Dell<sup>™</sup> PowerEdge<sup>™</sup> T310 Sistemleri

# Donanım Kullanıcı El Kitabı

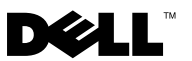

#### Notlar, Dikkat Edilecek Noktalar ve Uyarılar

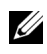

**NOT:** NOT, bilgisayarınızdan daha iyi şekilde yararlanmanıza yardımcı olacak önemli bilgiler verir.

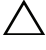

**DİKKAT:** DİKKAT, yönergelere uyulmadığında donanımın zarar görebileceğini veya veri kaybı olabileceğini belirtir.

🔨 UYARI: UYARI, meydana gelebilecek olası maddi hasar, fiziksel varalanma veya ölüm tehlikesi anlamına gelir.

Bu belgedeki bilgiler önceden bildirilmeksizin değiştirilebilir. © 2009 Dell Inc. Tüm hakları saklıdır.

Dell Inc.'in yazılı izni olmadan bu belgelerin herhangi bir şekilde çoğaltılması kesinlikle yasaktır.

Bu metinde kullanılan ticari markalar: Dell, DELL logosu ve PowerEdge Dell Inc.'in ticari markalarıdır; MS-DOS, Microsoft, Windows ve Windows Server Microsoft Corporation'ın ABD ve/veva diğer ülkelerdeki ticari markaları veva tescilli markalarıdır.

Bu belgede, marka ve adların sahiplerine ya da ürünlerine atıfta bulunmak için başka ticari marka ve ticari adlar kullanılabilir. Dell Inc. kendine ait olanların dışındaki ticari markalar ve ticari isimlerle ilgili hiçbir mülkiyet hakkı olmadığını beyan eder.

# İçerik

1

| Sisteminiz Hakkında                               | 13 |
|---------------------------------------------------|----|
| Başlangıç Sırasında Sistem<br>Özelliklerin Erişme | 13 |
| Ön Panel Özellikleri ve Göstergeleri              | 14 |
| LCD Paneli Özellikleri (İsteğe Bağlı)             | 16 |
| Ana Ekran                                         | 18 |
| Kurulum Menüsü                                    | 18 |
| Görünüm Menüsü                                    | 19 |
| Sabit Sürücü Gösterge Modelleri                   | 20 |
| Arka Panel Özellikleri ve Göstergeleri            | 21 |
| Harici Aygıt Bağlama Yönergeleri                  | 23 |
| NIC Gösterge Kodları                              | 23 |
| Güç Göstergesi Kodları                            | 24 |
| Tanılama Işıkları (İsteğe Bağlı)                  | 26 |
| LCD Durum İletileri                               | 28 |
| Durum İletilerini Görüntüleme                     | 28 |
| LCD Durum İletilerini Kaldırma                    | 28 |
| Sistem İletileri                                  | 42 |
| Uyarı Mesajları                                   | 63 |
| Tanılama Mesajları                                | 63 |

|   | Uyarı İletileri                                                                                                    | 63              |
|---|----------------------------------------------------------------------------------------------------|-----------------|
|   | İhtiyaç Duyabileceğiniz Diğer Bilgiler                                                                                              | 64              |
| 2 | Sistem Kurulumu Programını<br>ve UEFI Önyükleme Yöneticisini<br>Kullanma                                                            | 65              |
|   | Sistem Önyükleme Modunu Seçme                                                                                                    | 65              |
|   | Sistem Kurulumu Programına Girme<br>Hata İletilerine Yapılacak İşlemler<br>Sistem Kurulumu Programını Gezinme<br>Tuşlarını Kullanma | <b>66</b><br>66 |
|   | Sistem Kurulumu Seçenekleri                                                                                                    | 67              |
|   | Ana Ekran                                                                                                    | 67              |
|   | Bellek Ayarları Ekranı                                                                                                    | 69              |
|   | İşlemci Ayarları Ekranı                                                                                                    | 70              |
|   | SATA Ayarları Ekranı                                                                                                    | 71              |
|   | Önyükleme Ayarları Ekranı                                                                                                    | 72              |
|   | Tümleşik Aygıtlar Ekranı                                                                                                    | 73              |
|   | PCI IRQ Atama Ekranı                                                                                                    | 74              |
|   | Seri İletişim Ekranı                                                                                                    | 74              |
|   |                                                                                                    | 75              |
|   |                                                                                                    | 75              |
|   |                                                                                                    | 78              |
|   | UFFI Önvükleme Yöneticisine Girme                                                                                                   | 78              |
|   | UEFI Önvükleme Yöneticisi Gezinme                                                                                                   |                 |
|   | Tuşlarını Kullanma                                                                                                    | 79              |
|   | UEFI Önyükleme Yöneticisi Ekranı                                                                                                    | 79              |
|   | UEFI Önyükleme Ayarları Ekranı                                                                                                    | 80              |
|   | Sistem Yardımcı Programları Ekranı                                                                                                  | 80              |

|   | Sistem ve Kurulum Şifresi Özellikleri            | 81 |
|---|--------------------------------------------------|----|
|   | Sistem Şifresini Kullanma                        | 81 |
|   | Kurulum Şifresini Kullanma                       | 83 |
|   | Yerleşik Sistem Yönetimi                         | 85 |
|   | Anakart Yönetim Denetleyicisi                    | 00 |
|   |                                                  | 86 |
|   | BMC Kurulum Modülüne Girme                       | 86 |
|   | iDRAC Yapılandırma Yardımcı Programı             | 87 |
|   | iDRAC Yapılandırma Yardımcı<br>Programı'na Girme | 87 |
| 3 | Sistem Bileşenlerinin Montajı                    | 89 |
|   | Önerilen Araçlar                                 | 89 |
|   | Sistemin İçinde                                  | 89 |
|   | Ön Çerçeve                                       | 91 |
|   | Ön Çerçeveyi Sökme                               | 91 |
|   | Ön Çerçeveyi Takma                               | 92 |
|   | Ön Çerçeve Ekleri                                | 92 |
|   | Ön Çerçeve Ekini Sökme                           | 92 |
|   | Ön Çerçeve Ekini Takma                           | 93 |
|   | EMI Dolgu Paneli                                 | 94 |
|   | EMI Dolgu Panelini Çıkarma                       | 94 |
|   | EMI Dolgu Panelini Takma                         | 95 |
|   | Sistemi Açma ve Kapatma                          | 95 |
|   | Sistemi Açma                                     | 95 |
|   | Sistemi Kapatma                                  | 97 |

| Genişletme Kartı Dengeleyicisi                                                   | . 97 |
|----------------------------------------------------------------------------------|------|
| Genişletme Kartı Dengeleyicisini Çıkarma                                         | . 97 |
| Genişletme Kartı Dengeleyicisini Takma                                           | . 98 |
| Soğutma Örtüsü                                                                   | . 98 |
| Soğutma Örtüsünü Çıkarma                                                         | . 99 |
| Soğutma Örtüsünü Takma                                                           | 100  |
| Sabit Sürücüler                                                                  | 100  |
| Boş Bir Sabit Sürücüyü Sökme                                                     | 101  |
| Boş Bir Sabit Sürücüyü Takma                                                     | 101  |
| Çalışırken Takılabilir Bir Sabit<br>Sürücüyü Çıkarma                             | 102  |
| Çalışırken Takılabilir Bir Sabit<br>Sürücüyü Takma                               | 103  |
| Çalışırken Takılabilir Bir Sabit Sürücüyü<br>Sabit Sürücü Taşıyıcısından Çıkarma | 104  |
| Çalışırken Takılabilir Bir Sabit Sürücüyü<br>Sürücü Taşıyıcısına Takma           | 105  |
| Kablolu Bir Sabit Sürücüyü Sökme                                                 | 105  |
| Kablolu Bir Sabit Sürücüyü Takma<br>Kablolu Bir Sabit Sürücüyü Sabit             | 107  |
| Sürücü Desteğinden Çıkarma                                                       | 108  |
| Optik Sürücüler ve Teyp Sürücüleri                                               | 109  |
| Optik Sürücüyü veya Teyp<br>Sürücüsünü Çıkarma                                   | 109  |
| Optik Sürücüyü veya Teyp<br>Sürücüsünü Takma                                     | 111  |
| Güç Kaynakları                                                                   | 113  |
| Yedekli Bir Güç Kaynağını Çıkarma                                                | 113  |
| Yedekli Bir Güç Kaynağını Takma                                                  | 114  |
| Yedeksiz Bir Güç Kaynağını Çıkarma                                               | 115  |
| Yedeksiz Bir Güç Kaynağını Takma                                                 | 116  |

| Sistem Pervanesi                                 | 116 |
|--------------------------------------------------|-----|
| Sistem Pervanesini Çıkarma                       | 116 |
| Sistem Pervanesini Takma                         | 118 |
| Sistem Belleği                                   | 118 |
| Genel Bellek Modülü Montaj Yönergeleri           | 119 |
| Moda Özel Yönergeler                             | 119 |
| Bellek Modüllerini Takma                         | 121 |
| Bellek Modüllerini Çıkarma                       | 123 |
| Genişletme Kartları                              | 124 |
| Genişletme Kartı Takma Yönergeleri               | 124 |
| Genişletme Kartını Takma                         | 125 |
| Genişletme Kartını Çıkarma                       | 128 |
| iDRAC6 Express Kartı (İsteğe Bağlı)              | 129 |
| iDRAC6 Express Kartını Takma                     | 129 |
| iDRAC6 Express Kartını Çıkarma<br>(İsteğe Bağlı) | 131 |
| iDRAC6 Enterprise Kartı (İsteğe Bağlı)           | 132 |
| iDRAC6 Enterprise Kartını Takma                  | 132 |
| iDRAC6 Enterprise Kartını Çıkarma                | 134 |
| VFlash Ortam (İsteğe Bağlı)                      | 135 |
| VFlash Ortamını Takma                            | 135 |
| VFlash Ortamını Çıkarma                          | 135 |
| Dahili USB Bellek Anahtarları                    | 135 |
| İşlemci                                          | 137 |
| İşlemciyi Çıkarma                                | 137 |
| İşlemci Takma                                    | 140 |

| Sistem Pili                           | 141 |
|---------------------------------------|-----|
| Sistem Pilini Değiştirme              | 141 |
| RAID Pili (İsteğe Bağlı)              | 143 |
| RAID Pilini Çıkarma                   | 143 |
| RAID Pilini Takma                     | 145 |
| Kasaya İzinsiz Girişi Önleme Anahtarı | 145 |
| Kasaya İzinsiz Girişi Önleme          |     |
| Anahtarını Çıkarma                    | 145 |
| Kasaya İzinsiz Girişi Önleme          |     |
| Anahtarını Takma                      | 146 |
| Kontrol Paneli Tertibatı              | 147 |
| Kontrol Paneli Tertibatını Çıkarma    | 147 |
| Kontrol Paneli Tertibatını Takma      | 149 |
| SAS Arka Paneli.                      | 149 |
| SAS Arka Panelini Sökme               | 149 |
| SAS Arka Panelini Takma               | 151 |
| Güç Dağıtım Kartı                     | 151 |
| Güç Dağıtım Kartını Çıkarma           | 151 |
| Güç Dağıtım Kartını Değiştirme        | 153 |
| Sistem Kartı                          | 153 |
| Sistem Kartını Çıkarma                | 153 |
| Sistem Kartını Takma                  | 155 |

| Sisteminizle İlgili Sorun Giderme                   | 157 |
|-----------------------------------------------------|-----|
| Sisteminiz ve Sizin İçin Önce Güvenlik              | 157 |
| Sorun Giderme - Sistem Başlangıç Hatası             | 157 |
| Sorun Giderme - Harici Bağlantılar                  | 158 |
| Video Alt Sistemine Yönelik<br>Sorun Giderme        | 158 |
| Sorun Giderme - USB Aygıtları                       | 158 |
| Sorun Giderme - Seri G/Ç Aygıtları                  | 159 |
| Sorun Giderme - NIC'ler                             | 160 |
| Sorun Giderme - Sistemin Islanması                  | 161 |
| Sorun Giderme - Sistemin Hasar Görmesi              | 162 |
| Sorun Giderme - Sistem Pili                         | 163 |
| Sorun Giderme - Güç Kaynakları                      | 164 |
| Sorun Giderme - Sistem Soğutması<br>Sorunları       | 164 |
| Sorun Giderme - Pervaneler                          | 165 |
| Sorun Giderme - Sistem Belleği                      | 166 |
| Sorun Giderme - Dahili USB Anahtarı                 | 168 |
| Sorun Giderme - Optik Sürücü                        | 169 |
| Sorun Giderme - Teyp Yedekleme Birimi               | 170 |
| Sorun Giderme - Sabit Sürücü                        | 171 |
| Sorun Giderme - SAS veya SAS RAID<br>Denetleyicisi. | 172 |

4

|   | Sorun Giderme - Genişletme Kartları 1                  | 73 |
|---|--------------------------------------------------------|----|
|   | Sorun Giderme - İşlemci 1                              | 75 |
| 5 | Sistem Tanılama Araçlarını                             | 7  |
|   |                                                        | '  |
|   | Çevrimiçi Tanılama Araçlarını Kullanma 1               | 77 |
|   | Yerleşik Sistem Tanılama Özellikleri 1                 | 78 |
|   | Yerleşik Sistem Tanılama Araçlarını<br>Kullanma Zamanı | 78 |
|   | Yerleşik Sistem Tanılama Araçlarını<br>Çalıştırma      | 79 |
|   | Sistem Tanılama Araçları Sınama<br>Seçenekleri         | 79 |
|   | Özel Sınama Seçeneklerini Kullanma 18                  | 80 |
|   | Sınama İçin Aygıtları Seçme                            | 80 |
|   | Sistem Tanılama Seçeneklerini Seçme 18                 | 80 |
|   | Bilgileri ve Sonuçları Görüntüleme 18                  | 81 |
| 6 | Atlama Telleri ve Konnektörler 18                      | 3  |
|   | Sistem Kartı Atlama Telleri                            | 83 |
|   | Sistem Kartı Konnektörleri 18                          | 84 |
|   | SAS Arka Paneli Kart Konnektörleri 18                  | 87 |
|   | Güç Dağıtım Kartı Konnektörleri 18                     | 88 |
|   | Unutulan Bir Şifreyi Silme                             | 89 |

| 7  | Yardım Alma     | 191 |
|----|-----------------|-----|
|    | Dell'e Başvurma | 191 |
| Sö | zlük            | 193 |
| Di | zin             | 201 |

# 1

# Sisteminiz Hakkında

#### Başlangıç Sırasında Sistem Özelliklerin Erişme

Aşağıdaki tuş vuruşları başlangıç sırasında sistem özelliklerine erişmeyi sağlar.

| Tuş Vuruşu           | Açıklama                                                                                                    |  |
|----------------------|----------------------------------------------------------------------------------------------------|--|
| <f2></f2>            | Sistem Kurulumu programına girer. Bkz. "Sistem Kurulumu Programını ve UEFI Önyükleme Yöneticisini Kullanma" sayfa 65.                                                                                                    |  |
| <f10></f10>          | Birleştirilmiş Sunucu Yapılandırıcısını açan Sistem Hizmetlerine girer.<br>Birleştirilmiş Sunucu Yapılandırıcısı tümleşik sistem tanı araçları gibi<br>yardımcı programlara erişmenizi sağlar. Daha fazla bilgi için,<br>bkz. Birleşik Sunucu Yapılandırıcısı belgeleri. |  |
| <f11></f11>          | Sistemin önyükleme yapılandırmasına bağlı olarak BIOS Önyükleme<br>Yöneticisi'ne veya UEFI Önyükleme Yöneticisi'ne girer. Bkz. "Sistem<br>Kurulumu Programını ve UEFI Önyükleme Yöneticisini Kullanma"<br>sayfa 65.                                                      |  |
| <f12></f12>          | PXE önyüklemesini başlatır.                                                                                                    |  |
| <ctrl><e></e></ctrl> | Sistem Olay Günlüğüne (SEL) ve sisteme uzaktan erişim yapılandırmasına<br>erişime imkan veren Anakart Yönetim Denetleyicisine (BMC) veya<br>iDRAC Yapılandırma Yardımcı Programına girer. Daha fazla bilgi için,<br>bkz. BMC veya iDRAC kullanıcı belgeleri.             |  |
| <ctrl><c></c></ctrl> | SAS Yapılandırma Yardımcı Programına girer. Daha fazla bilgi için SAS adaptörü belgelerine bakın.                                                                                                    |  |
| <ctrl><r></r></ctrl> | PERC Yapılandırma yardımcı programına girer. Daha fazla bilgi için<br>PERC kartı belgelerine bakın.                                                                                                    |  |
| <ctrl><s></s></ctrl> | PXE önyüklemesi için NIC ayarlarını yapılandırma yardımcı programına girer. Daha fazla bilgi için, tümleşik NIC'inize ait belgelere bakın.                                                                                                    |  |

## Ön Panel Özellikleri ve Göstergeleri

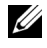

MOT: Yapılandırmaya bağlı olarak sisteminizde bir LCD panel ya da LED tanılama göstergeleri bulunabilir.

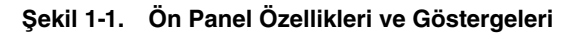

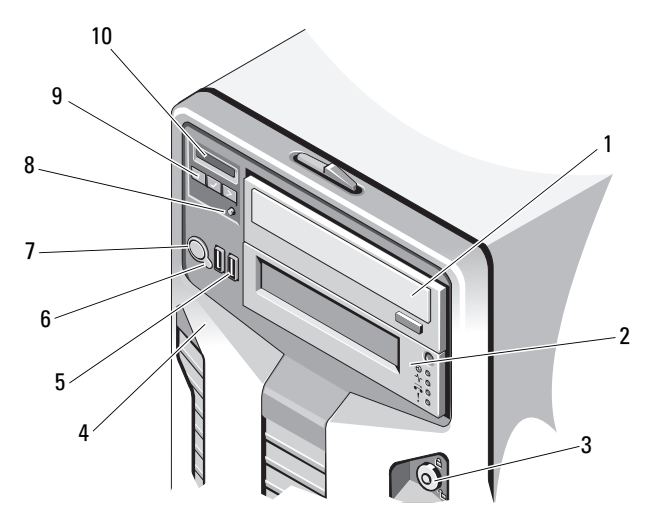

#### Öğe Gösterge, Düğme Simge Açıklama veya Konnektör

| 1 | Ön çerçeve kilidi                            | Ön çerçeveyi sisteme sabitler.                                                                     |
|---|----------------------------------------------|----------------------------------------------------------------------------------------------------|
| 2 | Teyp sürücüsü/Optik<br>sürücü (isteğe bağlı) | Bir adet isteğe bağlı dahili yarım yükseklikte teyp<br>yedekleme aygıtı veya bir adet optik sürücü |
| 3 | Optik sürücü<br>(isteğe bağlı)               | İsteğe bağlı dahili SATA DVD-ROM<br>veya DVD+/-RW                                                  |
|   |                                              | NOT: DVD aygıtları yalnızca veri içindir.                                                          |

| Öğe | Gösterge, Düğme<br>veya Konnektör | Simge | Açıklama                                                                                                    |
|-----|-----------------------------------|-------|----------------------------------------------------------------------------------------------------|
| 4   | LED veya LCD panel                |       | LED panel: Dört adet tanılama göstergesi ışığı<br>sistem başlangıcı sırasında hata kodlarını gösterir<br>Bkz. "Tanılama Işıkları (İsteğe Bağlı)" sayfa 26.                                                 |
|     |                                   |       | LCD panel: Sistem kimliği, durum bilgisi ve sistem hata iletilerini gösterir.                                                                                                    |
|     |                                   |       | LCD normal sistem çalışması sırasında mavi<br>renkte yanar. LCD sisteme dikkat edilmesi<br>gerektiğinde sarı renkte yanar ve LCD paneli hata<br>kodunu izleyen açıklayıcı metni gösterir.                  |
|     |                                   |       | <b>NOT:</b> Sistem AC güce bağlıysa ve bir<br>hata algılanırsa, LCD sistemin açık olup<br>olmamasından bağımsız olarak sarı<br>renkte yanar.                                                               |
| 5   | LCD menü düğmeleri                |       | Kontrol paneli LCD menüsünde gezinmenizi sağlar                                                                                                    |
| 6   | Sistem tanımlama<br>düğmesi       | Ø     | Ön paneldeki tanımlama düğmesi belirli bir<br>sistemi bulmak için kullanılabilir. Düğmeye<br>basıldığında, öndeki LCD panel düğmeye yenider<br>basılana kadar mavi renkte yanıp söner.                     |
| 7   | Açma göstergesi,<br>güç düğmesi   | Ċ     | Açma göstergesi sistem gücü açık olduğunda yana                                                                                                    |
|     |                                   |       | Güç düğmesi sisteme verilen DC güç kaynağı<br>çıkışını denetler.                                                                                                    |
|     |                                   |       | <b>NOT:</b> Sistem açılırken, sisteme takılan bellek<br>miktarına bağlı olarak görüntü monitörünün<br>bir resmi görüntülemesi birkaç saniye ila 2<br>dakikanın üzerinde zaman alabilir.                    |
|     |                                   |       | <b>NOT:</b> ACPI uyumlu işletim sistemlerinde,<br>sistemi güç düğmesini kullanarak kapatmak<br>sisteme verilen güç kapatılmadan önce<br>sistemin otomatik zararsız kapanma işlemi<br>yapmasına neden olur. |
|     |                                   |       | <b>NOT:</b> Zorunlu bir kapatmayı zorlamak için güç düğmesine basın ve beş saniye boyunca basılı tutun.                                                                                                    |

| Öğe | Gösterge, Düğme<br>veya Konnektör | Simge | Açıklama                                                                                                    |
|-----|-----------------------------------|-------|----------------------------------------------------------------------------------------------------|
| 8   | NMI düğmesi                       | 8     | Belirli işletim sistemleri kullanıldığında yazılım<br>veya aygıt sürücüsü hatalarında sorun giderme<br>için kullanılır. Bu düğmeye bir atacın ucu ile<br>basılabilir. |
|     |                                   |       | Bu düğmeyi yalnızca nitelikli destek personeli<br>veya işletim sisteminin belgeleri tarafından<br>talimat verilirse kullanın.                                         |
| 9   | USB konnektörleri (2)             | ∙⊲⁺   | USB aygıtlarını sisteme bağlar. Bağlantı noktaları<br>USB 2.0 uyumludur.                                                                                              |
| 10  | Ön çerçeve                        |       | Sistemin ön yükleme sabit sürücülerini örter.                                                                                                    |

# LCD Paneli Özellikleri (İsteğe Bağlı)

Sistemin LCD paneli, sistemin düzgün çalıştığını veya sisteme dikkat edilmesi gerektiğini göstermek için sistem bilgisi ve durumu ile hata iletilerini gösterir. Belirli durum kodları hakkında bilgi için bkz. "LCD Durum İletileri" sayfa 28.

LCD arka ışığı normal çalışma koşullarında mavi, bir hata durumunu göstermek için ise sarı renkte yanar. Sistem bekleme modundayken, LCD arka ışığı kapalıdır ve LCD panelinin üzerindeki Seç düğmesine basılarak açılabilir. LCD iletileri BMC veya iDRAC6 yardımcı programı, LCD paneli veya diğer araçlar üzerinden kapatıldıysa LCD arka ışığı kapalı kalır.

Şekil 1-2. LCD Paneli Özellikleri

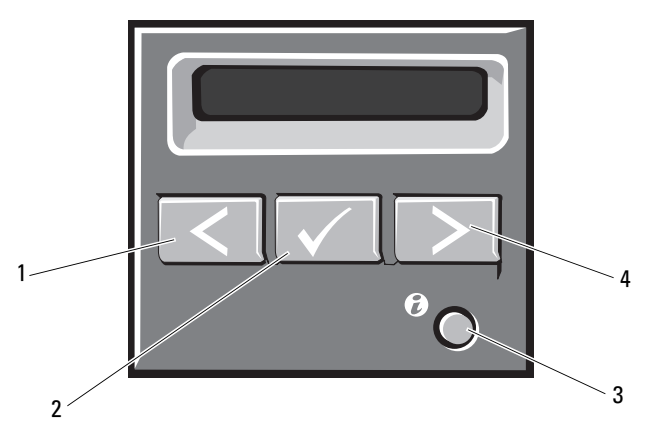

| Öğe | Düğmeler         | Açıklama                                                                                                    |  |
|-----|------------------|----------------------------------------------------------------------------------------------------|--|
| 1   | Sol              | İmleci tek adımlar artışlarla geriye doğru<br>hareket ettirir.                                                                                                    |  |
| 2   | Seç              | İmleç tarafından vurgulanan menü öğesini seçer.                                                                                                    |  |
| 3   | Sistem tanımlama | Sistem kimliği modunu açar (LCD paneli mavi renkte yanıp söner) ve kapatır.                                                                                                    |  |
|     |                  | Sistem kimliğini açıp kapatmak için çabuk şekilde<br>basın. Sistem POST sırasında kilitlenirse, BIOS<br>İlerleme moduna geçmek için sistem kimliği<br>düğmesine basın ve beş saniyeden fazla basılı tutun. |  |
| 4   | Sağ              | İmleci tek adımlar artışlarla ileriye doğru<br>hareket ettirir.                                                                                                    |  |
|     |                  | İleti kaydırma sırasında:                                                                                                    |  |
|     |                  | <ul> <li>Kaydırma hızını artırmak için bir kez basın.</li> </ul>                                                                                                    |  |
|     |                  | • Durdurmak için tekrar basın.                                                                                                    |  |
|     |                  | <ul> <li>Varsayılan kaydırma hızına geri dönmek için<br/>tekrar basın.</li> </ul>                                                                                                    |  |
|     |                  | <ul> <li>Döngüyü yinelemek için tekrar basın.</li> </ul>                                                                                                    |  |

#### Ana Ekran

Ana ekran sistem hakkındaki, kullanıcının yapılandırabileceği bilgileri gösterir. Bu ekran normal çalışma sırasında, mevcut durum iletisi veya hata bulunmadığında görüntülenir. Sistem bekleme modundayken, LCD arka ışığı hata iletisi yoksa beş dakika boşta kaldıktan sonra kapanır. Ana ekranı görüntülemek için üç gezinme düğmesinden birine (Seç, Sol veya Sağ) basın.

Başka bir menüden Ana ekrana gitmek için, Ana simgesi görüntülenene kadar yukarı oku 1 seçmeye devam edin ve ardından Ana 🔶 simgesini seçin

Ana ekranda, ana menüye girmek için **Seç** düğmesine basın. **Kurulum** ve **Görünüm** alt menüleri hakkında bilgi için aşağıdaki tablolara bakın.

#### Kurulum Menüsü

**NOT: Kurulum** menüsünden bir seçenek seçtiğinizde, sonraki işleme geçmeden önce seçeneği onaylamalısınız.

| Seçenek                                                                                                    | Açıklama                                                                                                    |  |
|----------------------------------------------------------------------------------------------------|----------------------------------------------------------------------------------------------------|--|
| BMC veya DRAC<br><b>NOT:</b> Sisteme bir<br>iDRAC6 Express kartı<br>takıldıysa, BMC seçeneği<br>DRAC ile değiştirilir. | Ağ modunu yapılandırmak için <b>DHCP</b> veya <b>Statik IP</b> 'yi<br>seçin. <b>Statik IP</b> seçilirse, mevcut alanlar <b>IP</b> , Alt Ağ ( <b>Sub</b> )<br>ve Ağ Geçidi ( <b>Gtw</b> ) olur. DNS'yi etkinleştirmek ve etki<br>alanı adreslerini görüntülemek için <b>DNS'i Ayarla</b><br>seçeneğini seçin. İki ayrı DNS girişi mevcuttur. |  |
| Hatayı ayarla                                                                                                    | LCD hata iletilerini SEL'deki IPMI tanımına uygun<br>bir biçimde görüntülemek için <b>SEL</b> 'yi seçin. Bu,<br>bir LCD iletisini bir SEL girişine uydurmaya çalışırken<br>kullanışlı olabilir.                                                                                                    |  |
|                                                                                                    | LCD hata iletilerini basitleştirilmiş, kullanıcı dostu bir<br>açıklama halinde görüntülemek için <b>Basit</b> 'i seçin.<br>Bu biçimdeki iletilerin listesi için bkz. "LCD Durum<br>İletileri" sayfa 28.                                                                                                    |  |
| Ana ekranı ayarla                                                                                                    | LCD Ana ekranında görüntülenecek varsayılan bilgileri<br>seçin. Ana ekranda varsayılan olarak görüntülenmek<br>üzere seçilen seçenekleri ve seçenek öğelerini görmek için<br>bkz. "Görünüm Menüsü" sayfa 19.                                                                                                    |  |

#### Görünüm Menüsü

| Seçenek                                                           | Açıklama                                                                                                    |  |
|-------------------------------------------------------------------|----------------------------------------------------------------------------------------------------|--|
| BMC IP veya DRAC IP                                               | iDRAC6 için IPv4 veya IPv6 adreslerini gösterir.                                                                                                    |  |
| NOT: Sisteme bir<br>iDRAC6 Express kartı                          | Adresler DNS (Birincil ve İkincil), Ağ Geçidi, IP ve<br>Alt Ağ'ı (IPv6'da Alt Ağ yoktur) içerir.                                                                                                    |  |
| takıldıysa, BMC IP'si<br>seçeneği DRAC IP'si ile<br>değiştirilir. | NOT: BMC IP yalnızca IPv4 adresleri destekler.                                                                                                    |  |
| MAC                                                               | DRAC, iSCSIn, veya NETn'e ait MAC adreslerini gösterir.                                                                                                    |  |
|                                                                   | <b>NOT:</b> Sisteme iDRAC Express kartı takılmadıysa<br>MAC seçeneği <b>BMC</b> , <b>iSCSI</b> <i>n</i> veya <b>NET</b> <i>n</i> 'ye ait MAC<br>adreslerini gösterir.                                            |  |
| Ad                                                                | Sisteme ait Ana Makine, Model veya Kullanıcı Dizesi adını gösterir.                                                                                                    |  |
| Sayı                                                              | Sisteme ait Varlık etiketini veya Servis etiketini gösterir.                                                                                                    |  |
| Güç                                                               | Sistemin güç çıkışını BTU/saat veya Watt olarak gösterir.<br>Görüntüleme biçimi <b>Kurulum</b> menüsünün <b>Ana ekranı</b><br><b>ayarla</b> alt menüsünde yapılandırılabilir. Bkz. "Kurulum<br>Menüsü" sayfa 18. |  |
| Sıcaklık                                                          | Sistemin sıcaklığını Santigrat veya Fahrenhayt olarak<br>gösterir. Görüntüleme biçimi <b>Kurulum</b> menüsünün<br><b>Ana ekranı ayarla</b> alt menüsünde yapılandırılabilir.<br>Bkz. "Kurulum Menüsü" sayfa 18.  |  |

#### Sabit Sürücü Gösterge Modelleri

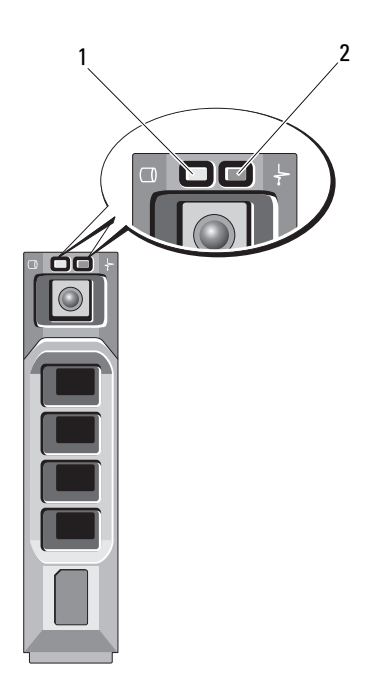

- 1 Sabit sürücü etkinliği göstergesi (yeşil)
- 2 Sabit sürücü durum göstergesi (yeşil ve sarı)

| Sürücü Durumu Gösterge Modeli<br>(Yalnızca RAID) | Koşul                                                                                                    |  |
|--------------------------------------------------|----------------------------------------------------------------------------------------------------|--|
| Saniyede iki kez yeşil renkte yanıp sönüyor      | Sürücü tanımlanıyor/çıkarmaya hazırlanıyor                                                                                                    |  |
| Kapalı                                           | Sürücü takmaya veya çıkarmaya hazır                                                                                                    |  |
|                                                  | <b>NOT:</b> Sistem gücü verildikten sonra<br>tüm sabit sürücüler başlatılana kadar<br>sürücü durumu göstergesi kapalı kalır.<br>Bu süre zarfında sürücüler takmaya<br>veya çıkarmaya hazır değildir. |  |
| Yeşil, sarı yanıp sönüyor ve kapalı              | Sürücü arıza öngördü                                                                                                    |  |

| Sürücü Durumu Gösterge Modeli<br>(Yalnızca RAID)                     | Koşul                        |
|----------------------------------------------------------------------|------------------------------|
| Saniyede dört kez sarı renkte yanıp sönüyor                          | Sürücü başarısız oldu        |
| Yavaşça yeşil renkte yanıp sönüyor                                   | Sürücü yeniden oluşturuluyor |
| Sabit yeşil                                                          | Sürücü çevrimiçi             |
| Üç saniye yeşil, üç saniye sarı yanıp sönüyor ve altı saniye kapalı. | Yeniden oluşturma durduruldu |

### Arka Panel Özellikleri ve Göstergeleri

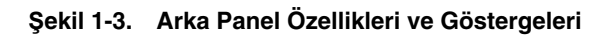

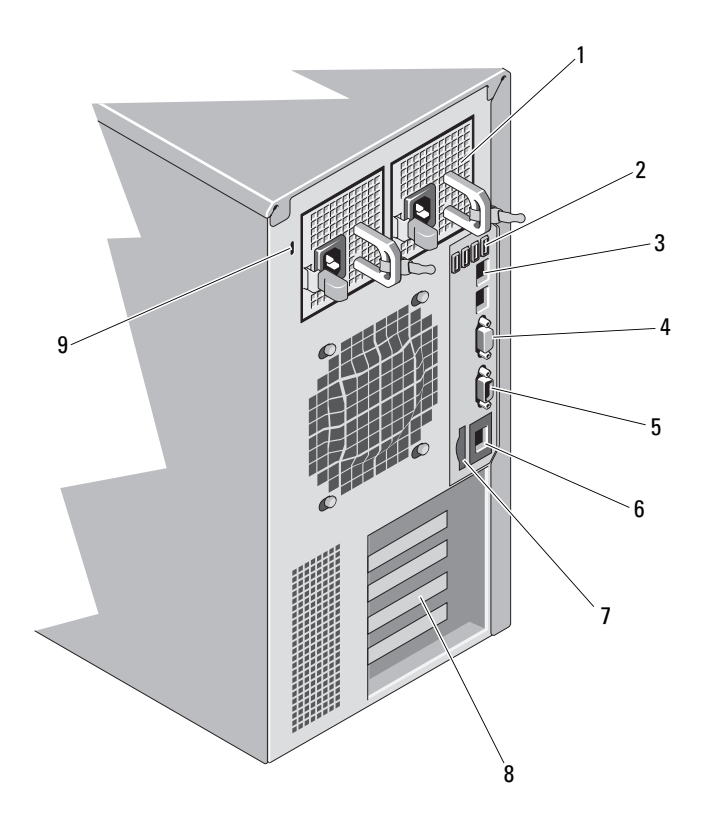

| Öğe | Gösterge, Düğme<br>veya Konnektör                       | Simge          | Açıklama                                                                                            |
|-----|---------------------------------------------------------|----------------|----------------------------------------------------------------------------------------------------|
| 1   | güç kaynakları (2)                                      |                | Sisteminizin yapılandırmasına bağlı<br>olarak yedekli veya yedeksiz bir güç<br>kaynağınız olabilir. |
|     |                                                         |                | NOT: şekil 1-3, yedekli bir güç<br>kaynağı bulunan bir sistemi<br>göstermektedir.                   |
|     |                                                         |                | Yedeksiz güç kaynağı — 375 W                                                                        |
|     |                                                         |                | Yedekli güç kaynağı — 400 W                                                                         |
| 2   | USB konnektörleri (4)                                   | ●<             | USB aygıtlarını sisteme bağlar. Bağlantı<br>noktaları USB 2.0 uyumludur.                            |
| 3   | Ethernet konnektörleri (2)                              | <del>8</del> 8 | Tümleşik 10/100/1000 NIC konnektörleri.                                                             |
| 4   | video konnektörü                                        |                | Sisteme bir VGA ekranı bağlar.                                                                      |
| 5   | seri bağlantı konnektörü                                | 10101          | Bir seri aygıtı sisteme bağlar.                                                                     |
| 6   | iDRAC6 Enterprise<br>bağlantı noktası<br>(isteğe bağlı) | Å              | İsteğe bağlı iDRAC6 Enterprise kartı için<br>özel yönetim bağlantı noktası.                         |
| 7   | VFlash ortam yuvası<br>(isteğe bağlı)                   | <u>م</u>       | İsteğe bağlı iDRAC6 Enterprise kartı için harici bir SD bellek kartı bağlar.                        |
| 8   | PCle genişletme kartı<br>yuvaları (5)                   |                | Beş adede kadar PCI Express kartı bağlar.<br>Generation 2 genişletme kartları.                      |
| 9   | güvenlik kablosu yuvası                                 |                | Sisteme bir kablo kilidi bağlar.                                                                    |

## Harici Aygıt Bağlama Yönergeleri

- Yeni bir harici aygıt takmadan önce sisteme ve harici aygıtlara verilen gücü kapatın. Sistemi açmadan önce tüm harici aygıtları açın (aygıta ait belgeler aksini belirtmedikçe).
- Takılan aygıta ait uygun sürücünün sisteme kurulduğundan emin olun.
- Sisteminizdeki bağlantı noktalarını etkinleştirmeniz gerekirse, Sistem Kurulumu Programını kullanın. Bkz. "Sistem Kurulumu Programını ve UEFI Önyükleme Yöneticisini Kullanma" sayfa 65.

#### NIC Gösterge Kodları

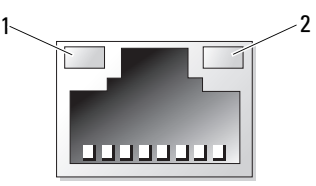

1 Bağlantı göstergesi

2 Etkinlik göstergesi

| Gösterge                                    | Gösterge Kodu                              |
|---------------------------------------------|--------------------------------------------|
| Bağlantı ve etkinlik<br>göstergeleri kapalı | NIC ağa bağlı değil.                       |
| Bağlantı göstergesi yeşil                   | NIC, geçerli bir ağa 1000 Mbps'de bağlı.   |
| Bağlantı göstergesi sarı                    | NIC, geçerli bir ağa 10/100 Mbps'de bağlı. |
| Etkinlik göstergesi yeşil<br>yanıp sönüyor  | Ağ verileri gönderiliyor veya alınıyor.    |

## Güç Göstergesi Kodları

Güç kaynaklarında gücün mevcut olup olmadığını veya bir güç arızası meydana gelip gelmediğini gösteren göstergeler bulunur.

- Yanmıyor: AC güç bağlı değil. Ayrıca sistemin bekleme modunda olduğunu da gösterir.
- Yeşil: Sistem açıkken, yeşil bir ışık aynı zamanda güç kaynağının sisteme DC güç sağladığını gösterir.
- Sarı: Güç kaynağında sorun olduğunu gösterir.
- Dönüşümlü yeşil ve sarı: Bir güç kaynağı sistem çalışırken takıldığında, bu, güç kaynağının diğer güç kaynağıyla uyumsuz olduğunu gösterir. Yanıp sönen göstergenin bulunduğu güç kaynağını diğer takılı güç kaynağının kapasitesine uyumlu bir güç kaynağı ile değiştirin.

#### Şekil 1-4. Yedekli Güç Kaynağı Durum Göstergesi

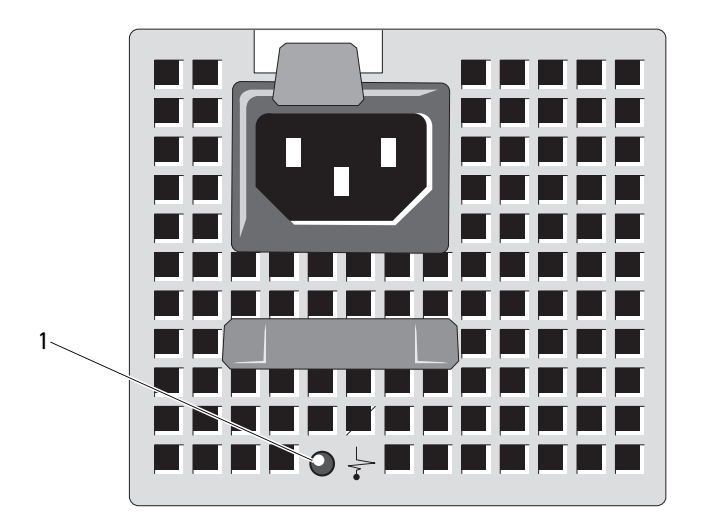

1 Güç kaynağı durum göstergesi

Yedeksiz bir güç kaynağında gücün var olup olmadığını veya bir güç arızası olup olmadığını gösteren bir LED gösterge bulunur.

- Yanmıyor AC güç bağlı değil. Ayrıca sistemin bekleme modunda olduğunu da gösterir.
- Yeşil Sistem açıkken, yeşil bir ışık aynı zamanda güç kaynağının sisteme DC güç sağladığını da gösterir.

Şekil 1-5. Yedeksiz Güç Kaynağı Durum Göstergesi

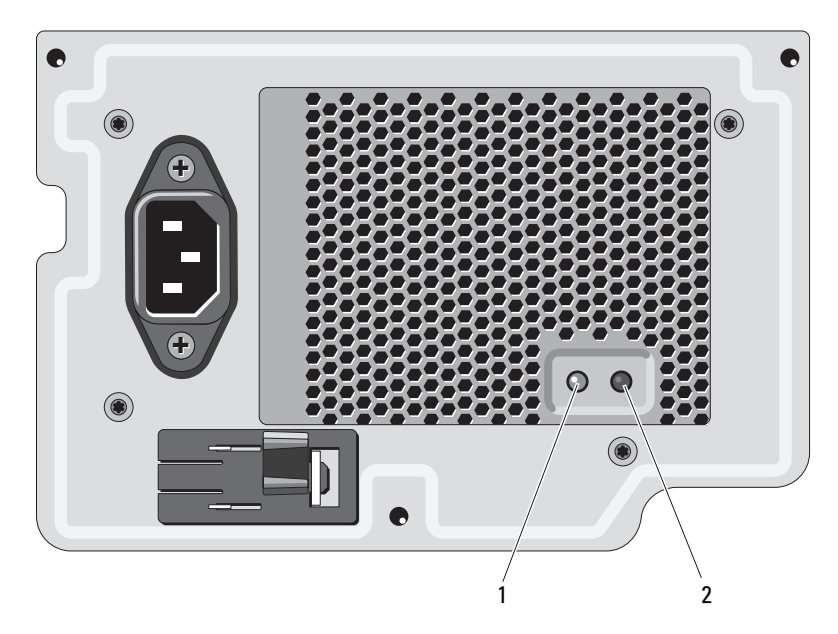

- 1 Güç kaynağı durum göstergesi
- 2 Güç kaynağı sınama anahtarı

# Tanılama Işıkları (İsteğe Bağlı)

Sistemin ön panelindeki dört adet tanılama göstergesi ışığı sistem başlangıcı sırasında hata kodlarını gösterir. Tablo 1-1, bu kodlarla ilişkili nedenleri ve olası düzeltici işlemleri belirtmektedir. Vurgulu bir daire ışığın açık olduğunu; vurgusuz bir daire ise ışığın kapalı olduğunu gösterir.

MOT: Sistem bir LCD ekranla donatıldığında tanılama LED'leri bulunmaz.

| Kod  | Nedenler                                                                                        | Çözüm İşlemi                                                       |
|------|-------------------------------------------------------------------------------------------------|--------------------------------------------------------------------|
| 1234 | Sistem normal kapalı<br>durumdadır veya bir BIOS<br>öncesi hata olmuş olabilir.                 | Sistemi çalışan bir elektrik prizine takın ve güç düğmesine basın. |
|      | Bilgisayar işletim sistemini<br>başarıyla önyükledikten<br>sonra tanılama ışıkları<br>yanmıyor. |                                                                    |
|      | Sistem POST'tan sonra<br>normal çalışma<br>durumundadır.                                        | Yalnızca bilgi.                                                    |
| 1234 | BIOS sağlama toplamı<br>hatası algılanmıştır; sistem<br>kurtarma modundadır.                    | Bkz. "Yardım Alma" sayfa 191.                                      |
| 1234 | Olası işlemci arızası.                                                                          | Bkz. "Sorun Giderme - İşlemci"<br>sayfa 175.                       |
| 1234 | Bellek arızası.                                                                                 | Bkz. "Sorun Giderme - Sistem<br>Belleği" sayfa 166.                |
| 1234 | Olası genişletme kartı<br>arızası.                                                              | Bkz. "Sorun Giderme - Genişletme<br>Kartları" sayfa 173.           |
| 1234 | Olası video arızası.                                                                            | Bkz. "Yardım Alma" sayfa 191.                                      |

Tablo 1-1. Tanılama Göstergesi Kodları

| Kod  | Nedenler                                                                   | Çözüm İşlemi                                                                                                    |
|------|----------------------------------------------------------------------------|----------------------------------------------------------------------------------------------------|
| 1234 | Sabit sürücü arızası.                                                      | Disket sürücüsü ile sabit sürücünün<br>düzgün şekilde bağlandığından<br>emin olun. Sisteminize takılan<br>sürücüler hakkında bilgi<br>bkz. "Sabit Sürücüler" sayfa 100.                                                                                       |
| 1234 | Olası USB arızası.                                                         | Bkz. "Sorun Giderme - USB<br>Aygıtları" sayfa 158.                                                                                                    |
| 1234 | Bellek modülü<br>algılanamadı.                                             | Bkz. "Sorun Giderme - Sistem<br>Belleği" sayfa 166.                                                                                                    |
| 1234 | Sistem kartı arızası.                                                      | Bkz. "Yardım Alma" sayfa 191.                                                                                                    |
| 1234 | Bellek yapılandırma hatası.                                                | Bkz. "Sorun Giderme - Sistem<br>Belleği" sayfa 166.                                                                                                    |
| 1234 | Olası bir sistem kartı<br>kaynağı ve/veya sistem<br>kartı donanım arızası. | Bkz. "Yardım Alma" sayfa 191.                                                                                                    |
| 1234 | Olası sistem kaynağı<br>yapılandırma hatası.                               | Bkz. "Yardım Alma" sayfa 191.                                                                                                    |
| 1234 | Başka arıza.                                                               | Disket sürücüsü, optik sürücü ile<br>sabit sürücülerin düzgün şekilde<br>bağlandığından emin olun.<br>Sisteminize takılan uygun sürücü<br>için bkz. "Sisteminizle İlgili Sorun<br>Giderme" sayfa 157. Sorun devam<br>ederse, bkz. "Yardım Alma"<br>sayfa 191. |

Tablo 1-1. Tanılama Göstergesi Kodları (devamı)

# LCD Durum İletileri

LCD iletileri, Sistem Olay Günlüğünde (SEL) kaydedilen olaylarla ilgili kısa metin iletilerinden oluşur. SEL ve sistem yönetim ayarlarını yapılandırma hakkında bilgi için, bkz. systems management software belgeleri.

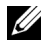

**NOT:** Sisteminiz önyükleme yapamazsa, Sistem Kimliği düğmesine LCD'de bir hata kodu görünene kadar en az beş saniye basın. Kodu kaydedin, ardından bkz. "Yardım Alma" sayfa 191.

#### Durum İletilerini Görüntüleme

Bir sistem hatası oluşursa, LCD ekranı sarıya dönüşür. Hata listesini ve durum iletilerini görüntülemek için Seç düğmesine basın. Bir hata numarasını vurgulamak için sol ve sağ düğmelerine, hatayı görüntülemek için ise Seç düğmesini kullanın.

#### LCD Durum İletilerini Kaldırma

Sıcaklık, voltaj, pervaneler vs. gibi algılayıcılarla ilişkili arızalarda algılayıcı normal duruma döndüğünde LCD iletisi otomatik olarak kaldırılır. Diğer arızalarda, iletiyi ekrandan kaldırmak için işlem yapmanız gerekir:

- SEL'i temizle: Bu görevi uzaktan gerçekleştirebilirsiniz, ancak sistemin olay geçmişini kaybedersiniz.
- Güç dönüşümü: Sistemi kapatın ve elektrik prizinden çekin; yaklaşık on saniye bekleyin, güç kablosunu tekrar takın ve sistemi yeniden başlatın.

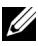

**NOT:** Aşağıdaki LCD durum iletileri Basit biçimde görüntülenir.

Tablo 1-2. LCD Durum İletileri

| Kod   | Metin                                                                                      | Nedenler                                                                                                    | Düzeltici İşlemler                                                                                                    |
|-------|--------------------------------------------------------------------------------------------|----------------------------------------------------------------------------------------------------|----------------------------------------------------------------------------------------------------|
| E1000 | Hatasız<br>voltaj<br>hatası.                                                               | Kritik arıza olaylarında<br>sistem olay günlüğünü<br>inceleyin.                                                           | Sisteme giden AC gücü<br>10 saniyeliğine kesin ve<br>sistemi yeniden başlatın.                                                                                                    |
|       | Destek<br>birimine<br>başvurun.                                                            |                                                                                                    | Sorun devam ederse,<br>bkz. "Yardım Alma"<br>sayfa 191.                                                                                                    |
| E1114 | Ortam<br>sıcaklığı<br>izin verilen<br>aralığı<br>aşıyor.                                   | Ortam sıcaklığı izin verilen<br>aralığın dışındaki bir<br>noktaya ulaşmıştır.                                             | Bkz. "Sorun Giderme -<br>Sistem Soğutması<br>Sorunları" sayfa 164.                                                                                                    |
| E1116 | Bellek devre<br>dışı,<br>sıcaklık<br>aralığın<br>üzerinde.<br>AC güç<br>dönüşümü<br>yapın. | Bellek izin verilen sıcaklığı<br>aşmıştır ve bileşenlerin<br>hasar görmesini engellemek<br>için devre dışı bırakılmıştır. | Sisteme giden AC gücü<br>10 saniyeliğine kesin ve<br>sistemi yeniden başlatın.<br>Bkz. "Sorun Giderme -<br>Sistem Soğutması<br>Sorunları" sayfa 164.<br>Sorun devam ederse,<br>bkz. "Yardım Alma"<br>sayfa 191. |
| E1210 | Ana kart pili<br>arızası. Pili<br>kontrol edin.                                            | CMOS pili eksiktir veya<br>voltaj izin verilen aralığın<br>dışındadır.                                                    | Bkz. "Sorun Giderme -<br>Sistem Pili" sayfa 163.                                                                                                    |
| E1211 | RAID<br>Denetleyicisi<br>pili arızası.<br>Pili kontrol<br>edin.                            | RAID pili eksik veya<br>arızalıdır ya da ısıl sorunlar<br>nedeniyle şarj olamıyordur.                                     | RAID pili konnektörünü<br>yeniden oturtun.<br>Bkz. "RAID Pili (İsteğe<br>Bağlı)" sayfa 143 ve "Sorun<br>Giderme - Sistem Soğutması<br>Sorunları" sayfa 164.                                                     |
| E1216 | 3,3 V<br>Regülatör<br>arızası. PCIe<br>kartlarını<br>yeniden<br>yerleştirin.               | 3,3 V voltaj<br>regülatörü arızalanmıştır.                                                                                | PCIe genişletme kartlarını<br>çıkarın ve yeniden<br>yerleştirin. Sorun devam<br>ederse, bkz. "Sorun Giderme<br>- Genişletme Kartları"<br>sayfa 173.                                                             |

| Kod   | Metin                                                                         | Nedenler                                                         | Düzeltici İşlemler                                                                       |
|-------|-------------------------------------------------------------------------------|------------------------------------------------------------------|------------------------------------------------------------------------------------------|
| E1229 | CPU # VCORE<br>Regülatörü<br>arızası.                                         | Belirtilen işlemci VCORE<br>voltaj regülatörü<br>arızalanmıştır. | İşlemciyi yeniden takın.<br>Bkz. "Sorun Giderme -<br>İşlemci" sayfa 175.                 |
|       | CPU'yu<br>yeniden<br>takın.                                                   |                                                                  | Sorun devam ederse,<br>bkz. "Yardım Alma"<br>sayfa 191.                                  |
| E122A | CPU # VTT<br>Regülatörü<br>arızası.                                           | Belirtilen işlemci VTT<br>voltaj regülatörü<br>arızalanmıştır.   | İşlemciyi yeniden takın.<br>Bkz. "Sorun Giderme -<br>İşlemci" sayfa 175.                 |
|       | CPU'yu<br>yeniden<br>takın.                                                   |                                                                  | Sorun devam ederse,<br>bkz. "Yardım Alma"<br>sayfa 191.                                  |
| E122C | CPU Güç<br>Arızası.<br>AC güç                                                 | İşlemciye güç verilirken<br>bir güç arızası algılanmıştır.       | Sisteme giden AC gücü<br>10 saniyeliğine kesin ve<br>sistemi yeniden başlatın.           |
|       | dönüşümü<br>yapın.                                                            |                                                                  | Sorun devam ederse,<br>bkz. "Yardım Alma"<br>sayfa 191.                                  |
| E122D | Bellek<br>Regülatörü #<br>Arızalandı.<br>DIMM'leri<br>yeniden<br>yerleştirin. | Bellek regülatörlerinden<br>biri arızalanmıştır.                 | Bellek modüllerini yeniden<br>takın. Bkz. "Sorun Giderme<br>- Sistem Belleği" sayfa 166. |
| E122E | Yerleşik<br>regülatör<br>arızalandı.                                          | Yerleşik voltaj<br>regülatörlerinden biri<br>arızalanmıştır.     | Sisteme giden AC gücü<br>10 saniyeliğine kesin ve<br>sistemi yeniden başlatın.           |
|       | Destek<br>birimini<br>arayın.                                                 |                                                                  | Sorun devam ederse,<br>bkz. "Yardım Alma"<br>sayfa 191.                                  |

Tablo 1-2. LCD Durum İletileri (devamı)

| Kod   | Metin                                                                                             | Nedenler                                                                             | Düzeltici İşlemler                                                                                                    |
|-------|---------------------------------------------------------------------------------------------------|--------------------------------------------------------------------------------------|----------------------------------------------------------------------------------------------------|
| E1310 | Pervane ##<br>RPM'si<br>aralığı<br>aşıyor.<br>Pervaneyi<br>kontrol edin.                          | Pervanenin RPM'si<br>tasarlanan çalışma<br>aralığının dışındadır.                    | Bkz. "Sorun Giderme -<br>Sistem Soğutması<br>Sorunları" sayfa 164.                                                                                                    |
| E1410 | Önemli Sistem<br>Hatası<br>algılandı.                                                             | Önemli bir sitem hatası<br>algılanmıştır.                                            | Ek kaydırma iletileri için<br>LCD'yi kontrol edin.<br>Sisteme giden AC gücü<br>10 saniyeliğine kesin ve<br>sistemi yeniden başlatın.                                           |
|       |                                                                                                   |                                                                                      | Sorun devam ederse,<br>bkz. "Yardım Alma"<br>sayfa 191.                                                                                                    |
| E1414 | CPU #<br>sıcaklığı<br>aralığı<br>aşıyor.<br>CPU ısı<br>emicisini<br>kontrol edin.                 | İşlemci kabul edilebilir<br>sıcaklık aralığının<br>dışındadır.                       | İşlemcinin ısı emicisinin<br>doğru takıldığından<br>emin olun. Bkz. "Sorun<br>Giderme - İşlemci"<br>sayfa 175 ve "Sorun<br>Giderme - Sistem Soğutması<br>Sorunları" sayfa 164. |
| E1418 | CPU #<br>algılanmadı.<br>CPU'nun<br>düzgün<br>yerleştiril-<br>diğinden<br>emin olun.              | İşlemci eksik veya arızalıdır<br>ya da sistem yapılandırması<br>desteklenmemektedir. | İşlemcinin düzgün<br>takıldığından emin olun.<br>Bkz. "Sorun Giderme -<br>İşlemci" sayfa 175.                                                                                  |
| E141C | Desteklen-<br>meyen CPU<br>yapılandır-<br>ması. CPU<br>veya BIOS<br>düzeltmesini<br>kontrol edin. | İşlemcinin yapılandırması<br>desteklenmiyordur.                                      | İşlemcinizin sisteminizin<br>Başlarken Kılavuzu'nda<br>özetlenen işlemci teknik<br>özelliklerinde açıklanan tipe<br>uyduğundan emin olun.                                      |

Tablo 1-2. LCD Durum İletileri (devamı)

| Kod   | Metin                                                                          | Nedenler                                                                                                    | Düzeltici İşlemler                                                             |
|-------|--------------------------------------------------------------------------------|----------------------------------------------------------------------------------------------------|--------------------------------------------------------------------------------|
| E141F | CPU #<br>protokol<br>hatası. AC                                                | Sistem BIOS'u bir işlemci<br>protokol hatası bildirmiştir.                                                                                                    | Sisteme giden AC gücü<br>10 saniyeliğine kesin ve<br>sistemi yeniden başlatın. |
|       | güç dönüşümü<br>yapın.                                                         |                                                                                                    | Sorun devam ederse,<br>bkz. "Yardım Alma"<br>sayfa 191.                        |
| E1420 | CPU Veriyolu<br>eşlik hatası.<br>AC güç                                        | Sistem BIOS'u bir işlemci<br>veriyolu eşlik hatası<br>bildirmiştir.                                                                                                    | Sisteme giden AC gücü<br>10 saniyeliğine kesin ve<br>sistemi yeniden başlatın. |
|       | dönüşümü<br>yapın.                                                             |                                                                                                    | Sorun devam ederse,<br>bkz. "Yardım Alma"<br>sayfa 191.                        |
| E1422 | CPU # makine<br>denetimi<br>hatası.                                            | Sistem BIOS'u bir makine<br>denetim hatası bildirmiştir.                                                                                                    | Sisteme giden AC gücü<br>10 saniyeliğine kesin ve<br>sistemi yeniden başlatın. |
|       | AC güç<br>dönüşümü<br>yapın.                                                   |                                                                                                    | Sorun devam ederse,<br>bkz. "Yardım Alma"<br>sayfa 191.                        |
| E1610 | Güç Kaynağı #<br>(#### W)<br>eksik.<br>Güç kaynağını<br>kontrol edin.          | Belirtilen güç kaynağı<br>çıkarılmıştır ve sistemde<br>eksiktir.                                                                                                    | Bkz. "Sorun Giderme - Güç<br>Kaynakları" sayfa 164.                            |
| E1614 | Güç Kaynağı #<br>(### W)<br>hatası.<br>Güç kaynağını<br>kontrol edin.          | Belirtilen güç kaynağı<br>arızalıdır.                                                                                                    | Bkz. "Sorun Giderme - Güç<br>Kaynakları" sayfa 164.                            |
| E1618 | Güç Kaynağı<br>#'de (### W)<br>öngörülebilir<br>arıza. PSU'yu<br>kontrol edin. | Bir güç kaynağı pervanesi<br>arızası, bir aşırı sıcaklık<br>durumu veya bir güç<br>kaynağı iletişim hatası<br>öngörülebilir bir yaklaşan<br>güç kaynağı arızası<br>uyarısına neden olmuştur. | Bkz. "Sorun Giderme - Güç<br>Kaynakları" sayfa 164.                            |

Tablo 1-2. LCD Durum İletileri (devamı)

Düzeltici İşlemler Kod Metin Nedenler Belirtilen güç kaynağı E161C Güç Kaynağı # Belirtilen güç kaynağına ait sisteme bağlıdır ancak AC (### W) AC güç kaynağını kontrol AC qücü girişini kaybetmiştir. edin. Sorun devam ederse, bkz. "Sorun Giderme - Güç kaybetti. PSU kablolarını Kaynakları" sayfa 164. kontrol edin. Belirtilen güç kaynağının Belirtilen güç kaynağına ait E1620 Güç Kaynağı # AC girişi izin verilebilir AC güç kaynağını kontrol (### W) AC qücü hatası. aralığın dışındadır. edin. Sorun devam ederse, bkz. "Sorun Giderme - Güç PSU kablolarını Kaynakları" sayfa 164. kontrol edin. Güç kaynağı alt sistemi artık Bkz. "Sorun Giderme - Güç E1624 Kayıp güç kaynağı yedekli değildir. Kalan güç Kaynakları" sayfa 164. vedekliliği. kaynağı da arızalanırsa, PSU sistem kapanır. kablolarını kontrol edin. E1626 Güç Kaynağı Sistemdeki güç kaynakları Uyumlu watt değerine Uyuşmazlığı. aynı watt değerinde değildir. sahip güç kaynaklarının PSU1 = ### W,takıldığından emin olun. PSU2 = ### W.Sisteminizin Baslangic *Kılavuzu*'nda özetlenen Teknik Özelliklere bakın. E1629 Güç gerekiyor Sistem yapılandırması, Sisteme verilen gücü kesin, > PSU watt kısıtlandığında bile güç donanım yapılandırmasını değeri. kaynaklarının sağlayabildiği azaltın veya daha yüksek PSU ve nden daha fazla güç watt değerine sahip güç vapılandırmay gerektirivordur. kaynakları takıp sistemi 1 kontrol yeniden başlatın. edin.

Tablo 1-2. LCD Durum İletileri (devamı)

| Kod   | Metin                                                                       | Nedenler                                                                                                    | Düzeltici İşlemler                                                                                                    |
|-------|-----------------------------------------------------------------------------|----------------------------------------------------------------------------------------------------|----------------------------------------------------------------------------------------------------|
| E1710 | G/Ç kanal<br>denetimi<br>hatası.<br>SEL'yi gözden<br>geçirip<br>temizleyin. | Sistem BIOS'u bir G/Ç<br>kanal denetimi bildirmiştir.                                                                      | Daha fazla bilgi için SEL'yi<br>kontrol edin ve ardından<br>temizleyin. Sisteme verilen<br>AC gücü 10 saniyeliğine<br>kesip sistemi yeniden<br>başlatın. |
|       |                                                                             |                                                                                                    | Sorun devam ederse,<br>bkz. "Yardım Alma"<br>sayfa 191.                                                                                                  |
| E1711 | Veriyolu ##<br>Aygıt ##<br>İşlev ##'de<br>PCI eşlik<br>hatası               | Sistem BIOS'u PCI<br>yapılandırma alanında<br>veriyolu ##, aygıt ##, işlev<br>##'de bir PCI eşlik hatası<br>bildirmiştir.  | PCIe genişletme kartlarını<br>çıkarın ve yeniden<br>yerleştirin. Sorun devam<br>ederse, bkz. "Sorun Giderme<br>- Genişletme Kartları"<br>sayfa 173.      |
|       | Yuva #'da PCI<br>eşlik hatası.<br>SEL'yi gözden<br>geçirip<br>temizleyin.   | Sistem BIOS'u belirtilen<br>yuvaya takılı bir bileşende<br>bir PCI eşlik hatası<br>bildirmiştir.                           | PCIe genişletme kartlarını<br>çıkarın ve yeniden<br>yerleştirin. Sorun devam<br>ederse, bkz. "Sorun Giderme<br>- Genişletme Kartları"<br>sayfa 173.      |
| E1712 | Veriyolu ##<br>Aygıt ##<br>İşlev ##'de<br>PCI sistem<br>hatası              | Sistem BIOS'u PCI<br>yapılandırma alanında<br>veriyolu ##, aygıt ##, işlev<br>##'de bir PCI sistem hatası<br>bildirmiştir. | PCIe genişletme kartlarını<br>çıkarın ve yeniden<br>yerleştirin. Sorun devam<br>ederse, bkz. "Sorun Giderme<br>- Genişletme Kartları"<br>sayfa 173.      |
| E1714 | Bilinmeyen<br>hata.<br>SEL'yi gözden<br>geçirip<br>temizleyin.              | Sistem BIOS'u sistemde bir<br>hata olduğunu belirlemiş<br>ancak nereden<br>kaynaklandığını<br>belirleyememiştir.           | Daha fazla bilgi için SEL'yi<br>kontrol edin ve ardından<br>temizleyin. Sisteme verilen<br>AC gücü 10 saniyeliğine<br>kesip sistemi yeniden<br>başlatın. |
|       |                                                                             |                                                                                                    | Sorun devam ederse,<br>bkz. "Yardım Alma"<br>sayfa 191.                                                                                                  |

Tablo 1-2. LCD Durum İletileri (devamı)

| Kod   | Metin                                                                                 | Nedenler                                                                                                    | Düzeltici İşlemler                                                                                                    |
|-------|---------------------------------------------------------------------------------------|----------------------------------------------------------------------------------------------------|----------------------------------------------------------------------------------------------------|
| E1715 | Önemli G/Ç<br>Hatası.<br>SEL'yi gözden<br>geçirip<br>temizleyin.                      | Sistem BIOS'u sistemde<br>önemli bir hata olduğunu<br>belirlemiştir.                                                        | Daha fazla bilgi için SEL'yi<br>kontrol edin ve ardından<br>temizleyin. Sisteme verilen<br>AC gücü 10 saniyeliğine<br>kesip sistemi yeniden<br>başlatın. |
|       |                                                                                       |                                                                                                    | Sorun devam ederse,<br>bkz. "Yardım Alma"<br>sayfa 191.                                                                                                  |
| E1716 | Yonga Kümesi<br>IERR Veriyolu<br>## Aygıt ##<br>İşlev ##.<br>SEL'yi gözden<br>geçirip | Sistem BIOS'u veriyolu ##,<br>aygıt ##, işlev ##'de<br>bir dahili yonga kümesi<br>hatası bildirmiştir.                      | Daha fazla bilgi için SEL'yi<br>kontrol edin ve ardından<br>temizleyin. Sisteme verilen<br>AC gücü 10 saniyeliğine<br>kesip sistemi yeniden<br>başlatın. |
|       | temizleyin.                                                                           |                                                                                                    | Sorun devam ederse,<br>bkz. "Yardım Alma"<br>sayfa 191.                                                                                                  |
| E1717 | CPU # dahili<br>hatası.<br>SEL'yi gözden<br>geçirip<br>temizleyin.                    | Sistem BIOS'u işlemcide<br>dahili bir hata olduğunu<br>belirlemiştir.                                                       | Daha fazla bilgi için SEL'yi<br>kontrol edin ve ardından<br>temizleyin. Sisteme verilen<br>AC gücü 10 saniyeliğine<br>kesip sistemi yeniden<br>başlatın. |
|       |                                                                                       |                                                                                                    | Sorun devam ederse,<br>bkz. "Yardım Alma"<br>sayfa 191.                                                                                                  |
| E171F | Veriyolu ##<br>Aygıt ##<br>İşlev ##'de<br>PCIe önemli<br>hatası                       | Sistem BIOS'u PCI<br>yapılandırma alanında<br>veriyolu ##, aygıt ##,<br>işlev ##'de bir PCIe önemli<br>hatası bildirmiştir. | PCIe genişletme kartlarını<br>çıkarın ve yeniden<br>yerleştirin. Sorun devam<br>ederse, bkz. "Sorun Giderme<br>- Genişletme Kartları"<br>sayfa 173.      |

Tablo 1-2. LCD Durum İletileri (devamı)

| Kod   | Metin                                                                  | Nedenler                                                                                                    | Düzeltici İşlemler                                                                                                    |
|-------|------------------------------------------------------------------------|----------------------------------------------------------------------------------------------------|----------------------------------------------------------------------------------------------------|
| E1810 | Sabit sürücü<br>## arızası.<br>SEL'yi gözden<br>geçirip<br>temizleyin. | Belirtilen sabit sürücü<br>arızalanmıştır.                                                                      | Bkz. "Sorun Giderme - Sabit<br>Sürücü" sayfa 171.                                                                                                    |
| E1812 | Sabit sürücü<br>## çıkarıldı.<br>Sürücüyü<br>kontrol edin.             | Belirtilen sabit sürücü<br>sistemden çıkarılmıştır.                                                             | Yalnızca bilgi.                                                                                                    |
| E1A14 | SAS kablosu<br>A arızası.<br>Bağlantıyı<br>kontrol edin.               | SAS kablosu A eksik<br>veya arızalıdır.                                                                         | Kabloyu yeniden takın.<br>Sorun devam ederse kabloyu<br>değiştirin.                                                                                                    |
|       |                                                                        |                                                                                                    | Sorun devam ederse,<br>bkz. "Yardım Alma"<br>sayfa 191.                                                                                                    |
| E1A1D | Kontrol<br>paneli USB<br>kablosu                                       | Kontrol paneline giden USB<br>kablosu<br>eksik veya arızalıdır.                                                 | Kabloyu yeniden takın.<br>Sorun devam ederse kabloyu<br>değiştirin.                                                                                                    |
|       | algılanmadı.<br>Kabloyu<br>kontrol edin.                               |                                                                                                    | Sorun devam ederse,<br>bkz. "Yardım Alma"<br>sayfa 191.                                                                                                    |
| E2010 | Bellek<br>algılanmadı.<br>DIMM'leri<br>inceleyin.                      | Sistemde bellek<br>algılanmamıştır.                                                                             | Belleği takın veya bellek<br>modüllerini yeniden<br>yerleştirin. Bkz. "Bellek<br>Modüllerini Takma"<br>sayfa 121 veya "Sorun<br>Giderme - Sistem Belleği"<br>sayfa 166. |
| E2011 | Bellek<br>yapılandır-<br>ması arızası.<br>DIMM'leri<br>kontrol edin.   | Bellek algılanmıştır, ancak<br>yapılandırılamıyordur.<br>Bellek yapılandırması<br>sırasında hata algılanmıştır. | Bkz. "Sorun Giderme -<br>Sistem Belleği" sayfa 166.                                                                                                    |

Tablo 1-2. LCD Durum İletileri (devamı)
| Kod   | Metin                                                                                    | Nedenler                                                         | Düzeltici İşlemler                                                             |
|-------|------------------------------------------------------------------------------------------|------------------------------------------------------------------|--------------------------------------------------------------------------------|
| E2012 | Bellek<br>yapılandırıld<br>ı ancak<br>kullanıla-<br>mıyor.<br>DIMM'leri<br>kontrol edin. | Bellek yapılandırılmıştır,<br>ancak kullanılamıyordur.           | Bkz. "Sorun Giderme -<br>Sistem Belleği" sayfa 166.                            |
| E2013 | BIOS belleğin<br>gölgesini<br>oluştura-<br>mıyor.<br>DIMM'leri<br>kontrol edin.          | Sistem BIOS'u flash<br>görüntüsünü belleğe<br>kopyalayamamıştır. | Bkz. "Sorun Giderme -<br>Sistem Belleği" sayfa 166.                            |
| E2014 | CMOS RAM<br>arızası.<br>AC güç                                                           | CMOS arızası. CMOS RAM<br>düzgün çalışmıyordur.                  | Sisteme giden AC gücü<br>10 saniyeliğine kesin ve<br>sistemi yeniden başlatın. |
|       | dönüşümü<br>yapın.                                                                       |                                                                  | Sorun devam ederse,<br>bkz. "Yardım Alma"<br>sayfa 191.                        |
| E2015 | DMA Denetle-<br>yicisi<br>Arızası AC                                                     | DMA denetleyicisi arızası                                        | Sisteme giden AC gücü<br>10 saniyeliğine kesin ve<br>sistemi yeniden başlatın. |
|       | güç dönüşümü<br>yapın.                                                                   |                                                                  | Sorun devam ederse,<br>bkz. "Yardım Alma"<br>sayfa 191.                        |
| E2016 | Kesinti<br>Denetleyicisi<br>arızası.                                                     | Kesinti denetleyicisi<br>arızalıdır.                             | Sisteme giden AC gücü<br>10 saniyeliğine kesin ve<br>sistemi yeniden başlatın. |
|       | AC güç<br>dönüşümü<br>yapın.                                                             |                                                                  | Sorun devam ederse,<br>bkz. "Yardım Alma"<br>sayfa 191.                        |

Tablo 1-2. LCD Durum İletileri (devamı)

| Kod   | Metin                                     | Nedenler                                      | Düzeltici İşlemler                                                             |
|-------|-------------------------------------------|-----------------------------------------------|--------------------------------------------------------------------------------|
| E2017 | Süreölçer<br>yenileme<br>arızası.         | Süreölçer yenileme arızası.                   | Sisteme giden AC gücü<br>10 saniyeliğine kesin ve<br>sistemi yeniden başlatın. |
|       | AC güç<br>dönüşümü<br>yapın.              |                                               | Sorun devam ederse,<br>bkz. "Yardım Alma"<br>sayfa 191.                        |
| E2018 | Programlanabi<br>lir Süreölçer<br>hatası. | Programlanabilir aralık<br>süreölçeri hatası. | Sisteme giden AC gücü<br>10 saniyeliğine kesin ve<br>sistemi yeniden başlatın. |
|       | AC güç<br>dönüşümü<br>yapın.              |                                               | Sorun devam ederse,<br>bkz. "Yardım Alma"<br>sayfa 191.                        |
| E2019 | Eşlik hatası.<br>AC güç<br>dönüşümü       | Eşlik hatası.                                 | Sisteme giden AC gücü<br>10 saniyeliğine kesin ve<br>sistemi yeniden başlatın. |
|       | yapın.                                    |                                               | Sorun devam ederse,<br>bkz. "Yardım Alma"<br>sayfa 191.                        |
| E201A | SuperIO<br>arızası.<br>AC güç             | SIO arızası.                                  | Sisteme giden AC gücü<br>10 saniyeliğine kesin ve<br>sistemi yeniden başlatın. |
|       | dönüşümü<br>yapın.                        |                                               | Sorun devam ederse,<br>bkz. "Yardım Alma"<br>sayfa 191.                        |
| E201B | Klavye<br>Denetleyicisi<br>hatası.        | Klavye denetleyicisi arızası.                 | Sisteme giden AC gücü<br>10 saniyeliğine kesin ve<br>sistemi yeniden başlatın. |
|       | AC güç<br>dönüşümü<br>yapın.              |                                               | Sorun devam ederse,<br>bkz. "Yardım Alma"<br>sayfa 191.                        |

Tablo 1-2. LCD Durum İletileri (devamı)

| Kod   | Metin                                                                          | Nedenler                                            | Düzeltici İşlemler                                                                                      |
|-------|--------------------------------------------------------------------------------|-----------------------------------------------------|----------------------------------------------------------------------------------------------------|
| E201C | SMI başlatma<br>hatası.<br>AC güç                                              | Sistem yönetimi kesintisi<br>(SMI) başlatma hatası. | Sisteme giden AC gücü<br>10 saniyeliğine kesin ve<br>sistemi yeniden başlatın.                          |
|       | dönüşümü<br>yapın.                                                             |                                                     | Sorun devam ederse,<br>bkz. "Yardım Alma"<br>sayfa 191.                                                 |
| E201D | Kapatma<br>sınama<br>hatası.                                                   | BIOS kapatma<br>sınaması hatası.                    | Sisteme giden AC gücü<br>10 saniyeliğine kesin ve<br>sistemi yeniden başlatın.                          |
|       | AC güç<br>dönüşümü<br>yapın.                                                   |                                                     | Sorun devam ederse,<br>bkz. "Yardım Alma"<br>sayfa 191.                                                 |
| E201E | POST belleği<br>sınama                                                         | BIOS POST belleği sınama hatası.                    | Bkz. "Sorun Giderme -<br>Sistem Belleği" sayfa 166.                                                     |
|       | hatası.<br>DIMM'leri<br>kontrol edin.                                          |                                                     | Sorun devam ederse,<br>bkz. "Yardım Alma"<br>sayfa 191.                                                 |
| E2020 | CPU yapılan-<br>dırması<br>hatası.<br>Ekrandaki<br>iletiyi<br>kontrol edin.    | İşlemci yapılandırması<br>hatası.                   | Özel hata iletileri için ekranı<br>kontrol edin. Bkz. "Sorun<br>Giderme - İşlemci"<br>sayfa 175.        |
| E2021 | Yanlış bellek<br>yapılan-<br>dırması.<br>Kullanıcı<br>Kılavuzu'u<br>inceleyin. | Yanlış bellek yapılandırması.                       | Özel hata iletileri için ekranı<br>kontrol edin. Bkz. "Sorun<br>Giderme - Sistem Belleği"<br>sayfa 166. |
| E2022 | POST<br>sırasında<br>genel hata.<br>Ekrandaki<br>iletiyi<br>kontrol edin.      | Görüntüden sonra<br>genel hata.                     | Özel hata iletileri için ekranı<br>kontrol edin.                                                        |

Tablo 1-2. LCD Durum İletileri (devamı)

| Kod   | Metin                                                                                | Nedenler                                                                                                    | Düzeltici İşlemler                                                                                                    |
|-------|--------------------------------------------------------------------------------------|----------------------------------------------------------------------------------------------------|----------------------------------------------------------------------------------------------------|
| E2023 | BIOS belleği<br>aynalaya-<br>mıyor.<br>DIMM'leri<br>kontrol edin.                    | Sistem BIOS'u arızalı bir<br>bellek modülü veya geçersiz<br>bir bellek yapılandırması<br>nedeniyle bellek aynala-<br>masını etkinleştiremiyordur.                                                                        | Bkz. "Sorun Giderme -<br>Sistem Belleği" sayfa 166.                                                                                                    |
| E2110 | DIMM ##'de<br>Çoklu Bit<br>Hatası.<br>DIMM'i<br>yeniden<br>takın.                    | "##" yuvasındaki bellek<br>modülünde çoklu bir hatası<br>(MBE) görülmüştür.                                                                                                    | Bkz. "Sorun Giderme -<br>Sistem Belleği" sayfa 166.                                                                                                    |
| E2111 | DIMM ##'de<br>SBE günlüğü<br>devre dışı<br>bırakıldı.<br>DIMM'i<br>yeniden<br>takın. | Sistem BIOS'u bellek tek bit<br>hatası (SBE) kaydını devre<br>dışı bırakmıştır ve sistem<br>yeniden başlatılana kadar<br>günlük tutmayacaktır.<br>"##" BIOS tarafından<br>devreye alınan bellek<br>modülünü temsil eder. | Sisteme giden AC gücü<br>10 saniyeliğine kesin ve<br>sistemi yeniden başlatın.<br>Sorun devam ederse,<br>bkz. "Sorun Giderme -<br>Sistem Belleği" sayfa 166. |
| E2113 | DIMM ## ve<br>##'de bellek<br>aynalaması<br>KAPALI.<br>AC güç<br>dönüşümü<br>yapın.  | Sistem BIOS'u aynanın bir<br>yarısında çok fazla hata<br>tespit ettiğinden bellek<br>aynalamasını devre dışı<br>bırakmıştır. "## ve ##",<br>BIOS tarafından devreye<br>alınan bellek modülünü<br>temsil eder.            | Sisteme giden AC gücü<br>10 saniyeliğine kesin ve<br>sistemi yeniden başlatın.<br>Sorun devam ederse,<br>bkz. "Sorun Giderme -<br>Sistem Belleği" sayfa 166. |
| I1910 | İzinsiz giriş<br>algılandı.<br>Kasa kapağını<br>kontrol edin                         | Sistemin kapağı çıkarılmıştır.                                                                                                    | Yalnızca bilgi.                                                                                                    |

Tablo 1-2. LCD Durum İletileri (devamı)

| Kod   | Metin                                                                                       | Nedenler                                                                                                    | Düzeltici İşlemler                                                                                                    |
|-------|---------------------------------------------------------------------------------------------|----------------------------------------------------------------------------------------------------|----------------------------------------------------------------------------------------------------|
| I1911 | LCD Günlüğü<br>Dolu.<br>Tüm Hataları<br>incelemek<br>için SEL'yi<br>kontrol edin.           | LCD taşma iletisi. LCD'de<br>sırayla en fazla on hata<br>iletisi görüntülenebilir.<br>On birinci ileti kullanıcıya<br>olaylar hakkındaki ayrıntılar<br>için SEL'yi kontrol etmesi<br>talimatını verir. | Olaylar hakkındaki ayrıntılar<br>için SEL'yi kontrol edin.<br>Sisteme verilen AC gücü<br>10 saniyeliğine kesin veya<br>SEL'yi yeniden başlatın.                 |
| I1912 | SEL dolu.<br>Günlüğü<br>gözden<br>geçirip<br>temizleyin.                                    | SEL olaylarla dolmuştur ve<br>artık günlük tutamıyordur.                                                                                                    | Daha fazla bilgi için SEL'yi<br>kontrol edin ve ardından<br>temizleyin.                                                                                         |
| W1228 | RAID<br>Denetleyicisi<br>pili                                                               | Önceden RAID pilinin<br>24 saatten daha az şarjı<br>kaldığı uyarısını verir.                                                                                                    | RAID pilinin 24 saat sürekli<br>şarj süresinden daha fazla<br>şarj olmasını bekleyin.                                                                           |
|       | kapasitesi<br>< 24 saat.                                                                    |                                                                                                    | Sorun devam ederse RAID<br>pilini değiştirin. Bkz.<br>"RAID Pilini Takma"<br>sayfa 145.                                                                         |
| W1627 | Güç<br>gerekiyor<br>> PSU watt<br>değeri.<br>PSU ve<br>yapılan-<br>dırmayı<br>kontrol edin. | Sistem yapılandırması,<br>güç kaynağının<br>sağlayabildiğinden daha<br>fazla güç gerektiriyordur.                                                                                                    | Sisteme verilen gücü kesin,<br>donanım yapılandırmasını<br>azaltın veya daha yüksek<br>watt değerine sahip güç<br>kaynakları takıp sistemi<br>yeniden başlatın. |
| W1628 | Performans<br>azaldı.<br>PSU'yu ve<br>sistem<br>yapılandırma-<br>sını kontrol<br>edin.      | Sistem yapılandırması,<br>güç kaynağının<br>sağlayabildiğinden daha<br>fazla güç gerektiriyordur,<br>ancak kesildiğinde<br>önyükleme yapabiliyordur.                                                   | Sisteme verilen gücü kesin,<br>donanım yapılandırmasını<br>azaltın veya daha yüksek<br>watt değerine sahip güç<br>kaynakları takıp sistemi<br>yeniden başlatın. |

Tablo 1-2. LCD Durum İletileri (devamı)

**NOT:** Bu tabloda kullanılan bir kısaltmanın tam adı için, bkz. Sözlük.

## Sistem İletileri

Sistem iletileri sistemdeki olabilecek bir sorun hakkında size bildirimde bulunmak için görünür.

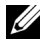

**NOT:** Tabloda belirtilmeyen bir sistem iletisi aldığınızda, ileti görünürken çalışan uygulamanın belgelerini veya mesajın ve önerilen işlemin açıklaması için işletim sistemi belgelerini kontrol edin.

| İleti                                                                                                    | Nedenler                                                                                                    | Düzeltici İşlemler                                                             |
|----------------------------------------------------------------------------------------------------|----------------------------------------------------------------------------------------------------|--------------------------------------------------------------------------------|
| Alert! iDRAC6 not<br>responding.<br>Rebooting. (Dikkat!<br>İDRAC6 yanıt<br>vermiyor. Yeniden<br>başlatılıyor.)                                                                                                    | iDRAC6, BIOS iletişimine<br>düzgün çalışmadığından<br>veya başlatma işlemini<br>tamamlamadığından yanıt<br>vermiyordur. Sistem<br>yeniden başlatılacaktır.          | Sistemin yeniden<br>başlatılmasını bekleyin.                                   |
| Alert! iDRAC6 not<br>responding. Power<br>required may exceed<br>PSU wattage.<br>(Dikkat! iDRAC6<br>yanıt vermiyor.<br>Gerekli güç PSU<br>watt değerini<br>aşabilir.)                                                                         | iDRAC6 kilitlendi.<br>iDRAC6 sistem<br>önyükleme yaparken<br>uzaktan sıfırlandı.<br>AC kurtarma sonrasında,<br>iDRAC6'nın önyüklemesi<br>normalden daha uzun sürer. | Sisteme giden AC gücü<br>10 saniyeliğine kesin ve<br>sistemi yeniden başlatın. |
| Alert! Continuing<br>system boot accepts<br>the risk that<br>system may power<br>down without<br>warning.<br>(Dikkat! Sistem<br>önyüklemesine devam<br>etmek sistemin<br>bir uyarı olmadan<br>kapatılabileceğini<br>kabul etmek<br>demektir.) |                                                                                                    |                                                                                |

#### Tablo 1-3. Sistem İletileri

| ji - 4                                                                                                    | Ne develou                                                                                                    | Dünektet İstemler                                                                                                    |
|----------------------------------------------------------------------------------------------------|----------------------------------------------------------------------------------------------------|----------------------------------------------------------------------------------------------------|
| lieti                                                                                                    | Negenier                                                                                                    | Duzeitici işiemler                                                                                                    |
| Alert! Power<br>required exceeds<br>PSU wattage. Check<br>PSU and system<br>configuration.<br>(Dikkat! Gerekli<br>güç PSU watt<br>değerini aşıyor.<br>PSU'yu ve sistem<br>yapılandırmasını<br>kontrol edin.)                                  | İşlemcinin, bellek<br>modüllerinin ve genişletme<br>kartlarının sistem<br>yapılandırması güç<br>kaynakları tarafından<br>desteklenmiyor olabilir. | Sistem bileşenlerinden biri<br>yeni yükseltilmişse, sistemi<br>önceki yapılandırmaya geri<br>döndürün. Sistem bu uyarı<br>olmadan önyükleme yaparsa,<br>değiştirilen bileşenler bu güç<br>kaynağı ile desteklenmez.<br>Bkz. "Kasaya İzinsiz Girişi<br>Önleme Anahtarı" sayfa 145. |
| Alert! Continuing<br>system boot accepts<br>the risk that<br>system may power<br>down without<br>warning.<br>(Dikkat! Sistem<br>önyüklemesine devam<br>etmek sistemin bir<br>uyarı olmadan<br>kapatılabileceğini<br>kabul etmek<br>demektir.) |                                                                                                    |                                                                                                    |
| Alert! System fatal<br>error during<br>previous boot.<br>(Dikkat! Önceki<br>önyükleme sırasında<br>önemli sistem<br>hatası.)                                                                                                    | Bir hata sistemin yeniden<br>başlatılmasına neden<br>olmuştur.                                                                                    | Olası nedenlerle ilgili ek bilgi<br>için diğer sistem iletilerini<br>kontrol edin.                                                                                                    |

Tablo 1-3. Sistem İletileri (devamı)

| İleti                                                                                                    | Nedenler                                                                       | Düzeltici İşlemler                                                                                                    |
|----------------------------------------------------------------------------------------------------|--------------------------------------------------------------------------------|----------------------------------------------------------------------------------------------------|
| BIOS MANUFACTURING<br>MODE detected.<br>MANUFACTURING MODE<br>will be cleared<br>before the next<br>boot. System reboot<br>required for normal<br>operation. (BIOS<br>MANUFACTURING MODE<br>(BIOS ÜRETİM MODU)<br>algılandı. ÜRETİM<br>MODU sonraki<br>Önyüklemeden sonra<br>temizlenecek.<br>Normal çalışma için<br>sistemin yeniden<br>başlatılması<br>gerekiyor.) | Sistem üretim modundadır.                                                      | Sistemi üretim modundan<br>çıkarmak için yeniden başlatın.                                                                                                    |
| BIOS Update Attempt<br>Failed! (BIOS<br>Güncelleştirme<br>Girişimi<br>Başarısız!)                                                                                                    | Uzak BIOS güncelleştirme<br>girişimi başarısız oldu!                           | BIOS Güncelleştirmesini<br>yeniden deneyin.<br>Sorun devam ederse,<br>bkz. "Yardım Alma"<br>sayfa 191.                                                                                                    |
| Caution! NVRAM_CLR<br>jumper is installed<br>on system board<br>(Dikkat: NVRAM_CLR<br>atlama teli sistem<br>kartına takılı.)                                                                                                    | NVRAM_CLR atlama teli<br>temiz ayarda takılıdır.<br>CMOS temizlenmiştir.       | NVRAM_CLR atlama telini<br>varsayılan konuma (pin 3 ve 5)<br>taşıyın. Atlama teli konumu<br>için bkz. şekil 6-1. Sistemi<br>yeniden başlatın ve yeniden<br>BIOS ayarlarına girin.<br>Bkz. "Sistem Kurulumu<br>Programını ve UEFI<br>Önyükleme Yöneticisini<br>Kullanma" sayfa 65. |
| CPU set to minimum<br>frequency. (CPU en<br>düşük frekansa<br>ayarlandı.)                                                                                                    | İşlemci hızı gücü korumak<br>için kasıtlı olarak düşük<br>ayarlanmış olabilir. | Kasıtlı bir ayar değilse,<br>olası nedenler için diğer<br>iletileri kontrol edin.                                                                                                    |

Tablo 1-3. Sistem İletileri (devamı)

| İleti                                                                                                    | Nedenler                                                                                                    | Düzeltici İşlemler                                                                                                    |
|----------------------------------------------------------------------------------------------------|----------------------------------------------------------------------------------------------------|----------------------------------------------------------------------------------------------------|
| CPU x installed<br>with no memory.<br>(CPU x belleksiz<br>olarak takılı.)                                                                                                    | Bellek modülleri gereklidir<br>ancak belirtilen işlemcinin<br>bellek yuvalarına<br>takılmamıştır.                                     | İşlemcinin bellek modüllerini<br>takın. Bkz. "Genişletme<br>Kartları" sayfa 124.                                                                                                    |
| Current boot mode<br>is set to UEFI.<br>Please ensure<br>compatible bootable<br>media is available.<br>Use the system<br>setup program to<br>change the boot<br>mode as needed.<br>(Geçerli önyükleme<br>modu UEFI olarak<br>ayarlanmıştır.<br>Lütfen uyumlu<br>önyükleme ortamının<br>mevcut olduğundan<br>emin olun.<br>Önyükleme modunu<br>gerektiği şekilde<br>değiştirmek için<br>sistem kurulumu<br>programını<br>kullanın.) | UEFI önyükleme modu<br>BIOS'ta etkinleştirildiği<br>için ve önyükleme işletim<br>sistemi UEFI olmadığı için<br>sistem başarısız oldu. | Önyükleme modunun doğru<br>bir şekilde ayarlandığından ve<br>uygun önyüklenebilir ortamın<br>mevcut olduğundan emin<br>olun. Bkz. "Sistem Kurulumu<br>Programını ve UEFI<br>Önyükleme Yöneticisini<br>Kullanma" sayfa 65. |
| Decreasing<br>available memory<br>(Kullanılabilir<br>bellekte azalma)                                                                                                    | Arızalı veya yanlış<br>takılmış bellek modülleri.                                                                                     | Bellek modüllerini yeniden<br>takın. Bkz. "Sorun Giderme -<br>Sistem Belleği" sayfa 166.                                                                                                    |

Tablo 1-3. Sistem İletileri (devamı)

| İleti                                                                                                    | Nedenler                                                                                                    | Düzeltici İşlemler                                                                                                    |
|----------------------------------------------------------------------------------------------------|----------------------------------------------------------------------------------------------------|----------------------------------------------------------------------------------------------------|
| Embedded NICx<br>and NICy: OS<br>NIC= <enabled<br>/DISABLED&gt;,<br/>Management Shared<br/>NIC=<enabled<br>/DISABLED&gt;<br/>(Tümleşik NICx<br/>ve NICy: İS NIC'i=<br/><etki̇n devre<br="">DIŞI&gt;, Yönetim<br/>Paylaşımlı NIC=<br/><etki̇n devre<br="">DIŞI&gt;)</etki̇n></etki̇n></enabled<br></enabled<br> | İS NIC arabirimi BIOS'ta<br>ayarlanır. Paylaşılan<br>Yönetim NIC arabirimi<br>yönetim araçlarında<br>ayarlanır. | NIC ayarları için sistem<br>yönetimi yazılımını veya<br>Sistem Kurulumu programını<br>seçin. Sorun görülürse,<br>bkz. "Sorun Giderme -<br>NIC'ler" sayfa 160. |
| Error 8602 -<br>Auxiliary Device<br>Failure. Verify                                                                                                    | Fare veya klavye kablosu<br>gevşektir ya da düzgün<br>şekilde bağlanmamıştır.                                   | Fare veya klavye kablosunu<br>yeniden takın.                                                                                                    |
| that mouse and<br>keyboard are<br>securely attached<br>to correct<br>connectors. (Hata<br>8602 - Yardımcı<br>Aygıt Arızası.<br>Farenin ve<br>klavyenin doğru<br>bağlantı uçlarına<br>düzgün şekilde<br>bağlandığından emin<br>olun.)                                                                           | Arızalı fare ve klavye.                                                                                         | Fare veya klavye kablosunun<br>çalıştığından emin olun.<br>Bkz. "Sorun Giderme - USB<br>Aygıtları" sayfa 158.                                                 |
| Gate A20 failure<br>(Kapı A20 hatası)                                                                                                    | Arızalı klavye<br>denetleyicisi; arızalı sistem<br>kartı.                                                       | Bkz. "Yardım Alma"<br>sayfa 191.                                                                                                    |
| General failure<br>(Genel hata)                                                                                                    | İşletim sistemi, komutu<br>gerçekleştiremiyor.                                                                  | Bu iletinin ardından genellikle<br>özel bir bilgi gelir. Bilgiyi not<br>edin ve sorunu çözmek için<br>uygun işlemi yapın.                                     |

Tablo 1-3. Sistem İletileri (devamı)

| İleti                                                                                                    | Nedenler                                                                            | Düzeltici İşlemler                                                                                                    |
|----------------------------------------------------------------------------------------------------|-------------------------------------------------------------------------------------|----------------------------------------------------------------------------------------------------|
| Invalid<br>configuration<br>information -<br>please run SETUP<br>program. (Geçersiz<br>yapılandırma<br>bilgileri: lütfen<br>KURULUM programını<br>çalıştırın.) | Geçersiz bir sistem<br>yapılandırması sistemin<br>durdurulmasına neden<br>olmuştur. | Sistem Kurulumu programını<br>çalıştırın ve geçerli ayarları<br>gözden geçirin. Bkz. "Sistem<br>Kurulumu Programını ve<br>UEFI Önyükleme<br>Yöneticisini Kullanma"<br>sayfa 65. |
| Keyboard controller<br>failure (Klavye<br>denetleyici hatası)                                                                                                  | Arızalı klavye<br>denetleyicisi; arızalı sistem<br>kartı                            | Bkz. "Yardım Alma"<br>sayfa 191.                                                                                                    |
| Keyboard data line<br>failure (Klavye<br>veri çizgisi<br>hatası)                                                                                               | Klavye kablosu<br>konnektörü doğru<br>takılmamıştır veya klavye<br>bozuktur.        | Klavye kablosunu yeniden<br>takın. Sorun devam ederse,<br>bkz. "Sorun Giderme - USB<br>Aygıtları" sayfa 158.                                                                    |
| Keyboard stuck key<br>failure (Klavye tuş<br>takılma hatası)                                                                                                   |                                                                                     |                                                                                                    |
| Keyboard fuse has<br>failed (Klavye<br>sigortası yandı)                                                                                                    | Klavye konnektöründe<br>aşırı akım algılandı.                                       | Bkz. "Yardım Alma"<br>sayfa 191.                                                                                                    |

Tablo 1-3. Sistem İletileri (devamı)

| İleti                                                                                                    | Nedenler                                                                                                    | Düzeltici İşlemler                                                                                                    |
|----------------------------------------------------------------------------------------------------|----------------------------------------------------------------------------------------------------|----------------------------------------------------------------------------------------------------|
| Local keyboard may<br>not work because<br>all user accessible<br>USB ports are<br>disabled. If<br>operating locally,<br>power cycle the<br>system and enter<br>system setup<br>program to change<br>settings.<br>(Kullanıcının<br>erişebileceği tüm<br>USB bağlantı<br>noktaları devre<br>dışı olduğundan<br>yerel klavye<br>çalışmayabilir.<br>Yerel olarak<br>çalışıyorsanız,<br>sistem güç dönüşümü<br>yapın ve ayarları<br>değiştirmek için<br>sistem kurulumu<br>programına girin.) | USB bağlantı noktaları<br>sistem BIOS'unda devre<br>dışı bırakılmıştır.                                               | Sistemi güç düğmesinden<br>kapatın ve yeniden başlatın,<br>ardından USB bağlantı<br>noktalarını etkinleştirmek için<br>Sistem Kurulumu programına<br>girin. Bkz. "Sistem Kurulumu<br>Programına Girme" sayfa 66. |
| Manufacturing mode<br>detected (Üretim<br>modu algılandı)                                                                                                    | Sistem üretim modundadır.                                                                                             | Sistemi üretim modundan<br>çıkarmak için yeniden<br>başlatın.                                                                                                    |
| Maximum rank count<br>exceeded. The<br>following DIMM has<br>been disabled: x<br>(Maksimum seviye<br>sayısı aşıldı.<br>Aşağıdaki DIMM<br>devre dışı<br>bırakıldı: x)                                                                                                    | Geçersiz bellek<br>yapılandırması. Sistem<br>belirtilen bellek modülü<br>devre dışı bırakılmış halde<br>çalışacaktır. | Bellek modüllerinin geçerli<br>bir yapılandırmaya<br>takıldığından emin olun.<br>Bkz. "Genel Bellek Modülü<br>Montaj Yönergeleri"<br>sayfa 119.                                                                  |

Tablo 1-3. Sistem İletileri (devamı)

Tablo 1-3. Sistem İletileri (devamı)

| İleti                                                                                                    | Nedenler                                                                                                    | Düzeltici İşlemler                                                                                                    |
|----------------------------------------------------------------------------------------------------|----------------------------------------------------------------------------------------------------|----------------------------------------------------------------------------------------------------|
| Memory address line<br>failure at address,<br>read value<br>expecting value<br>(Adres noktasındaki<br>bellek adres satırı<br>hatası okuma<br>değeri, değer<br>bekliyor)           | Arızalı veya yanlış takılmış<br>bellek modülleri.                                                                                 | Bkz. "Sorun Giderme - Sistem<br>Belleği" sayfa 166.                                                                                             |
| Memory double word<br>logic failure at<br>address, read value<br>expecting value<br>(Adres noktasında<br>bellek çift sözcük<br>mantığı hatası,<br>okuma değeri değer<br>bekliyor) | Arızalı veya yanlış takılmış<br>bellek modülleri.                                                                                 | Bkz. "Sorun Giderme - Sistem<br>Belleği" sayfa 166.                                                                                             |
| Memory<br>Initialization<br>Warning: Memory<br>size may be reduced<br>(Bellek Başlatma<br>Uyarısı:<br>Bellek boyutu<br>düşürülebilir)                                             | Geçersiz bellek<br>yapılandırması. Sistem<br>fiziksel olarak<br>kullanılabilir bellekten<br>daha az bir bellekle<br>çalışacaktır. | Bellek modüllerinin geçerli<br>bir yapılandırmaya<br>takıldığından emin olun.<br>Bkz. "Genel Bellek Modülü<br>Montaj Yönergeleri"<br>sayfa 119. |
| Memory odd/even<br>logic failure at<br>address, read value<br>expecting value<br>(Adres noktasında<br>bellek tek/çift<br>mantık hatası,<br>okuma değeri değer<br>bekliyor)        | Arızalı veya yanlış takılmış<br>bellek modülleri.                                                                                 | Bkz. "Sorun Giderme - Sistem<br>Belleği" sayfa 166.                                                                                             |

| İleti                                                                                                    | Nedenler                                                                          | Düzeltici İşlemler                                                                                                    |
|----------------------------------------------------------------------------------------------------|-----------------------------------------------------------------------------------|----------------------------------------------------------------------------------------------------|
| Memory write/read<br>failure at address,<br>read value<br>expecting value<br>(Adres noktasında<br>bellek yazma/ okuma<br>hatası, okuma<br>değeri değer<br>bekliyor) | Arızalı veya yanlış takılmış<br>bellek modülleri.                                 | Bkz. "Sorun Giderme - Sistem<br>Belleği" sayfa 166.                                                                                               |
| Memory set to<br>minimum frequency.<br>(Bellek en                                                                                                    | Bellek frekansı gücü<br>korumak için kasıtlı olarak<br>düşük ayarlanmış olabilir. | Kasıtlı bir ayar değilse,<br>olası nedenler için diğer<br>iletileri kontrol edin.                                                                 |
| düşük frekansa<br>ayarlandı.) Mevcut bellek<br>yapılandırması sadece e<br>düşük frekansı<br>destekleyebilir.                                                        | Mevcut bellek<br>yapılandırması sadece en<br>düşük frekansı<br>destekleyebilir.   | Bellek yapılandırmanızın<br>daha yüksek frekansı<br>desteklediğinden emin olur.<br>Bkz. "Genel Bellek Modülü<br>Montaj Yönergeleri"<br>sayfa 119. |
| Memory tests<br>terminated by<br>keystroke. (Bellek<br>sınamaları tuş<br>vuruşuyla<br>sonlandırıldı.)                                                               | POST belleği sınaması<br>boşluk tuşuna basılarak<br>sonlandırılabilir.            | Yalnızca bilgi.                                                                                                    |
| MEMTEST lane<br>failure detected<br>on x (Şurada<br>MEMTEST yolu<br>arızası<br>algılandı: x)                                                                        | Geçersiz bellek<br>yapılandırması. Uyumsuz<br>bir bellek modülü<br>takılmıştır.   | Bellek modüllerinin geçerli<br>bir yapılandırmaya<br>takıldığından emin olun.<br>Bkz. "Genel Bellek Modülü<br>Montaj Yönergeleri"<br>sayfa 119.   |

Tablo 1-3. Sistem İletileri (devamı)

| İleti                                                                                      | Nedenler                                                                                                    | Düzeltici İşlemler                                                                                                    |
|--------------------------------------------------------------------------------------------|----------------------------------------------------------------------------------------------------|----------------------------------------------------------------------------------------------------|
| No boot device<br>available<br>(Hiçbir önyükleme<br>aygıtı yok)                            | Optik sürücü alt sistemi,<br>sabit sürücü veya sabit<br>sürücü alt sistemi yok veya<br>hatalı ya da takılı<br>çalıştırılabilir USB<br>anahtarı yok. | Önyüklenebilen USB bellek,<br>CD veya sabit sürücü<br>kullanın. Sorun devam ederse,<br>bkz. "Sorun Giderme - Dahili<br>USB Anahtarı" sayfa 168,<br>"Sorun Giderme - USB<br>Aygıtları" sayfa 158, "Sorun<br>Giderme - Optik Sürücü"<br>sayfa 169, ve "Sorun Giderme<br>- Sabit Sürücü" sayfa 171.<br>Önyükleme aygıtlarının<br>sırasını ayarlama hakkında<br>bilgi için bkz. "Sistem<br>Kurulumu Programını ve<br>UEFI Önyükleme<br>Yöneticisini Kullanma"<br>sayfa 65. |
| No boot sector<br>on hard drive<br>(Sabit disk<br>sürücüsünde<br>önyükleme<br>sektörü yok) | Sistem Kurulumu<br>programında yanlış<br>yapılandırma ayarları veya<br>sabit sürücüde işletim<br>sistemi yok.                                       | Sistem Kurulumu<br>programındaki sabit sürücü<br>yapılandırma ayarlarını<br>kontrol edin. Bkz. "Sistem<br>Kurulumu Programını ve<br>UEFI Önyükleme<br>Yöneticisini Kullanma"<br>sayfa 65. Gerekirse, işletim<br>sistemini sabit sürücünüze<br>kurun. İşletim sisteminizin<br>belgelerine bakın.                                                                                                    |
| No timer tick<br>interrupt<br>(Saat ilerleme<br>kesintisi yok)                             | Arızalı sistem kartı.                                                                                                    | Bkz. "Yardım Alma"<br>sayfa 191.                                                                                                    |

Tablo 1-3. Sistem İletileri (devamı)

| İleti                                                                                                    | Nedenler                                                                                                    | Düzeltici İşlemler                                                                                                    |
|----------------------------------------------------------------------------------------------------|----------------------------------------------------------------------------------------------------|----------------------------------------------------------------------------------------------------|
| PCI BIOS failed<br>to install<br>(PCI BIOS'u<br>kurulamadı)                                                                                                    | Gölgeleme sırasında PCIe<br>aygıtı BIOS (İsteğe Bağlı<br>ROM) sağlama toplamı<br>arızası algılandı.<br>Genişletme kartlarına<br>giden kablolar gevşektir;<br>genişletme kartları<br>arızalıdır veya yanlış<br>takılmıştır. | Genişletme kartlarını yeniden<br>takın. Tüm ilgili kabloların<br>genişletme kartlarına sıkı bir<br>şekilde bağlı olduğundan<br>emin olun. Sorun devam<br>ederse, bkz. "Sorun Giderme -<br>Genişletme Kartları"<br>sayfa 173. |
| PCIe Training<br>Error: Expected<br>Link Width is x,<br>Actual Link Width<br>is y. (PCIe Eğitim<br>Hatası:<br>Beklenen Bağlantı<br>Genişliği x,<br>Gerçek Bağlantı<br>Genişliği y.)      | Arızalı veya belirtilen<br>yuvaya yanlış<br>takılmış PCIe kartı.                                                                                                    | Belirtilen yuva numarasına<br>PCIe kartını tekrar takın.<br>Bkz. "Sorun Giderme -<br>Genişletme Kartları"<br>sayfa 173. Sorun devam<br>ederse, bkz. "Yardım Alma"<br>sayfa 191.                                              |
| Plug & Play<br>Configuration Error<br>(Tak ve Çalıştır<br>Yapılandırma<br>Hatası)                                                                                                    | PCIe aygıtını başlatma<br>sırasında hatayla<br>karşılaşıldı; arızalı sistem<br>kartı.                                                                                                    | NVRAM_CLR atlama telini<br>temiz konuma (pin 1 ve 3)<br>takın ve sistemi yeniden<br>başlatın. Atlama teli konumu<br>için bkz. şekil 6-1 Sorun<br>devam ederse, bkz. "Sorun<br>Giderme - Genişletme<br>Kartları" sayfa 173.   |
| Quad rank DIMM<br>detected after<br>single rank or dual<br>rank DIMM in<br>socket. (Sokette<br>tek seviyeli veya<br>çift seviyeli<br>DIMM'den sonra dört<br>seviyeli DIMM<br>algılandı.) | Geçersiz bellek<br>yapılandırması.                                                                                                    | Bellek modüllerinin geçerli<br>bir yapılandırmaya<br>takıldığından emin olun.<br>Bkz. "Genel Bellek Modülü<br>Montaj Yönergeleri"<br>sayfa 119.                                                                              |

Tablo 1-3. Sistem İletileri (devamı)

| İleti                                                                                                    | Nedenler                                                                                                    | Düzeltici İşlemler                                                                                                    |
|----------------------------------------------------------------------------------------------------|----------------------------------------------------------------------------------------------------|----------------------------------------------------------------------------------------------------|
| Read fault<br>(Okuma hatası)<br>Requested sector<br>not found (İstenen<br>sektör bulunamadı)                   | İşletim sistemi sabit<br>sürücüden, optik sürücüden<br>veya USB aygıtından<br>okuyamıyordur, sistem<br>diskte özel bir sektör<br>bulamıyordur veya istenen<br>sektör kusurludur. | Optik ortamı, USB ortamını<br>veya aygıtı değiştirin.<br>SAS arka panel, USB veya<br>SATA kablolarının düzgün<br>şekilde bağlandığından<br>emin olun. Sisteminize<br>takılan uygun sürücüler için<br>bkz. "Sorun Giderme - USB<br>Aygıtları" sayfa 158, "Sorun<br>Giderme - Optik Sürücü"<br>sayfa 169, veya "Sorun<br>Giderme - Sabit Sürücü"<br>sayfa 171. |
| SATA Portx<br>device not found<br>(SATA Bağlantı<br>Noktasıx aygıtı<br>bulunamadı)                             | Belirtilen SATA bağlı<br>noktasına cihaz<br>bağlanmamıştır.                                                                                                    | Yalnızca bilgi.                                                                                                    |
| SATA port x device<br>auto-sensing error<br>(SATA Bağlantı<br>noktası x aygıtı<br>otomatik algılama<br>hatası) | Belirtilen SATA bağlantı<br>noktasına bağlı sürücü<br>arızalı.                                                                                                    | Arızalı sürücüyü değiştirin.                                                                                                    |
| SATA port x device<br>configuration error<br>(SATA Bağlantı<br>noktası x aygıtı<br>yapılandırma<br>hatası)     |                                                                                                    |                                                                                                    |
| SATA port x device<br>error (SATA<br>Bağlantı noktası x<br>aygıtı hatası)                                      |                                                                                                    |                                                                                                    |

Tablo 1-3. Sistem İletileri (devamı)

| İleti                                                                                             | Nedenler                                                                     | Düzeltici İşlemler                                                                                                    |
|---------------------------------------------------------------------------------------------------|------------------------------------------------------------------------------|----------------------------------------------------------------------------------------------------|
| Sector not found<br>(Sektör bulunamadı)<br>Seek error<br>(Hata arama)<br>Seek operation<br>failed | Arızalı sabit sürücü,<br>) USB aygıtı veya USB<br>ortamı.                    | USB ortamını veya aygıtı<br>değiştirin. USB veya SAS arka<br>panel kablolarının düzgün<br>şekilde bağlandığından emin<br>olun. Sisteminize takılan<br>uygun sürücüler için<br>bkz. "Sorun Giderme - USB                                                                                                    |
| (Arama işlemi<br>yapılamadı)                                                                      |                                                                              | Aygıtları" sayfa 158 veya<br>"Sorun Giderme - Sabit<br>Sürücü" sayfa 171.                                                                                                    |
| Shutdown failure<br>(Kapatma hatası)                                                              | Genel sistem hatası.                                                         | Bkz. "Yardım Alma"<br>sayfa 191.                                                                                                    |
| The amount of<br>system memory<br>has changed (Sistem<br>belleğinin miktarı<br>değişti)           | Bellek eklendi veya<br>çıkarıldı ya da bellek<br>modüllerinden biri arızalı. | Bellek eklendiyse veya<br>çıkarıldıysa, bu ileti bilgi<br>amaçlıdır ve yok sayılabilir.<br>Bellek eklenmediyse veya<br>çıkarılmadıysa, tek bit veya<br>çoklu bit hatalarının algılanıp<br>algılanmadığını belirlemek<br>için SEL'i kontrol edin ve<br>arızalı bellek modülünü<br>değiştirin. Bkz. "Sorun<br>Giderme - Sistem Belleği"<br>sayfa 166. |

Tablo 1-3. Sistem İletileri (devamı)

| İleti                                                                                                    | Nedenler                                                                                                    | Düzeltici İşlemler                                                                                                    |
|----------------------------------------------------------------------------------------------------|----------------------------------------------------------------------------------------------------|----------------------------------------------------------------------------------------------------|
| The following DIMMs<br>should match in<br>geometry: x,x,<br>(Şu DIMM'ler<br>geometri<br>bakımından uyumlu<br>olmalıdır: x,x,)                             | Geçersiz bellek<br>yapılandırması. Belirtilen<br>bellek modülleri boyut,<br>seviye sayısı veya<br>veri yolu sayısı<br>bakımından uyumlu<br>değildir. | Bellek modüllerinin geçerli<br>bir yapılandırmaya<br>takıldığından emin olun.<br>Bkz. "Genel Bellek Modülü<br>Montaj Yönergeleri"<br>sayfa 119. |
| The following DIMMs<br>should match in<br>rank count:<br>x,x, (Şu<br>DIMM'ler seviye<br>sayısı bakımından<br>uyumlu olmalıdır:<br>x,x,)                   |                                                                                                    |                                                                                                    |
| The following DIMMs<br>should match in<br>size: x,x,<br>(Şu DIMM'ler boyut<br>bakımından uyumlu<br>olmalıdır: x,x,)                                       |                                                                                                    |                                                                                                    |
| The following DIMMs<br>should match in<br>size and<br>geometry: x,x,<br>(Şu DIMM'ler boyut<br>ve geometri<br>bakımından uyumlu<br>olmalıdır: x,x,)        |                                                                                                    |                                                                                                    |
| The following DIMMs<br>should match in<br>size and rank<br>count: x,x,<br>(Şu DIMM'ler boyut<br>ve seviye sayısı<br>bakımından uyumlu<br>olmalıdır: x,x,) |                                                                                                    |                                                                                                    |

Tablo 1-3. Sistem İletileri (devamı)

| İleti                                                                                                    | Nedenler                                                                                                 | Düzeltici İşlemler                                                                                                    |
|----------------------------------------------------------------------------------------------------|----------------------------------------------------------------------------------------------------|----------------------------------------------------------------------------------------------------|
| Thermal sensor<br>not detected on x<br>(Şurada sıcaklık<br>algılayıcısı<br>algılanmadı: x)                                                                        | Belirtilen bellek yuvasına<br>sıcaklık algılayıcısı<br>bulunmayan bir bellek<br>modülü takılmıştır       | Bellek modülünü değiştirin.<br>Bkz. "Genişletme Kartları"<br>sayfa 124.                                                                                                    |
| Time-of-day clock<br>stopped (Gün saati<br>durdu)                                                                                                    | Arızalı pil veya arızalı<br>yonga.                                                                       | Bkz. "Sorun Giderme - Sistem<br>Pili" sayfa 163.                                                                                                    |
| Time-of-day not<br>set - please run<br>SETUP program<br>(Gün saati<br>ayarlanmamış,<br>lütfen KURULUM<br>programını<br>çalıştırın)                                | Saat ve Tarih ayarları<br>yanlıştır; sistem pili<br>arızalıdır.                                          | Saat ve Tarih ayarlarını<br>kontrol edin. Bkz. "Sistem<br>Kurulumu Programını ve<br>UEFI Önyükleme<br>Yöneticisini Kullanma"<br>sayfa 65. Sorun devam ederse<br>sistem pilini değiştirin.<br>Bkz. "Kasaya İzinsiz Girişi<br>Önleme Anahtarı" sayfa 145. |
| Timer chip counter<br>2 failed (Timer<br>chip counter<br>2 failed (Saat<br>yongası sayacı<br>2 hata verdi))                                                       | Arızalı sistem kartı.                                                                                    | Bkz. "Yardım Alma"<br>sayfa 191.                                                                                                    |
| TPM configuration<br>operation honored.<br>System will now<br>reset. (TPM<br>yapılandırma işlemi<br>kabul edildi.<br>Sistem şimdi<br>yeniden<br>başlatılacaktır.) | TPM yapılandırma komutu<br>girilmiştir. Sistem yeniden<br>başlatılacak ve komutu<br>yerine getirecektir. | Yalnızca bilgi.                                                                                                    |

Tablo 1-3. Sistem İletileri (devamı)

| İleti                                                                                                    | Nedenler                                                                                                    | Düzeltici İşlemler                  |
|----------------------------------------------------------------------------------------------------|----------------------------------------------------------------------------------------------------|-------------------------------------|
| TPM configuration<br>operation is<br>pending. Press (I)<br>to Ignore OR (M) to<br>Modify to allow<br>this change and<br>reset the system.<br>(TPM yapılandırma<br>işlemi beklemede.<br>Bu değişikliğe izin<br>verip sistemi<br>sıfırlamak üzere<br>Yok Saymak<br>için (I)'ya VEYA<br>Değiştirmek için<br>(M)'ye basın.) | Bu ileti bir TPM<br>yapılandırma komutu<br>girildikten sonra sistemin<br>yeniden başlatılması<br>sırasında görüntülenir.<br>Devam etmek için<br>kullanıcının müdahalesi<br>gereklidir. | Devam etmek için I veya<br>M girin. |
| WARNING: Modifying<br>could prevent<br>security.<br>(UYARI: Değiştirmek<br>güvenliği<br>engelleyebilir.)                                                                                                    |                                                                                                    |                                     |
| TPM failure<br>(TPM hatası)                                                                                                    | Bir Güvenilir Platform<br>Modülü (TPM) işlevi hata<br>vermiştir.                                                                                                    | Bkz. "Yardım Alma"<br>sayfa 191.    |

Tablo 1-3. Sistem İletileri (devamı)

| İleti                                                                                                    | Nedenler                                                                                                    | Düzeltici İşlemler                                                                                                    |
|----------------------------------------------------------------------------------------------------|----------------------------------------------------------------------------------------------------|----------------------------------------------------------------------------------------------------|
| Unable to launch<br>System Services<br>image. System<br>halted! (Sistem<br>Hizmetleri<br>görüntüsü<br>başlatılamıyor.<br>Sistem durduruldu!) | Sistem<br>Hizmetleri görüntüsü<br>sistem ürün bilgisinde<br>bozulduğundan veya<br>sistem kartı değişikliği<br>nedeniyle kaybolduğundan<br>sistem F10 tuşuna<br>basıldıktan sonra<br>durdurulmuştur. | Sistemi yeniden başlatın ve<br>Birleştirilmiş Sunucu<br>Yapılandırıcısını, tam<br>işlevselliği eski durumuna<br>getirmek için en son yazılımla<br>güncelleyin. Daha fazla bilgi<br>için Birleştirilmiş Sunucu<br>Yapılandırıcısı kullanıcı<br>belgelerine bakın. |
|                                                                                                    | iDRAC6 Enterprise<br>kartı flash<br>belleği bozulmuş olabilir.                                                                                                    | Flash belleği support.dell.com<br>adresindeki en son sürümü<br>kullanarak eski durumuna<br>getirin. Flash belleğin alan<br>değişikliğini yapma<br>hakkındaki yönergeler<br>için iDRAC6 kullanıcı<br>kılavuzuna bakın.                                            |
| Unexpected<br>interrupt in<br>protected mode<br>(Koruma modunda<br>beklenmedik<br>kesinti)                                                   | Bellek modülleri yanlış<br>takılmıştır veya klavye/fare<br>denetleyici<br>yongası arızalıdır.                                                                                                    | Bellek modüllerini yeniden<br>takın. Bkz. "Sorun Giderme -<br>Sistem Belleği" sayfa 166.<br>Sorun devam ederse, bkz.<br>"Yardım Alma" sayfa 191.                                                                                                    |
| Unsupported CPU<br>combination<br>(Desteklenmeyen<br>CPU birleşimi)                                                                          | İşlemci sistem tarafından<br>desteklenmiyordur.                                                                                                    | Desteklenen bir işlemci takın.<br>Bkz. "İşlemci" sayfa 137.                                                                                                    |
| Unsupported CPU<br>stepping detected<br>(Desteklenmeyen CPU<br>yonga sürümü<br>algılandı)                                                    |                                                                                                    |                                                                                                    |

Tablo 1-3. Sistem İletileri (devamı)

| İleti                                                                                                    | Nedenler                                                                                                    | Düzeltici İşlemler                                                                                                    |
|----------------------------------------------------------------------------------------------------|----------------------------------------------------------------------------------------------------|----------------------------------------------------------------------------------------------------|
| Unsupported<br>DIMM detected.<br>The following DIMM<br>has been disabled:<br>x (Desteklenmeyen<br>DIMM algılandı.<br>Aşağıdaki DIMM<br>devre dışı<br>bırakıldı: x)                                                          | Geçersiz bellek<br>yapılandırması. Sistem<br>belirtilen bellek modülü<br>devre dışı bırakılmış halde<br>çalışacaktır. | Bellek modüllerinin geçerli<br>bir yapılandırmaya<br>takıldığından emin olun.<br>Bkz. "Genel Bellek Modülü<br>Montaj Yönergeleri"<br>sayfa 119.                                                                  |
| Unsupported memory<br>configuration. DIMM<br>mismatch across<br>slots detected:<br>x,x,<br>(Desteklenmeyen<br>bellek<br>yapılandırması.<br>Yuvalar arasında<br>DIMM uyuşmazlığı<br>algılandı: x,x,)                         | Geçersiz bellek<br>yapılandırması. Belirtilen<br>yuvalardaki bellek<br>modülleri uyumsuzdur.                          | Bellek modüllerinin geçerli<br>bir yapılandırmaya<br>takıldığından emin olun.<br>Bkz. "Genel Bellek Modülü<br>Montaj Yönergeleri"<br>sayfa 119.                                                                  |
| Warning: A fatal<br>error has caused<br>system reset!<br>Please check the<br>system event log!<br>(Uyarı: Bir önemli<br>hata sistemin<br>sıfırlanmasına<br>neden oldu! Lütfen<br>sistem olay<br>günlüğünü kontrol<br>edin!) | Önemli bir sistem hatası<br>oluştu ve sistemin yeniden<br>başlatılmasına neden oldu.                                  | Hata sırasında kaydedilen<br>bilgiler için SEL'yi kontrol<br>edin. SEL'de belirtilen arızalı<br>bileşenler için "Sisteminizle<br>İlgili Sorun Giderme"<br>sayfa 157 'daki ilgili sorun<br>giderme kısmına bakın. |

Tablo 1-3. Sistem İletileri (devamı)

Tablo 1-3. Sistem İletileri (devamı)

| İleti                                                                                                    | Nedenler                                                                    | Düzeltici İşlemler                                                                                                    |
|----------------------------------------------------------------------------------------------------|-----------------------------------------------------------------------------|----------------------------------------------------------------------------------------------------|
| Warning: Control<br>Panel is not<br>installed. (Uyarı:<br>Kontrol Paneli<br>takılmamış.)                                         | Kontrol paneli takılmamış<br>veya hatalı bir kablo<br>bağlantısı bulunuyor. | Kontrol panelini takın veya<br>ekran modülü, kontrol paneli<br>kartı ve sistem kartı<br>arasındaki kablo bağlantılarını<br>kontrol edin. Bkz. "Kontrol<br>Paneli Tertibatı" sayfa 147. |
| Warning! No micro<br>code update loaded<br>for processor n<br>(Uyarı! İşlemci n<br>için mikro kod<br>güncellemesi<br>yüklenmedi) | Mikro kod<br>güncellenememiştir.                                            | BIOS ürün bilgisini<br>güncelleyin. Bkz. "Yardım<br>Alma" sayfa 191.                                                                                                    |

| İleti                                                                                                    | Nedenler                                                                                                    | Düzeltici İşlemler                                                                                                    |
|----------------------------------------------------------------------------------------------------|----------------------------------------------------------------------------------------------------|----------------------------------------------------------------------------------------------------|
| Warning! Power<br>required exceeds<br>PSU wattage. Check<br>PSU and system<br>configuration.<br>(Uyarı! Gerekli güç<br>PSU watt değerini<br>aşıyor. PSU'yu<br>ve sistem<br>yapılandırmasını<br>kontrol edin.)                                                                                               | İşlemcinin, bellek<br>modüllerinin ve genişletme<br>kartlarının sistem<br>yapılandırması güç<br>kaynakları tarafından<br>desteklenmiyor olabilir. | Sistem bileşenlerinden biri<br>yeni yükseltilmişse, sistemi<br>önceki yapılandırmaya geri<br>döndürün. Sistem bu uyarı<br>olmadan önyükleme yaparsa,<br>değiştirilen bileşenler bu güç<br>kaynağı ile desteklenmez.<br>Bkz. "Kasaya İzinsiz Girişi<br>Önleme Anahtarı" sayfa 145. |
| Warning!<br>Performance<br>degraded. CPU and<br>memory set to<br>minimum frequencies<br>to meet PSU<br>wattage. System<br>will reboot.<br>(Uyarı! Performans<br>azaldı. CPU ve<br>bellek PSU watt<br>değerini karşılamak<br>üzere en düşük<br>frekanslara<br>ayarlandı. Sistem<br>yeniden<br>başlatılacak.) |                                                                                                    |                                                                                                    |

Tablo 1-3. Sistem İletileri (devamı)

| İleti                                                                                                    | Nedenler                                                                                                    | Düzeltici İşlemler                                                                                                    |
|----------------------------------------------------------------------------------------------------|----------------------------------------------------------------------------------------------------|----------------------------------------------------------------------------------------------------|
| Warning!<br>Unsupported memory<br>configuration<br>detected.<br>The memory<br>configuration is<br>not optimal.<br>The recommended<br>memory<br>configuration is:<br><message> (Uyar1!<br/>Desteklenmeyen<br/>bellek<br/>yap1landırması<br/>algılandı. Bellek<br/>yap1landırması<br/>optimal değil.<br/>Tavsiye<br/>edilen bellek<br/>yap1landırması:<br/><ileti>)</ileti></message> | Geçersiz bellek<br>yapılandırması. Sistem<br>azaltılmış işlevlerle<br>çalışacaktır.                             | Bellek modüllerinin geçerli<br>bir yapılandırmaya<br>takıldığından emin olun.<br>Bkz. "Genel Bellek Modülü<br>Montaj Yönergeleri"<br>sayfa 119. Sorun devam<br>ederse, bkz. "Sorun Giderme -<br>Sistem Belleği" sayfa 166.                                                                          |
| Write fault<br>(Yazma hatası)<br>Write fault on<br>selected drive<br>(Seçilen sürücüde<br>yazma hatası)                                                                                                    | Arızalı USB aygıtı,<br>USB ortamı, optik sürücü<br>tertibatı, sabit sürücü<br>veya sabit sürücü alt<br>sistemi. | USB ortamını veya aygıtı<br>değiştirin. USB, SAS arka<br>panel veya SATA kablolarının<br>düzgün şekilde<br>bağlandığından emin olun.<br>Bkz. "Sorun Giderme - USB<br>Aygıtları" sayfa 158, "Sorun<br>Giderme - Dahili USB<br>Anahtarı" sayfa 168 ve<br>"Sorun Giderme - Sabit<br>Sürücü" sayfa 171. |

Tablo 1-3. Sistem İletileri (devamı)

NOT: Bu tabloda kullanılan bir kısaltmanın tam adı için, bkz. "Sözlük" sayfa 193.

## Uyarı Mesajları

Bir uyarı mesajı, olası bir sorun olduğunda sizi uyarır ve sistem bir göreve devam etmeden önce yanıt vermenizi ister. Örneğin, bir disketi biçimlendirmeden önce, bir ileti sizi disketteki tüm verileri kaybedebileceğinize dair uyarır. Uyarı mesajları genellikle görevi keser ve y (evet) veya n (hayır) yazarak yanıt vermenizi ister.

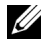

**NOT:** Uyarı mesajları uygulama veya işletim sistemi tarafından oluşturulur. Daha fazla bilgi için, işletim sisteminizle veya uygulamayla birlikte verilen belgelere bakın.

## Tanılama Mesajları

Sistem tanılama yardımcı programları, sisteminizde tanılama sınamalarını çalıştırdığınızda mesaj verebilir. Sistem tanılama araçları hakkında daha fazla bilgi için bkz. "Sistem Tanılama Araçlarını Çalıştırma" sayfa 177.

## Uyarı İletileri

Systems management software sisteminiz için uyarı iletileri oluşturur. Uyarı mesajları, bilgi, durum, uyarı ve sürücü arıza mesajlarını, sıcaklık, pervane ve güç koşullarını içerir. Daha fazla bilgi için sistem yönetimi yazılımı belgelerine bakın.

## İhtiyaç Duyabileceğiniz Diğer Bilgiler

# UYARI: Sisteminizle birlikte verilen güvenlik ve tescil bilgilerine bakın. Garanti bilgileri bu belgeye dahil edilmiş veya ayrı bir belge olarak eklenmiş olabilir.

- *Başlarken Kılavuzu* sistem özelliklerine, sisteminizi kurmaya ve teknik özelliklere genel bir bakış sunar.
- Sisteminizle birlikte satın aldığınız işletim sistemi, sistem yönetimi yazılımı, sistem güncellemeleri ve sistem bileşenleri ile ilgili olanlar dahil, sisteminizle birlikte gönderilen ve sisteminizin yapılandırılması ve yönetilmesi için belgeler ve araçlar sunan her türlü ortam.
- Birleştirilmiş Sunucu Yapılandırıcısı Kullanım Kılavuzu USC'yi kurma, donanım ve ürün bilgisini yapılandırma ve işletim sistemini dağıtma konusunda bilgiler sunar.
- **NOT:** Her zaman **support.dell.com/manuals** adresindeki güncellemeleri kontrol edin ve genellikle diğer belgelerdeki bilgileri geçersiz kıldığından önce güncellemeleri okuyun.

2

## Sistem Kurulumu Programını ve UEFI Önyükleme Yöneticisini Kullanma

Sistem yapılandırma bilgilerinizi öğrenmek ve şunları yapmak için Sistem Kurulumu Programını çalıştırın:

- Donanım ekledikten veya çıkardıktan sonra NVRAM ayarlarını değiştirme
- Kullanıcı tarafından seçilebilir seçenekleri ayarlama veya değiştirme
- Tümleşik aygıtları etkinleştirme ya da devre dışı bırakma

## Sistem Önyükleme Modunu Seçme

Sistem Kurulumu Programı, ayrıca işletim sisteminizi kurmanız için önyükleme modunu belirtmenizi sağlar:

- BIOS önyükleme modu (varsayılan) standart BIOS düzeyi önyükleme arabirimidir.
- Birleştirilmiş Genişletilebilir Ürün Bilgisi Arabirimi (UEFI) önyükleme modu, sistem BIOS'unu kapsayan UEFI'yı temel alan gelişmiş bir 64 bit ön yükleme arabirimidir. Bu arabirim hakkında daha fazla bilgi için bkz. "UEFI Önyükleme Yöneticisine Girme" sayfa 78.

Sistem Kurulumu programının bölümünün **Önyükleme Modu** alanında önyükleme modunu seçmelisiniz. Önyükleme modunu belirttikten sonra, sistem belirtilen önyükleme modunda önyükleme yapar ve bundan sonra işletim sisteminizi söz konusu modda kurmaya devam edebilirsiniz. Bundan sonra, kurulu işletim sistemine erişmek için aynı önyükleme modunda (BIOS veya UEFI) önyükleme yapmalısınız. İşletim sistemini diğer önyükleme modunda başlatmayı denemek sistemin hemen başlangıçta durdurulmasına neden olur.

**NOT:** UEFI önyükleme modunda kurulabilmeleri için işletim sistemlerinin UEFI uyumlu (örneğin, Microsoft<sup>®</sup> Windows Server<sup>®</sup> 2008 x64 sürümü) olması gerekir. DOS ve 32 bit işletim sistemleri UEFI'yı desteklemez ve yalnızca BIOS önyükleme modu ile kurulabilir.

## Sistem Kurulumu Programına Girme

- 1 Sisteminizi açın veya yeniden başlatın.
- **2** Aşağıdaki iletiyi gördükten hemen sonra <F2> tuşuna basın:

<F2> = Sistem Kurulumu

İşletim sisteminiz <F2> tuşuna basmadan önce yüklemeye başlarsa, sistemin önyüklemeyi bitirmesini bekleyin, ardından sisteminizi yeniden başlatın ve yeniden deneyin.

#### Hata İletilerine Yapılacak İşlemler

Sistem önyükleme yaparken bir hata iletisi görünürse, iletiyi not edin. İletinin açıklaması ve hataları düzeltmeye yönelik öneriler için bkz. "Sistem İletileri" sayfa 42.

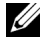

**NOT:** Bir bellek yükseltmesini kurduktan sonra, sisteminizi ilk kez başlattığınızda sisteminizin bir ileti göstermesi normaldır.

#### Anahtarlar İşlem Yukarı ok veya <Shift><Tab> Önceki alana gider. Aşağı ok veya <Shift><Tab> Sonraki alana gider. Bir alandaki ayarlar arasında döner. Çoğu alanda Boşluk Tuşu, <Enter>, <+>, <->, sol ve sağ oklar uygun değeri de yazabilirsiniz. <Esc> Sistem Kurulumu programından çıkar ve herhangi bir değişiklik yapıldıysa sistemi yeniden başlatır. <F1> Sistem Kurulumu programının yardım dosyasını görüntüler.

#### Sistem Kurulumu Programını Gezinme Tuşlarını Kullanma

NOT: Seçeneklerin çoğu için, yaptığınız her değişiklik kaydedilir, ancak sistem yeniden başlatılıncaya kadar geçerli olmaz.

### Sistem Kurulumu Seçenekleri

#### Ana Ekran

Dell Inc. <mmr.dell.com> - PowerEdge T310 BIOS Version xx.yy.ss [This is DOS Setup] Service Tag: xnnnnn Asset Tag: xmmmmmm System Time .....00:00:00 Up, Down Arrow to select SPACE, +, - to change ESC to exit F1 = Help

**NOT:** Sistem Kurulumu programına ait seçenekler sistem yapılandırmasına bağlı olarak değişir.

| Seçenek          | Açıklama                                                                                                |
|------------------|----------------------------------------------------------------------------------------------------|
| Sistem Saati     | Sistemin dahili saatini ayarlar                                                                         |
| Sistem Tarihi    | Sistemin dahili takvimindeki tarihi ayarlar                                                             |
| Bellek Ayarları  | Takılan bellekle ilgili bilgileri gösterir. Bkz. "Bellek<br>Ayarları Ekranı" sayfa 69.                  |
| İşlemci Ayarları | İşlemcilerle ilgili bilgileri (hız, önbellek vs.) gösterir.<br>Bkz. "İşlemci Ayarları Ekranı" sayfa 70. |

| Seçenek                               | Açıklama                                                                                                    |
|---------------------------------------|----------------------------------------------------------------------------------------------------|
| SATA Ayarları                         | Tümleşik SATA denetleyicisini ve bağlantı noktalarını<br>etkinleştirmek veya devre dışı bırakmak için kullanılan bir<br>ekranı görüntüler. Bkz. "SATA Ayarları Ekranı" sayfa 71.                                                               |
| Önyükleme Ayarları                    | Önyükleme modunu (BIOS veya UEFI) belirtmek için<br>kullanılan bir ekranı görüntüler. BIOS önyükleme<br>modu için, önyükleme aygıtlarını da belirtebilirsiniz.<br>Bkz. "Önyükleme Ayarları Ekranı" sayfa 72.                                   |
| Tümleşik Aygıtlar                     | Tümleşik aygıt denetleyicilerini ve bağlantı noktalarını<br>etkinleştirmek veya devre dışı bırakmak, ayrıca ilgili<br>özellikleri ve seçenekleri belirtmek için kullanılan bir ekranı<br>görüntüler. Bkz. "Tümleşik Aygıtlar Ekranı" sayfa 73. |
| PCI IRQ Ataması                       | PCI veriyolunda ve bir IRQ gerektiren takılı her genişletme<br>kartındaki her tümleşik aygıta atanan IRQ'yu değiştirmek<br>için kullanılan bir ekranı görüntüler. Bkz. "PCI IRQ<br>Atama Ekranı" sayfa 74.                                     |
| Seri İletişim                         | Seri bağlantı noktalarını etkinleştirmek veya devre dışı<br>bırakmak ve özellikleri ve seçenekleri belirtmek için<br>kullanılan bir ekranı görüntüler. Bkz. "Seri İletişim<br>Ekranı" sayfa 74.                                                |
| Yerleşik Sunucu Yönetimi              | Ön panelin LCD seçeneklerini yapılandırmak ve kullanıcı<br>tanımlı bir LCD dizesi ayarlamak için bir ekranı görüntüler.<br>Bkz. "Yerleşik Sunucu Yönetimi Ekranı (İsteğe Bağlı)"<br>sayfa 75.                                                  |
| Güç Yönetimi                          | İşlemcinin, pervanelerin ve bellek modüllerinin güç<br>kullanımını önceden yapılandırılmış veya özel ayarlarla<br>yönetmenizi sağlar. Bkz. "Güç Yönetimi Ekranı" sayfa 75.                                                                     |
| Sistem Güvenliği                      | Sistem şifresini ve kurulum şifresi özelliklerini<br>yapılandırmak için kullanılan bir ekranı görüntüler.<br>Bkz. "Sistem Güvenlik Ekranı" sayfa 76.                                                                                           |
| Klavye NumLock'u<br>(Açık varsayılan) | 101 veya 102 tuşlu klavyelerde (84 tuşlu klavyeler için<br>geçerli değildir) sisteminizin NumLock modu etkin olarak<br>başlatılıp başlatılmayacağını belirler.                                                                                 |

| Seçenek                                                   | Açıklama                                                                                                    |
|-----------------------------------------------------------|----------------------------------------------------------------------------------------------------|
| Klavye Hatalarını Bildirme<br>( <b>Bildir</b> varsayılan) | POST sırasında klavye hatalarının bildirilmesini etkinleştirir<br>ya da devre dışı bırakır. Klavye takılı ana makine sistemleri<br>için <b>Bildir</b> 'i seçin. POST sırasında klavye ve klavye<br>denetleyicisi ile ilgili tüm hata iletilerini bastırmak için<br><b>Bildirme</b> seçeneğini seçin. Bu ayar, sistem bir klavye<br>bağlıysa klavyenin çalışmasını etkilemez. |
| Hata Üzerine F1/F2 İstemi<br>( <b>Etkin</b> varsayılan)   | POST sırasında hata görüldüğünde sistemin durdurulmasını<br>sağlar, bu kullanıcıya normal POST sırasında görülmeden<br>geçebilecek olayları gözleme olanağı sağlar. Kullanıcı<br>devam etmek için <f1> tuşuna veya Sistem Kurulumu<br/>programına girmek üzere <f2> tuşuna basabilir.</f2></f1>                                                                              |
|                                                           | DİKKAT: Bu seçenek Devre Dışı'na<br>ayarlandığında, sistem POST sırasında<br>bir hata meydana gelirse durdurulmaz.<br>Tüm kritik hatalar sistem olay günlüğünde<br>görüntülenir ve kaydedilir.                                                                                                    |

#### Bellek Ayarları Ekranı

| Seçenek                                              | Açıklama                                                                                                    |
|------------------------------------------------------|----------------------------------------------------------------------------------------------------|
| Sistem Bellek Boyutu                                 | Sistem belleğinin miktarını görüntüler.                                                                                                    |
| Sistem Bellek Türü                                   | Sistem belleğinin türünü görüntüler.                                                                                                    |
| Sistem Bellek Hızı                                   | Sistemin bellek hızını görüntüler.                                                                                                    |
| Video Belleği                                        | Sistem video belleğinin miktarını görüntüler.                                                                                                    |
| Sistem Bellek Sınaması<br>( <b>Etkin</b> varsayılan) | Sistem bellek sınamalarının sistem önyüklemesi sırasında<br>çalıştırılıp çalıştırılmayacağını belirtir. Seçenekler <b>Etkin</b><br>ve <b>Devre Dışı</b> 'dır. |
| Hata Kaydı Eşiği Modu<br>( <b>Etkin</b> varsayılan)  | Hata kaydını etkinleştirir                                                                                                    |

#### İşlemci Ayarları Ekranı

| Seçenek                                                        | Açıklama                                                                                                    |
|----------------------------------------------------------------|----------------------------------------------------------------------------------------------------|
| 64 bit                                                         | İşlemcinin 64 bit uzantıları destekleyip desteklemediğini belirtir.                                                                                                    |
| Çekirdek Hızı                                                  | İşlemcinin saat hızını gösterir.                                                                                                    |
| Veriyolu Hızı                                                  | İşlemcinin veriyolu hızını gösterir.                                                                                                    |
| Mantıksal İşlemci<br>( <b>Etkin</b> varsayılan)                | Eşzamanlı Çoklu Kullanım (SMT) teknolojisini destekleyen<br>işlemcilerde, her işlemci çekirdeği iki adede kadar mantıksal<br>işlemciyi destekler. Bu alan <b>Etkin</b> olarak ayarlanmışsa<br>BIOS iki mantıksal işlemciye de rapor verir. <b>Devre Dışı</b><br>olarak ayarlandıysa yalnızca bir mantıksal işlemci BIOS<br>tarafından izlenir. |
| Sanallaştırma Teknolojisi<br>( <b>Etkin</b> varsayılan)        | <b>NOT:</b> Sisteminiz sanallaştırma yazılımı kullanmıyorsa bu özelliği devre dışı bırakın.                                                                                                    |
|                                                                | Etkin seçeneği sanallaştırma yazılımının işlemcide bulunan sanallaştırma teknolojisini kullanmasını sağlar.                                                                                                    |
| Devre Dışı Yürüt<br>(Etkin varsayılan)                         | Belleği devre dışı yürütmeden koruma teknolojisini etkinleştirir ya da iptal eder.                                                                                                    |
| İşlemci Başına<br>Çekirdek Sayısı<br>( <b>Tümü</b> varsayılan) | <b>Tümü</b> olarak ayarlandıysa, işlemcide maksimum sayıda çekirdek etkindir.                                                                                                    |
| C Durumları<br>( <b>Etkin</b> varsayılan)                      | Etkin olarak ayarlandığında, işlemciler mevcut tüm güç durumlarında çalışabilir.                                                                                                    |
| Turbo Modu<br>(Etkin varsayılan)                               | Turbo Boost Teknolojisi işlemci tarafından destekleniyorsa,<br><b>Turbo Modu</b> 'nu etkinleştirir veya devre dışı bırakır.                                                                                                    |
| İşlemci 1 Ailesi -Model-<br>Yonga Sürümü                       | İşlemcinin ailesini, modelini ve yonga sürümünü gösterir.                                                                                                    |

#### SATA Ayarları Ekranı

| Seçenek                                             | Açıklama                                                                                                    |
|-----------------------------------------------------|----------------------------------------------------------------------------------------------------|
| SATA Denetleyicisi                                  | ATA Modu tümleşik SATA denetleyicisini etkinleştirir.<br>Kapalı denetleyiciyi devre dışı bırakır.                                                           |
| Bağlantı Noktası A<br>( <b>Kapalı</b> varsayılan)   | <b>Otomatik</b> SATA bağlantı noktası A'ya bağlı aygıt için<br>BIOS desteğini etkinleştirir. <b>Kapalı</b> aygıt için BIOS<br>desteğini devre dışı bırakır. |
| Bağlantı Noktası B<br>( <b>Kapalı</b> varsayılan)   | <b>Otomatik</b> SATA bağlantı noktası B'ye bağlı aygıt için<br>BIOS desteğini etkinleştirir. <b>Kapalı</b> aygıt için BIOS<br>desteğini devre dışı bırakır. |
| Bağlantı Noktası C<br>( <b>Kapalı</b> varsayılan)   | <b>Otomatik</b> SATA bağlantı noktası C'ye bağlı aygıt için<br>BIOS desteğini etkinleştirir. <b>Kapalı</b> aygıt için BIOS<br>desteğini devre dışı bırakır. |
| Bağlantı Noktası D<br>( <b>Kapalı</b> varsayılan)   | <b>Otomatik</b> SATA bağlantı noktası D'ye bağlı aygıt için<br>BIOS desteğini etkinleştirir. <b>Kapalı</b> aygıt için BIOS<br>desteğini devre dışı bırakır. |
| Bağlantı Noktası E<br>( <b>Otomatik</b> varsayılan) | <b>Otomatik</b> SATA bağlantı noktası E'ye bağlı aygıt için<br>BIOS desteğini etkinleştirir. <b>Kapalı</b> aygıt için BIOS<br>desteğini devre dışı bırakır. |

#### Önyükleme Ayarları Ekranı

| Seçenek                                                                 | Açıklama                                                                                                    |
|-------------------------------------------------------------------------|----------------------------------------------------------------------------------------------------|
| Önyükleme Modu<br>( <b>BIOS</b> varsayılan)                             | DİKKAT: Önyükleme modunu değiştirmek,<br>işletim sistemi aynı modda kurulmadıysa<br>sistemin önyükleme yapmasını<br>engelleyebilir.                                                                                                    |
|                                                                         | Sistemin işletim sistemi Birleşik Genişletilebilir Bellenim<br>Arabirimi'ni destekliyorsa, bu seçeneği <b>UEFI</b> 'ya<br>ayarlayabilirsiniz. Bu alanı <b>BIOS</b> olarak ayarlamak UEFI<br>olmayan işletim sistemleri ile uyumluluğu sağlar.                                   |
|                                                                         | NOT: Bu alanı UEFI olarak ayarlamak Önyükleme<br>Sırası, Sabit Sürücü Sırası ve USB Flash Sürücü<br>Benzetim Türü alanlarını devre dışı bırakır.                                                                                                    |
| Önyükleme Sırası                                                        | Önyükleme Modu BIOS olarak ayarlandıysa bu alan<br>başlangıç için işletim sistemi dosyalarının konumunu<br>verir. Önyükleme Modu UEFI olarak ayarlandıysa,<br>sistemi yeniden başlatıp istendiğinde <f11> tuşuna<br/>basarak UEFI önyükleme yöneticisine erişebilirsiniz.</f11> |
| Sabit Sürücü Sırası                                                     | Sabit sürülerin sırasıdır. Sabit sürücüyü seçmek için yukarı ve aşağı ok tuşlarını kullanın.                                                                                                    |
| USB Flash Sürücü<br>Benzetim Türü                                       | USB flash sürücüler için benzetim türünü belirler.                                                                                                    |
|                                                                         | <b>Otomatik</b> aygıt için uygun benzetim türünü otomatik olarak seçer.                                                                                                    |
| Önyükleme Sırasını<br>Yeniden Deneme<br>( <b>Devre Dışı</b> varsayılan) | Bu alan <b>Etkin</b> ise ve sistem önyükleme yapamadıysa,<br>sistem 30 saniye sonra yeniden önyükleme girişiminde<br>bulunur.                                                                                                    |
#### Tümleşik Aygıtlar Ekranı

| Seçenek                                                                                                    | Açıklama                                                                                                    |
|----------------------------------------------------------------------------------------------------|----------------------------------------------------------------------------------------------------|
| Tümleşik SAS Denetleyicisi<br>(Etkin varsayılan)                                                                             | Tümleşik SAS denetleyicisini etkinleştirir veya devre dışı bırakır.                                                                                                    |
| Kullanıcı Tarafından<br>Erişilebilir USB Bağlantı<br>Noktaları<br>( <b>Tüm Bağlantı Noktaları</b><br><b>Açık</b> varsayılan) | Kullanıcının erişebileceği USB bağlantı noktalarını<br>etkinleştirir ya da devre dışı bırakır. Seçenekler Tüm<br>Bağlantı Noktaları Açık, Yalnızca Arka Bağlantı<br>Noktaları Açık ve Tüm Bağlantı Noktaları Kapah'dır.                                                                 |
| Dahili USB Bağlantı<br>Noktası<br>( <b>Açık</b> varsayılan)                                                                  | Dahili USB bağlantı noktasını etkinleştirir veya devre<br>dışı bırakır.                                                                                                    |
| Tümleşik NIC1 ve NIC2                                                                                                    | Tümleşik NIC'lerin işletim sistemi arabirimini etkinleştirir<br>ya da devre dışı bırakır. NIC'lere ayrıca, sistemin yönetim<br>denetleyicisi üzerinden de erişilebilir.                                                                                                    |
| Tümleşik Gb NIC1<br>( <b>PXE ile etkin</b> varsayılan)                                                                       | Tümleşik NIC'i etkinleştirir veya devre dışı bırakır.<br>Seçenekler <b>Etkin, PXE ile Etkin, iSCSI Önyüklemesi ile</b><br><b>Etkin ve Devre Dışı'dır.</b> PXE desteği sistemin ağdan<br>önyükleme yapabilmesine olanak sağlar.                                                          |
| MAC Adresi                                                                                                    | NIC'in MAC adresini gösterir.                                                                                                    |
| Tümleşik Gb NIC2<br>( <b>Etkin</b> varsayılan)                                                                               | Tümleşik NIC'i etkinleştirir veya devre dışı bırakır.                                                                                                    |
| İS İzleme Saati<br>( <b>Devre Dışı</b> varsayılan)                                                                           | İşletim sistemini etkinlik açısından izlemek için bir saati<br>ayarlar ve sistem yanıt vermeyi keserse kurtarma konusunda<br>yardımcı olur. <b>Etkin</b> olarak ayarlandığında, işletim sisteminin<br>saati başlatmasına izin verilir. <b>Devre Dışı</b> olduğunda<br>saat başlatılmaz. |
|                                                                                                    | <b>NOT:</b> Bu özellik yalnızca Gelişmiş Yapılandırma<br>ve Güç Arabirimi (ACPI) 3.0b özelliğinin WDAT<br>uygulamalarını destekleyen işletim sistemleri ile<br>kullanılabilir.                                                                                                    |
| Yerleşik Görüntü<br>Denetleyicisi<br>( <b>Etkin</b> varsayılan)                                                              | Yerleşik görüntü denetleyicisinde mevcut toplam görüntü belleği miktarını gösterir.                                                                                                    |

#### PCI IRQ Atama Ekranı

| Seçenek                 | Açıklama                                                      |
|-------------------------|---------------------------------------------------------------|
| <pcie aygıtı=""></pcie> | Belirli bir aygıt için bir IRQ'yu elle seçmek için <+> ve <-> |
|                         | tuşlarını kullanın veya BIOS'un sistem başlangıcında bir      |
|                         | IRQ değeri seçmesini sağlamak için Varsayılan'ı seçin.        |

#### Seri İletişim Ekranı

| Seçenek                                                                     | Açıklama                                                                                                    |
|-----------------------------------------------------------------------------|----------------------------------------------------------------------------------------------------|
| Seri İletişim<br>(Konsol Yeniden<br>Yönlendirme Olmadan<br>Açık varsayılan) | Seçenekler Konsol Yeniden Yönlendirme Olmadan<br>Açık, COM1 üzerinden Konsol Yeniden Yönlendirme<br>İle Açık ve Kapalı'dır. |
| Seri Bağlantı Noktası Adresi                                                | Seri bağlantı noktalarının adresini belirtir.                                                                               |
| Harici Seri Konnektör<br>(Seri Aygıt1 varsayılan)                           | Seri Aygıt1, Seri Aygıt2 veya Uzaktan Erişim Aygıtı'nın harici seri konnektöre erişiminin olup olmayacağını belirtir.       |
| Hatasız Baud Hızı<br>(115200 varsayılan)                                    | Konsol yeniden yönlendirme için hatasız baud hızını<br>gösterir. Bu hız ayarlanmamalıdır.                                   |
| Uzak Uçbirim Türü<br>( <b>VT 100/VT220</b> varsayılan)                      | Seçenekler VT100/VT220 veya ANSI'dir.                                                                                       |
| Önyüklemeden Sonra<br>Yeniden Yönlendirme<br>( <b>Etkin</b> varsayılan)     | İşletim sistemi önyüklendiğinde BIOS konsol yeniden yönlendirmesini etkinleştirir ya da devre dışı bırakır.                 |

#### Yerleşik Sunucu Yönetimi Ekranı (İsteğe Bağlı)

| Seçenek                         | Açıklama                                                                                                    |
|---------------------------------|----------------------------------------------------------------------------------------------------|
| Ön Panel LCD Seçenekleri        | Seçenekler Kullanıcı Tanımlı Dize, Model Numarası<br>ve Hiçbiri'dir.                                                                                                    |
|                                 | LCD Ana ekranı bu üç seçenekten başka bir seçeneğe<br>ayarlanırsa, seçenek BIOS'ta "Gelişmiş" olarak gösterilir.<br>Bu durumda, seçenek başka bir LCD yapılandırma<br>yardımcı programı (BMC veya iDRAC Yapılandırma<br>Yardımcı Programı veya LCD Panel menüsü gibi)<br>aracılığıyla yeniden <b>Kullanıcı Tanımlı Dize</b> , <b>Model</b><br><b>Numarası</b> veya <b>Hiçbiri</b> olarak değiştirilmediği sürece<br>BIOS'ta değiştirilemez. |
| Kullanıcı Tanımlı<br>LCD Dizesi | Sistem için LCD modülü ekranında görüntülenmek üzere bir ad veya başka bir tanıtıcı bilgi girebilirsiniz.                                                                                                    |

#### Güç Yönetimi Ekranı

| Seçenek                                                             | Açıklama                                                                                                    |
|---------------------------------------------------------------------|----------------------------------------------------------------------------------------------------|
| Güç Yönetimi ( <b>Etkin Güç</b><br><b>Denetleyicisi</b> varsayılan) | Seçenekler İS Denetimi, Etkin Güç Denetleyicisi,<br>Özel veya Maksimum Performans'dır. Özel ayarı hariç<br>her şey için, BIOS bu ekrandaki güç ayarlarını önceden<br>aşağıdaki gibi yapılandırır:                                                                                                    |
|                                                                     | <ul> <li>İS Denetimi CPU gücünü İS DBPM, pervane gücünü<br/>Minimum Güç, bellek gücünü ise Maksimum<br/>Performans olarak ayarlar. Bu ayarda, tüm işlemci<br/>performansı bilgileri sistem BIOS'undan denetim için<br/>işletim sistemine aktarılır. İşletim sistemi, işlemci<br/>performansını işlemci kullanımını esas alarak ayarlar.</li> </ul> |
|                                                                     | <ul> <li>Etkin Güç Denetleyicisi CPU gücünü Sistem DBPM'si,<br/>pervane gücünü Minimum Güç, bellek gücünü ise<br/>Maksimum Performans olarak ayarlar. BIOS, işlemci<br/>performansını işlemci kullanımını esas alarak ayarlar.</li> </ul>                                                                                                    |
|                                                                     | <ul> <li>Maksimum Performans tüm alanları Maksimum<br/>Performans olarak ayarlar.</li> </ul>                                                                                                    |

| Seçenek                                | Açıklama                                                                                     |
|----------------------------------------|----------------------------------------------------------------------------------------------|
| CPU Güç ve Performans                  | Seçenekler <b>İS DBPM</b> , <b>Sistem DBPM'si</b> , <b>Maksimum</b>                          |
| Yönetimi                               | <b>Performans</b> veya Minimum Güç'tür.                                                      |
| Pervane Gücü ve                        | Seçenekler <b>Maksimum Performans</b> veya <b>Minimum</b>                                    |
| Performansı Yönetimi                   | <b>Güç</b> 'tür.                                                                             |
| Bellek Gücü ve Performansı<br>Yönetimi | Seçenekler <b>Maksimum Performans</b> , belirtilen bir frekans veya <b>Minimum Güç</b> 'tür. |

#### Sistem Güvenlik Ekranı

| Seçenek                                      | Açıklama                                                                                                    |
|----------------------------------------------|----------------------------------------------------------------------------------------------------|
| Sistem Şifresi                               | Şifre güvenliği özeliğinin mevcut durumunu gösterir ve<br>yeni bir sistem şifresinin atanmasına ve doğrulanmasına<br>olanak tanır.                                   |
|                                              | <b>NOT:</b> Daha fazla bilgi için bkz. "Sistem Şifresini<br>Kullanma" sayfa 81.                                                                                      |
| Kurulum Şifresi                              | Bir kurulumu şifresi kullanarak Sistem Kurulumu<br>programına erişimi kısıtlar.                                                                                      |
|                                              | <b>NOT:</b> Daha fazla bilgi için bkz. "Sistem Şifresini<br>Kullanma" sayfa 81.                                                                                      |
| Şifre Durumu<br>( <b>Açık</b> varsayılan)    | Bir <b>Kurulum Şifresi</b> belirlendiğinde ve bu alan <b>Kilitli</b><br>olduğunda, sistem şifresi değiştirilemez veya başlangıç<br>sırasında devre dışı bırakılamaz. |
|                                              | Daha fazla bilgi için bkz. "Sistem Şifresini Kullanma"<br>sayfa 81.                                                                                                  |
| TPM Güvenliği<br>( <b>Kapalı</b> varsayılan) | Sistemde Güvenilir Platform Modülü (TPM) raporlamasını ayarlar.                                                                                                    |
|                                              | Kapalı ise, TPM'nin varlığı işletim sistemine bildirilmez.                                                                                                    |
|                                              | Önyükleme Ölçümleri ile Açık ise sistem TPM'yi işletim<br>sistemine bildirir ve önyükleme ölçümlerini POST<br>sırasında saklar.                                      |
|                                              | Önyükleme Ölçümleri olmadan Açık ise sistem TPM'yi işletim sistemine bildirir ve önyükleme ölçümlerini atlar.                                                        |

| Seçenek                                                        | Açıklama                                                                                                    |
|----------------------------------------------------------------|----------------------------------------------------------------------------------------------------|
| TPM'yi Etkinleştirme<br>( <b>Değişiklik Yok</b><br>varsayılan) | Etkinleştir olarak ayarlandığında, TPM varsayılan ayarlarla<br>etkinleştirilir. Devre Dışı Bırak olarak ayarlandığında,<br>TPM devre dışı bırakılır. Değişiklik Yok durumu hiçbir<br>işlemi başlatmaz. TPM'nin işlem durumu değişmeden kalır<br>(TPM'ye ilişkin tüm kullanıcı ayarları korunur). |
|                                                                | ayarlandığında salt okunurdur.                                                                                                    |
| TPM'yi Silme<br>( <b>Hayır</b> varsayılan)                     | DİKKAT: TPM silindiğinde TPM'de bulunan<br>tüm şifreleme anahtarları kaybolur. Bu<br>seçenek işletim sistemlerine önyüklemeyi<br>engeller ve şifreleme anahtarları eski<br>durumuna döndürülemezse veri kaybına<br>yol açar. Bu seçeneği etkinleştirmeden önce<br>TPM anahtarlarını yedekleyin.  |
|                                                                | Evet olarak ayarlandığında, tüm TPM içeriği temizlenir.                                                                                                    |
|                                                                | <b>NOT:</b> Bu alan <b>TPM Güvenliği Kapalı</b> olarak<br>ayarlandığında salt okunurdur.                                                                                                    |
| Güç Düğmesi<br>( <b>Etkin</b> varsayılan)                      | <b>Etkin</b> ise, güç düğmesi sistemin gücünü açıp kapatabilir.<br>ACPI uyumlu işletim sistemlerinde, sistem güç kapatılmadan<br>önce sıralı bir kapatma işlemi yapar.                                                                                                    |
|                                                                | Devre Dışı ise düğme yalnızca sistem gücünü açabilir.                                                                                                    |
|                                                                | <b>NOT: Güç Düğmesi</b> seçeneği <b>Devre Dışı</b> olarak<br>ayarlansa bile, yine de sistemi güç düğmesini<br>kullanarak açabilirsiniz.                                                                                                    |
| NMI Düğmesi<br>( <b>Devre Dışı</b> varsayılan)                 | DİKKAT: NMI düğmesini yalnızca nitelikli<br>destek personeli veya işletim sisteminin<br>belgeleri tarafından talimat verilirse kullanın.<br>Bu düğmeye basmak işletim sistemini<br>durdurur ve bir tanılama ekranını gösterir.                                                                   |
|                                                                | NMI özelliğini etkinleştirir ya da devre dışı bırakır.                                                                                                    |

| Seçenek                                                                   | Açıklama                                                                                                    |
|---------------------------------------------------------------------------|----------------------------------------------------------------------------------------------------|
| AC Gücü Eski<br>Durumuna Getirme<br>( <b>Son</b> varsayılan)              | Güç eski durumuna getirildiğinde sistemin nasıl tepki<br>vereceğini belirler. <b>Son</b> olarak ayarlandıysa, sistem son güç<br>durumuna geri döner. <b>Açık</b> elektrik tekrar geldiğinde sistemi<br>açar. <b>Kapalı</b> elektrik tekrar geldiğinde sistem kapalı kalır. |
| AC Gücü Eski Durumuna<br>Getirme Gecikmesi<br>( <b>Derhal</b> varsayılan) | Elektrik yeniden geldikten sonra sistemin ne zaman yeniden<br>başlatılacağını belirler. Seçenekler <b>Hemen</b> , <b>Rastgele</b> (30 -<br>240 saniye arasında rastgele bir değer) veya kullanıcının<br>tanımladığı 30 - 240 saniye arasındaki bir değerdir.               |

#### **Cikis Ekrani**

Sistem Kurulumu programından çıkmak için <Esc> tuşuna basın; Çıkış ekranı görünür:

- Değişiklikleri Kaydet ve Çık
- Değişiklikleri İptal Et ve Çık
- Kuruluma Dön

### UEFI Önyükleme Yöneticisine Girme

**NOT:** UEFI önyükleme modunda kurulabilmeleri icin işletim sistemlerinin 64 bit UEFI uyumlu (örneğin, Microsoft<sup>®</sup> Windows Server<sup>®</sup> 2008 x64 sürümü) olması gerekir. DOS ve 32 bit işletim sistemleri yalnızca BIOS önyükleme modu ile kurulabilir.

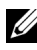

**NOT:** UEFI Önyükleme Yöneticisine erişmek için Sistem Kurulumu programında Önyükleme Modu UEFI olarak ayarlanmalıdır.

UEFI Önyükleme Yöneticisi ile şunları yapabilirsiniz:

- Yükleme seçeneklerini ekleme, silme ve düzenleme
- Yeniden başlatmadan Sistem Kurulumu programına ve BIOS düzeyi önyükleme seçeneklerine erişme
- **1** Sisteminizi açın veya yeniden başlatın.
- **2** Aşağıdaki iletiyi gördükten sonra <F11> tuşuna basın:

<F11> = UEFI Önyükleme Yöneticisi

**NOT:** USB klavye etkinleşene kadar sistem yanıt vermez.

İşletim sisteminiz <F11> tuşuna basmadan önce yüklemeye başlarsa, sistemin önyüklemeyi bitirmesini bekleyin, ardından sisteminizi yeniden başlatın ve yeniden deneyin.

#### UEFI Önyükleme Yöneticisi Gezinme Tuşlarını Kullanma

| Anahtarlar                                         | İşlem                                                                                                    |
|----------------------------------------------------|----------------------------------------------------------------------------------------------------|
| Yukarı ok                                          | Önceki alana gider ve alanı vurgular.                                                                                            |
| Aşağı ok                                           | Sonraki alana gider ve alanı vurgular.                                                                                           |
| Boşluk tuşu, <enter>, &lt;+&gt;, &lt;-&gt;</enter> | Bir alandaki ayarlar arasında döner.                                                                                             |
| <esc></esc>                                        | UEFI Önyükleme Yöneticisi ekranını yeniler veya<br>diğer program ekranlarından UEFI Önyükleme<br>Yöneticisi ekranına geri döner. |
| <f1></f1>                                          | UEFI Önyükleme Yöneticisi yardım dosyasını görüntüler.                                                                           |

#### UEFI Önyükleme Yöneticisi Ekranı

| Seçenek                        | Açıklama                                                                                                    |
|--------------------------------|----------------------------------------------------------------------------------------------------|
| Devam                          | Sistem önyükleme sırasındaki ilk öğeden başlayarak<br>aygıtlardan önyükleme yapmaya çalışır. Önyükleme<br>girişimi başarısız olursa, sistem önyükleme başarılı olana<br>veya başka önyükleme seçeneği kalmayıncaya kadar<br>önyükleme sırasında sonraki öğeye geçer. |
| <Önyükleme seçenekleri>        | Mevcut önyükleme seçeneklerinin (yıldız işaretleri ile<br>işaretli) listesini gösterir. Kullanmak istediğiniz<br>önyükleme seçeneğini seçip <enter> tuşuna basın.</enter>                                                                                            |
|                                | <b>NOT:</b> Bir önyükleme aygıtını sistem çalışırken ekliyorsanız, önyükleme seçeneklerinin listesini yenilemek için <esc> tuşuna basın.</esc>                                                                                                    |
| UEFI Önyükleme Ayarları        | Önyükleme seçeneklerini eklemenizi, silmenizi,<br>etkinleştirmenizi veya devre dışı bırakmanızı;<br>önyükleme sırasını değiştirmenizi; veya bir kerelik<br>önyükleme seçeneğini uygulamanızı sağlar.                                                                 |
| Sistem Yardımcı<br>Programları | Sistem Kurulumu programına, Sistem Hizmetleri<br>Birleştirilmiş Sunucu Yapılandırıcısına, Tanılama<br>Araçlarına ve BIOS düzeyi önyükleme seçeneklerine<br>erişmenizi sağlar.                                                                                        |

#### UEFI Önyükleme Ayarları Ekranı

| Seçenek                                              | Açıklama                                                                                      |
|------------------------------------------------------|-----------------------------------------------------------------------------------------------|
| Önyükleme Seçeneği Ekle                              | Yeni bir önyükleme seçeneğini ekler.                                                          |
| Önyükleme Seçeneğini Sil                             | Mevcut önyükleme seçeneğini siler.                                                            |
| Önyükleme Seçeneğini<br>Etkinleştir/Devre Dışı Bırak | Önyükleme seçeneği listesindeki bir önyükleme seçeneğini devre dışı bırakır ve etkinleştirir. |
| Önyükleme Sırasını Değiştir                          | Önyükleme seçeneği listesinin sırasını değiştirir.                                            |
| Bir Kerelik Dosyadan<br>Önyükleme                    | Önyükleme seçeneği listesinde bulunmayan bir kerelik önyükleme seçeneğini ayarlar.            |

#### Sistem Yardımcı Programları Ekranı

| Seçenek                      | Açıklama                                                                                                    |
|------------------------------|----------------------------------------------------------------------------------------------------|
| Sistem Kurulumu              | Yeniden başlatmadan Sistem Kurulumu programına erişir.                                                                                                    |
| Sistem Hizmetleri (USC)      | Sistemi yeniden başlatır ve sistem tanılama araçları gibi<br>yardımcı programları çalıştırmanızı sağlayan USC'ye<br>erişir.                                                                                                    |
| BIOS Önyükleme<br>Yöneticisi | Yeniden başlatmadan Sistem BIOS düzeyi önyükleme<br>seçeneklerine erişir. Bu seçenek, tanılama yazılımına<br>sahip önyüklenebilir bir DOS ortamı gibi UEFI olmayan<br>bir işletim sistemi bulunan bir aygıttan önyükleme<br>yapmanız gerekirse kolaylıkla BIOS önyükleme moduna<br>geçmenizi sağlar. |
| Sistemi Yeniden Başlat       | Sistemi yeniden başlatır.                                                                                                    |

## Sistem ve Kurulum Şifresi Özellikleri

**NOT:** Şifrenizi unuttuysanız, bkz. "Unutulan Bir Şifreyi Silme" sayfa 189.

Sisteminiz sistem şifresi özelliği etkinleştirilmeden gönderilir. Sistemi yalnızca sistem şifresi koruması varken çalıştırın.

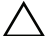

#### ∧ DİKKAT: Şifre özellikleri, sisteminizdeki veriler için temel düzeyde güvenlik sağlar.

**DİKKAT:** Sistem calışıyorsa ve başıboş bırakılmışsa, isteyen herkes sisteminizde depolanan verilere erişebilir.

#### Sistem Sifresini Kullanma

Bir sistem şifresi belirlendiğinde, sistem başlatıldıktan sonra sistem şifresini sorar ve yalnızca şifreyi bilen kişiler sistemi tam olarak kullanabilir.

#### Sistem Şifresi Belirleme

Bir sistem sifresi belirlemeden önce, Sistem Kurulumu programına girin ve Sistem Şifresi seçeneğini kontrol edin.

Bir Sistem Şifresi belirlendikten sonra Etkin olur. Sifre Durumu Açık ise, sistem şifresini değiştirebilirsiniz. Kilitli ise, sistem şifresini değiştiremezsiniz. Sistem kartındaki şifre atlama telini devre dışı bırakmak, Sistem Şifresi'ni Devre Dışı olarak ayarlar ve sistem şifresini değiştiremez veya yeni şifre giremezsiniz.

Sistem sifresi belirlenmeyip sistem kartındaki şifre atlama teli etkin konumda olduğunda, Sistem Şifresi Etkin Değil'dir ve Şifre Durumu Açık'tır. Sistem sifresi belirleme:

- 1 Şifre Durumu'nun Açık olduğundan emin olun.
- **2** Sistem Şifresi seçeneğini vurgulayın ve <Enter> tuşuna basın.
- **3** Yeni sistem şifrenizi yazın.

Şifrenizde en fazla 32 karakter kullanabilirsiniz.

Siz yazdıkça, alanda yer tutucular görünür.

Parola belirleme işlemi büyük/küçük harfe duyarlı değildir. Belirli tuş kombinasyonları geçersizdir ve bunlardan birini girerseniz sistemden bip sesi gelir. Bir karakteri silmek için, <Backspace> veya sol ok tuşuna basın.

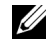

**NOT:** Sistem sifresini belirlemeden alandan cıkmak için, başka bir alana gecmek üzere < Enter> tuşuna veya adım 5'i tamamlamadan önce <Esc> tuşuna basın.

- 4 <Enter> tuşuna basın.
- 5 Şifrenizi onaylamak için, ikinci kez yazın ve <Enter> tuşuna basın.

Sistem Şifresi Etkin olarak değişir. Sistem Kurulumu programından çıkın ve sisteminizi kullanmaya başlayın.

6 Bu noktada şifre korumasının geçerli olması için sistemi yeniden başlatın veya çalışmaya devam edin.

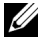

**NOT:** Şifre koruması sistem yeniden başlatılana kadar etkinleşmez.

#### Sisteminizi Güvenlik Altına Almak İçin Sistem Şifresi Kullanma

**NOT:** Bir kurulum sifresi belirlediyseniz, (bkz. "Kurulum Şifresini Kullanma" sayfa 83) sistem kurulum şifrenizi alternatif sistem şifresi olarak kabul eder.

Şifre Durumu Açık ise, şifre güvenliğini etkinleştirmeyi veya devre dışı bırakmayı tercih edebilirsiniz.

Şifre güvenliğini etkin halde bırakmak için:

- 1 <Ctrl><Alt><Del> tuşlarına basarak sisteminizi açın veya yeniden başlatın.
- **2** Şifrenizi girin ve <Enter> tuşuna basın.

Şifre güvenliğini devre dışı bırakmak için:

- 1 <Ctrl><Alt><Del> tuşlarına basarak sisteminizi açın veya yeniden başlatın.
- 2 Şifrenizi girin ve <Ctrl><Enter> tuşlarına basın.

Sifre Durumu Kilitli olduğunda, yeniden başlatma sırasında istendiğinde sifreyi yazıp <Enter> tuşuna basmalısınız.

Yanlış bir sistem şifresi girilirse, sistem bir ileti gösterir ve şifrenizi yeniden girmenizi ister. Doğru şifreyi girmek için üç hakkınız vardır. Üçüncü başarısız girişimden sonra, sistem, sistemin durdurulduğunu ve kapanacağını ifade eden bir hata iletisi gösterir.

Sistemi kapatıp yeniden başlattıktan sonra bile, hata iletileri doğru şifre girilene kadar görüntülenmeye devam eder.

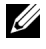

**NOT:** Bilgisayarınızı izinsiz değişikliklerden korumak için **Şifre Durumu** özelliğini Sistem Sifresi ve Kurulum Sifresi ile birlikte kullanabilirsiniz.

#### Mevcut Bir Sistem Parolasını Silme ya da Değiştirme

1 Mevcut sistem şifresini devre dışı bırakmak için şifre istendiğinde <Ctrl><Enter> tuslarına basın.

Kurulum şifresini girmeniz istenirse, ağ yöneticinizle iletişime geçin.

- **2** POST sırasında <F2> tuşuna basarak Sistem Kurulumu Programına girin.
- 3 Sifre Durumu'nun Acık olduğundan emin olmak için Sistem Güvenliği ekranını seçin.
- **4** Sistem sifresini yazın.
- 5 Sistem Sifresi için Etkin Değil seçeneğinin gösterildiğinden emin olun.

Sistem Şifresi için Etkin Değil seçeneği gösteriliyorsa sistem şifresi silinmiştir. Sistem Şifresi için Etkin seçeneği gösteriliyorsa, sistemi yeniden başlatmak için <Alt><b> tuş kombinasyonuna basın ve adım 1 - adım 5. adımları tekrarlayın.

#### Kurulum Şifresini Kullanma

#### Kurulum Sifresi Belirleme

Yalnızca Kurulum Şifresi Etkin Değil olarak ayarlandığında bir kurulum şifresi belirleyebilirsiniz. Kurulum şifresini belirlemek için, Kurulum Şifresi seçeneğini vurgulayın ve <+> veya <-> tuşuna basın. Sistem şifreyi girip onaylamanızı ister.

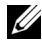

**NOT:** Kurulum şifresi sistem şifresi ile aynı olabilir. İki şifre farklıysa, kurulum şifresi alternatif bir sistem parolası olarak kullanılabilir. Ancak sistem şifresi kurulum şifresinin yerine kullanılamaz.

Sifrenizde en fazla 32 karakter kullanabilirsiniz.

Siz yazdıkça, alanda yer tutucular görünür.

Parola belirleme islemi büyük/küçük harfe duyarlı değildir. Belirli tus kombinasyonları gecersizdir ve bunlardan birini girerseniz sistemden bip sesi gelir. Bir karakteri silmek için, <Backspace> veya sol ok tuşuna basın.

Şifrenizi onayladığınızda, Kurulum Şifresi ayarı Etkin olarak değişir. Sistem Kurulumu programına sonraki girişinizde, sistem sizden kurulum şifresini ister.

Kurulum Şifresi'nde yapılan bir değişiklik hemen etkin olur (sistemin yeniden başlatılması gerekmez).

#### Etkin Bir Kurulum Şifresi İle Çalışma

Kurulum Şifresi Etkin ise, Sistem Kurulumu seçeneklerinin çoğunu değiştirmeden önce doğru kurulum şifresini girmeniz gerekir.

Üç kerede doğru parolayı yazmazsanız, sistem Sistem Kurulumu ekranlarını görüntülemenize izin verir ancak değişiklik yapmanıza izin vermez. Aşağıdaki seçenekler istisnadır: Sistem Şifresi Etkin değilse ve Şifre Durumu seçeneği ile kilitlenmediyse, bir sistem şifresi belirleyebilirsiniz. Mevcut sistem şifresini silemez veya değiştiremezsiniz.

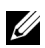

**NOT:** Bilgisayarınızı izinsiz değişikliklerden korumak için **Şifre Durumu** seçeneğini Kurulum Şifresi seçeneği ile birlikte kullanabilirsiniz.

#### Mevcut Sistem Şifresini Silme veya Değiştirme

- Sistem Kurulumu programına girin ve Sistem Güvenliği seçeneğini seçin. 1
- 2 Kurulum Şifresi'ni vurgulayın, kurulum şifresi penceresine erişmek için <Enter> tuşuna basın. Mevcut kurulum şifresini silmek için <Enter> tusuna iki kez basın.

Ayar, Etkin Değil olarak değişir.

**3** Yeni bir kurulum şifresi belirlemek istiyorsanız, "Kurulum Şifresi Belirleme" bölümündeki adımları gerceklestirin.

### Yerleşik Sistem Yönetimi

Birleştirilmiş Sunucu Yapılandırıcısı (USC), sunucunun yaşam döngüsü boyunca yerleşik bir ortamdan sistem ve depolama yönetimi görevlerinin yerine getirilmesini sağlayan yerleşik bir yardımcı programdır.

USC önyükleme sırası esnasında başlatılabilir ve işletim sisteminden bağımsız olarak çalışabilir.

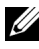

**NOT:** Belirli platform yapılandırmaları USC tarafından sunulan özelliklerin tamamını desteklemeyebilir.

USC'nin aşağıdaki özellikleri Anakart Yönetim Denetleyicisi (BMC) içeren sistemlerde desteklenir:

- İsletim sistemi kurma
- Belleği, G/C avgıtlarını, işlemcileri, fiziksel diskleri ve diğer çevre ٠ birimlerini doğrulamak için tanılama araçlarını çalıştırma

İsteğe bağlı bir iDRAC6 Express kartı takıldığında, USC aşağıdaki ek özellikleri sunar:

- ٠ Ürün bilgisi güncellemelerini indirme ve uygulama
- Donanımı ve ürün bilgisini yapılandırma ٠

USC'yi kurma, donanım ve ürün bilgisini yapılandırma ile işletim sistemini dağıtma hakkında daha fazla bilgi için support.dell.com/manuals adresindeki Dell Support web sitesinde bulunan Dell Birleştirilmiş Sunucu Yapılandırıcısı Kullanım Kılavuzu'na bakın.

### Anakart Yönetim Denetleyicisi Yapılandırması

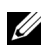

**NOT:** Sisteme bir iDRAC6 Express kartı takıldıysa, BMC yardımcı programı iDRAC6 yardımcı programı ile değiştirilir.

BMC, sistemlerin uzaktan yapılandırılmasına, izlenmesine ve kurtarılmasına olanak sağlar. BMC aşağıdaki özellikleri sunar:

- Sistemin tümleşik NIC'ini kullanır
- Hata kaydını ve SNMP uyarılarını etkinleştirir ٠
- Sistemin olay günlüğüne ve algılayıcı durumuna erişim sağlar ٠
- Güç açma ve kapatma gibi sistem işlevlerinin kontrolünü sağlar •
- Sistemin güç durumundan veya sistemin işletim sisteminden bağımsız olarak çalışır
- Sistem kurulumu, metin tabanlı yardımcı programlar ve işletim sistemi konsolları için metin konsolu yeniden yönlendirmesi sağlar

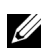

**NOT:** Tümleşik NIC üzerinden BMC'ye uzaktan erişmek için, ağ bağlantısını tümleşik NIC1'e yapmalısınız.

BMC'nin kullanımı hakkında ek bilgi için, BMC belgelerine ve sistem yönetimi uygulamalarına bakın.

#### BMC Kurulum Modülüne Girme

- Sisteminizi açın veya yeniden başlatın. 1
- **2** POST'tan sonra istendiğinde <Ctrl><E> tuşlarına basın.

İşletim sisteminiz <Ctrl><E> tuşlarına basmadan önce yüklemeye başlarsa, sistemin önyüklemeyi bitirmesini bekleyin, ardından sisteminizi yeniden başlatın ve yeniden deneyin.

### iDRAC Yapılandırma Yardımcı Programı

iDRAC Yapılandırma Yardımcı Programı iDRAC6 ve yönetilen sunucuya ait parametreleri görüntülemenizi ve ayarlamanızı sağlayan bir önyükleme yapılandırma ortamıdır.

iDRAC Yapılandırma Yardımcı Programı aşağıdaki özellikleri sunar:

- Hata kaydını ve SNMP uyarılarını etkinleştirir.
- Sistemin olay günlüğüne ve algılayıcı durumuna erişim sağlar.
- Güç açma ve kapatma gibi sistem işlevlerinin kontrolünü sağlar.
- Sistemin güç durumundan veya sistemin işletim sisteminden bağımsız olarak çalışır.
- Sistem kurulumu, metin tabanlı yardımcı programlar ve işletim sistemi konsolları için metin konsolu yeniden yönlendirmesi sağlar.

Ayrıca iDRAC Yapılandırma Yardımcı Programı şunları yapmanızı sağlar:

- Özel iDRAC6 Enterprise kartı bağlantı noktası veya yerleşik NIC1 üzerinden iDRAC6 yerel alan ağını yapılandırma, etkinleştirme veya devre dışı bırakma.
- LAN üzerinden IPMI'yı etkinleştirme ya da devre dışı bırakma.
- Bir LAN Platform Olay Tuzağı (PET) hedefini etkinleştirme.
- Sanal Ortam aygıtlarını takma veya sökme.
- Yönetici kullanıcı adı ile şifresini değiştirme ve kullanıcı ayrıcalıklarını yönetme.
- Sistem Olay Günlüğü (SEL) iletilerini görüntüleme veya iletileri günlükten silme.

iDRAC6 hakkında ek bilgi için, iDRAC6 belgelerine ve sistem yönetimi uygulamalarına bakın.

#### iDRAC Yapılandırma Yardımcı Programı'na Girme

- **1** Sisteminizi açın veya yeniden başlatın.
- **2** POST sırasında istendiğinde <Ctrl><E> tuşlarına basın.

İşletim sisteminiz <Ctrl><E> tuşlarına basmadan önce yüklemeye başlarsa, sistemin önyüklemeyi bitirmesini bekleyin, ardından sisteminizi yeniden başlatın ve yeniden deneyin.

# Sistem Bileşenlerinin Montajı

| U |
|---|
|   |

**NOT:** Yapılandırmaya bağlı olarak, sisteminizde kablolu veya çalışırken takılabilir sabit sürücüler, yedekli veya yedeksiz güç kaynakları ve bir LCD panel veya tanılama göstergeleri bulunabilir. Bu kısımdaki resimler çalışırken takılabilir sabit sürücülere ve bir LCD panele sahip bir sistemi göstermektedir.

### Önerilen Araçlar

- Sistem kilidinin anahtarı
- 1 ve 2 numaralı Phillips tornavidalar
- Topraklama bilekliği

# Sistemin İçinde

DİKKAT: Çoğu onarım yalnızca yetkili bir servis teknisyeni tarafından yapılabilir. Sorun giderme işlemlerini ve basit onarımları yalnızca ürününüzün belgelerinde izin verildiği gibi ya da çevrimiçi hizmet veya telefon hizmeti ve destek ekibi tarafından belirtildiği gibi yapmalısınız. Dell tarafından yetkilendirilmemiş servislerden kaynaklanan zararlar garantinizin kapsamında değildir. Ürününüzle birlikte verilen güvenlik yönergelerini okuyun ve izleyin.

Şekil 3-1. Sistemin İçinde

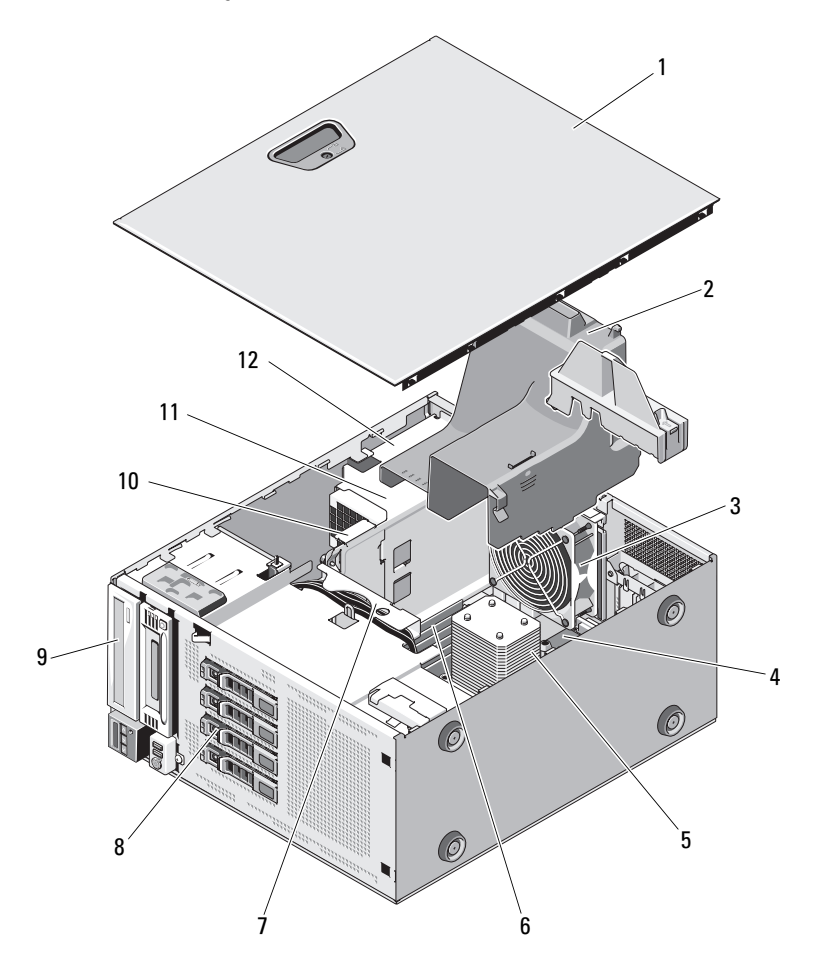

- 1 Sistem kapağı
- 3 Sistem soğutma pervanesi
- 5 Isı emicisi ve işlemci
- 7 SAS arka paneli
- 9 Optik sürücü
- 11 Güç kaynakları

- 2 Soğutma örtüsü
- 4 Genişletme kartı yuvaları (5)
- 6 Bellek modülleri (6)
- 8 Sabit sürücüler (4)
- 10 Güç dağıtım kartı
- 12 Güç kaynağı bölmeleri (2)

# Ön Çerçeve

**NOT:** Çalışırken takılabilir bir sabit sürücüyü çıkarıyor veya takıyorsanız, ön çerçeve çıkarılırken sistem açık ve dik konumda kalabilir. Diğer sistem bileşenlerini çıkarıyor veya takıyorsanız, sistem kapatılmalı ve şekil 3-1'de gösterilen yönde yerleştirilmelidir.

#### Ön Çerçeveyi Sökme

- 1 Sistem anahtarını kullanarak, ön çerçevenin kilidini açın (kilitliyse).
- 2 Serbest bırakma mandalını ok yönünde kaydırın ve çerçevenin üst ucunu kasanın dışına doğru döndürün. Bkz. şekil 3-2.
- **3** Çerçeveyi kaldırarak kasadan çıkarın.

#### Şekil 3-2. Ön Çerçeveyi Çıkarma ve Yeniden Takma

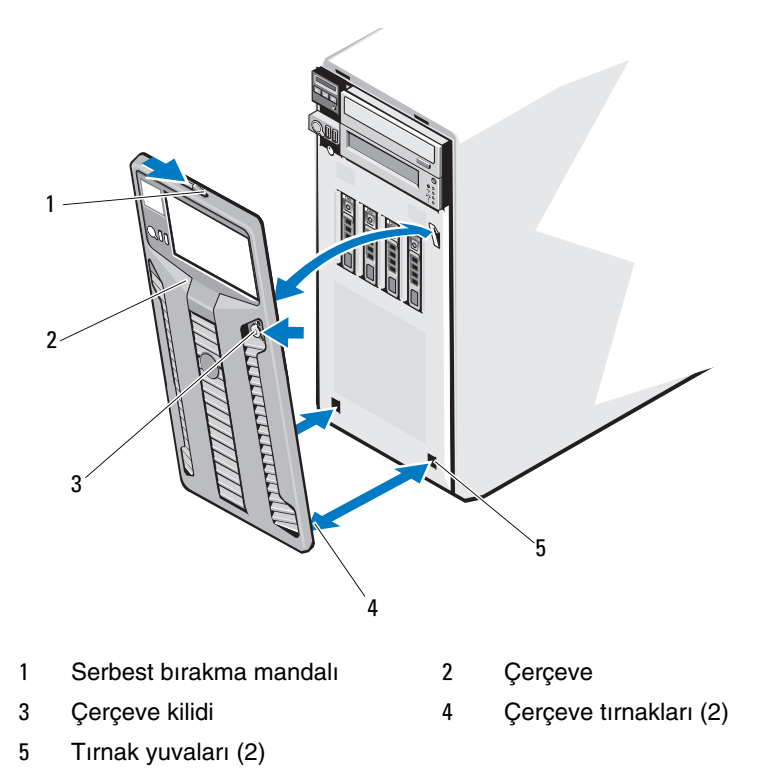

#### Ön Çerçeveyi Takma

- 1 Çerçevenin tırnaklarını kasadaki çerçeve tırnağı yuvalarına takın. Bkz. şekil 3-2.
- 2 Çerçevenin üst ucunu kol yerine kilitleninceye kadar kasanın içine doğru bastırın.
- **3** Sistem anahtarını kullanarak, çerçeveyi kilitleyin.

### Ön Çerçeve Ekleri

#### Ön Çerçeve Ekini Sökme

**NOT:** Bir sürücüyü bir veya daha fazla ön sürücü bölmesine takmadan önce, ön çerçevedeki ilgili ekleri sökün.

- **NOT:** Çerçeve eklerinde içten vida bulunabilir. Gerektiği ölçüde vidaları yeni sürücülere takabilirsiniz.
  - 1 Ön çerçeveyi sökün. Bkz. "Ön Çerçeveyi Sökme" sayfa 91.
  - 2 Ekin tırnağına bastırın ve eki çerçeveden dışarıya doğru çekin. Bkz. şekil 3-3.

Şekil 3-3. Ön Çerçeve Ekini Sökme ve Takma

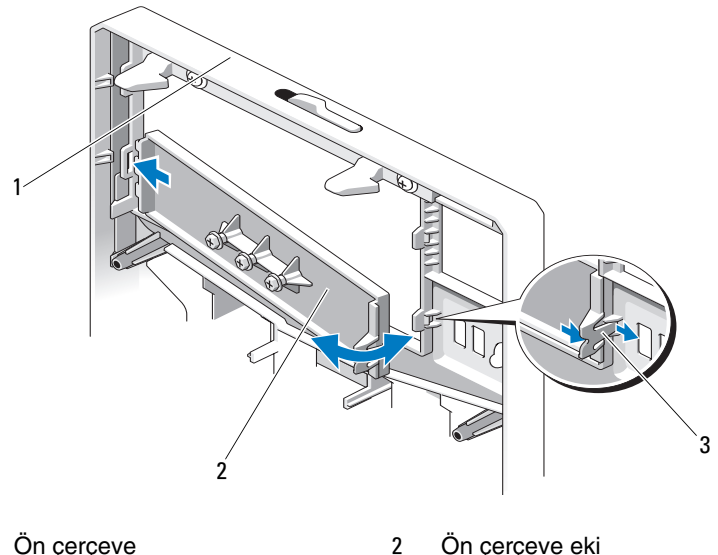

Ön çerçeve 1

Ön çerçeve eki

3 Ek tırnağı

#### Ön Çerçeve Ekini Takma

**NOT:** Bir sürücüyü bir veya daha fazla ön sürücü bölmesinden çıkarırsanız, ön çerçevedeki ilgili ekleri yeniden takın.

- 1 Çerçevenin arkasında ekin tırnağını çerçevedeki ilgili çentikle hizalayın. Eki tırnak yerine oturana kadar bastırın. Bkz. şekil 3-3.
- 2 Ön çerçeveyi yerine takın. Bkz. "Ön Çerçeveyi Takma" sayfa 92.

### EMI Dolgu Paneli

Sisteminizin yapılandırmasına bağlı olarak, sistemin önündeki bir veya daha fazla 5,25 inç optik sürücü bölmesine bir elektromanyetik girişim (EMI) dolgu paneli takılabilir. EMI dolgu panelleri hava akışı verimliliği ve EMI koruması açısından çok önemlidir. Bir optik sürücü takmak için, öncelikle ilgili EMI dolgu paneli çıkarılmalıdır.

#### EMI Dolgu Panelini Çıkarma

- 1 Ön çerçeveyi sökün. Bkz. "Ön Çerçeveyi Sökme" sayfa 91.
- 2 EMI dolgu panelini, dolgu panelinin ortasındaki deliklerin üzerinden sıkıca çekerek kasanın dışına çıkarın. Bkz. şekil 3-4.

Şekil 3-4. EMI Dolgu Panelini Çıkarma ve Takma

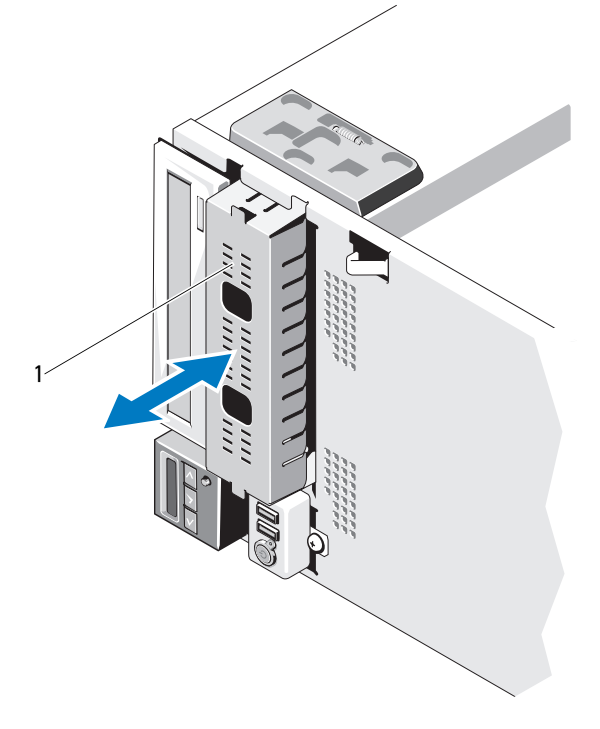

1 EMI dolgu paneli

#### EMI Dolgu Panelini Takma

- 1 EMI dolgu panelini, dolgu paneli yerine kilitlenene kadar kasanın önündeki boş sürücü bölmesinin içine doğru itin. Bkz. şekil 3-4.
- **2** Ön çerçeveyi yerine takın. Bkz. "Ön Çerçeveyi Takma" sayfa 92.

### Sistemi Acma ve Kapatma

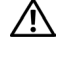

/ UYARI: Sistemi kaldırmaya ihtiyaç duyarsanız, daima başkalarından yardım alın. Yaralanmayı önlemek için, sistemi kendi başınıza kaldırmaya çalışmayın.

**DİKKAT:** Coğu onarım yalnızca yetkili bir servis teknisyeni tarafından yapılabilir. Sorun giderme işlemlerini ve basit onarımları yalnızca ürününüzün belgelerinde izin verildiği gibi ya da çevrimiçi hizmet veya telefon hizmeti ve destek ekibi tarafından belirtildiği gibi yapmalısınız. Dell tarafından yetkilendirilmemiş servislerden kaynaklanan zararlar garantinizin kapsamında değildir. Ürününüzle birlikte verilen güvenlik yönergelerini okuyun ve izleyin.

#### Sistemi Açma

- 1 Bir sabit sürücü veya güç kaynağı gibi çalışırken takılabilir bir bileşeni çıkarmadığınız sürece, sistemi ve bağlı çevre birimlerini kapatın. Sistemin fişini çekin ve çevre birimleri ile olan bağlantısını kesin.
- 2 Sistemi düz bir yüzeye verleştirin.
- **3** Kapak serbest bırakma mandalındaki kilidi saat yönünün tersine açık konuma çevirin. Bkz. şekil 3-5.
- **4** Kapağın serbest bırakma mandalına bastırın ve kapağın mandalın bulunduğu ucunu sistemin dışına doğru çevirin. Bkz. şekil 3-5.
- **5** Kapağı her iki yanından tutun ve dikkatle kaldırarak sistemden çıkarın. Bkz. sekil 3-5.

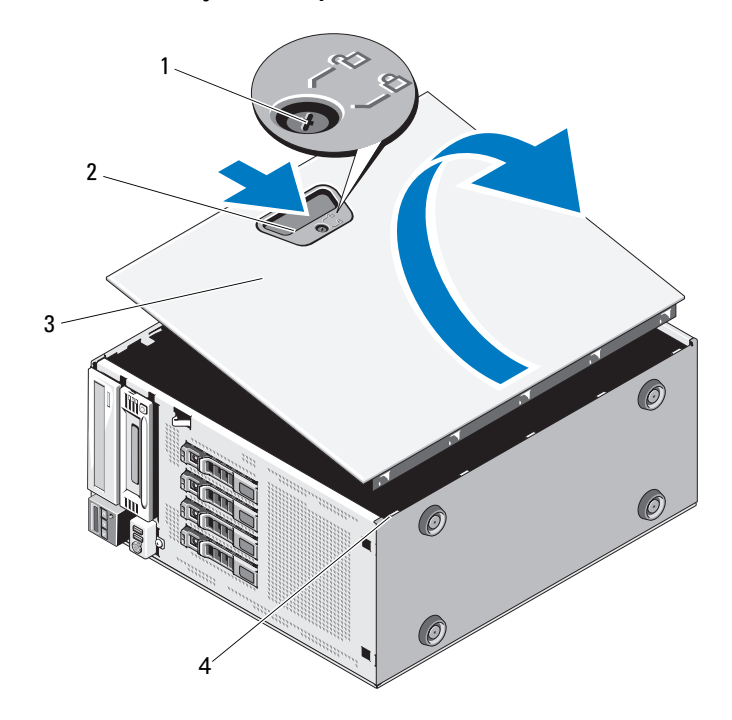

Şekil 3-5. Sistemi Açma ve Kapatma

- 1 Kapak serbest bırakma mandalı kilidi
- 3 Sistem kapağı

- 2 Kapak serbest bırakma mandalı
- 4 Kasa yuvaları

#### Sistemi Kapatma

- **1** Tüm dahili kabloların takılı olduğundan ve ortalıktaki kabloların toplandığından emin olun.
- **2** Sistemin içinde hiçbir aletin ya da fazla parçanın kalmadığından emin olun.
- **3** Kapağın alt kenarını kapak serbest bırakma mandalının aksi tarafından sistem kasasındaki yuvaların içine yerleştirin. Bkz. şekil 3-5.
- 4 Kapağı kasanın içine indirin.
- **5** Kapağın mandallı ucunu mandal yerine kilitleninceye kadar kasanın içine doğru bastırın.
- **6** Kapak serbest bırakma mandalındaki kilidi saat yönünde kilitli konuma çevirin. Bkz. şekil 3-5.
- 7 Sistemi düz bir yüzeye dikey olarak yerleştirin.
- 8 Her türlü çevre birimini yeniden bağlayın ve sistemin fişini takın.
- 9 Sistemi ve bağlı çevre birimlerini açın.

### Genişletme Kartı Dengeleyicisi

#### Genişletme Kartı Dengeleyicisini Çıkarma

- 1 Sistemi ve bağlı çevre birimlerini kapatın. Sistemin fişini çekin ve çevre birimleri ile olan bağlantısını kesin.
- 2 Sistemi açın. Bkz. "Sistemi Açma" sayfa 95.
- **3** Genişletme kartı dengeleyicisini temas noktalarının üzerine içeriye doğru bastırırken, kaldırarak sistemden çıkarın. Bkz. şekil 3-6.

#### Genişletme Kartı Dengeleyicisini Takma

- 1 Genişletme kartı dengeleyicisini kasanın üzerindeki yuvalarla ve soğutma örtüsü ile hizalayın.
- 2 Temas noktalarını tutun ve genişletme kartı dengeleyicisini indirin. Bkz. şekil 3-6.
- **3** Sistemi kapatın. Bkz. "Sistemi Kapatma" sayfa 97.
- 4 Sistemi düz bir yüzeve dikey olarak yerleştirin.
- **5** Her türlü çevre birimini yeniden bağlayın ve sistemin fişini takın.
- 6 Sistemi ve bağlı çevre birimlerini açın.

# Soğutma Örtüsü

Soğutma örtüsü işlemciyi, 1s1 emicisini ve bellek modüllerini örter ve bu bileşenlere hava akışı sağlar. Soğutma örtüsü hava akışını sistemin işlemcisinin ve bellek modüllerinin üzerine yönlendirir.

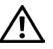

🕂 UYARI: Bellek modülleri ve ısı emicisi normal çalışma sırasında çok ısınabilir. Bunlara dokunmadan önce bellek modüllerinin ve ısı emicisinin soğumasını sağlamak için yeterince beklediğinizden emin olun.

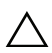

∧ DİKKAT: Çoğu onarım yalnızca yetkili bir servis teknisyeni tarafından yapılabilir. Sorun giderme işlemlerini ve başit onarımları yalnızca ürününüzün belgelerinde izin verildiği gibi ya da cevrimiçi hizmet veya telefon hizmeti ve destek ekibi tarafından belirtildiği gibi yapmalısınız. Dell tarafından yetkilendirilmemiş servislerden kaynaklanan zararlar garantinizin kapsamında değildir. Ürününüzle birlikte verilen güvenlik yönergelerini okuyun ve izleyin.

/ DİKKAT: Sisteminizi bellek soğutma örtüsü örtülmemişken asla çalıştırmayın. Sistem çabuk bir şekilde aşırı ısınabilir, bu da sistemin kapanmasına ve veri kavbına neden olabilir.

#### Soğutma Örtüsünü Çıkarma

- Sistemi ve bağlı çevre birimlerini kapatın. Sistemin fişini çekin ve çevre 1 birimleri ile olan bağlantısını kesin.
- 2 Sistemi açın. Bkz. "Sistemi Açma" sayfa 95.
- **3** Genişletme kartı dengeleyicisini çıkarın. Bkz. "Genişletme Kartı Dengeleyicisini Cıkarma" sayfa 97.
- 4 Varsa, soğutma örtüsünün yanındaki desteğin içine sabitlenen depolama denetleyicisi kartı kablosunu çıkarın. Bkz. şekil 3-6.
- Temas noktasını tutun ve soğutma örtüsünü kasanın dışına doğru 5 180° döndürün.

#### Şekil 3-6. Soğutma Örtüsünü Sökme ve Takma

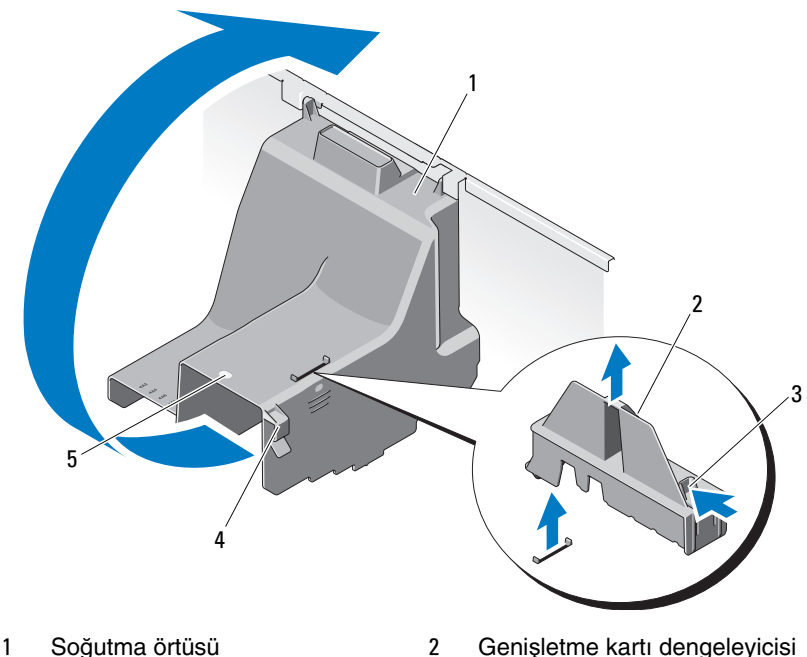

- 3 Genişletme kartı dengeleyicisi temas noktaları (2)
- 5 Soğutma örtüsü temas noktası
- Genişletme kartı dengeleyicisi 2
- 4 Kablo desteği

### Soğutma Örtüsünü Takma

- Soğutma örtüsünü temas noktasından tutarak dikkatlice sistemin içine 1 indirin.
- 2 Soğutma örtüsünün kenarlarının altında hiçbir kablonun pinlenmediğinden emin olun.
- **3** Varsa, depolama denetleyicisi kartı kablosunu soğutma örtüsünün yanındaki desteğin içine sabitleyin.
- 4 Genişletme kartı dengeleyicisini yeniden takın. Bkz. "Genişletme Kartı Dengelevicisini Takma" sayfa 98.
- **5** Sistemi kapatın. Bkz. "Sistemi Kapatma" sayfa 97.
- 6 Sistemi düz bir yüzeye dikey olarak yerleştirin.
- 7 Her türlü çevre birimini yeniden bağlayın ve sistemin fişini takın.
- 8 Sistemi ve bağlı çevre birimlerini açın.

### Sabit Sürücüler

Sisteminiz dört adede kadar dahili çalışırken takılabilir 3,5 inç SAS veya SATA sabit sürücüyü veya 3,5 inç çalışırken takılabilir sabit sürücü taşıyıcısının içinde 2,5 inç dahili çalışırken takılabilir SAS veya SSD sabit sürücüyü destekler. Ayrıca dört adede kadar 3,5 inç kablolu SAS veya SATA dahili sürücüyü destekler. Kasanıza bağlı olarak, sabit sürücüler dahili olarak veya (bkz. şekil 3-10) sistemin önüne (bkz. şekil 3-8) takılır.

Dahili sabit sürücüler sistem kartına veya isteğe bağlı bir denetleyici kartına bağlanır. Öne monte edilen sabit sürücüler sabit sürücü taşıyıcıları aracılığıyla bir SAS arka paneline bağlanır ve çalışırken takılabilir olarak yapılandırılabilir.

🔨 DİKKAT: Sistem çalışırken bir sürücüyü sökmeye ve takmaya çalışmadan önce ana makine adaptörünün sürücüyü çalışırken takma ve sökmeyi desteklediğinden emin olmak için SAS denetleyici kartının belgelerine bakın.

**DİKKAT:** Sürücü biçimlendirilirken, sistemi kapatmayın ya da yeniden başlatmayın. Bunu yapmak, sürücünün arızalanmasına neden olabilir.

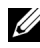

**NOT:** Yalnızca SAS/SATA arka panel devre kartı ile kullanım için test edilmiş ve onaylanmış sürücüleri kullanın.

**NOT:** Bir sabit sürücüyü biçimlendirirken, biçimlendirme işleminin tamamlanması için bekleyin. Yüksek kapasiteli sabit sürücülerin biçimlendirilmesinin birkaç saat sürebileceğini unutmayın.

#### Boş Bir Sabit Sürücüyü Sökme

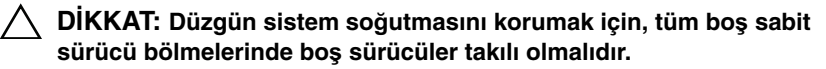

- 1 Ön çerçeveyi sökün. Bkz. "Ön Çerçeveyi Sökme" sayfa 91.
- 2 Boş sabit sürücünün ön tarafını tutun, serbest bırakma koluna bastırın ve boş sürücüyü sürücü bölmesinden kurtulana kadar kaydırın. Bkz. şekil 3-7.
- **3** Boş sürücüyü, sürücü bölmesinden kurtuluncaya kadar kaydırın.

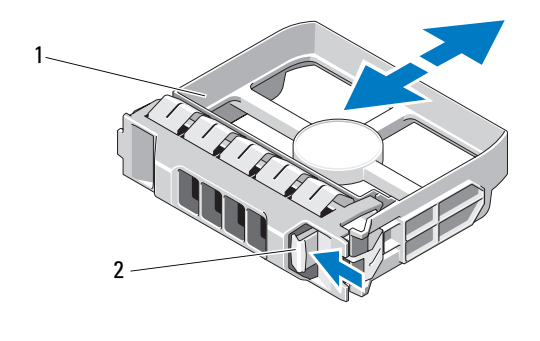

#### Şekil 3-7. Boş Bir Sabit Sürücüyü Sökme veya Takma

1 Boş sabit sürücü 2 Serbest bırakma kolu

#### Boş Bir Sabit Sürücüyü Takma

Sabit sürücüyü sürücü bölmesi ile hizalayın ve boş sürücüyü serbest bırakma kolu yerine oturup tık sesi çıkarana kadar sürücü bölmesine sokun.

#### Çalışırken Takılabilir Bir Sabit Sürücüyü Çıkarma

- DİKKAT: Veri kaybını önlemek için, işletim sisteminizin çalışırken sürücü takma ve çıkarmayı desteklediğinden emin olun. Daha fazla bilgi için işletim sisteminizle birlikte verilen belgelere bakın.
  - 1 Ön çerçeveyi sökün. Bkz. "Ön Çerçeveyi Sökme" sayfa 91.
  - 2 RAID yönetim yazılımını kullanarak sürücüyü sökmeye hazırlayın. Sürücü taşıyıcısının üzerindeki sabit sürücü göstergeleri sürücünün güvenli bir şekilde çıkarılabileceğini gösterene kadar bekleyin. Sürücüleri çalışırken sökme hakkında bilgi için denetleyicinizin belgelerine bakın.

Sürücü çevrimiçi olduysa, yeşil etkinlik/arıza göstergesi sürücünün gücü kesilirken yanıp söner. Sürücü göstergeleri söndüğünde, sürücü sökmeye hazırdır. Bkz. "Sabit Sürücü Gösterge Modelleri" sayfa 20.

- **3** Taşıyıcının kolunu serbest bırakmak için sürücü taşıyıcısının önündeki düğmeye basın. Bkz. şekil 3-8.
- **4** Sürücüyü serbest bırakmak için sabit sürücü taşıyıcısının kolunu açın. Bkz. şekil 3-8.
- 5 Sabit sürücüyü, sürücü bölmesinden kurtuluncaya kadar kaydırın.
- **6** Sabit sürücüyü taşıyıcıdan çıkarın. Bkz. "Çalışırken Takılabilir Bir Sabit Sürücüyü Sabit Sürücü Taşıyıcısından Çıkarma" sayfa 104.
- 7 Boş sürücü bölmesine boş bir sürücü takın. Bkz. "Boş Bir Sabit Sürücüyü Takma" sayfa 101.
- 8 Ön çerçeveyi yerine takın. Bkz. "Ön Çerçeveyi Takma" sayfa 92.

DİKKAT: Düzgün sistem soğutmasını korumak için, tüm boş sabit sürücü bölmelerinde boş sürücüler takılı olmalıdır.

Şekil 3-8. Çalışırken Takılabilir Bir Sabit Sürücüyü Çıkarma veya Takma

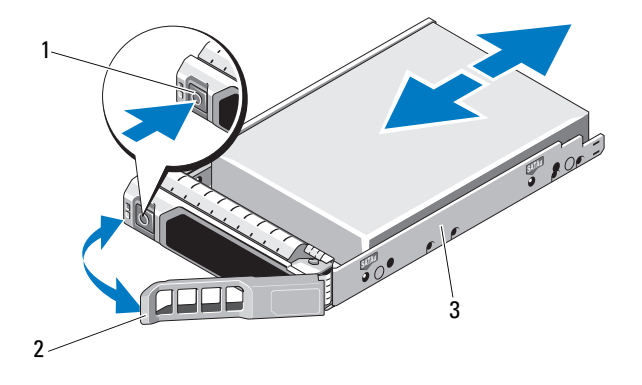

- 1 Serbest bırakma düğmesi 2 Sabit sürücü taşıyıcısı kolu
- 3 Sabit sürücü taşıyıcısı

#### Çalışırken Takılabilir Bir Sabit Sürücüyü Takma

- **DIKKAT:** Yalnızca SAS/SATA arka paneli ile kullanım icin test edilmiş ve onaylanmış sürücüleri kullanın.
- DİKKAT: Bir sabit sürücüyü takarken, yan yana duran sürücülerin tamamen takılı olduğundan emin olun. Bir sabit sürücüyü takıp kolunu kısmen takılan bir taşıyıcının yanındaki kola kilitlemek kısmen takılan taşıyıcının koruyucu yayına hasar verip kullanılmaz hale getirebilir.

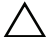

**DİKKAT:** İşletim sisteminizin sürücülerin çalışırken takılmasını desteklediğinden emin olun. İşletim sisteminizle birlikte verilen belgelere bakın.

#### **DİKKAT:** SATA ve SAS sabit sürücüleri aynı sistem yapılandırmasında birlestirme desteklenmemektedir.

- Ön çerçeveyi sökün. Bkz. "Ön Çerçeveyi Sökme" sayfa 91. 1
- 2 Bölmede bir boş sürücü bulunuyorsa çıkarın. Bkz. "Boş Bir Sabit Sürücüyü Sökme" sayfa 101.
- **3** Çalışırken takılabilir sabit sürücüyü sabit sürücü taşıyıcısına takın. Bkz. "Calışırken Takılabilir Bir Sabit Sürücüyü Sürücü Taşıyıcısına Takma" sayfa 105.

- **4** Sabit sürücü taşıyıcısının üzerindeki kol açıkken, sabit sürücüyü taşıyıcı arka panele temas edene kadar sürücü bölmesinin içine doğru kaydırın.
- **5** Sabit sürücü taşıyıcısını üzerine bastırarak itin ve kolu yerine oturana kadar çevirin.
- 6 Ön çerçeveyi yerine takın. Bkz. "Ön Çerçeveyi Takma" sayfa 92.

#### Çalışırken Takılabilir Bir Sabit Sürücüyü Sabit Sürücü Taşıyıcısından Çıkarma

Sabit sürücü taşıyıcısının kaydırma raylarındaki dört vidayı sökün ve sabit sürücüyü taşıyıcıdan ayırın. Bkz. şekil 3-9.

Şekil 3-9. Çalışırken Takılabilir Bir Sabit Sürücüyü Çıkarma ve Takma

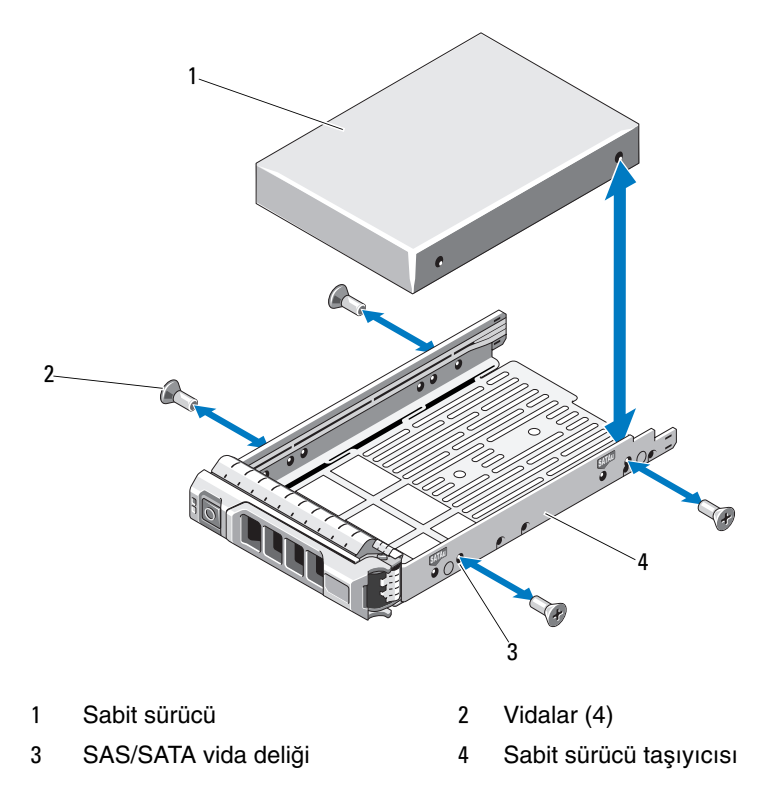

#### Çalışırken Takılabilir Bir Sabit Sürücüyü Sürücü Taşıyıcısına Takma

1 Sabit sürücüyü arkadaki sürücünün konnektör ucuyla birlikte sabit sürücü tasıvıcısına takın. Bkz. sekil 3-9.

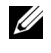

**NOT:** 2,5 inç bir sabit sürücü için, sabit sürücüyü bir ekin içine sabitleyin ve ardından sürücü taşıyıcışının içine doğru kaydırın.

2 Sabit diskteki vida deliklerini, sabit disk taşıyıcısındaki deliklerin arka takımıyla aynı hizaya getirin.

Doğru hizalandığında, sabit sürücünün arkası sabit sürücü taşıyıcısının arkası ile aynı hizada olur.

**3** Sabit sürücüyü, sabit sürücü taşıyıcısına sabitlemek için vidaları takın.

#### Kablolu Bir Sabit Sürücüyü Sökme

- / DİKKAT: Çoğu onarım yalnızca yetkili bir servis teknisyeni tarafından yapılabilir. Sorun giderme işlemlerini ve basit onarımları yalnızca ürününüzün belgelerinde izin verildiği gibi ya da çevrimiçi hizmet veya telefon hizmeti ve destek ekibi tarafından belirtildiği gibi yapmalısınız. Dell tarafından yetkilendirilmemiş servislerden kaynaklanan zararlar qarantinizin kapsamında değildir. Ürününüzle birlikte verilen güvenlik yönergelerini okuyun ve izleyin.
  - 1 Sistemi ve bağlı çevre birimlerini kapatın ve sistemin fişini çekip çevre birimi bağlantılarını kesin.
  - 2 Sistemi açın. Bkz. "Sistemi Açma" sayfa 95.
  - 3 Güç ve veri kablolarını sürücü bölmesindeki sabit sürücüden çıkarın.
  - 4 Sabit sürücü desteğinin iki yanındaki mavi tırnaklara bastırın ve sürücüyü yukarıya doğru kaydırıp bölmeden çıkarın. Bkz. şekil 3-10.

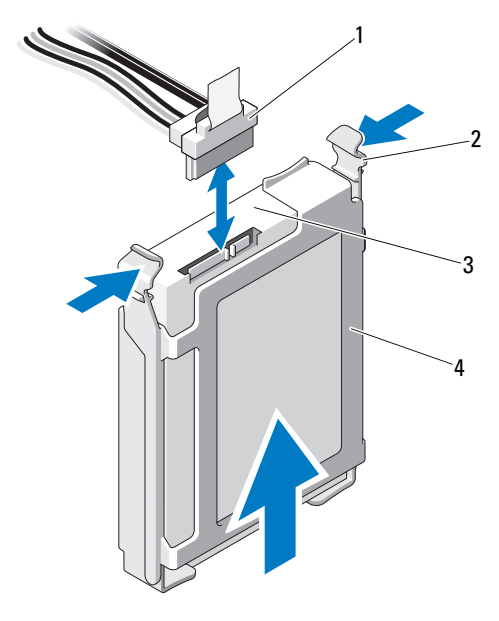

#### Şekil 3-10. Kablolu Bir Sabit Sürücüyü Sökme veya Takma

1 Güç/veri kablosu 2 Tırnaklar (2)

3 Sabit sürücü

- 4 Sabit sürücü desteği
- 5 Sabit sürücü desteğini, desteğin kenarlarından itip sabit sürücüyü çıkararak sabit sürücüden ayırın.

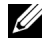

NOT: Sabit sürücüyü değiştirmiyorsanız, sürücü dirseğinden çıkarın (bkz. şekil 3-11) ve boş desteği sürücü bölmesine takın.

- 6 Sistemin kapağını takın. Bkz. "Sistemi Kapatma" sayfa 97.
- 7 Sistemi düz bir yüzeye dikey olarak yerleştirin.
- **8** Her türlü çevre birimini yeniden bağlayın ve sistemin fişini takın.
- 9 Sistemi ve bağlı çevre birimlerini açın.

#### Kablolu Bir Sabit Sürücüyü Takma

**DİKKAT:** Çoğu onarım yalnızca yetkili bir servis teknisyeni tarafından yapılabilir. Sorun giderme işlemlerini ve basit onarımları yalnızca ürününüzün belgelerinde izin verildiği gibi ya da cevrimici hizmet veya telefon hizmeti ve destek ekibi tarafından belirtildiği gibi yapmalısınız. Dell tarafından yetkilendirilmemiş servislerden kaynaklanan zararlar garantinizin kapsamında değildir. Ürününüzle birlikte verilen güvenlik yönergelerini okuyun ve izleyin.

- 1 Sistemi ve bağlı çevre birimlerini kapatın ve sistemin fişini çekip çevre birimi bağlantılarını kesin.
- **2** Sistemi açın. Bkz. "Sistemi Açma" sayfa 95.
- **3** Mevcut sabit sürücü desteğini çıkarmak için, desteğin iki yanındaki mavi tırnakları birbirine doğru bastırın ve sürücüyü yukarıya doğru kaydırıp bölmeden çıkarın. Bkz. şekil 3-11.
- **4** Sabit sürücü desteğini sabit sürücüye oturtun. Bkz. şekil 3-11.
- **5** Sabit sürücüyü yerine tam olarak oturana dek sürücü bölmesinin icine doğru kaydırın.
- 6 Güç/veri kablosunu sabit sürücüye takın.

**NOT:** Tümleşik SATA denetleyicisine (yalnızca SATA sabit sürücüler) bağlantı yapıyorsanız, SATA veri kablosunu sistem kartındaki SATA A konnektörüne takın. Bkz. şekil 6-1.

**NOT:** SAS RAID denetleyicisi kartına (SAS veya SATA sabit sürücüler) bağlantı yapıyorsanız, veri kablosunu karttaki konnektöre takın. SAS denetlevicisi kartını takma hakkında bilgi icin, bkz. "Genişletme Kartını Takma" sayfa 125.

- 7 Sistemin kapağını takın. Bkz. "Sistemi Kapatma" sayfa 97.
- 8 Sistemi düz bir yüzeye dikey olarak yerleştirin.
- **9** Her türlü cevre birimini veniden bağlayın ve sistemin fisini takın.
- 10 Sistem Kurulumu programına girin ve sabit sürücünün denetleyicisinin etkin olduğundan emin olun. Bkz. "Sistem Kurulumu Programına Girme" sayfa 66.
- 11 Sistem Kurulum Programından çıkın ve sistemi yeniden başlatın.

Sürücünün çalışması için gereken yazılımları kurma hakkındaki yönergeler için sabit sürücü ile birlikte verilen belgelere bakın.

#### Kablolu Bir Sabit Sürücüyü Sabit Sürücü Desteğinden Çıkarma

Sabit sürücü desteğini, desteğin kenarlarından itip sabit sürücüyü çıkararak sabit sürücüden ayırın. Bkz. şekil 3-11.

# Şekil 3-11. Kablolu Bir Sabit Sürücüyü Sabit Sürücü Desteğinden Çıkarma veya Takma

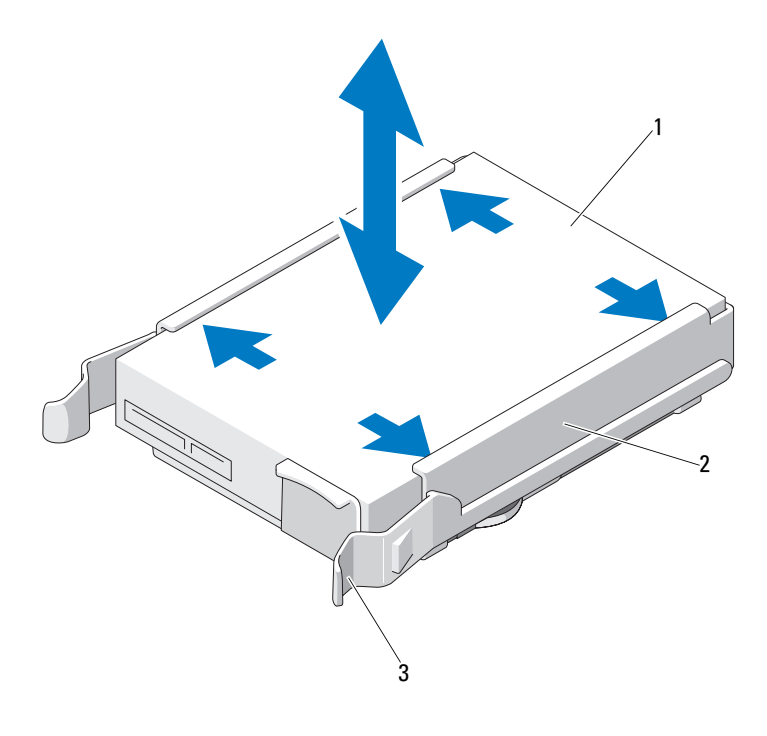

1 Sabit sürücü

2 Sabit sürücü desteği

3 Tırnaklar (2)
# Optik Sürücüler ve Teyp Sürücüleri

Sisteminizin önündeki 5,25 inç sürücü bölmeleri bir optik sürücü ile isteğe bağlı bir teyp sürücüsü ya da ikinci bir optik sürücü için destek sağlar.

## Optik Sürücüyü veya Teyp Sürücüsünü Çıkarma

- DİKKAT: Çoğu onarım yalnızca yetkili bir servis teknisyeni tarafından yapılabilir. Sorun giderme işlemlerini ve basit onarımları yalnızca ürününüzün belgelerinde izin verildiği gibi ya da çevrimiçi hizmet veya telefon hizmeti ve destek ekibi tarafından belirtildiği gibi yapmalısınız. Dell tarafından yetkilendirilmemiş servislerden kaynaklanan zararlar garantinizin kapsamında değildir. Ürününüzle birlikte verilen güvenlik yönergelerini okuyun ve izleyin.
- 1 Sistemi varsa bağlı çevre birimleriyle birlikte kapatın ve sistemin fişini çekin.
- 2 Ön çerçeveyi sökün. Bkz. "Ön Çerçeveyi Sökme" sayfa 91.
- **3** Sistemi açın. Bkz. "Sistemi Açma" sayfa 95.
- 4 Sürücünün arkasından güç ve veri kablolarını çıkarın. Bkz. şekil 3-12.
- 5 Omuz vidasını serbest bırakmak için sürücü serbest bırakma mandalını ok yönünde kaydırın ve ardından sürücüyü kaydırarak sürücü bölmesinden çıkarın. Bkz. şekil 3-12.
- **6** Bölmeye başka bir sürücü takıyorsanız, bkz. "Optik Sürücüyü veya Teyp Sürücüsünü Takma" sayfa 111.

Sürücü kalıcı olarak çıkarılıyorsa:

- **a** Boş sürücü bölmesine bir EMI dolgu paneli takın. Bkz. "EMI Dolgu Panelini Takma" sayfa 95.
- **b** Ön çerçeveye bir ön çerçeve eki takın. Bkz. "Ön Çerçeve Ekini Takma" sayfa 93.
- 7 Sistemi kapatın. Bkz. "Sistemi Kapatma" sayfa 97.
- 8 Sistemi düz bir yüzeye dikey olarak yerleştirin.
- 9 Her türlü çevre birimini yeniden bağlayın ve sistemin fişini takın.
- **10** Sistemi ve bağlı çevre birimlerini açın.

Şekil 3-12. Optik Sürücüyü veya Teyp Sürücüsünü Çıkarma veya Takma

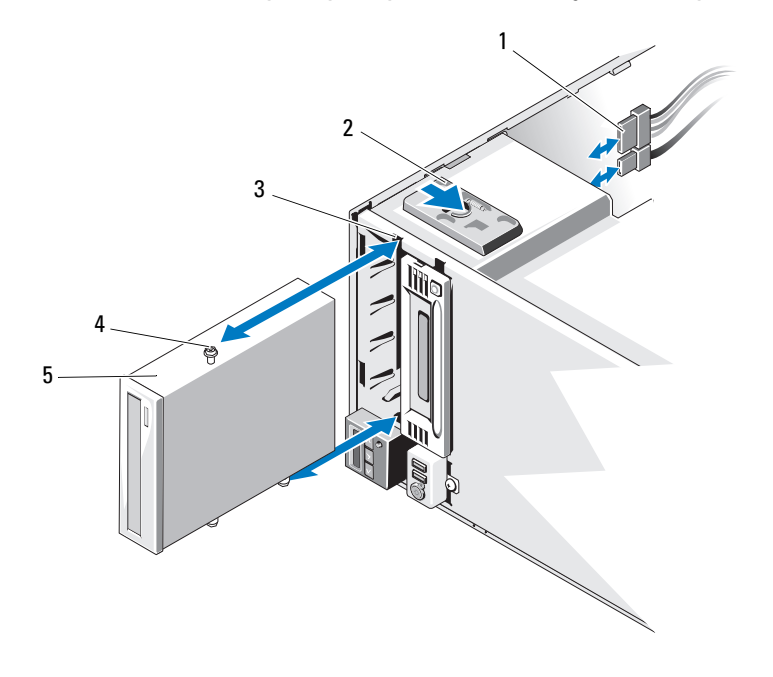

- 1 Güç ve veri kabloları
- 3 Sürücü bölmesi vida yuvaları
- 5 Optik sürücü

- 2 Sürücü serbest bırakma mandalı
- 4 Omuz vidaları (3)

### Optik Sürücüyü veya Teyp Sürücüsünü Takma

- **DİKKAT:** Çoğu onarım yalnızca yetkili bir servis teknisyeni tarafından yapılabilir. Sorun giderme işlemlerini ve basit onarımları yalnızca ürününüzün belgelerinde izin verildiği gibi ya da cevrimici hizmet veya telefon hizmeti ve destek ekibi tarafından belirtildiği gibi yapmalısınız. Dell tarafından yetkilendirilmemiş servislerden kaynaklanan zararlar garantinizin kapsamında değildir. Ürününüzle birlikte verilen güvenlik yönergelerini okuyun ve izleyin.
  - 1 Sürücüyü paketinden çıkarın ve montaja hazırlayın. Yönergeler için sürücüyle birlikte verilen belgelere bakın.

Bir SAS teyp sürücüsü takıyorsanız, takılı bir tümleşik SAS depolama denetlevicisi kartınız bulunmalıdır. Bkz. "Genisletme Kartını Takma" sayfa 125.

Bir SCSI teyp sürücüsü takıyorsanız, takılı bir SCSI depolama denetleyicisi kartınız bulunmalıdır. Bkz. "Genişletme Kartını Takma" sayfa 125.

Teyp sürücüsünü aşağıdaki esasları dikkate alarak teyp sürücüsüyle birlikte verilen belgelere göre vapılandırmalısınız.

**NOT:** Bir SCSI ana adaptörüne bağlı her aygıtın benzersiz bir SCSI Kimlik numarası olmalıdır (dar SCSI aygıtları 0-7 arasındaki kimlikleri; geniş SCSI aygıtları ise 0-15 arasındaki kimlikleri kullanır). SCSI veriyolundaki diğer aygıtlarla çakışmaları önlemek için sürücünün SCSI Kimliğini ayarlayın. Varsayılan SCSI Kimliği ayarı için, sürücüyle birlikte verilen belgelere bakın.

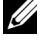

**NOT:** SCSI Kimlik numaralarının sıralı olarak atanmasına veya aygıtların kabloya Kimlik numarası sırasıyla bağlanmasına gerek yoktur.

**NOT:** SCSI mantığı, bir SCSI zincirinin aksi uçlarındaki iki aygıtın sonlandırılmasını ve aradaki tüm aygıtların ise sonlandırılmamasını gerektirir. Teyp sürücüsünün sonlandırmasını SCSI denetleyicisine bağlı bir aygıt zincirinin son aygıtıysa (veya tek aygıtsa) etkinleştirin.

- **2** Sistemi varsa bağlı çevre birimleriyle birlikte kapatın ve sistemin fişini çekin.
- **3** Sistemi açın. Bkz. "Sistemi Açma" sayfa 95.
- 4 Ön çerçeveyi sökün. Bkz. "Ön Çerçeveyi Sökme" sayfa 91.

- **5** Boş bir bölmeye sürücü takıyorsanız:
  - EMI dolgu panelini çıkarın. Bkz. "EMI Dolgu Panelini Çıkarma" а sayfa 94.
  - Ön çerçeve ekini sökün. Bkz. "Ön Çerçeve Ekini Sökme" sayfa 92. b

Bir optik sürücü veya teyp sürücüsünün bulunduğu bir bölmeye yeni bir sürücü takıyorsanız, bkz. "Optik Sürücüyü veya Teyp Sürücüsünü Cıkarma" sayfa 109.

**6** Bir vida sağ taraftaki ön alt vida deliğine, iki vida ise sol taraftaki alt vida deliklerine olmak üzere üç omuz vidasını sürücüye takın. Bkz. şekil 3-13.

**NOT:** Taktığınız optik sürücünün veya teyp sürücüsünün omuz vidası voksa, üc omuz vidasını eski sürücüden veya 5,25 inc ön cerceve ekinin arkasından sökün.

#### Şekil 3-13. Optik Sürücüyü veya Teyp Sürücüsünün Omuz Vidalarını Takma

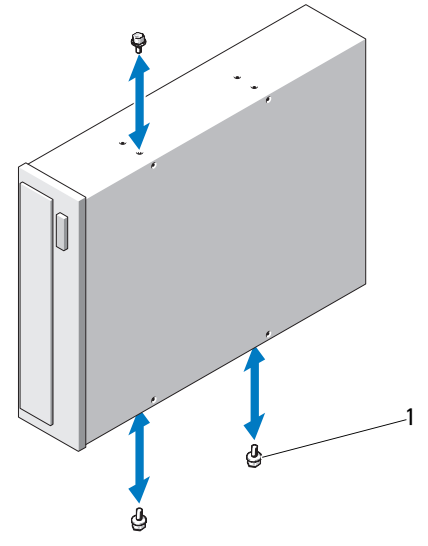

- 1 Omuz vidaları (3)
- 7 Sistemin önünde, omuz vidalarını kasadaki yuvalarla hizalayın ve sürücüyü omuz vidaları yerine oturuncaya kadar sürücü bölmesine kaydırın. Bkz. şekil 3-12.

- 8 Güç ve veri kablolarını sürücüye bağlayın.
- 9 Ön çerçeveyi yerine takın. Bkz. "Ön Çerçeveyi Takma" sayfa 92.
- 10 Sistemi kapatın. Bkz. "Sistemi Kapatma" sayfa 97.
- 11 Sistemi düz bir yüzeye dikey olarak yerleştirin.
- 12 Her türlü çevre birimini yeniden bağlayın ve sistemin fişini takın.
- 13 Sistemi ve bağlı çevre birimlerini açın.
- 14 Sürücüyü sistem tanılama araçlarını kullanarak sınayın (isteğe bağlı). Bkz. "Sistem Tanılama Araçlarını Calıştırma" sayfa 177.

# Güç Kaynakları

Sisteminiz aşağıdaki güç kaynağı modüllerini destekler:

- 375 W (yedeksiz güç kaynağı)
- 400 W (yedekli güc kaynağı) ٠

İki adet güç kaynağı takıldıysa, ikinci güç kaynağı çalışırken takılabilir güç yedekliliği sağlar. Yedekli modda, sistem verimliliği en üst düzeye çıkarmak için güç yükünü iki güç kaynağı arasında dağıtır. Bir güç kaynağı sistem açıkken çıkarıldığında, tüm güç yükü kalan güç kaynağı tarafından alınır.

## Yedekli Bir Güç Kaynağını Çıkarma

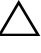

- **DİKKAT:** Sistem normal calışması için bir adet güç kaynağına ihtiyaç duyar. Güç yedekli sistemlerde, sistem açıkken her seferinde bir adet güç kaynağını çıkarın ve değiştirin.
  - **1** Güç kablosunu güç kaynağından çıkarın.
  - 2 Serbest bırakma tırnaklarına bastırın ve güç kaynağını kasanın dışına doğru kaydırın. Bkz. şekil 3-14.

Şekil 3-14. Yedekli Bir Güç Kaynağını Çıkarma ve Değiştirme

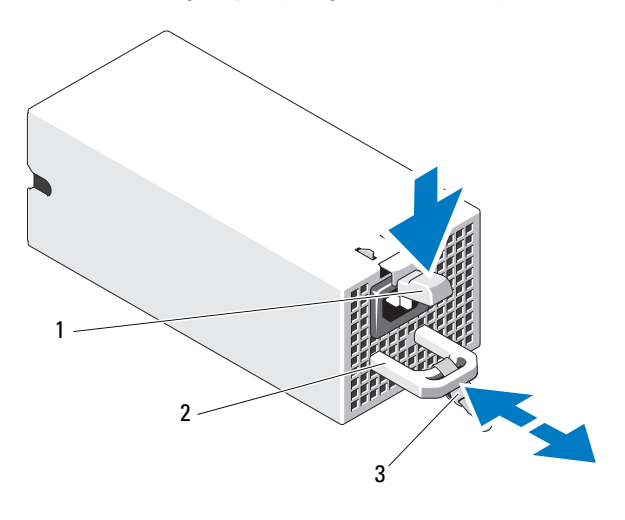

1 Serbest bırakma mandalı 2 Güç kaynağı kolu

3 Velcro şeridi

## Yedekli Bir Güç Kaynağını Takma

İki güç kaynağının da aynı türde ve aynı çıkış gücüne sahip olduğundan 1 emin olun.

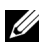

NOT: Maksimum çıkış gücü (watt olarak gösterilir) güç kaynağının etiketinin üzerinde gösterilir.

- **2** Bir güç kaynağının bulunduğu bir bölmeye güç kaynağı takıyorsanız, bkz. "Yedekli Bir Güç Kaynağını Çıkarma" sayfa 113.
- **3** Güç kaynağı tamamen yerleşip serbest bırakma mandalı yerine oturuncaya kadar yeni güç kaynağını kasanın içine doğru kaydırın.
- **4** Güç kablosunu güç kaynağına bağlayın ve kablonun fişini elektrik prizine takın.

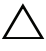

#### DİKKAT: Güc kablosunu bağladığınızda, kabloyu Velcro şeridi ile sabitleyin.

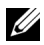

**NOT:** Yeni bir güç kaynağını iki güç kaynağı bulunan bir sisteme takarken, çalışırken takarken veya çalışırken eklerken, sistemin güç kaynağını tanıyıp durumunu belirlemesi icin birkac sanive beklevin. Güc kavnağı durum göstergesinin, güç kaynağının düzgün çalıştığını gösterecek şekilde vesil renkte yanması gerekir (bkz. şekil 1-4).

### Yedeksiz Bir Güç Kaynağını Çıkarma

- 1 Sistemi ve bağlı tüm çevre birimlerini kapatın.
- 2 Güç kablosunu güç kaynağından çıkarın.
- **3** Sistemi açın. Bkz. "Sistemi Açma" sayfa 95.
- **4** Güç kaynağından sistem kartına, sabit sürücülere ve optik sürücüye giden tüm kablolarını sökün.
- **5** Güç kaynağını kasaya sabitleyen üç vidayı gevşetin ve güç kaynağını kasadan çıkarmak için kaldırın. Bkz. şekil 3-15.

Şekil 3-15. Yedeksiz Bir Güç Kaynağını Çıkarma ve Değiştirme

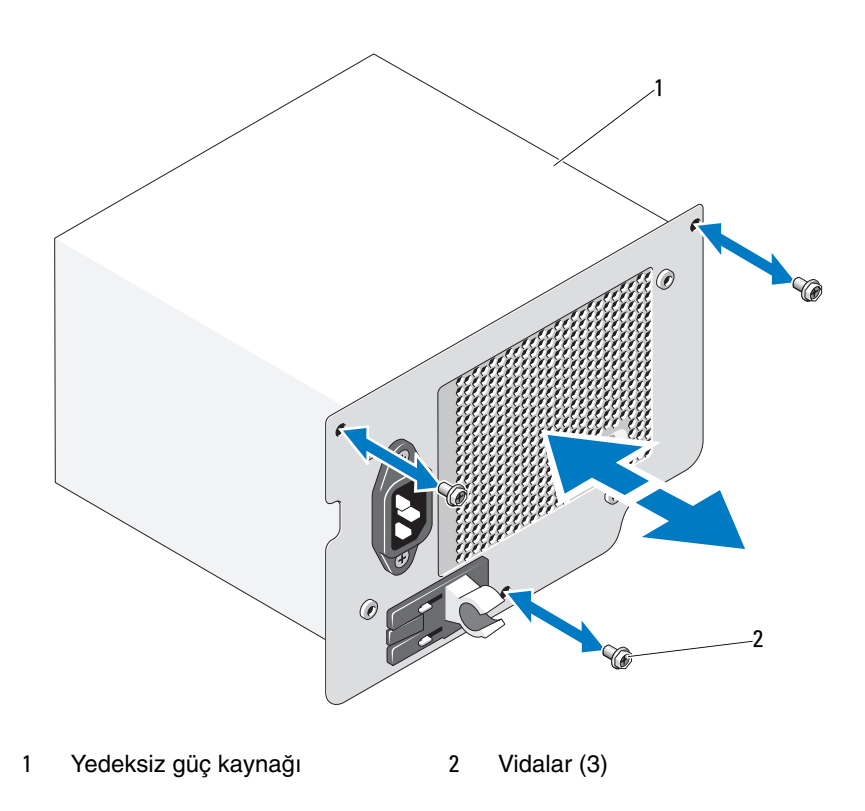

## Yedeksiz Bir Güç Kaynağını Takma

- 1 Sistemi açın. Bkz. "Sistemi Açma" sayfa 95.
- 2 Güç kaynağını kasaya yerleştirin. Güç kaynağını kasaya sabitlemek için üç vidayı sıkın.
- **3** Tüm kabloları sistem kartına ve sürücülere bağlayın.
- 4 Sistemin kapağını takın. Bkz. "Sistemi Kapatma" sayfa 97.
- 5 Sistemi düz bir yüzeye dikey olarak yerleştirin.
- 6 Her türlü çevre birimini yeniden bağlayın ve sistemin fişini takın.
- 7 Sistemi ve bağlı çevre birimlerini açın.

# Sistem Pervanesi

#### Sistem Pervanesini Çıkarma

UYARI: Sistem kapatıldıktan sonra sistem pervanesi bir süre dönmeye devam edebilir. Pervaneyi sistemden sökmeden önce dönüşünün durması bir süre bekleyin.

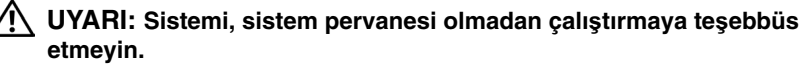

- DİKKAT: Çoğu onarım yalnızca yetkili bir servis teknisyeni tarafından yapılabilir. Sorun giderme işlemlerini ve basit onarımları yalnızca ürününüzün belgelerinde izin verildiği gibi ya da çevrimiçi hizmet veya telefon hizmeti ve destek ekibi tarafından belirtildiği gibi yapmalısınız. Dell tarafından yetkilendirilmemiş servislerden kaynaklanan zararlar garantinizin kapsamında değildir. Ürününüzle birlikte verilen güvenlik yönergelerini okuyun ve izleyin.
  - **1** Sistemi varsa bağlı çevre birimleriyle birlikte kapatın ve sistemin fişini çekin.
  - 2 Sistemi açın. Bkz. "Sistemi Açma" sayfa 95.
  - **3** Genişletme kartı dengeleyicisini çıkarın. Bkz. "Genişletme Kartı Dengeleyicisini Çıkarma" sayfa 97.
  - 4 Soğutma örtüsünü çıkarın. Bkz. "Soğutma Örtüsünü Çıkarma" sayfa 99.
  - 5 Sistem fanı güç kablolarını sistem kartından ayırın. Bkz. şekil 3-16.
  - 6 Pervane serbest bırakma tırnağına bastırın ve pervaneyi kaydırarak kasanın üzerindeki sabitleme yuvalarından çıkarın. Bkz. şekil 3-16.

#### Şekil 3-16. Sistem Pervanesini Çıkarma

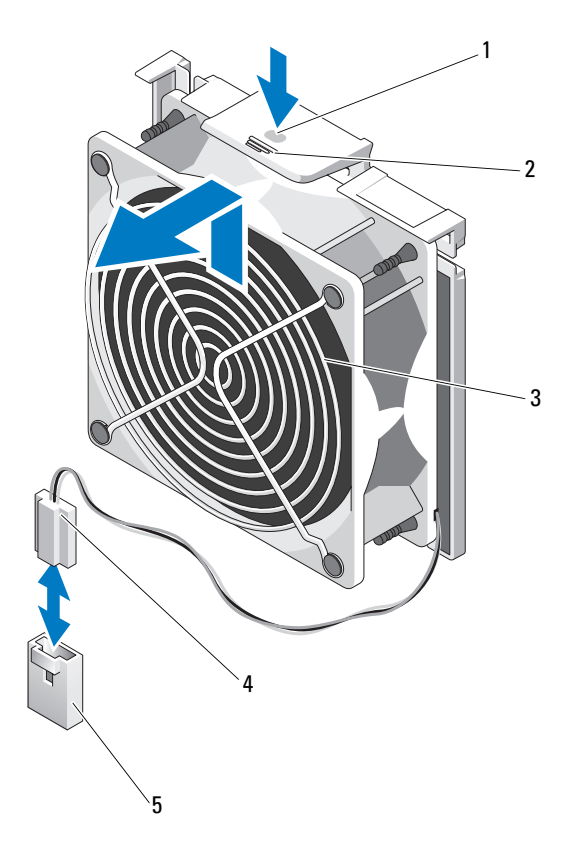

- 1 Temas noktası
- 3 Sistem pervanesi
- 5 Sistem kartındaki PERVANE konnektörü
- 2 Serbest bırakma tırnağı
- 4 Güç kablosu

### Sistem Pervanesini Takma

- 1 Sistem pervanesindeki tırnakları kasadaki sabitleme yuvalarıyla hizalayın.
- 2 Sistem pervanesini serbest bırakma tırnağı yerine kilitleninceye kadar sabitleme yuvalarının içine doğru kaydırın.
- **3** Sistem pervanesi güç kablosunu sistem kartına takın.
- **4** Soğutma örtüsünü yeniden yerleştirin. Bkz. "Soğutma Örtüsünü Takma" sayfa 100.
- **5** Genişletme kartı dengeleyicisini yeniden takın. Bkz. "Genişletme Kartı Dengeleyicisini Takma" sayfa 98.
- 6 Sistemi kapatın. Bkz. "Sistemi Kapatma" sayfa 97
- 7 Sistemi düz bir yüzeye dikey olarak yerleştirin.
- 8 Her türlü çevre birimini yeniden bağlayın ve sistemin fişini takın.
- 9 Sistemi ve bağlı çevre birimlerini açın.

# Sistem Belleği

Sisteminiz DDR3 kayıtlı DIMM'leri (RDIMM'ler) veya arabelleksiz ECC DIMM'leri (UDIMM'ler) destekler. Tek ve çift seviyeli DIMM'ler 1067 veya 1333 MHz, dört seviyeli DIMM'ler ise 800 veya 1067 MHz olabilir.

Sisteminiz tek kanallı modu ve çift kanallı modu destekler.

Sistem, toplam altı adet bellek soketi içerir. UDIMM tek seviyeli ve çift seviyeli DIMM'leri destekler. Yalnızca RDIMM, dört seviyeli DIMM'leri destekler.

Sisteminizde desteklenen maksimum bellek kullanılan bellek modüllerinin türlerine ve boyutlarına göre değişir:

- 2 GB, 4 GB ve 8 GB boyutlu tek ve çift seviyeli RDIMM'ler toplam 24 GB'a kadar desteklenir.
- Dört seviyeli RDIMM'ler toplam 32 GB'a kadar desteklenir.
- 1 GB ve 2 GB kapasiteli UDIMM'ler toplam 8 GB'a kadar desteklenir.

## Genel Bellek Modülü Montaj Yönergeleri

Sisteminizden en uygun performansı elde etmek için, sistem belleğinizi yapılandırırken, aşağıdaki genel yönergelere uyun.

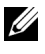

**NOT:** Bu vönergelere uymayan bellek yapılandırmaları sisteminizin başlatılmasını ve video cıktısı üretmesini engelleyebilir.

- RDIMM'ler ve UDIMM'ler bir arada kullanılamaz. •
- Kullanılmayan bellek kanalları haricinde, kullanılan tüm bellek kanalları • aynı yapılandırmalara sahip olmalıdır.
- Farklı boyutlardaki bellek modülleri A1-A3 veya B1-B3'te bir arada • kullanılabilir (örneğin, 2 GB ve 4 GB), ancak kullanılan tüm kanallar aynı yapılandırmalara sahip olmalıdır.
- Her kanalın bellek hızı bellek yapılandırmasına göre değişir: ٠
  - Tek veya çift seviyeli bellek modülleri için: \_
    - Kanal başına tek bellek modülü 1333 MHz'e kadar destekler. •
    - Kanal başına iki bellek modülü 1333 MHz'e kadar destekler. •
    - Kanal başına üç bellek modülü 800 MHz'e kadar destekler.
  - Dört seviyeli bellek modülleri için:
    - Kanal basına tek bellek modülü 1067 MHz'e kadar destekler.
    - Kanal başına iki bellek modülü bellek modülü hızından bağımsız olarak 800 MHz ile sınırlıdır.
- Dört seviyeli bellek modülleri tek veya çift seviyeli modüllerle birlikte • kullanılırsa, dört seviyeli modüller beyaz serbest bırakma kollarına sahip soketlere takılmalıdır.
- Farklı hızlara sahip bellek modülleri takıldıysa, bunlar takılı olan en düşük hıza sahip bellek modüllerinin hızında çalışır.

## Moda Özel Yönergeler

Her kanalla birlikte maksimum üç RDIMM'i ve iki UDIMM'i destekleyen iki adet bellek kanalı bulunur.

Tablo 3-1 ve tablo 3-2, bu kısımda belirtilen ilgili bellek yönergelerini izleyen örnek bellek yapılandırmalarını göstermektedir. Örnekler aynı bellek modülü yapılandırmaları ile fiziksel ve mevcut bellek toplamlarını göstermektedir. Tablo karışık veya dört seviyeleri bellek modülü yapılandırmalarını göstermemekte ya da herhangi bir yapılandırmaya ait bellek hızı kaygılarını çözümlememektedir.

|                            |   | В | ellek | Soke | etleri | İşlemci |                         |                               |
|----------------------------|---|---|-------|------|--------|---------|-------------------------|-------------------------------|
| Bellek<br>Modülü<br>Boyutu | 1 | 3 | 5     | 2    | 4      | 6       | Fiziksel<br>Bellek (GB) | Kullanılabilir<br>Bellek (GB) |
| 1 GB                       | X |   |       |      |        |         | 1                       | tümü                          |
|                            | x |   |       | X    |        |         | 2                       |                               |
|                            | x | x |       | x    | X      |         | 4                       |                               |
|                            | X | x | X     | x    | X      | X       | 6                       |                               |
| 2 GB                       | X |   |       |      |        |         | 2                       | tümü                          |
|                            | x |   |       | x    |        |         | 4                       |                               |
|                            | x | X |       | X    | X      |         | 8                       |                               |
|                            | x | X | X     | X    | X      | x       | 12                      |                               |
| 4 GB                       | X |   |       | X    |        |         | 8                       | tümü                          |
|                            | x | X |       | X    | x      |         | 16                      |                               |
| 8 GB                       | X | Х |       | X    | X      |         | 32                      | tümü                          |

Tablo 3-1. Örnek RDIMM Bellek Yapılandırmaları

Tablo 3-2. Örnek UDIMM Bellek Yapılandırmaları

|                            |   | Be | ellek | Soke | etleri | İşlemci |                         |                               |
|----------------------------|---|----|-------|------|--------|---------|-------------------------|-------------------------------|
| Bellek<br>Modülü<br>Boyutu | 1 | 3  | 5     | 2    | 4      | 6       | Fiziksel<br>Bellek (GB) | Kullanılabilir<br>Bellek (GB) |
| 1 GB                       | X |    |       |      |        |         | 1                       | tümü                          |
|                            | x |    |       | X    |        |         | 2                       |                               |
|                            | X | x  |       | x    | x      |         | 4                       |                               |
| 2 GB                       |   |    |       |      |        |         |                         | tümü                          |
|                            | X |    |       | X    |        |         | 4                       |                               |
|                            | X | X  |       | x    | x      |         | 8                       |                               |

#### Bellek Modüllerini Takma

/ UYARI: Sistem kapatıldıktan sonra bir süre bellek modülleri dokunulamayacak kadar sıcak kalır. Bellek modülleri ile herhangi bir işlem yapmadan önce soğumaları için bir süre bekleyin. Bellek modüllerini kart kenarlarından tutun ve bellek modülündeki bilesenlere dokunmaktan kacının.

/ DİKKAT: Çoğu onarım yalnızca yetkili bir servis teknisyeni tarafından yapılabilir. Sorun giderme işlemlerini ve basit onarımları yalnızca ürününüzün belgelerinde izin verildiği gibi ya da çevrimiçi hizmet veya telefon hizmeti ve destek ekibi tarafından belirtildiği gibi yapmalısınız. Dell tarafından yetkilendirilmemiş servislerden kaynaklanan zararlar qarantinizin kapsamında değildir. Ürününüzle birlikte verilen güvenlik yönergelerini okuyun ve izleyin.

DİKKAT: Sistemin düzgün soğutulduğundan emin olmak için, boş bellek modülleri boş olan herhangi bir bellek soketine takılmalıdır. Bos bellek modüllerini yalnızca bu soketlere bellek takmak istiyorsanız çıkarın.

- 1 Sistemi varsa bağlı çevre birimleriyle birlikte kapatın ve sistemin fişini çekin.
- **2** Sistemi açın. Bkz. "Sistemi Açma" sayfa 95.
- **3** Genişletme kartı dengeleyicisini çıkarın. Bkz. "Genişletme Kartı Dengeleyicisini Cıkarma" sayfa 97.
- **4** Soğutma örtüsünü çıkarın. Bkz. "Soğutma Örtüsünü Çıkarma" sayfa 99.
- **5** Bellek modülü soketlerini bulun. Bkz. sekil 6-1.
- 6 Bellek modüllerini takmayı düşündüğünüz soketlerden boş bellek modüllerini cıkarın.
- 7 Boş bellek modülleri soketten çıkana kadar, soketin her iki kenarındaki ejektörlere bastırın. Bkz. şekil 3-17.

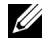

**NOT:** İleride kullanmak için çıkardığınız boş bellek modüllerini mutlaka saklayın.

- **8** Bellek modülünün sokete takılabilmesi için bellek modülü soketindeki ejektörlere şekil 3-17'de gösterildiği bastırın.
- **9** Bellek modülünün ortasına dokunmadığınızdan emin olarak, kartların herhangi birinin üzerindeki her bellek modülünü tutun.

#### Şekil 3-17. Bellek Modülü Takma ve Sökme

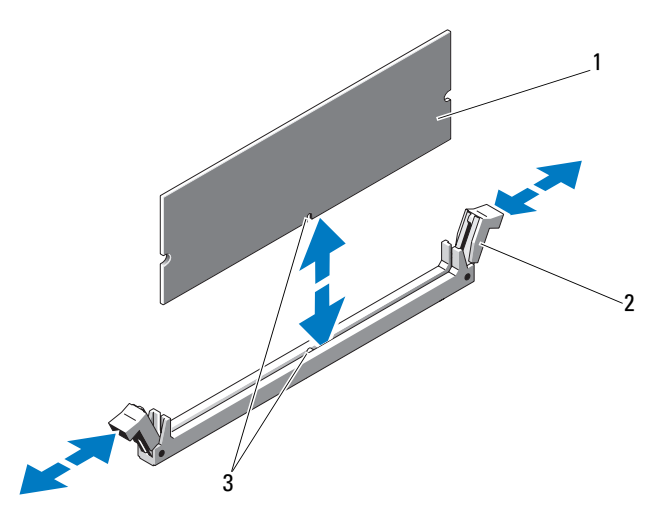

1 Bellek modülü

2 Bellek modülü soket ejektörleri (2)

- 3 Hizalama dişi
- **10** Bellek modülünün kenar konnektörünü bellek modülü soketindeki hizalama dişi ile aynı hizaya getirin ve bellek modülünü sokete yerleştirin.

**NOT:** Bellek modülünde, bellek modülünü sokete sadece tek bir şekilde takabilmenizi sağlayan bir hizalama dişi bulunmaktadır.

**11** Bellek modülünü sokete kilitlemek için bellek modülünün üzerine baş parmaklarınızla bastırın.

Bellek modülü düzgün bir şekilde sokete yerleştiğinde, bellek modülü soketindeki ejektörler, bellek modülleri takılı olan diğer soketlerdeki ejektörlerle aynı hizaya gelir.

- **12** Kalan bellek modüllerini takmak için adım 8 ile adım 11 numaralı yordamlar arasında anlatılan işlemleri tekrarlayın. Bkz. tablo 3-1 ve tablo 3-2.
- **13** Soğutma örtüsünü yeniden yerleştirin. Bkz. "Soğutma Örtüsünü Takma" sayfa 100.
- **14** Genişletme kartı dengeleyicisini yeniden takın. Bkz. "Genişletme Kartı Dengeleyicisini Takma" sayfa 98.

- **15** Sistemi kapatın. Bkz. "Sistemi Kapatma" sayfa 97.
- **16** Sistemi düz bir yüzeye dikey olarak yerleştirin.
- 17 Her türlü çevre birimini yeniden bağlayın ve sistemin fişini takın.
- 18 Sistemi açın, Sistem Kurulumu programına girmek için <F2> tuşuna basın ve ana Sistem Kurulumu ekranında Sistem Belleği ayarını kontrol edin. Sistemin değeri yeni takılan belleği gösterecek şekilde değiştirmiş olması gerekir.
- **19** Değer doğru değilse, bir veya daha fazla bellek modülü doğru takılmamış olabilir. Bu yordamın adım 2 ila adım 18 adımlarını tekrarlayın ve bellek modüllerinin soketlerine sıkıca takıldığından emin olun.
- **20** Sistem tanılama araçlarında sistem bellek testini çalıştırın. Bkz. "Sistem Tanılama Araçlarını Çalıştırma" sayfa 177.

### Bellek Modüllerini Çıkarma

- UYARI: Sistem kapatıldıktan sonra bir süre bellek modülleri dokunulamayacak kadar sıcak kalır. Bellek modülleri ile herhangi bir işlem yapmadan önce soğumaları için bir süre bekleyin. Bellek modüllerini kart kenarlarından tutun ve bellek modülündeki bileşenlere dokunmaktan kaçının.
- DİKKAT: Çoğu onarım yalnızca yetkili bir servis teknisyeni tarafından yapılabilir. Sorun giderme işlemlerini ve basit onarımları yalnızca ürününüzün belgelerinde izin verildiği gibi ya da çevrimiçi hizmet veya telefon hizmeti ve destek ekibi tarafından belirtildiği gibi yapmalısınız. Dell tarafından yetkilendirilmemiş servislerden kaynaklanan zararlar garantinizin kapsamında değildir. Ürününüzle birlikte verilen güvenlik yönergelerini okuyun ve izleyin.

DİKKAT: Sistemin düzgün soğutulduğundan emin olmak için, boş bellek modülleri boş olan herhangi bir bellek soketine takılmalıdır. Boş bellek modüllerini yalnızca bu soketlere bellek takmak istiyorsanız çıkarın.

- 1 Sistemi varsa bağlı çevre birimleriyle birlikte kapatın ve sistemin fişini çekin.
- 2 Sistemi açın. Bkz. "Sistemi Açma" sayfa 95.
- **3** Genişletme kartı dengeleyicisini çıkarın. Bkz. "Genişletme Kartı Dengeleyicisini Çıkarma" sayfa 97.
- 4 Soğutma örtüsünü çıkarın. Bkz. "Soğutma Örtüsünü Çıkarma" sayfa 99.

- **5** Bellek modülü soketlerini bulun. Bkz. şekil 6-1.
- 6 Bellek modülleri soketten çıkana kadar, soketin her iki kenarındaki ejektörlere bastırın. Bkz. sekil 3-17.

Bellek modülünün ortasına dokunmadığınızdan emin olarak, kartların herhangi birinin üzerindeki her bellek modülünü tutun.

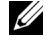

**NOT:** Bellek modülünü değiştirmiyorsanız, sokete boş bir bellek modülü takın

- 7 Soğutma örtüsünü yeniden yerleştirin. Bkz. "Soğutma Örtüsünü Takma" sayfa 100.
- 8 Genişletme kartı dengeleyicisini yeniden takın. "Genişletme Kartı Dengeleyicisini Takma" sayfa 98.
- **9** Sistemi kapatın. Bkz. "Sistemi Kapatma" sayfa 97.
- 10 Sistemi düz bir yüzeye dikey olarak yerleştirin.
- 11 Her türlü çevre birimini yeniden bağlayın ve sistemin fişini takın.
- **12** Sistemi ve bağlı çevre birimlerini açın.

## Genişletme Kartları

### Genişletme Kartı Takma Yönergeleri

Sisteminiz beş adet PCIe Generation 2 genişletme kartını destekler. Genişletme vuvalarını belirlemek icin bkz. sekil 6-1.

- Genişletme yuvaları bir adet tam uzunlukta ve dört adet yarım uzunlukta ٠ kartı destekler.
- Genişletme kartı çalışırken takılabilir nitelikte değildir.

#### / DİKKAT: Düzgün soğutma sağlamak için, iki genişletme kartından yalnızca biri 15 W'tan yüksek (maksimum 25 W'a kadar) güç tüketimine sahip olabilir.

• Tablo 3-3 düzgün soğutmadan ve mekanik uygunluktan emin olmak için genişletme kartlarının takılmasına ilişkin bir kılavuz sunmaktadır. En yüksek önceliğe sahip genişletme kartları belirtilen yuva önceliği kullanılarak önce takılmalıdır. Diğer genişletme kartları kart önceliği ve yuva önceliği sırasında göre takılmalıdır.

| Kart<br>Önceliği | Kart Türü                                          | Yuva<br>Önceliği | İzin Verilen<br>Maksimum | 25 W<br>Kart? |
|------------------|----------------------------------------------------|------------------|--------------------------|---------------|
| 1                | PERC 6/i Adaptörü                                  | 1                | 1                        | Е             |
| 2                | S300 Adaptörü                                      | 1, 2             | 1                        | Е             |
| 3                | SAS 6/E                                            | 1, 2             | 1                        | Е             |
| 4                | SAS 5/iR                                           | 3, 1             | 1                        | Е             |
| 5                | PERC 6/E 256                                       | 1, 2, 3          | 2                        | Е             |
| 6                | PERC 6/E 512                                       | 1, 2, 3          | 2                        | Е             |
| 7                | SAS 5/E                                            | 1, 2, 3          | 2                        | Е             |
| 8                | Tüm diğer NIC'ler                                  | 3,1, 2           | 3                        | H*            |
| 9                | Dell dışındaki depolama kartları                   | 1                | 1                        | H*            |
| 10               | Intel PRO/1000PT 1G Cu<br>Tek Bağlantı Noktalı NIC | 4, 5, 3          | 3                        | H*            |

Tablo 3-3. Genişletme Kartı Takma Önceliği

\* Maksimum gücün 15 W'ı geçip geçmediğini belirlemek için genişletme kartının belgelerine bakın. 15 W'ı aşan her kart tek 25 W kartın kısıtlamasından etkilenir.

#### Genişletme Kartını Takma

**DİKKAT:** Çoğu onarım yalnızca yetkili bir servis teknisyeni tarafından yapılabilir. Sorun giderme işlemlerini ve basit onarımları yalnızca ürününüzün belgelerinde izin verildiği gibi ya da çevrimiçi hizmet veya telefon hizmeti ve destek ekibi tarafından belirtildiği gibi yapmalısınız. Dell tarafından yetkilendirilmemiş servislerden kaynaklanan zararlar garantinizin kapsamında değildir. Ürününüzle birlikte verilen güvenlik yönergelerini okuyun ve izleyin.

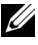

**NOT:** Herhangi bir genişletme kartını takmadan önce, bkz. "Genişletme Kartı Takma Yönergeleri"

- 1 Sistemi varsa bağlı çevre birimleriyle birlikte kapatın ve sistemin fişini çekip çevre birimleri ile bağlantısını kesin.
- **2** Sistemi açın. Bkz. "Sistemi Açma" sayfa 95.
- **3** Genişletme kartı dengeleyicisini çıkarın. Bkz. "Genişletme Kartı Dengeleyicisini Cıkarma" sayfa 97.

- 4 Yeni bir kart takıyorsanız, dolgu desteğini çıkarın.
- **5** Yuvaya bitişik durumdaki genişletme kartı mandalını açın. Bkz. şekil 3-18.
  - **NOT:** Genişletme kartını çıkarmanız gerekirse bu desteği saklayın. Dolgu destekleri, sistemin Federal İletişim Komisyonu (FCC) sertifikasyonunu korumak için boş genişletme kartı yuvalarının üzerine takılmalıdır. Destekler tozu ve kiri sistemden uzak tutar ve sistemin düzgün bir şekilde soğutulmasına ve bilgisayarın içerisindeki hava akışına yardımcı olur.
- 6 Kartları takmak üzere hazırlayın.

Kartı yapılandırma, iç bağlantıları yapma ya da sisteminiz için özelleştirme hakkında bilgiler için kartla birlikte verilen belgelere bakın.

- 7 Tam uzunlukta bir genişletme kartı (yuva 2) takıyorsanız, kartın ucunu genişletme kartı kılavuzuna geçirin.
- 8 Kartı, sistem kartının üzerindeki genişletme kartı konnektörüne takın ve sıkıca aşağıya doğru bastırın. Kartın metal tırnağının genişletme kartı tırnağı yuvasına girdiğinden emin olun. Bkz. şekil 3-18.
- 9 Kartı sisteme sabitlemek için genişletme kartı mandalını kapatın.
- DİKKAT: Kart kablolarını kartların üzerinden ya da arkasından geçirmeyin. Kartların üzerinden geçirilen kablolar sistemin kapağının düzgün kapanmasını önleyebilir ve donanıma zarar verebilir.
- **10** Yeni karta ait tüm genişletme kartı kablolarını bağlayın.

Kartın kablo bağlantıları hakkında bilgi için kartla birlikte gönderilen belgelere bakın.

- **11** Genişletme kartı dengeleyicisini yeniden takın. Bkz. "Genişletme Kartı Dengeleyicisini Takma" sayfa 98.
- **12** Sistemi kapatın. Bkz. "Sistemi Kapatma" sayfa 97.
- **13** Sistemi düz bir yüzeye dikey olarak yerleştirin.
- 14 Her türlü çevre birimini yeniden bağlayın ve sistemin fişini takın.
- **15** Sistemi ve bağlı çevre birimlerini açın.
- **16** Kart için gereken aygıt sürücülerini kart belgelerinde açıklandığı şekilde yükleyin.

3 1 4 5 6 7

#### Şekil 3-18. Genişletme Kartını Çıkarma ve Takma

- 1 Genişletme kartı dengeleyicisi
- 3 Genişletme kartı mandalı
- 5 Genişletme kartı tırnağı
- 7 Genişletme kartı konnektörü
- 2 Genişletme kartı dengeleyicisi temas noktaları (2)
- 4 Genişletme kartı
- 6 Genişletme kartı tırnağı yuvası

## Genişletme Kartını Çıkarma

- DİKKAT: Çoğu onarım yalnızca yetkili bir servis teknisyeni tarafından yapılabilir. Sorun giderme işlemlerini ve basit onarımları yalnızca ürününüzün belgelerinde izin verildiği gibi ya da çevrimiçi hizmet veya telefon hizmeti ve destek ekibi tarafından belirtildiği gibi yapmalısınız. Dell tarafından yetkilendirilmemiş servislerden kaynaklanan zararlar garantinizin kapsamında değildir. Ürününüzle birlikte verilen güvenlik yönergelerini okuyun ve izleyin.
  - 1 Sistemi varsa bağlı çevre birimleriyle birlikte kapatın ve sistemin fişini çekip çevre birimleri ile bağlantısını kesin.
  - 2 Sistemi açın. Bkz. "Sistemi Açma" sayfa 95.
  - **3** Genişletme kartı dengeleyicisini çıkarın. Bkz. "Genişletme Kartı Dengeleyicisini Çıkarma" sayfa 97.
  - 4 Genişletme kartına bağlı olan tüm kabloları çıkarın.
  - 5 Yuvaya bitişik durumdaki genişletme kartı mandalını açın. Bkz. şekil 3-18.
  - **6** Genişleme kartını üst köşelerinden tutun ve kartı dikkatlice genişleme kartı konnektöründen çekin.
  - 7 Kartı kalıcı olarak çıkarıyorsanız, boş kart yuvasına bir doldurma desteği takın.
    - **NOT:** Dolgu destekleri, sistemin FCC sertifikasyonunu korumak için boş genişletme kartı yuvalarının üzerine takılmalıdır. Destekler tozu ve kiri sistemden uzak tutar ve sistemin düzgün bir şekilde soğutulmasına ve bilgisayarın içerisindeki hava akışına yardımcı olur.
  - **8** Yuvaya bitişik durumdaki genişletme kartı mandalını kapatın. Bkz. şekil 3-18.
- **9** Genişletme kartı dengeleyicisini yeniden takın. Bkz. "Genişletme Kartı Dengeleyicisini Takma" sayfa 98.
- **10** Sistemi kapatın. Bkz. "Sistemi Kapatma" sayfa 97.
- **11** Sistemi düz bir yüzeye dikey olarak yerleştirin.
- **12** Her türlü çevre birimini yeniden bağlayın ve sistemin fişini takın.
- **13** Sistemi ve bağlı çevre birimlerini açın.
- 14 Kartın aygıt sürücüsünü işletim sisteminden kaldırın.

# iDRAC6 Express Kartı (İsteğe Bağlı)

#### iDRAC6 Express Kartını Takma

- DİKKAT: Çoğu onarım yalnızca yetkili bir servis teknisyeni tarafından yapılabilir. Sorun giderme işlemlerini ve basit onarımları yalnızca ürününüzün belgelerinde izin verildiği gibi ya da çevrimiçi hizmet veya telefon hizmeti ve destek ekibi tarafından belirtildiği gibi yapmalısınız. Dell tarafından yetkilendirilmemiş servislerden kaynaklanan zararlar garantinizin kapsamında değildir. Ürününüzle birlikte verilen güvenlik yönergelerini okuyun ve izleyin.
  - 1 Sistemi varsa bağlı çevre birimleriyle birlikte kapatın ve sistemin fişini çekin.
  - 2 Sistemi açın. Bkz. "Sistemi Açma" sayfa 95.
  - **3** Tümleşik Dell Uzaktan Erişim Denetleyicisi 6 (iDRAC6) Express kartının üzerindeki çentiği sistem kartının üzerindeki klipse sokun.
  - **4** Kartın ön kenarını sistem kartının üzerindeki konnektörle hizalayın. Konnektörün konumu için bkz. şekil 3-19.
  - 5 Kartı tamamen oturuncaya kadar aşağıya doğru bastırın. Bkz. şekil 3-19. Kartın önü tamamen oturduğunda, plastik ayırıcının tırnağı tutucunun kenarına geçer.

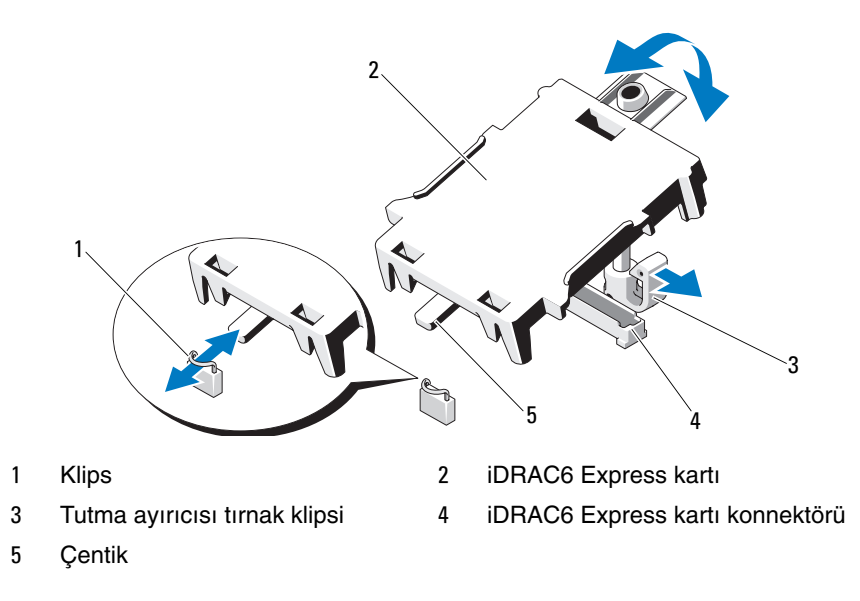

Şekil 3-19. iDRAC6 Express Kartını Takma veya Çıkarma (İsteğe Bağlı)

- 6 Sistemi kapatın. Bkz. "Sistemi Kapatma" sayfa 97.
- 7 Sistemi düz, dengeli bir yüzeye dikey olarak yerleştirin.
- **8** Her türlü çevre birimini yeniden bağlayın ve sistemin fişini takın.
- 9 Sistemi ve bağlı çevre birimlerini açın.

## iDRAC6 Express Kartını Çıkarma (İsteğe Bağlı)

DİKKAT: Çoğu onarım yalnızca yetkili bir servis teknisyeni tarafından yapılabilir. Sorun giderme işlemlerini ve basit onarımları yalnızca ürününüzün belgelerinde izin verildiği gibi ya da çevrimiçi hizmet veya telefon hizmeti ve destek ekibi tarafından belirtildiği gibi yapmalısınız. Dell tarafından yetkilendirilmemiş servislerden kaynaklanan zararlar garantinizin kapsamında değildir. Ürününüzle birlikte verilen güvenlik yönergelerini okuyun ve izleyin.

- 1 Sistemi varsa bağlı çevre birimleriyle birlikte kapatın ve sistemin fişini çekin.
- 2 Sistemi açın. Bkz. "Sistemi Açma" sayfa 95.
- 3 Kartın ön kenarındaki tutma ayırıcısı tırnağının üzerinden geriye doğru hafifçe çekin ve kartın ön kenarını yavaşça kaldırarak tutma ayırıcısından kurtarın. Bkz. şekil 3-19. Tutucu ayırıcılardan kurtuldukça, kartın altındaki konnektör sistem kartı konnektöründen ayrılır.
- **4** Kartın açısını, üzerindeki çentik sistem kartının üzerindeki klipsin içinden kayacak şekilde ayarlayın.
- **5** Sistemi kapatın. Bkz. "Sistemi Kapatma" sayfa 97.
- 6 Sistemi düz bir yüzeye dikey olarak yerleştirin.
- 7 Her türlü çevre birimini yeniden bağlayın ve sistemin fişini takın.
- 8 Sistemi ve bağlı çevre birimlerini açın.

# iDRAC6 Enterprise Kartı (İsteğe Bağlı)

### iDRAC6 Enterprise Kartını Takma

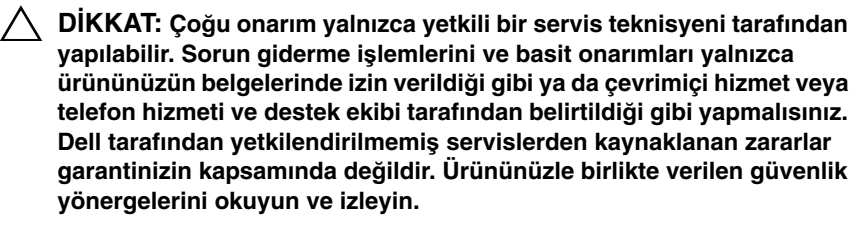

- 1 Sistemi varsa bağlı çevre birimleriyle birlikte kapatın ve sistemin fişini çekin.
- 2 Sistemi açın. Bkz. "Sistemi Açma" sayfa 95.
- **3** Genişletme kartı dengeleyicisini çıkarın. Bkz. "Genişletme Kartı Dengeleyicisini Çıkarma" sayfa 97.
- 4 Soğutma örtüsünü çıkarın. Bkz. "Soğutma Örtüsünü Çıkarma" sayfa 99.
- 5 iDRAC6 Enterprise bağlantı noktasına ait plastik dolgu fişini sistemin arka panelinden çıkarın.
- **6** Kartın açısını, RJ-45 konnektörü arka paneldeki açıklığa takılacak şekilde ayarlayın. Bkz. şekil 3-20.
- 7 Kartın ön kenarını sistem kartındaki iDRAC6 Enterprise konnektörünün yanındaki iki ön plastik tutma boşluğu ile hizalayın ve kartı yerine doğru indirin. Bkz. şekil 3-20.
- 8 Kartın önü tamamen oturduğunda, plastik boşluklar kartın kenarına geçer.

Şekil 3-20. iDRAC6 Enterprise Kartını (İsteğe Bağlı) Takma veya Çıkarma

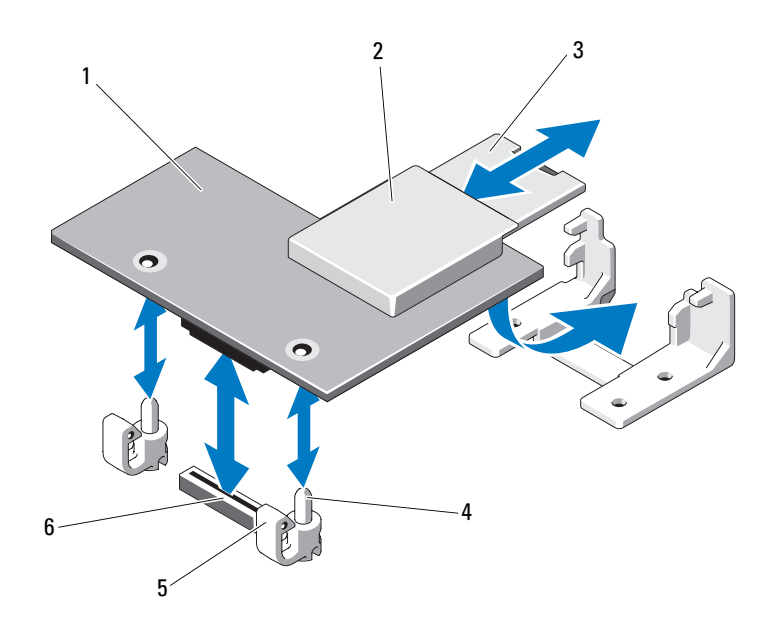

- 1 iDRAC6 Enterprise kartı
- 3 VFlash SD kartı
- 5 Tutma boşluğu tırnakları (2)
- 2 VFlash ortam yuvası
- 4 Tutma boşluğu direkleri (2)
- 6 iDRAC6 Enterprise kartı konnektörü
- **9** Soğutma örtüsünü yeniden yerleştirin. Bkz. "Soğutma Örtüsünü Takma" sayfa 100.
- **10** Genişletme kartı dengeleyicisini yeniden takın. Bkz. "Genişletme Kartı Dengeleyicisini Takma" sayfa 98.
- **11** Sistemi kapatın. Bkz. "Sistemi Kapatma" sayfa 97.
- **12** Her türlü çevre birimini yeniden bağlayın ve sistemin fişini takın.
- **13** Sistemi ve bağlı çevre birimlerini açın.

## iDRAC6 Enterprise Kartını Çıkarma

- DİKKAT: Çoğu onarım yalnızca yetkili bir servis teknisyeni tarafından yapılabilir. Sorun giderme işlemlerini ve basit onarımları yalnızca ürününüzün belgelerinde izin verildiği gibi ya da çevrimiçi hizmet veya telefon hizmeti ve destek ekibi tarafından belirtildiği gibi yapmalısınız. Dell tarafından yetkilendirilmemiş servislerden kaynaklanan zararlar garantinizin kapsamında değildir. Ürününüzle birlikte verilen güvenlik yönergelerini okuyun ve izleyin.
  - 1 Sistemi varsa bağlı çevre birimleriyle birlikte kapatın ve sistemin fişini çekin.
  - **2** Varsa, Ethernet kablosunu sistemin arka panelindeki iDRAC6 Enterprise Kartının konnektöründen çıkarın. Bkz. şekil 1-3.
  - **3** Sistemi açın. Bkz. "Sistemi Açma" sayfa 95.
  - **4** Genişletme kartı dengeleyicisini çıkarın. Bkz. "Genişletme Kartı Dengeleyicisini Çıkarma" sayfa 97.
  - 5 Soğutma örtüsünü çıkarın. Bkz. "Soğutma Örtüsünü Çıkarma" sayfa 99.
  - 6 VFlash ortam kartını (takılıysa) iDRAC6 Enterprise kartından çıkarın.
  - 7 Kartın ön kenarındaki iki tırnağın üzerinden geriye doğru hafifçe çekin ve kartın ön kenarını yavaşça kaldırarak tutma boşluklarından kurtarın.
  - 8 Kart boşluklardan kurtuldukça, kartın altındaki konnektör sistem kartı konnektöründen ayrılır. RJ-45 konnektörü arka panelden kurtulana kadar kartı sistemin arkasından dışarı doğru kaydırın ve ardından kartı kaldırarak sistemden çıkarın.
  - **9** Plastik dolgu tapasını yeniden sistemin arka panelindeki bağlantı noktasının üzerine yerleştirin. Bağlantı noktasının konumu için bkz. "Arka Panel Özellikleri ve Göstergeleri" sayfa 21.
- **10** Soğutma örtüsünü yeniden yerleştirin. Bkz. "Soğutma Örtüsünü Takma" sayfa 100.
- **11** Genişletme kartı dengeleyicisini yeniden takın. Bkz. "Genişletme Kartı Dengeleyicisini Takma" sayfa 98.
- **12** Sistemi kapatın. Bkz. "Sistemi Kapatma" sayfa 97.
- **13** Sistemi düz bir yüzeye dikey olarak yerleştirin.
- 14 Her türlü çevre birimini yeniden bağlayın ve sistemin fişini takın.
- **15** Sistemi ve bağlı çevre birimlerini açın.

# VFlash Ortam (İsteğe Bağlı)

VFlash ortamı isteğe bağlı iDRAC6 Enterprise kartı ile birlikte kullanılabilen bir Güvenli Dijital (SD) karttır.

## VFlash Ortamını Takma

- 1 Sistemin arkasındaki VFlash ortam yuvasını bulun. Ortam yuvasının konumu için bkz. "Arka Panel Özellikleri ve Göstergeleri" sayfa 21.
- 2 Etiket tarafı yukarıya doğru bakarken SD kartın temas pini ucunu modüldeki kart yuvasına takın.

**NOT:** Yuva kartın doğru takılmasını sağlamak için anahtarlıdır.

**3** Kartı yuvada kilitlemek için karta bastırın.

### VFlash Ortamını Çıkarma

VFlash ortamını çıkarmak için, serbest bırakmak üzere kartın üzerine içeriye doğru bastırın ve kartı kart yuvasından çıkarın.

## Dahili USB Bellek Anahtarları

Sisteminizin içine takılı bir USB bellek anahtarı önyükleme aygıtı, güvenlik anahtarı veya toplu depolama aygıtı olarak kullanılabilir. USB konnektörü Sistem Kurulumu programının **Tümleşik Aygıtlar** ekranındaki **Dahili USB Bağlantı Noktası** seçeneği ile etkinleştirilmelidir.

Bir USB bellek anahtarından önyükleme yapmak için, USB bellek anahtarını bir önyükleme görüntüsü ile yapılandırın ve ardından USB bellek anahtarını Sistem Kurulumu programındaki önyükleme sırasında belirtin.

- DİKKAT: Çoğu onarım yalnızca yetkili bir servis teknisyeni tarafından yapılabilir. Sorun giderme işlemlerini ve basit onarımları yalnızca ürününüzün belgelerinde izin verildiği gibi ya da çevrimiçi hizmet veya telefon hizmeti ve destek ekibi tarafından belirtildiği gibi yapmalısınız. Dell tarafından yetkilendirilmemiş servislerden kaynaklanan zararlar garantinizin kapsamında değildir. Ürününüzle birlikte verilen güvenlik yönergelerini okuyun ve izleyin.
  - 1 Sistemi varsa bağlı çevre birimleriyle birlikte kapatın ve sistemin fişini çekin.
  - 2 Sistemi açın. Bkz. "Sistemi Açma" sayfa 95.

- **3** Sistem kartındaki USB konnektörünü bulun. Bkz. şekil 6-1.
- 4 USB bellek anahtarını USB konnektörüne takın. Bkz. şekil 3-21.
- 5 Sistemi kapatın. Bkz. "Sistemi Kapatma" sayfa 97.
- 6 Sistemi düz bir yüzeye dikey olarak yerleştirin.
- 7 Her türlü çevre birimini yeniden bağlayın ve sistemin fişini takın.
- 8 Sistemi ve bağlı çevre birimlerini açın.
- **9** Sistem Kurulumu programına girin ve USB anahtarının sistem tarafından algılandığından emin olun. Bkz. "Sistem Kurulumu Programına Girme" sayfa 66.

#### Şekil 3-21. USB Bellek Anahtarını Çıkarma veya Takma

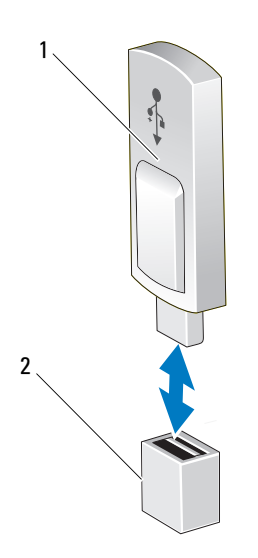

1 USB bellek anahtarı

2 USB bellek anahtarı konnektörü

# İşlemci

## İşlemciyi Çıkarma

- DİKKAT: Çoğu onarım yalnızca yetkili bir servis teknisyeni tarafından yapılabilir. Sorun giderme işlemlerini ve basit onarımları yalnızca ürününüzün belgelerinde izin verildiği gibi ya da çevrimiçi hizmet veya telefon hizmeti ve destek ekibi tarafından belirtildiği gibi yapmalısınız. Dell tarafından yetkilendirilmemiş servislerden kaynaklanan zararlar garantinizin kapsamında değildir. Ürününüzle birlikte verilen güvenlik yönergelerini okuyun ve izleyin.
  - 1 Sisteminizi yükseltmeden önce, **support.dell.com** adresinden en son sistem BIOS sürümünü indirin ve güncellemeyi sisteminize kurmak için sıkıştırılmış indirme dosyasında bulunan yönergeleri izleyin.
  - 2 Sistemi varsa bağlı çevre birimleriyle birlikte kapatın ve sistemin fişini çekin. AC güç kesildiğinde, kapağı sökmeden önce sistemde depolanan gücü tamamen boşaltmak için güç düğmesine basın ve 3 saniye boyunca basılı tutun.

**NOT:** Sistemin içindeki bileşenler üzerinde çalışırken her zaman statik bir minder ve statik bileklik kullanmanız tavsiye edilir.

- **3** Sistemi açın. Bkz. "Sistemi Açma" sayfa 95.
- **4** Genişletme kartı dengeleyicisini çıkarın. Bkz. "Genişletme Kartı Dengeleyicisini Çıkarma" sayfa 97.
- 5 Soğutma örtüsünü çıkarın. Bkz. "Soğutma Örtüsünü Çıkarma" sayfa 99.

UYARI: Sistem kapatıldıktan sonra ısı emici ve işlemci bir süre dokunulamayacak kadar sıcak kalır. Herhangi bir işlem yapmadan önce ısı emicisinin ve işlemcinin soğumasını bekleyin.

DİKKAT: İşlemciyi çıkarmayı düşünmüyorsanız, ısı emicisini asla işlemciden ayırmayın. Isı emicisi uygun sıcaklık şartlarının sürdürülmesi için gereklidir.

- **6** 2 numaralı Phillips tornavida kullanarak, ısı emicisinin tutma vidalarını gevşetin. Bkz. şekil 3-22.
- 7 Isı emicisinin işlemciden gevşemesi için 30 saniye bekleyin.
- 8 Üç ısı emicisi tutma vidasını gevşetmek için adım 6 ve adım 7. adımları tekrarlayın.
- **9** Isı emicisini yavaşça kaldırarak işlemciden çıkarın ve ısıl gres kaplı olarak kaldırın.

Şekil 3-22. Isı Emicisini Takma ve Çıkarma

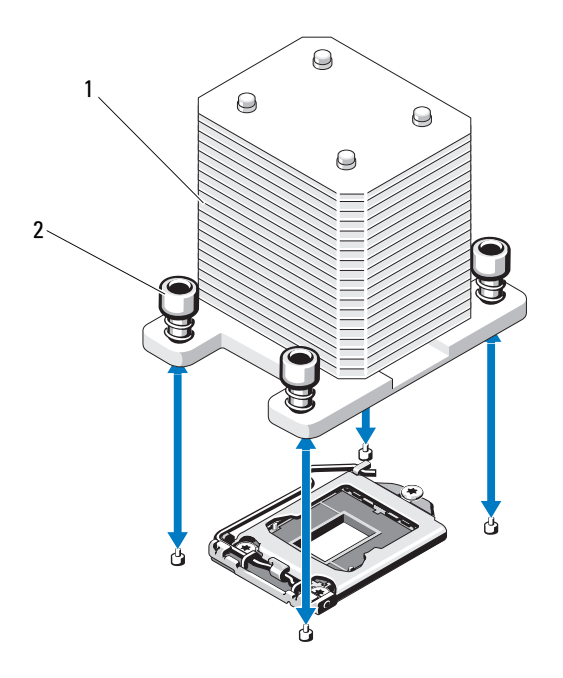

1 Isı emicisi

2 Isı emicisi tutma vidaları (4)

#### DİKKAT: İşlemci, soketinde güçlü basınç altında tutulur. Serbest bırakma kolunun sıkıca tutulmazsa aniden fırlayabileceğini unutmayın.

- 10 Baş parmağınızı işlemci soketi serbest bırakma kolunun üzerine sıkıca yerleştirin ve kolu itip tırnağın altından çekerek kilitli konumdan kurtarın. İşlemci soketten kurtulana kadar kolu yukarıya doğru 90° döndürün. Bkz. şekil 3-23.
- **11** Koruyucuyu yukarıya doğru döndürüp ortalıktan kaldırmak için işlemci koruyucusunun üzerindeki tırnağı kullanın. Bkz. şekil 3-23.

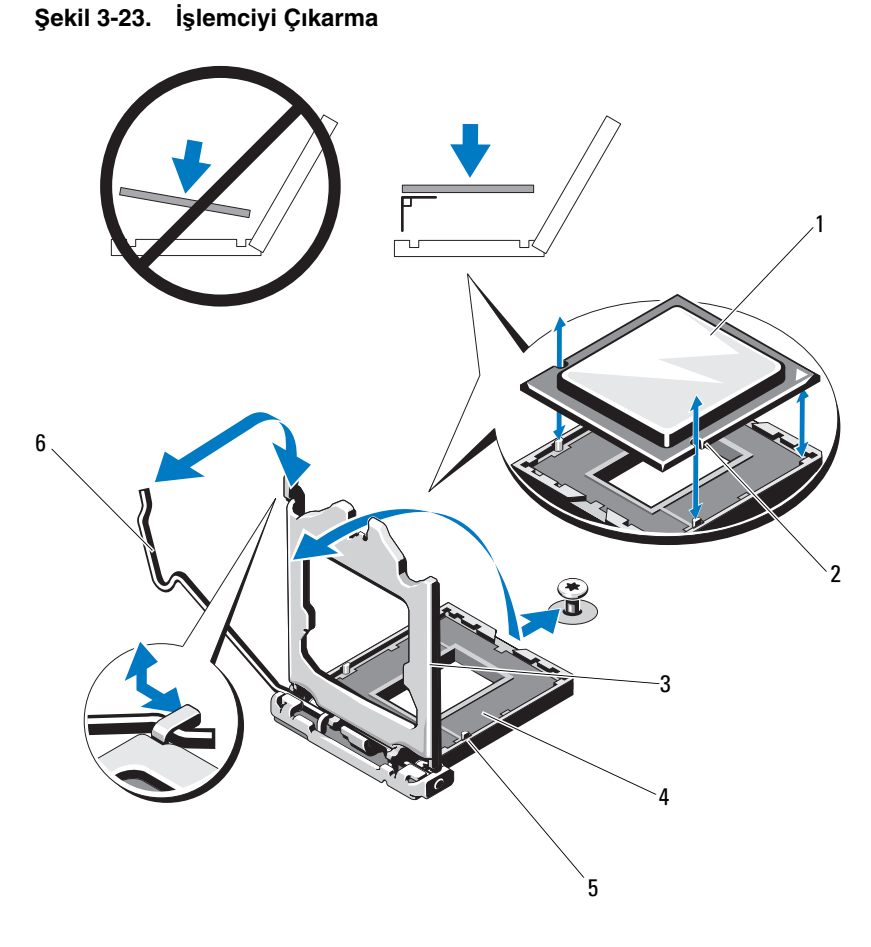

- 1 Işlemci
- 3 Işlemci koruyucusu
- 5 Soket anahtarı (2)

- 2 Işlemcideki çentik (2)
- 4 ZIF soketi
- 6 Soket serbest bırakma kolu
- DİKKAT: İşlemciyi çıkarırken, ZIF soketinin üzerindeki pinlerin kıvrılmamasına özen gösterin. Pinlerin kıvrılması, sistem kartının kalıcı olarak zarar görmesine neden olabilir.

- **12** Dikkatlice işlemciyi soketten ayırın ve soketin yeni işlemci için hazır olması için serbest bırakma kolunu yukarıda bırakın.
- **13** İşlemciyi çıkardıktan sonra, yeniden kullanım, iade veya geçici depolama icin antistatik bir kaba verlestirin.

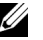

**NOT:** İslemcinin altına dokunmayın. İslemcinin yalnızca yan kenarlarına dokunun. İşlemciyi kalıcı olarak çıkarıyorsanız, sistemin düzgün soğutulmasını sağlamak için CPU soketine boş bir islemci ve boş bir ısı emicisi takmalısınız.

14 Boş işlemci, normal bir işlemci gibi takılır. Bkz. "İşlemci Takma" savfa 140.

### İşlemci Takma

- **1** Yeni işlemciyi paketinden çıkarın.
- 2 İşlemciyi ZIF soketinin üzerindeki soket anahtarları ile hizalayın. Bkz. şekil 3-23.
- **3** İslemciyi sokete takın.
- **DİKKAT:** İşlemci yanlış yerleştirildiğinde sistem kartı veya işlemci kalıcı olarak hasar görebilir. Soketteki pinleri eğmemeye dikkat edin.
  - 4 İşlemci soketinin üzerindeki serbest bırakma kolu açık konumdayken, işlemciyi soket anahtarlarıyla hizalayın ve işlemciyi hafifçe sokete oturtun.

#### ∧ DİKKAT: İşlemciyi yerine oturtmak için zorlamayın. İşlemci doğru yerleştirildiğinde, sokete kolayca oturur.

- **5** İşlemci koruyucusunu kapatın.
- 6 Soket serbest bırakma kolunu yerine oturuncaya kadar döndürün.
- 7 Temiz tiftiksiz bir bez kullanarak, 1s1l gresi 1s1 emicisinden temizleyin.
- **8** İşlemci kitinizle birlikte gelen termal yağ paketini açın ve yeni işlemcinin üst tarafına termal yağı eşit bir şekilde sürün.
- 9 Isı alıcısını işlemcinin üzerine yerleştirin. Bkz. şekil 3-23.
- **10** 2 Numaralı Phillips tornavida kullanarak, ısı emicinin tutma vidalarını sıkın. Bkz. sekil 3-22.
- Soğutma örtüsünü yeniden yerleştirin. Bkz. "Soğutma Örtüsünü Takma" 11 sayfa 100.

- **12** Genişletme kartı dengeleyicisini yeniden takın. Bkz. "Genişletme Kartı Dengeleyicisini Takma" sayfa 98.
- **13** Sistemi kapatın. Bkz. "Sistemi Kapatma" sayfa 97.
- 14 Sistemi düz bir yüzeye dikey olarak yerleştirin.
- **15** Her türlü çevre birimini yeniden bağlayın ve sistemin fişini takın.
- 16 Sistemi ve bağlı çevre birimlerini açın.
- <F2> tusuna basarak Sistem Kurulum programına girin ve işlemci bilgilerinin 17 yeni sistem yapılandırmasına uyup uymadığını kontrol edin. Bkz. "Sistem Kurulumu Programına Girme" sayfa 66.
- **18** Yeni işlemcinin düzgün çalıştığını doğrulamak için sistem tanı araçlarını çalıştırın. Tanılama araçlarını çalıştırma hakkında bilgi için, bkz. "Yerleşik Sistem Tanılama Araçlarını Çalıştırma" sayfa 179.

## Sistem Pili

Sistem pili 3,0 voltluk (V), düğme pildir.

## Sistem Pilini Değiştirme

🕂 UYARI: Yanlış takılan yeni pillerin patlama tehlikesi vardır. Pili yalnızca üretici tarafından önerilen tiple ya da dengi ile değiştirin. Ek bilgi için güvenlik bilgilerine bakın.

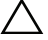

∧ DİKKAT: Çoğu onarım yalnızca yetkili bir servis teknisyeni tarafından yapılabilir. Sorun giderme işlemlerini ve basit onarımları yalnızca ürününüzün belgelerinde izin verildiği gibi ya da çevrimiçi hizmet veya telefon hizmeti ve destek ekibi tarafından belirtildiği gibi yapmalısınız. Dell tarafından yetkilendirilmemiş servislerden kaynaklanan zararlar garantinizin kapsamında değildir. Ürününüzle birlikte verilen güvenlik yönergelerini okuyun ve izleyin.

- 1 Sistemi varsa bağlı çevre birimleriyle birlikte kapatın ve sistemin fisini cekin.
- **2** Sistemi açın. Bkz. "Sistemi Açma" sayfa 95.
- **3** Genişletme kartı dengeleyicisini yeniden takın. Bkz. "Genişletme Kartı Dengeleyicisini Cıkarma" sayfa 97.

#### Şekil 3-24. Sistem Pilini Değiştirme

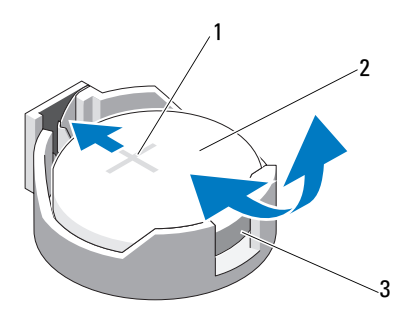

- 1 Pil konnektörünün pozitif tarafı 2 Sistem pili
- 3 Pil konnektörünün negatif tarafı
- **4** PCIe genişletme kartını yuva 1'den çıkarın. Bkz. "Genişletme Kartını Çıkarma" sayfa 128.
- 5 Pil soketini bulun. Bkz. "Sistem Kartı Konnektörleri" sayfa 184.

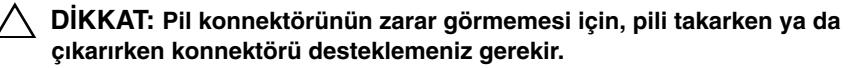

- 6 Konnektörü pozitif tarafından bastırarak, pil konnektörünü destekleyin.
- 7 Pili konnektörün pozitif tarafına doğru bastırın ve konnektörün negatif tarafındaki sabitleme tırnağından çekip çıkarın.
- 8 Yeni pili konnektörün pozitif tarafına sıkıca bastırarak takın.
- **9** "+" işareti yukarı bakacak şekilde pili tutun ve konnektörün pozitif tarafındaki sabitleme çıkıntılarının altına kaydırın.
- **10** Yerine oturana kadar, pili konnektöre doğru bastırın.
- **11** Genişleme kartını takın. Bkz. "Genişletme Kartını Takma" sayfa 125.
- **12** Genişletme kartı dengeleyicisini takın. Bkz. "Genişletme Kartı Dengeleyicisini Takma" sayfa 98.
- **13** Sistemi kapatın. Bkz. "Sistemi Kapatma" sayfa 97.
- 14 Sistemi düz bir yüzeye dikey olarak yerleştirin.

- 15 Her türlü çevre birimini yeniden bağlayın ve sistemin fişini takın.
- **16** Sistemi ve bağlı çevre birimlerini açın.
- **17** Pilin düzgün çalıştığından emin olmak için Sistem Kurulumu programına girin. Bkz. "Sistem Kurulumu Programına Girme" sayfa 66.
- **18** Sistem Kurulumu programının **Saat** ve **Tarih** alanlarına doğru saat ve tarihi girin.
- **19** Sistem Kurulumu programından çıkın.

# RAID Pili (İsteğe Bağlı)

## RAID Pilini Çıkarma

Bu bölümdeki bilgiler yalnızca isteğe bağlı PERC kartlarına sahip sistemler için geçerlidir.

- **1** Sistemi varsa bağlı çevre birimleriyle birlikte kapatın ve sistemin fişini çekin.
- 2 Sistemi açın. Bkz. "Sistemi Açma" sayfa 95.
- **3** Genişletme kartı dengeleyicisini yeniden takın. Bkz. "Genişletme Kartı Dengeleyicisini Çıkarma" sayfa 97.
- **4** Depolama denetleyicisi kartını çıkarın. Bkz. "Genişletme Kartını Çıkarma" sayfa 128.
- 5 RAID pilinin kablosunu depolama kartındaki konnektörden sökmek için, RAID pilinin kablo konnektörünün üzerindeki tırnağa bastırın ve kablo konnektörünü hafifçe çekerek depolama kartından çıkarın. Bkz. şekil 3-25.
- 6 Pil taşıyıcısının serbest bırakma tırnağını çekin ve pil taşıyıcısını kaldırarak kasadaki pil taşıyıcısı yuvalarından çıkarın. Bkz. şekil 3-25.
- **7** RAID pilini tutarak iki tırnağı hafifçe geriye doğru çekin ve RAID pilini kaldırarak pil taşıyıcısından çıkarın. Bkz. şekil 3-25.

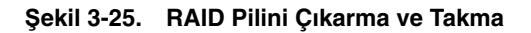

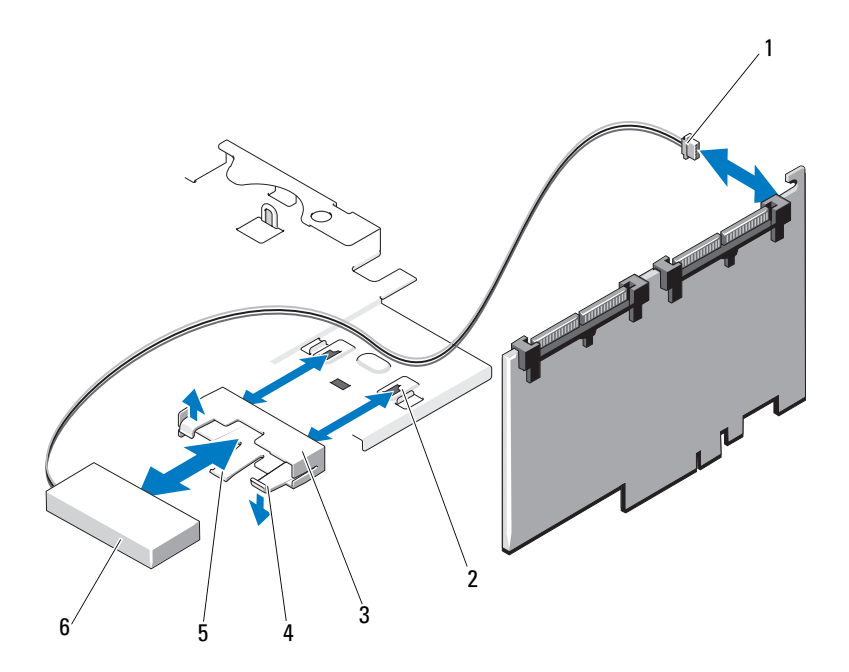

- 1 Pil kablosu konnektörü
- 3 Pil taşıyıcısı
- 5 Pil taşıyıcısı serbest bırakma tırnağı
- 2 Pil taşıyıcısı yuvaları (2)
- 4 Pil taşıyıcısı tırnakları
- 6 RAID pili
#### **RAID Pilini Takma**

- 1 RAID pilini, pil taşıyıcısına takın. Bkz. şekil 3-25.
- 2 Pil taşıyıcısındaki tırnakları kasadaki pil taşıyıcısı yuvalarıyla hizalayın.
- **3** Pil taşıyıcısını yerine oturuncaya kadar pil taşıyıcısı yuvalarının içine doğru kaydırın. Bkz. şekil 3-25.
- 4 Pil kablosunu depolama kartının üzerindeki konnektöre takın ve depolama denetleyicisi kartını geri takın. Bkz. "Genişletme Kartını Takma" sayfa 125.
- **5** Genişletme kartı dengeleyicisini yeniden takın. Bkz. "Genişletme Kartı Dengeleyicisini Çıkarma" sayfa 97.
- 6 Sistemi kapatın. Bkz. "Sistemi Kapatma" sayfa 97.
- 7 Sistemi düz bir yüzeye dikey olarak yerleştirin.
- 8 Her türlü çevre birimini yeniden bağlayın ve sistemin fişini takın.
- **9** Sistemi ve bağlı çevre birimlerini açın.

# Kasaya İzinsiz Girişi Önleme Anahtarı

#### Kasaya İzinsiz Girişi Önleme Anahtarını Çıkarma

- DİKKAT: Çoğu onarım yalnızca yetkili bir servis teknisyeni tarafından yapılabilir. Sorun giderme işlemlerini ve basit onarımları yalnızca ürününüzün belgelerinde izin verildiği gibi ya da çevrimiçi hizmet veya telefon hizmeti ve destek ekibi tarafından belirtildiği gibi yapmalısınız. Dell tarafından yetkilendirilmemiş servislerden kaynaklanan zararlar garantinizin kapsamında değildir. Ürününüzle birlikte verilen güvenlik yönergelerini okuyun ve izleyin.
  - 1 Sistemi ve bağlı çevre birimlerini kapatın ve sistemin fişini çekip çevre birimi bağlantılarını kesin.
  - 2 Sistemi açın. Bkz. "Sistemi Açma" sayfa 95.
  - **3** Kasaya izinsiz girişi önleme anahtarı kablosunu sistem kartındaki konnektörden sökün. Bkz. şekil 3-26.
  - 4 Kasaya izinsiz giriş önleme anahtarını kaydırarak sabitleme desteğinin çentiğinden çıkarın.

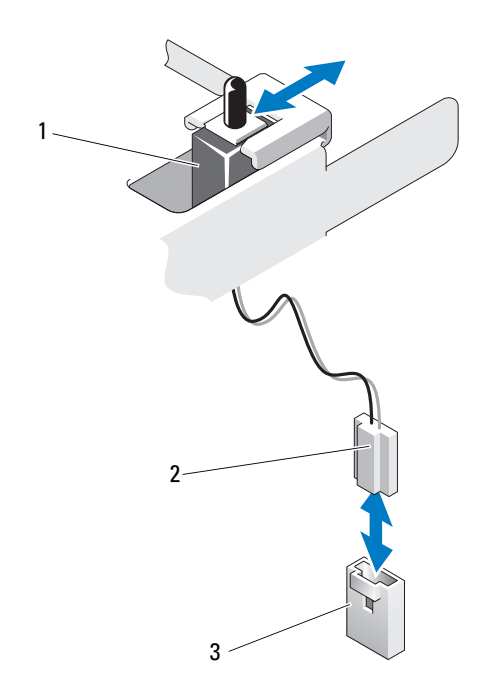

Şekil 3-26. Kasaya İzinsiz Girişi Önleme Anahtarını Çıkarma ve Takma

1 Kasaya izinsiz girişi önleme anahtarı Kasaya izinsiz girişi önleme anahtarı kablosu

3 Sistem kartındaki izinsiz girişi önleme konnektörü

#### Kasaya İzinsiz Girişi Önleme Anahtarını Takma

- 1 Kasaya izinsiz giriş önleme anahtarını sabitleme desteğinin çentiği ile hizalayın. Bkz. şekil 3-26.
- 2 Anahtarını sabitleme desteğinin çentiğine doğru kaydırın. Bkz. şekil 3-26.

2

- **3** Kasaya izinsiz girişi önleme anahtarı kablosunu sistem kartındaki konnektöre takın.
- 4 Sistemi kapatın. Bkz. "Sistemi Kapatma" sayfa 97.
- **5** Sistemi düz bir yüzeye dikey olarak yerleştirin.

- 6 Her türlü çevre birimini yeniden bağlayın ve sistemin fişini takın.
- 7 Sistemi ve bağlı çevre birimlerini açın.

#### Kontrol Paneli Tertibatı

#### Kontrol Paneli Tertibatını Çıkarma

- DİKKAT: Çoğu onarım yalnızca yetkili bir servis teknisyeni tarafından yapılabilir. Sorun giderme işlemlerini ve basit onarımları yalnızca ürününüzün belgelerinde izin verildiği gibi ya da çevrimiçi hizmet veya telefon hizmeti ve destek ekibi tarafından belirtildiği gibi yapmalısınız. Dell tarafından yetkilendirilmemiş servislerden kaynaklanan zararlar garantinizin kapsamında değildir. Ürününüzle birlikte verilen güvenlik yönergelerini okuyun ve izleyin.
  - 1 Çerçeveyi çıkarın. Bkz. "Ön Çerçeveyi Sökme" sayfa 91.
  - 2 Sistemi ve bağlı çevre birimlerini kapatın ve sistemin fişini çekip çevre birimi bağlantılarını kesin.
  - **3** Sistemi açın. Bkz. "Sistemi Açma" sayfa 95.
- DİKKAT: Konnektörü çıkarmak için kabloyu çekmeyin. Kabloyu çekerseniz, kablo hasar görebilir.
  - 4 Kontrol paneli tertibatı kablosunu sistem kartındaki konnektörden sökmek için, kablo konnektörünün uçlarındaki metal tırnaklara bastırın. Bkz. şekil 3-27.
  - 5 Konnektörü yavaşça çekerek, soketten ayırın.
  - 6 Phillips tornavida kullanarak, kontrol paneli tertibatını kasaya sabitleyen vidayı sökün. Bkz. şekil 3-27.
  - 7 Serbest bırakma tırnaklarına bastırın ve kontrol panelini kasanın dışına doğru kaydırın.

# DİKKAT: Konnektörü çıkarmak için kabloyu çekmeyin. Kabloyu çekerseniz, kablo hasar görebilir.

- **8** Kontrol paneli kablosunu kontrol paneli kartındaki konnektörden sökmek için, kablo konnektörünün uçlarındaki metal tırnakları sıkın. Bkz. şekil 3-27.
- **9** Konnektörü yavaşça çekerek, soketten ayırın.

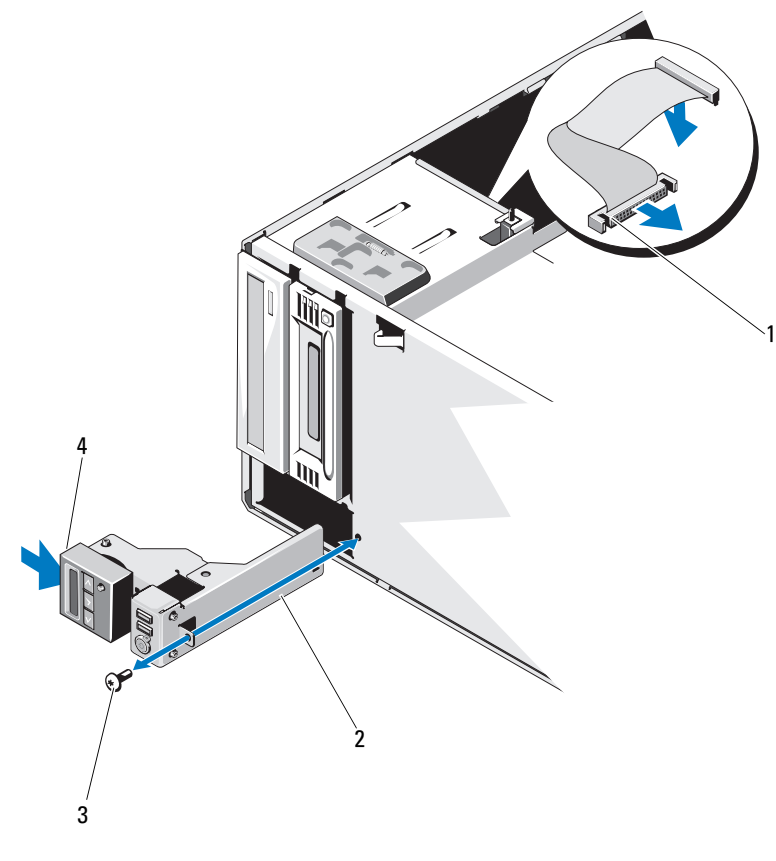

#### Şekil 3-27. Kontrol Panelini Sökme ve Takma

- 1 Kontrol paneli kablosu
- 2 Kontrol paneli düzeneği
- 3 Kontrol paneli vidası
- 4 Serbest bırakma mandalı

#### Kontrol Paneli Tertibatını Takma

- 1 Kontrol panelini yavaşça kasanın içine doğru itin
- 2 Kontrol paneli kablosunu kontrol paneli kartına takın.
- **3** Phillips tornavida kullanarak, kontrol paneli tertibatını kasaya sabitleyen vidayı yeniden takın.
- 4 Kontrol paneli tertibatının kablosunu sistem kartına takın. Bkz. şekil 3-27.
- **5** Sistemi kapatın. Bkz. "Sistemi Kapatma" sayfa 97.
- 6 Sistemi düz bir yüzeye dikey olarak yerleştirin.
- 7 Ön çerçeveyi yerine takın. Bkz. "Ön Çerçeveyi Takma" sayfa 92.
- 8 Her türlü çevre birimini yeniden bağlayın ve sistemin fişini takın.
- **9** Sistemi ve bağlı çevre birimlerini açın.

# SAS Arka Paneli

#### SAS Arka Panelini Sökme

- DİKKAT: Çoğu onarım yalnızca yetkili bir servis teknisyeni tarafından yapılabilir. Sorun giderme işlemlerini ve basit onarımları yalnızca ürününüzün belgelerinde izin verildiği gibi ya da çevrimiçi hizmet veya telefon hizmeti ve destek ekibi tarafından belirtildiği gibi yapmalısınız. Dell tarafından yetkilendirilmemiş servislerden kaynaklanan zararlar garantinizin kapsamında değildir. Ürününüzle birlikte verilen güvenlik yönergelerini okuyun ve izleyin.
  - 1 Ön çerçeveyi sökün. Bkz. "Ön Çerçeveyi Sökme" sayfa 91.
  - 2 Sistemi ve bağlı çevre birimlerini kapatın ve sistemin fişini çekin.
  - **3** Sistemi açın. Bkz. "Sistemi Açma" sayfa 95.

DİKKAT: Sürücülerin ve arka panelin hasar görmesini önlemek için, arka paneli sökmeden önce sabit sürücüleri sistemden çıkarmanız gerekir.

DİKKAT: Çıkarmadan önce her sabit sürücünün numarasını not etmeli ve geçici olarak etiketlemelisiniz, böylece bunları yeniden aynı konumlara yerleştirebilirsiniz.

4 Tüm sabit sürücüleri çıkarın. Bkz. "Sabit Sürücüler" sayfa 100.

- **5** SAS A kablosu, 3,5 inc sabit sürücüler için kullanılan SAS B kablosu, arka panel güç kablosu ve veri kablosu dahil SAS arka paneline bağlanan tüm kabloları sökün. Bkz. Şekil 3-28.
- 6 SAS arka panelini çıkarmak için, mavi serbest bırakma pinini çekin ve arka paneli yukarıya doğru kaydırın.
- 7 Arka paneli, sabitleme yuvaları kasadaki tırnaklardan kurtulana kadar sistemin önünden dışarıya doğru çekin.

#### Sekil 3-28. SAS Arka Panelini Sökme ve Takma

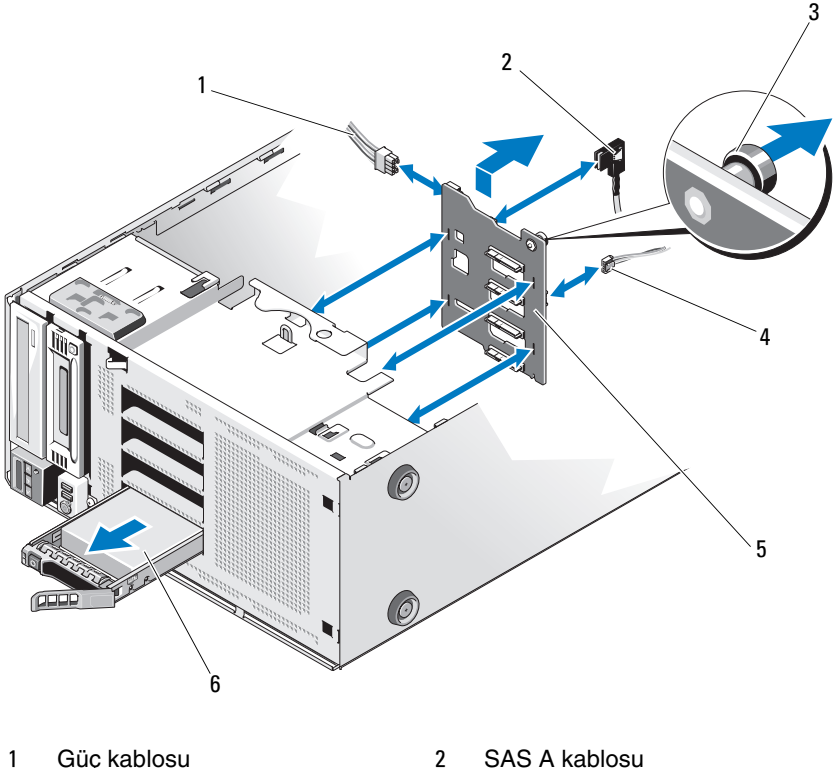

- Güç kablosu 1
- 3 Mavi serbest bırakma pini
- 5 SAS arka paneli

- SAS A kablosu
- J\_planar kablosu 4
- 6 Sabit sürücü

#### SAS Arka Panelini Takma

- **1** Arka paneli, kartın yüzündeki bileşenlere hasar vermemek için dikkatlice sistemin içine indirin.
- **2** SAS arka panelindeki yuvaları, kasadaki tırnaklarla hizalayın.
- **3** SAS arka panelini serbest bırakma pini yerine oturuncaya kadar aşağıya doğru kaydırın. Bkz. şekil 3-28.
- 4 SAS, veri ve güç kablolarını SAS arka paneline takın.
- **5** SAS, veri ve güç kablolarını ilgili konnektörlerine takın. Bkz. şekil 3-28.
- **6** Sabit sürücüleri asıl yerlerine takın. Bkz. "Çalışırken Takılabilir Bir Sabit Sürücüyü Takma" sayfa 103.
- 7 Sistemi kapatın. Bkz. "Sistemi Kapatma" sayfa 97.
- 8 Ön çerçeveyi yerine takın. Bkz. "Ön Çerçeveyi Takma" sayfa 92.
- **9** Sistemi düz bir yüzeye dikey olarak yerleştirin.
- **10** Her türlü çevre birimini yeniden bağlayın ve sistemin fişini takın.
- **11** Sistemi ve bağlı çevre birimlerini açın.

# Güç Dağıtım Kartı

#### Güç Dağıtım Kartını Çıkarma

- DİKKAT: Çoğu onarım yalnızca yetkili bir servis teknisyeni tarafından yapılabilir. Sorun giderme işlemlerini ve basit onarımları yalnızca ürününüzün belgelerinde izin verildiği gibi ya da çevrimiçi hizmet veya telefon hizmeti ve destek ekibi tarafından belirtildiği gibi yapmalısınız. Dell tarafından yetkilendirilmemiş servislerden kaynaklanan zararlar garantinizin kapsamında değildir. Ürününüzle birlikte verilen güvenlik yönergelerini okuyun ve izleyin.
  - 1 Sistemi varsa bağlı çevre birimleriyle birlikte kapatın ve sistemin fişini çekip çevre birimleri ile bağlantısını kesin.
  - 2 Güç kaynaklarını çıkarın. Bkz. "Yedekli Bir Güç Kaynağını Çıkarma" sayfa 113 ve "Yedeksiz Bir Güç Kaynağını Çıkarma" sayfa 115.
  - **3** Sistemi açın. Bkz. "Sistemi Açma" sayfa 95.
  - 4 Sistem kartına bağlı tüm güç kablolarını çıkarın.
  - **5** Güç dağıtım kartının üzerinden geçirilmiş kabloları sökün.

- 6 Güç dağıtım kartını çıkarmak için, mavi serbest bırakma pinini çekin ve kartı yukarıya doğru kaydırın.
- 7 Kartı, karttaki sabitleme yuvaları kasadaki tırnaklardan kurtulana kadar sistemden dışarıya doğru çekin.

Şekil 3-29. Güç Dağıtım Kartı

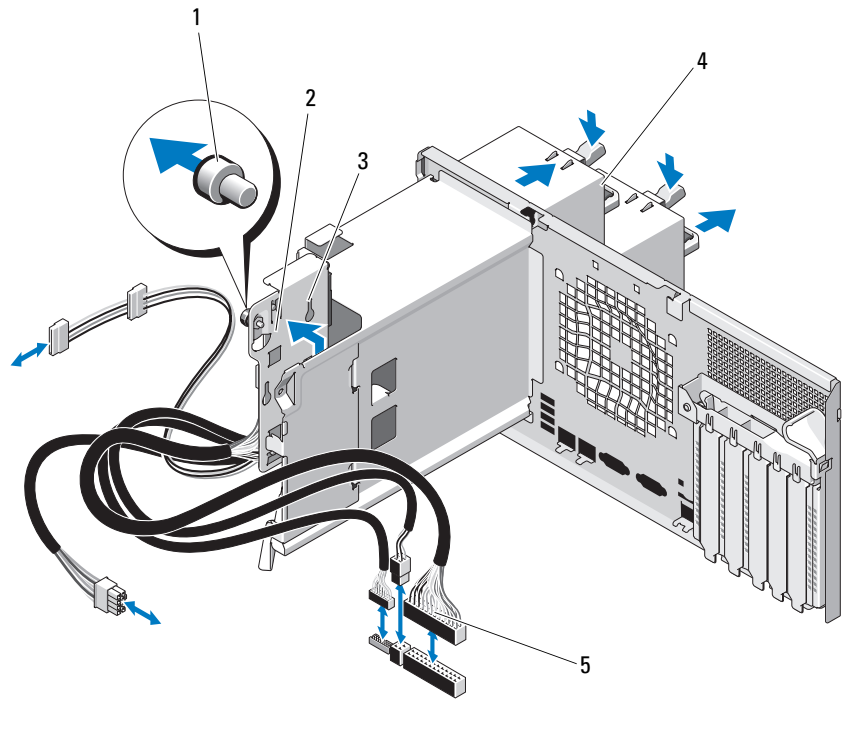

- 1 Mavi serbest bırakma pini
- 3 Sabitleme yuvaları
- 5 Güç dağıtım kartı kabloları (5)
- 2 Güç dağıtım kartı
- 4 Yedekli güç kaynakları (2)

#### Güç Dağıtım Kartını Değiştirme

DİKKAT: Çoğu onarım yalnızca yetkili bir servis teknisyeni tarafından yapılabilir. Sorun giderme işlemlerini ve basit onarımları yalnızca ürününüzün belgelerinde izin verildiği gibi ya da çevrimiçi hizmet veya telefon hizmeti ve destek ekibi tarafından belirtildiği gibi yapmalısınız. Dell tarafından yetkilendirilmemiş servislerden kaynaklanan zararlar garantinizin kapsamında değildir. Ürününüzle birlikte verilen güvenlik yönergelerini okuyun ve izleyin.

- **1** Güç dağıtım kartının üzerindeki sabitleme yuvalarını kasanın üzerindeki tırnaklarla hizalayın.
- 2 Kartı serbest bırakma pini yerine oturuncaya kadar aşağıya doğru kaydırın.
- **3** Tüm güç kablolarını sistem kartına bağlayın.
- **4** Güç kaynaklarını yeniden yerleştirin. Bkz. "Yedekli Bir Güç Kaynağını Takma" sayfa 114.
- **5** Sistemi kapatın. Bkz. "Sistemi Kapatma" sayfa 97.
- 6 Sistemi düz bir yüzeye dikey olarak yerleştirin.
- 7 Her türlü çevre birimini yeniden bağlayın ve sistemin fişini takın.
- 8 Sistemi ve bağlı çevre birimlerini açın.

#### Sistem Kartı

#### Sistem Kartını Çıkarma

DİKKAT: Çoğu onarım yalnızca yetkili bir servis teknisyeni tarafından yapılabilir. Sorun giderme işlemlerini ve basit onarımları yalnızca ürününüzün belgelerinde izin verildiği gibi ya da çevrimiçi hizmet veya telefon hizmeti ve destek ekibi tarafından belirtildiği gibi yapmalısınız. Dell tarafından yetkilendirilmemiş servislerden kaynaklanan zararlar garantinizin kapsamında değildir. Ürününüzle birlikte verilen güvenlik yönergelerini okuyun ve izleyin.

DİKKAT: Şifreleme anahtarına sahip bir Güvenilir Program Modülü (TPM) kullanıyorsanız, program veya sistem kurulumu sırasında bir kurtarma anahtarı oluşturmanız istenebilir. Bu kurtarma anahtarını mutlaka oluşturun ve güvenli bir şekilde saklayın. Bu sistem kartını değiştirirseniz, sabit sürücülerinizdeki şifreli verilere ulaşabilmek için sisteminizi veya programı yeniden başlattığınızda kurtarma anahtarını kullanmanız gerekir.

- 1 Sistemi varsa bağlı çevre birimleriyle birlikte kapatın ve sistemin fişini çekip çevre birimleri ile bağlantısını kesin.
- **2** Sistemi açın. Bkz. "Sistemi Açma" sayfa 95.
- **3** Genişletme kartı dengeleyicisini çıkarın. Bkz. "Genişletme Kartı Dengeleyicisini Çıkarma" sayfa 97.
- 4 Soğutma örtüsünü çıkarın. Bkz. "Soğutma Örtüsünü Çıkarma" sayfa 99.
- **5** Tüm kabloları sistem kartından çıkarın.
- 6 Mümkünse, tüm genişletme kartlarını ve takılı kabloları sökün. Bkz. "Genişletme Kartını Çıkarma" sayfa 128.
- 7 Mümkünse, iDRAC6 Express kartını çıkarın. Bkz. "iDRAC6 Express Kartını Çıkarma (İsteğe Bağlı)" sayfa 131.
- 8 Mümkünse, iDRAC6 Enterprise kartını çıkarın. Bkz. "iDRAC6 Enterprise Kartını Çıkarma" sayfa 134.
- **9** Gerekirse, kabloları SAS arka panelinden sökün.
- **10** Tüm bellek modüllerini ve boş bellekleri çıkarın. Bkz. "Bellek Modüllerini Çıkarma" sayfa 123.

**NOT:** Bellek modüllerinin düzgün biçimde yeniden takıldığından emin olmak için, bellek modülü soketi konumlarını kaydedin.

- 11 Sistem pervanesini çıkarın. Bkz. "Sistem Pervanesini Çıkarma" sayfa 116.
- UYARI: Isı emicisi çalışma sırasında aşırı ısınabilir. Yanmaları önlemek için, sistem kartını çıkarmadan önce sistemin soğuması için yeterli zamanın geçmiş olduğundan emin olun.
- 12 Isı emicisini ve işlemciyi çıkarın. Bkz. "İşlemciyi Çıkarma" sayfa 137.
- **13** Gevşek kabloları dikkatlice sistem kartının kenarlarına uzak bir yerden geçirin.
- **14** Sistem kartını çıkarmak için, bir Phillips tornavida kullanarak karttaki tüm vidaları sökün. Bkz. şekil 3-30.
- **15** Sistem kartındaki iki temas noktasını tutarken sistem kartını sistemin önüne doğru kaydırın. Bkz. şekil 3-30.
- **16** Sistem kartını kasadan ayırın.

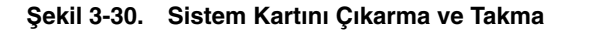

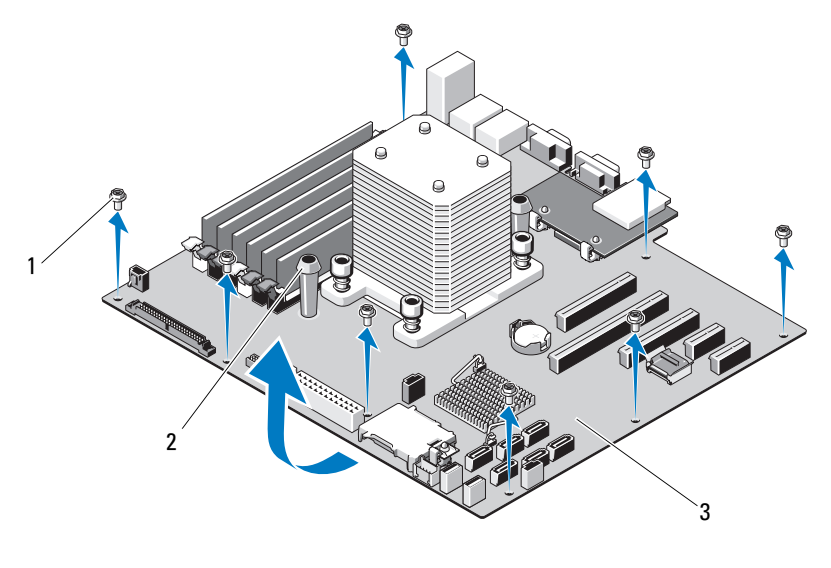

1 Vidalar (8)

Mavi temas noktaları (2)

3 Sistem kartı

#### Sistem Kartını Takma

DİKKAT: Çoğu onarım yalnızca yetkili bir servis teknisyeni tarafından yapılabilir. Sorun giderme işlemlerini ve basit onarımları yalnızca ürününüzün belgelerinde izin verildiği gibi ya da çevrimiçi hizmet veya telefon hizmeti ve destek ekibi tarafından belirtildiği gibi yapmalısınız. Dell tarafından yetkilendirilmemiş servislerden kaynaklanan zararlar garantinizin kapsamında değildir. Ürününüzle birlikte verilen güvenlik yönergelerini okuyun ve izleyin.

2

- 1 Yeni sistem kartını paketinden çıkarın ve işlemci koruyucusunun üzerindeki etiketi çıkarın.
- 2 Etiketleri çıkarın ve kasanın önüne yapıştırın.
- **3** Sistem kartını çıkarmak için, sistem kartını mavi temas noktalarından tutarak sıkıca kavrayın.
- 4 Sistem kartındaki vida deliklerini kasadakilerle hizalayın ve sistem kartını kasanın içine indirin.

- **5** Konnektörleri kasadaki açıklıklara takarak sistem kartını sistemin arkasına doğru kaydırın.
- 6 Phillips tornavida kullanarak, vidaları sıkın.
- 7 Mümkünse, SAS arka panelini geri takın. Bkz. "SAS Arka Panelini Takma" sayfa 151.
- 8 Isı emicisini ve işlemciyi yeniden takın. Bkz. "İşlemci Takma" sayfa 140.
- **9** Sistem pervanesini yeniden takın. Bkz. "Sistem Pervanesini Takma" sayfa 118.
- **10** Tüm bellek modüllerini ve boş bellekleri yeniden takın. Bkz. "Bellek Modüllerini Takma" sayfa 121.
- **11** Mümkünse, iDRAC6 Express kartını yeniden takın. Bkz. "iDRAC6 Express Kartını Takma" sayfa 129.
- **12** Mümkünse, iDRAC6 Enterprise kartını yeniden takın. Bkz. "iDRAC6 Enterprise Kartını Takma" sayfa 132.
- **13** Mümkünse, tüm genişletme kartlarını yeniden yerleştirin. Bkz. "Genişletme Kartını Takma" sayfa 125.
- **14** Tüm kabloları sistem kartına bağlayın.
- **15** Soğutma örtüsünü yeniden yerleştirin. Bkz. "Soğutma Örtüsünü Takma" sayfa 100.
- **16** Genişletme kartı dengeleyicisini yeniden takın. Bkz. "Genişletme Kartı Dengeleyicisini Takma" sayfa 98.
- 17 Sistemi kapatın. Bkz. "Sistemi Kapatma" sayfa 97.
- **18** Sistemi düz bir yüzeye dikey olarak yerleştirin.
- **19** Her türlü çevre birimini yeniden bağlayın ve sistemin fişini takın.
- 20 Sistemi ve bağlı çevre birimlerini açın.
- **NOT:** Yeni işlemcinin düzgün çalıştığını doğrulamak için bkz. "Sistem Tanılama Araçlarını Çalıştırma" sayfa 177. Tanılama araçlarını çalıştırma hakkında bilgi için, bkz. "Yerleşik Sistem Tanılama Araçlarını Çalıştırma" sayfa 179.

# 4

# Sisteminizle İlgili Sorun Giderme

# Sisteminiz ve Sizin İçin Önce Güvenlik

DİKKAT: Çoğu onarım yalnızca yetkili bir servis teknisyeni tarafından yapılabilir. Sorun giderme işlemlerini ve basit onarımları yalnızca ürününüzün belgelerinde izin verildiği gibi ya da çevrimiçi hizmet veya telefon hizmeti ve destek ekibi tarafından belirtildiği gibi yapmalısınız. Dell tarafından yetkilendirilmemiş servislerden kaynaklanan zararlar garantinizin kapsamında değildir. Ürününüzle birlikte verilen güvenlik yönergelerini okuyun ve izleyin.

# Sorun Giderme - Sistem Başlangıç Hatası

Sisteminiz, özellikle bir işletim sistemi kurduktan veya sisteminizin donanımını yeniden yapılandırdıktan sonra video görüntülemeden veya LCD mesajlarından önce durduruluyorsa aşağıdaki koşulları kontrol edin.

- Sistemi bir işletim sistemi kurduktan sonra UEFI Önyükleme Yöneticisi'nden BIOS önyükleme modunda yeniden başlatırsanız, sistem kilitlenir. Bunun tam tersi de doğrudur. İşletim sistemini kurduğunuz önyükleme modu ile aynı önyükleme modunda önyükleme yapmalısınız. Bkz. "Sistem Kurulumu Programını ve UEFI Önyükleme Yöneticisini Kullanma" sayfa 65.
- Geçersiz bellek yapılandırmaları sistemin başlangıçta hiçbir video çıkışı olmadan durdurulmasına neden olabilir. Bkz. "Genişletme Kartları" sayfa 124.

Tüm diğer başlangıç sorunları için, LCD paneli iletilerine ve ekranda görünen her türlü sistem iletisine dikkat edin. Daha fazla bilgi için bkz. "LCD Durum İletileri" sayfa 28 ve "Sistem İletileri" sayfa 42.

# Sorun Giderme - Harici Bağlantılar

Herhangi bir harici aygıtla ilgili sorunu gidermeden önce, tüm harici kabloların sisteminizdeki harici bağlantılara sıkı bir şekilde takıldığından emin olun. Sisteminizdeki ön ve arka panel konnektörleri için bkz. şekil 1-1 ve şekil 1-3.

# Video Alt Sistemine Yönelik Sorun Giderme

- 1 Sistemi ve monitöre giden güç bağlantılarını kontrol edin.
- 2 Sistemden monitöre giden video arabirimi kablolarını kontrol edin.
- **3** Uygun çevrimiçi tanılama sınamasını çalıştırın. Bkz. "Çevrimiçi Tanılama Araçlarını Kullanma" sayfa 177.

Sınama işlemleri başarılı bir şekilde çalışıyorsa, sorun video donanımı ile ilgili değildir.

Sınamalar başarısız olursa, bkz. "Yardım Alma" sayfa 191.

#### Sorun Giderme - USB Aygıtları

- 1 USB klavye veya fareyle ilgili sorun giderme için aşağıdaki adımları izleyin. Diğer USB aygıtları için adım 2 bölümüne gidin.
  - **a** Klavye ve fare kablolarını sistemden kısa bir süre için çıkarın ve yeniden takın.
  - **b** Klavyeyi/fareyi sistemin diğer tarafındaki USB bağlantı noktalarına bağlayın.

Sorun çözülürse, sistemi yeniden başlatın, Sistem Kurulumu programına girin ve çalışmayan USB bağlantı noktalarının etkin olup olmadığına bakın.

c Fareyi/klavyeyi çalışan bir klavye/fare ile değiştirin.

Sorun çözülürse, arızalı klavyeyi değiştirin.

Sorun çözülmezse, sisteme bağlı diğer USB aygıtlarıyla ilgili sorun giderme işlemlerine başlamak için sonraki adıma geçin.

2 Bağlı olan tüm USB aygıtlarını kapatın ve sistemden çıkarın.

**3** Sistemi yeniden başlatın ve klavyeniz çalışıyorsa sistem kurulumu programına girin. Tüm USB bağlantı noktalarının etkin olduğundan emin olun. Bkz. "Tümleşik Aygıtlar Ekranı" sayfa 73.

Klavyeniz çalışmıyorsa, uzaktan erişimi de kullanabilirsiniz. Sistem erişilebilir durumda değilse, sisteminizdeki NVRAM\_CLR atlama telini ayarlama ve BIOS'u varsayılan ayarlara geri yükleme hakkındaki yönergeler için bkz. "Unutulan Bir Şifreyi Silme" sayfa 189.

- 4 Her seferinde bir adet USB aygıtını yeniden bağlayın ve çalıştırın.
- **5** Bir aygıt aynı soruna yol açarsa, aygıtın gücünü kesin, USB kablosunu değiştirin ve aygıta güç verin.

Sorun devam ederse aygıtı değiştirin.

Tüm sorun giderme adımları başarısız olursa, bkz. "Yardım Alma" sayfa 191.

# Sorun Giderme - Seri G/Ç Aygıtları

- 1 Sistemi ve seri bağlantı noktasına bağlı olan tüm çevre aygıtlarını kapatın.
- 2 Seri arabirim kablosunu çalışan bir kablo ile değiştirin ve sistem ile seri aygıtı açın.

Sorun çözülürse, arabirim kablosunu değiştirin.

- **3** Sistemi ve seri aygıtı kapatın, aygıtı benzer bir aygıtla değiştirin.
- 4 Sistemi ve seri aygıtı açın.

Sorun çözülürse, seri aygıtı değiştirin.

Sorun devam ederse, bkz. "Yardım Alma" sayfa 191.

#### Sorun Giderme - NIC'ler

- **1** Uygun çevrimiçi tanılama sınamasını çalıştırın. Bkz. "Çevrimiçi Tanılama Araçlarını Kullanma" sayfa 177.
- 2 Sistemi yeniden başlatın ve NIC denetleyicisine ait sistem iletisi olup olmadığını kontrol edin.
- **3** NIC konnektöründeki ilgili göstergeyi denetleyin. Bkz. "NIC Gösterge Kodları" sayfa 23.
  - Bağlantı göstergesi yanmıyorsa, tüm kablo bağlantılarını kontrol edin.
  - Etkinlik göstergesi yanmıyorsa, ağ sürücüsü dosyaları hasarlı veya eksik olabilir.

Mümkünse sürücüleri kaldırın ve yeniden kurun. Bkz. NIC belgeleri.

- Mümkünse otomatik anlaşma ayarını değiştirin.
- Anahtardaki veya hub'daki başka bir konnektörü kullanın.

Tümleşik bir NIC yerine bir NIC kartı kullanıyorsanız, NIC kartına ait belgelere bakın.

- 4 İlgili sürücülerin kurulu ve protokollerin bağlı olduğundan emin olun. Bkz. NIC belgeleri.
- **5** Sistem Kurulumu programına girin ve NIC bağlantı noktalarının etkin olduğundan emin olun. Bkz. "Tümleşik Aygıtlar Ekranı" sayfa 73.
- 6 Ağdaki NIC'lerin, hub'ların ve anahtarların hepsinin aynı veri iletim hızına ve dublekse ayarlı olduğundan emin olun. Bkz. her ağ aygıtına ait belgeler.
- 7 Tüm ağ kablolarının doğru türde olduğundan ve maksimum uzunluğu aşmadığından emin olun.

Tüm sorun giderme adımları başarısız olursa, bkz. "Yardım Alma" sayfa 191.

#### Sorun Giderme - Sistemin Islanması

- DİKKAT: Çoğu onarım yalnızca yetkili bir servis teknisyeni tarafından yapılabilir. Sorun giderme işlemlerini ve basit onarımları yalnızca ürününüzün belgelerinde izin verildiği gibi ya da çevrimiçi hizmet veya telefon hizmeti ve destek ekibi tarafından belirtildiği gibi yapmalısınız. Dell tarafından yetkilendirilmemiş servislerden kaynaklanan zararlar garantinizin kapsamında değildir. Ürününüzle birlikte verilen güvenlik yönergelerini okuyun ve izleyin.
- 1 Sistemi ve bağlı çevre birimlerini kapatın ve sistemin fişini çekin.
- 2 Sistemi açın. Bkz. "Sistemi Açma" sayfa 95.
- **3** Bileşenleri sistemden sökün. Bkz. "Sistem Bileşenlerinin Montajı" sayfa 89.
  - Sabit sürücüler
  - SD kartlar
  - USB bellek anahtarı
  - Genişletme kartları
  - iDRAC6 Express kartı
  - iDRAC6 Enterprise kartı
  - Genişletme kartları
  - Güç kaynakları
  - Sistem pervanesi
  - İşlemci ve 1s1 emici
  - Bellek modülleri
- 4 Sistemin en az 24 saat süreyle iyice kurumasını sağlayın.
- **5** Adım 3'te çıkardığınız bileşenleri yeniden takın.
- 6 Sistemi kapatın. Bkz. "Sistemi Kapatma" sayfa 97.
- 7 Sistemin fişini yeniden prize takın, sistemi ve takılı olan çevre birimlerini açın. Sistem düzgün başlamıyorsa, bkz. "Yardım Alma" sayfa 191.
- **8** Sistem düzgün başlıyorsa, sistemi kapatın ve çıkardığınız tüm genişletme kartlarını yeniden takın. Bkz. "Genişletme Kartını Takma" sayfa 125.
- **9** Uygun çevrimiçi tanılama sınamasını çalıştırın. Bkz. "Çevrimiçi Tanılama Araçlarını Kullanma" sayfa 177.

Sınamalar başarısız olursa, bkz. "Yardım Alma" sayfa 191.

# Sorun Giderme - Sistemin Hasar Görmesi

- DİKKAT: Çoğu onarım yalnızca yetkili bir servis teknisyeni tarafından yapılabilir. Sorun giderme işlemlerini ve basit onarımları yalnızca ürününüzün belgelerinde izin verildiği gibi ya da çevrimiçi hizmet veya telefon hizmeti ve destek ekibi tarafından belirtildiği gibi yapmalısınız. Dell tarafından yetkilendirilmemiş servislerden kaynaklanan zararlar garantinizin kapsamında değildir. Ürününüzle birlikte verilen güvenlik yönergelerini okuyun ve izleyin.
  - 1 Sistemi ve bağlı çevre birimlerini kapatın ve sistemin fişini çekin.
  - 2 Sistemi açın. Bkz. "Sistemi Açma" sayfa 95.
  - **3** Aşağıdaki bileşenlerin düzgün takıldığından emin olun:
    - Genişletme kartları
    - Güç kaynakları
    - Fanlar
    - İşlemci ve 1s1 emici
    - Bellek modülleri
    - Sabit sürücü taşıyıcıları
  - 4 Tüm kabloların düzgün takıldığından emin olun.
  - 5 Sistemi kapatın. Bkz. "Sistemi Kapatma" sayfa 97.
  - **6** Sistem tanılama araçlarındaki sistem kartı sınamalarını çalıştırın. Bkz. "Çevrimiçi Tanılama Araçlarını Kullanma" sayfa 177.

Sınama başarısız olursa, bkz. "Yardım Alma" sayfa 191.

#### Sorun Giderme - Sistem Pili

**DİKKAT:** Çoğu onarım yalnızca yetkili bir servis teknisyeni tarafından yapılabilir. Sorun giderme işlemlerini ve basit onarımları yalnızca ürününüzün belgelerinde izin verildiği gibi ya da cevrimici hizmet veya telefon hizmeti ve destek ekibi tarafından belirtildiği gibi yapmalısınız. Dell tarafından yetkilendirilmemiş servislerden kaynaklanan zararlar garantinizin kapsamında değildir. Ürününüzle birlikte verilen güvenlik vönergelerini okuyun ve izleyin.

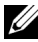

**NOT:** Sistem uzun süre boyunca kapalı kalırsa (haftalarca veya aylarca) NVRAM sistem vapılandırması bilgilerini kaybedebilir. Bu durumun nedeni kusurlu bir pildir.

- 1 Saati ve tarihi Sistem Kurulumu programı üzerinden yeniden girin. Bkz. "Sistem Kurulumu Programını ve UEFI Önyükleme Yöneticisini Kullanma" sayfa 65.
- 2 Sistemi kapatın ve fişini en az bir saat için elektrik prizinden çekin.
- 3 Sistemin fişini yeniden prize takın ve sistemi açın.
- 4 Sistem Kurulumu programına girin.

Sistem Kurulumu programında tarih ve saat yanlışsa, pili değiştirin. Bkz. "Sistem Pilini Değiştirme" sayfa 141.

**NOT:** Bazı yazılımlar sistem saatinin hızlanmasına veya yavaşlamasına neden olabilir. Sistem Kurulumu programında saklanan saat hariç sistem normal şekilde çalışıyor gibi görünüyorsa, sorun kusurlu bir pilden çok yazılımdan kaynaklanıyor olabilir.

Sorun pil değiştirildiğinde çözülmezse, bkz. "Yardım Alma" sayfa 191.

# Sorun Giderme - Güç Kaynakları

**1** Güç kaynağı arıza göstergesiyle arızalı güç kaynağını belirleyin. Bkz. "Güç Göstergesi Kodları" sayfa 24.

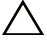

∧ DİKKAT: Sistemin çalışması için en az bir güç kavnağı takılmalıdır. Sistemin uzun süreler boyunca takılan yalnızca bir güç kaynağı ile calıştırılması sistemin aşırı ısınmasına neden olabilir.

**2** Güç kaynağını çıkarıp yeniden takın. Bkz. "Kasaya İzinsiz Girisi Önleme Anahtarı" sayfa 145.

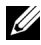

**NOT:** Bir güç kaynağını taktıktan sonra, sistemin güç kaynağını tanıması ve düzgün çalışıp çalışmadığını belirlemesi için bir süre bekleyin. Güç göstergesi, güç kaynağının düzgün çalıştığını gösterecek sekilde vesil renkte vanar.

Sorun devam ederse, arızalı güc kaynağını değistirin.

**3** Sorun devam ederse, bkz. "Yardım Alma" sayfa 191.

#### Sorun Giderme - Sistem Soğutması Sorunları

**DİKKAT:** Çoğu onarım yalnızca yetkili bir servis teknisyeni tarafından yapılabilir. Sorun giderme işlemlerini ve basit onarımları yalnızca ürününüzün belgelerinde izin verildiği gibi ya da çevrimiçi hizmet veya telefon hizmeti ve destek ekibi tarafından belirtildiği gibi yapmalısınız. Dell tarafından yetkilendirilmemiş servislerden kaynaklanan zararlar garantinizin kapsamında değildir. Ürününüzle birlikte verilen güvenlik yönergelerini okuyun ve izleyin.

Aşağıdaki koşulların hiçbirinin bulunmadığından emin olun:

- Sistem kapağı, soğutma örtüsü, boş sürücü, boş bellek modülü, boş güç kaynağı veya arka dolgu desteği çıkarılmış.
- Boş ısı emicisi çıkarılmış (tek işlemcili yapılandırmalarda). •
- Ortam sıcaklığı çok yüksek. Sisteminizin çalışma sıcaklığı gereksinimleri icin bkz. Baslarken Kılavuzu.
- Harici hava akışı engellenmiş.
- Sistemin içindeki kablolar hava akışını engelliyor. •

- Bağımsız bir soğutma pervanesi çıkarılmış ve arızalanmış. Bkz. "Sorun Giderme Pervaneler" sayfa 165.
- Genişletme kartını takma yönergeleri izlenmemiş. Bkz. "Genişletme Kartı Takma Yönergeleri" sayfa 124.

#### Sorun Giderme - Pervaneler

- DİKKAT: Çoğu onarım yalnızca yetkili bir servis teknisyeni tarafından yapılabilir. Sorun giderme işlemlerini ve basit onarımları yalnızca ürününüzün belgelerinde izin verildiği gibi ya da çevrimiçi hizmet veya telefon hizmeti ve destek ekibi tarafından belirtildiği gibi yapmalısınız. Dell tarafından yetkilendirilmemiş servislerden kaynaklanan zararlar garantinizin kapsamında değildir. Ürününüzle birlikte verilen güvenlik yönergelerini okuyun ve izleyin.
  - **1** Sistemi ve bağlı tüm çevre birimlerini kapatın.
  - 2 Sistemi açın. Bkz. "Sistemi Açma" sayfa 95.
  - **3** LCD panel veya tanılama yazılımı tarafından gösterilen arızalı pervaneyi bulun.
  - 4 Pervanenin güç kablosunu yeniden takın.
  - **5** Sistemi yeniden başlatın.

Pervane düzgün çalışırsa, sistemi kapatın. Bkz. "Sistemi Kapatma" sayfa 97.

- 6 Pervane çalışmazsa, sistemi kapatın ve yeni bir pervane takın. Bkz. "Sistem Pervanesini Çıkarma" sayfa 116 ve "Sistem Pervanesini Takma" sayfa 118.
- 7 Sistemi yeniden başlatın.

Sorun çözülürse, sistemi kapatın. Bkz. "Sistemi Kapatma" sayfa 97.

Yedek pervane çalışmıyorsa, bkz. "Yardım Alma" sayfa 191.

#### Sorun Giderme - Sistem Belleği

- **DİKKAT:** Çoğu onarım yalnızca yetkili bir servis teknisyeni tarafından yapılabilir. Sorun giderme işlemlerini ve başit onarımları yalnızca ürününüzün belgelerinde izin verildiği gibi ya da çevrimiçi hizmet veya telefon hizmeti ve destek ekibi tarafından belirtildiği gibi yapmalısınız. Dell tarafından yetkilendirilmemiş servislerden kaynaklanan zararlar garantinizin kapsamında değildir. Ürününüzle birlikte verilen güvenlik yönergelerini okuyun ve izleyin.

**NOT:** Gecersiz bellek yapılandırmaları sisteminizin başlangıcta hicbir video çıkışı olmadan durdurulmasına neden olabilir. "Genel Bellek Modülü Montaj Yönergeleri" savfa 119 bölümüne bakın ve bellek vapılandırmanızın yürürlükteki tüm yönergelere uygun olduğundan emin olun.

1 Sistem çalışıyorsa, uygun çevrimiçi tanılama sınamasını çalıştırın. Bkz. "Çevrimiçi Tanılama Araçlarını Kullanma" sayfa 177.

Tanılama aracı bir arıza gösteriyorsa, tanılama programı tarafından sunulan düzeltici işlemleri uygulayın.

- 2 Sistem çalışmıyorsa, sistemi ve bağlı çevre birimlerini kapatın ve sistemin fişini çekin. En az 10 saniye bekleyin ve sistemin fişini yeniden takın.
- **3** Sistemi ve bağlı çevre birimlerini açın ve ekrandaki iletilere dikkat edin. Belirli bir bellek modülünde arıza olduğunu gösteren bir ileti görünürse adım 15 bölümüne gidin.
- **4** Sistem Kurulumu programına girin ve sistemin bellek ayarını kontrol edin. Bkz. "Bellek Avarları Ekranı" sayfa 69. Gerekirse, bellek ayarlarında değişiklik yapın.

Bellek ayarları takılı belleğe uygun olduğu halde yine de sorun görünüyorsa, adım 15 bölümüne gidin.

- **5** Sistemi ve bağlı çevre birimlerini kapatın ve sistemin fişini çekin.
- 6 Sistemi açın. Bkz. "Sistemi Açma" sayfa 95.
- 7 Soğutma örtüsünü çıkarın. Bkz. "Soğutma Örtüsünü Çıkarma" sayfa 99.
- **8** Bellek bankalarını kontrol edin ve düzgün yerleştirildiklerinden emin olun. Bkz. "Genel Bellek Modülü Montaj Yönergeleri" sayfa 119.
- 9 Bellek modüllerini yeniden soketlerine takın. Bkz. "Bellek Modüllerini Takma" sayfa 121.

- **10** Soğutma örtüsünü yeniden yerleştirin. Bkz. "Soğutma Örtüsünü Takma" sayfa 100.
- **11** Sistemi kapatın. Bkz. "Sistemi Kapatma" sayfa 97.
- **12** Sistemi dikey olarak yerleştirin.
- **13** Sistemin fişini yeniden prize takın, sistemi ve takılı olan çevre birimlerini açın.
- 14 Sistem Kurulumu programına girin ve sistemin bellek ayarını kontrol edin. Bkz. "Bellek Ayarları Ekranı" sayfa 69. Sorun çözülmezse sonraki adıma geçin.
- **15** Sistemi ve bağlı çevre birimlerini kapatın ve sistemin güç kaynağıyla bağlantısını kesin.
- **16** Sistemi açın. Bkz. "Sistemi Açma" sayfa 95.
- **17** Bir tanılama sınaması veya hata iletisi belirli bir bellek modülünü arızalı olarak gösteriyorsa, modülü değiştirin.
- **18** Belirtilmeyen arızalı bir bellek modülünde sorun giderme işlemi yapmak için, ilk DIMM soketindeki bellek modülünü aynı tür ve kapasiteye sahip bir modülle değiştirin. Bkz. "Bellek Modüllerini Takma" sayfa 121.
- **19** Sistemi kapatın. Bkz. "Sistemi Kapatma" sayfa 97.
- **20** Sistemin fişini yeniden prize takın, sistemi ve takılı olan çevre birimlerini açın.
- **21** Sistem önyükleme yaparken görünen hata iletilerini ve sistemin önündeki tanılama göstergelerini gözleyin.
- **22** Bellek sorunu yine görünüyorsa, takılı her bellek modülü için adım 15 ila adım 21'yi tekrarlayın.

Tüm bellek modülleri kontrol edildikten sonra da sorun devam ederse, bkz. "Yardım Alma" sayfa 191.

#### Sorun Giderme - Dahili USB Anahtarı

- DİKKAT: Çoğu onarım yalnızca yetkili bir servis teknisyeni tarafından yapılabilir. Sorun giderme işlemlerini ve basit onarımları yalnızca ürününüzün belgelerinde izin verildiği gibi ya da çevrimiçi hizmet veya telefon hizmeti ve destek ekibi tarafından belirtildiği gibi yapmalısınız. Dell tarafından yetkilendirilmemiş servislerden kaynaklanan zararlar garantinizin kapsamında değildir. Ürününüzle birlikte verilen güvenlik yönergelerini okuyun ve izleyin.
  - 1 Sistem Kurulumu Programına girin ve SD kartı bağlantı noktasının etkin olduğundan emin olun. Bkz. "Tümleşik Aygıtlar Ekranı" sayfa 73.
  - 2 Sistemi ve bağlı çevre birimlerini kapatın ve sistemin fişini çekin.
  - **3** Sistemi açın. Bkz. "Sistemi Açma" sayfa 95
  - **4** USB anahtarını bulun ve yeniden takın. Bkz. "Kasaya İzinsiz Girişi Önleme Anahtarı" sayfa 145.
  - 5 Sistemi kapatın. Bkz. "Sistemi Kapatma" sayfa 97.
  - **6** Sistemi ve bağlı çevre birimlerini açın, USB anahtarının çalışıp çalışmadığını kontrol edin.
  - 7 Sorun çözülmezse, adım 2 ve adım 3'ü tekrarlayın.
  - 8 Düzgün çalıştığından emin olduğunuz farklı bir USB anahtarını takın.
- 9 Sistemi kapatın. Bkz. "Sistemi Kapatma" sayfa 97.
- **10** Sistemi ve bağlı çevre birimlerini açın, USB anahtarının çalışıp çalışmadığını kontrol edin.
- **11** Sistemin fişini yeniden prize takın, sistemi ve takılı olan çevre birimlerini açın.

Sorun çözülmezse, bkz. "Yardım Alma" sayfa 191.

#### Sorun Giderme - Optik Sürücü

- DİKKAT: Çoğu onarım yalnızca yetkili bir servis teknisyeni tarafından yapılabilir. Sorun giderme işlemlerini ve basit onarımları yalnızca ürününüzün belgelerinde izin verildiği gibi ya da çevrimiçi hizmet veya telefon hizmeti ve destek ekibi tarafından belirtildiği gibi yapmalısınız. Dell tarafından yetkilendirilmemiş servislerden kaynaklanan zararlar garantinizin kapsamında değildir. Ürününüzle birlikte verilen güvenlik yönergelerini okuyun ve izleyin.
  - **1** Farklı bir DVD kullanmayı deneyin.
  - 2 Sistem Kurulumu programına girin ve tümleşik SATA denetleyicisi ve sürücünün SATA bağlantı noktasının etkin olduğundan emin olun. Bkz. "Sistem Kurulumu Programını ve UEFI Önyükleme Yöneticisini Kullanma" sayfa 65.
  - **3** Uygun çevrimiçi tanılama sınamasını çalıştırın. Bkz. "Çevrimiçi Tanılama Araçlarını Kullanma" sayfa 177.
  - 4 Sistemi ve bağlı çevre birimlerini kapatın ve sistemin fişini çekin.
  - **5** Sistemi açın. Bkz. "Sistemi Açma" sayfa 95.
  - **6** Arabirim kablosunun optik sürücüye ve denetleyiciye sıkıca takıldığından emin olun.
  - 7 Güç kablosunun sürücüye düzgün şekilde takıldığından emin olun.
  - 8 Sistemi kapatın. Bkz. "Sistemi Kapatma" sayfa 97.
  - **9** Sistemi dikey olarak yerleştirin.
- **10** Sistemin fişini yeniden prize takın, sistemi ve takılı olan çevre birimlerini açın.

Sorun çözülmezse, bkz. "Yardım Alma" sayfa 191.

# Sorun Giderme - Teyp Yedekleme Birimi

- **1** Farklı bir teyp kartuşu kullanmayı deneyin.
- 2 Teyp sürücüsüne ait aygıt sürücülerinin kurulu olduğundan ve doğru biçimde yapılandırıldığından emin olun. Aygıt sürücüleri hakkında daha fazla bilgi için teyp sürücüsü belgelerine bakın.
- **3** Teyp yedekleme yazılımı belgelerinde gösterildiği gibi teyp yedekleme yazılımını yeniden kurun.
- 4 Harici teyp sürücüleri için, teyp sürücüsü arabirimi kablosunun denetleyici kartındaki harici bağlantı noktasına tamamen takılı olduğundan emin olun. Dahili teyp sürücüleri için, kablo bağlantılarını kontrol edin:
  - **a** Sistemi ve bağlı çevre birimlerini kapatın ve sistemin fişini çekin.
  - **b** Sistemi açın. Bkz. "Sistemi Açma" sayfa 95.
  - c Denetleyici kartını genişletme yuvasına yeniden takın.
  - **d** Teyp sürücüsü arabirimi kablosunun teyp sürücüsüne ve denetleyici kartındaki (SAS veya SCSI) konnektöre veya sistem kartındaki SATA konnektörüne tamamen takılı olduğundan emin olun.
  - e Güç kablosunun sürücüye ve güç dağıtım kartına düzgün şekilde takılmış olduğundan emin olun.
  - f Sistemi kapatın. Bkz. "Sistemi Kapatma" sayfa 97.
  - **g** Sistemin fişini yeniden prize takın, sistemi ve takılı olan çevre birimlerini açın.
- **5** Uygun çevrimiçi tanılama sınama işlemlerini çalıştırın. Bkz. "Çevrimiçi Tanılama Araçlarını Kullanma" sayfa 177.

Sorunu çözemezseniz, bkz. "Yardım Alma" sayfa 191.

#### Sorun Giderme - Sabit Sürücü

∧ DİKKAT: Çoğu onarım yalnızca yetkili bir servis teknisyeni tarafından yapılabilir. Sorun giderme işlemlerini ve başit onarımları yalnızca ürününüzün belgelerinde izin verildiği gibi ya da çevrimiçi hizmet veya telefon hizmeti ve destek ekibi tarafından belirtildiği gibi yapmalısınız. Dell tarafından yetkilendirilmemiş servislerden kaynaklanan zararlar garantinizin kapsamında değildir. Ürününüzle birlikte verilen güvenlik yönergelerini okuyun ve izleyin.

**DİKKAT:** Bu sorun giderme yordamı sabit sürücünüzde saklanan tüm verilerin silinmesine neden olabilir. Devam etmeden önce, sabit sürücüdeki tüm dosyaları yedekleyin.

1 Uygun online tanılama sınama işlemini çalıştırın. Bkz. "Çevrimiçi Tanılama Araçlarını Kullanma" sayfa 177.

Tanılama sınamasının sonuçlarına bağlı olarak, aşağıdaki adımlarda gerektiği gibi ilerleyin.

- 2 Sisteminizde bir RAID denetleyicisi bulunuyorsa ve sabit sürücüleriniz bir RAID dizisi halinde yapılandırıldıysa, aşağıdaki adımları uygulayın.
  - Sistemi yeniden başlatın ve PERC denetleyicisi için <Ctrl><R> а tuşlarına veya SAS denetleyicisi için ise <Ctrl><C> tuşlarına basarak ana makine adaptörü yapılandırma yardımcı programına girin.

Yapılandırma yardımcı programı hakkındaki bilgiler için ana makine adaptörü ile birlikte verilen belgelere bakın.

- Sabit sürücülerin RAID dizisi için doğru yapılandırıldığından emin olun. b
- Sabit sürücüyü çevrimdışı yapın ve sürücüyü yeniden takın. Bkz. С "Çalışırken Takılabilir Bir Sabit Sürücüyü Çıkarma" sayfa 102.
- Yapılandırma yardımcı programından çıkın ve sistemin işletim d sistemini önyüklemesini bekleyin.
- **3** Denetleyici kartınız için gerekli aygıt sürücülerinin kurulu olduğundan ve doğru yapılandırıldığından emin olun. Daha fazla bilgi için bkz. işletim sistemi belgeleri.
- 4 Sistemi yeniden başlatın, Sistem Kurulumu programına girin, denetleyicinin etkin olduğundan ve sürücülerin Sistem Kurulumu programında göründüğünden emin olun. Bkz. "Sistem Kurulumu Programını ve UEFI Önyükleme Yöneticisini Kullanma" sayfa 65.

#### Sorun Giderme - SAS veya SAS RAID Denetlevicisi

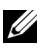

**NOT:** SAS veya PERC denetleyicisi için sorun giderme işlemi yaparken, ayrıca bkz. isletim sisteminize ve denetlevicive ait belgeler.

- 1 Uygun çevrimiçi tanılama sınamasını çalıştırın. Bkz. "Çevrimiçi Tanılama Araçlarını Kullanma" sayfa 177.
- 2 Sistem Kurulumu programına girin ve SAS veya PERC denetleyicisinin etkin olduğundan emin olun. Bkz. "Sistem Kurulumu Programını ve UEFI Önyükleme Yöneticisini Kullanma" sayfa 65.
- **3** Sistemi yeniden başlatın ve yapılandırma yardımcı programına girmek için geçerli tuş sırasına basın:
  - SAS denetleyicisi icin <Ctrl><C>
  - PERC denetleyicisi için <Ctrl><C> ٠

Yapılandırma ayarları hakkında bilgi için bkz. denetleyicinin belgeleri.

- 4 Yapılandırma ayarlarını kontrol edin, gerekli düzeltmeleri yapın ve sistemi yeniden başlatın.
- ✓ DİKKAT: Coğu onarım yalnızca yetkili bir servis teknisyeni tarafından yapılabilir. Sorun giderme işlemlerini ve basit onarımları yalnızca ürününüzün belgelerinde izin verildiği gibi ya da çevrimiçi hizmet veya telefon hizmeti ve destek ekibi tarafından belirtildiği gibi yapmalısınız. Dell tarafından yetkilendirilmemiş servislerden kaynaklanan zararlar garantinizin kapsamında değildir. Ürününüzle birlikte verilen güvenlik yönergelerini okuyun ve izleyin.
  - **5** Sistemi ve bağlı cevre birimlerini kapatın ve sistemin fisini cekin.
  - 6 Sistemi açın. Bkz. "Sistemi Açma" sayfa 95.
  - 7 Soğutma örtüsünü çıkarın. Bkz. "Soğutma Örtüsünü Çıkarma" sayfa 99.
  - 8 Denetleyici kartının sistem kartı konnektörüne sıkıca takıldığından emin olun. Bkz. "Genişletme Kartını Takma" sayfa 125
  - 9 Pil destekli önbellege sahip bir PERC denetleyiciniz varsa RAID pilinin ve mümkünse, PERC kartının üzerindeki bellek modülünün düzgün takıldığından emin olun.

- **10** Bir SAS arka paneliniz varsa, SAS arka paneli ile SAS denetleyicisi arasındaki kablo bağlantılarının doğru olduğundan emin olun. Kabloların SAS denetleyicisine ve SAS arka panel kartına sıkıca takıldığından emin olun.
- 11 Sistemi kapatın. Bkz. "Sistemi Kapatma" sayfa 97.
- 12 Sistemin fişini yeniden prize takın, sistemi ve takılı olan çevre birimlerini acın.

Sorun devam ederse, bkz. "Yardım Alma" sayfa 191

#### Sorun Giderme - Genişletme Kartları

**DİKKAT:** Çoğu onarım yalnızca yetkili bir servis teknisyeni tarafından yapılabilir. Sorun giderme işlemlerini ve başit onarımları yalnızca ürününüzün belgelerinde izin verildiği gibi ya da çevrimiçi hizmet veya telefon hizmeti ve destek ekibi tarafından belirtildiği gibi yapmalısınız. Dell tarafından yetkilendirilmemiş servislerden kaynaklanan zararlar garantinizin kapsamında değildir. Ürününüzle birlikte verilen güvenlik yönergelerini okuyun ve izleyin.

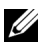

**NOT:** Bir genişletme kartı için sorun giderme işlemi yaparken, bkz. işletim sisteminize ve denetleyiciye ait belgeler.

- 1 Uygun çevrimiçi tanılama sınamasını çalıştırın. Bkz. "Çevrimiçi Tanılama Araçlarını Kullanma" sayfa 177.
- **2** Sistemi ve bağlı çevre birimlerini kapatın ve sistemin fişini çekin.
- **3** Sistemi açın. Bkz. "Sistemi Açma" sayfa 95.
- 4 Takılan genişletme kartlarının genişletme kartı takma yönergelerine uygun olduğundan emin olun. Bkz. "Genişletme Kartı Takma Yönergeleri" sayfa 124.
- **5** Her genişletme kartının konnektörüne sıkıca oturduğundan emin olun. Bkz. "Genişletme Kartını Takma" sayfa 125.
- 6 Sistemi kapatın. Bkz. "Sistemi Kapatma" sayfa 97.
- 7 Sistemin fişini yeniden prize takın, sistemi ve takılı olan çevre birimlerini acın.
- 8 Sorun çözülmediyse, sistemi ve bağlı çevre birimlerini kapatın ve sistemin fişini çekin.
- **9** Sistemi açın. Bkz. "Sistemi Açma" sayfa 95.

- **10** Sisteme takılı olan tüm genişletme kartlarını çıkarın. Bkz. "Genişletme Kartını Çıkarma" sayfa 128.
- **11** Sistemi kapatın. Bkz. "Sistemi Kapatma" sayfa 97.
- **12** Sistemin fişini yeniden prize takın, sistemi ve takılı olan çevre birimlerini açın.
- 13 Uygun çevrimiçi tanılama sınamasını çalıştırın.Sınamalar başarısız olursa, bkz. "Yardım Alma" sayfa 191.
- 14 Adım 10'da çıkardığınız her genişletme kartı için aşağıdaki adımları izleyin:
  - **a** Sistemi ve bağlı çevre birimlerini kapatın ve sistemin fişini çekin.
  - **b** Sistemi açın. Bkz. "Sistemi Açma" sayfa 95.
  - **c** Genişletme kartlarından birini geri takın.
  - d Sistemi kapatın. Bkz. "Sistemi Kapatma" sayfa 97.
  - Uygun tanılama sınamasını çalıştırın.
    Sınamalar başarısız olursa, bkz."Yardım Alma" sayfa 191.

# Sorun Giderme - İşlemci

- DİKKAT: Çoğu onarım yalnızca yetkili bir servis teknisyeni tarafından yapılabilir. Sorun giderme işlemlerini ve basit onarımları yalnızca ürününüzün belgelerinde izin verildiği gibi ya da çevrimiçi hizmet veya telefon hizmeti ve destek ekibi tarafından belirtildiği gibi yapmalısınız. Dell tarafından yetkilendirilmemiş servislerden kaynaklanan zararlar garantinizin kapsamında değildir. Ürününüzle birlikte verilen güvenlik yönergelerini okuyun ve izleyin.
  - **1** Uygun online tanılama sınama işlemini çalıştırın. Bkz. "Çevrimiçi Tanılama Araçlarını Kullanma" sayfa 177.
  - **2** Sistemi ve bağlı çevre birimlerini kapatın ve sistemin fişini çekin.
  - **3** Sistemi açın. Bkz. "Sistemi Açma" sayfa 95.
  - 4 Soğutma örtüsünü çıkarın. Bkz. "Soğutma Örtüsünü Çıkarma" sayfa 99.
  - **5** Her işlemci ve ısı emicisinin düzgün takıldığından emin olun. Bkz. "İşlemci Takma" sayfa 140.
  - **6** Soğutma örtüsünü yeniden yerleştirin. Bkz. "Soğutma Örtüsünü Takma" sayfa 100.
  - 7 Sistemi kapatın. Bkz. "Sistemi Kapatma" sayfa 97.
  - 8 Sistemin fişini yeniden prize takın, sistemi ve takılı olan çevre birimlerini açın.
  - **9** Uygun çevrimiçi tanılama sınamasını çalıştırın.

Sorun yine de görülürse, bkz. "Yardım Alma" sayfa 191.

# Sistem Tanılama Araçlarını Çalıştırma

Sisteminizde bir sorun olduğunu görürseniz, teknik yardımı aramadan önce tanılama araçlarını çalıştırın. Tanılama araçlarının amacı sisteminizin donanımını ek donanım veya veri kaybı riski olmaksızın sınamaktır. Sorunu kendiniz çözemezseniz, servis ve destek personeli sorunu çözmenizde yardımcı olmak için tanılama araçları sınama sonuçlarını kullanabilir.

# Çevrimiçi Tanılama Araçlarını Kullanma

Bir sistem sorununu değerlendirmek için, öncelikle çevrimiçi tanılama araçlarını kullanın. Çevrimiçi Tanılama Araçları, kasa ile sabit sürücüler, fiziksel bellek, iletişim ve yazıcı bağlantı noktaları, NIC'ler, CMOS ve daha fazlası gibi depolama bileşenlerini içeren bir tanılama programları veya sınama modülleri paketidir. Çevrimiçi tanılama araçlarını kullanarak sorunu tanımlayamazsanız, yerleşik sistem tanılama araçlarını kullanın.

Desteklenen Microsoft<sup>®</sup> Windows<sup>®</sup> ve Linux<sup>®</sup> işletim sistemlerini kullanan sistemler için çevrimiçi tanılama araçlarını çalıştırmak üzere gereken dosyalar **support.dell.com** adresinde ve sisteminizle birlikte verilen CD'lerde mevcuttur. Tanılama araçlarını kullanma hakkında bilgi için, bkz. *Dell Çevrimiçi Tanılama Araçları Kullanıcı Kılavuzu*.

# Yerleşik Sistem Tanılama Özellikleri

Sistem tanılama araçları özel aygıt grupları veya aygıtlar için bir dizi menü ve seçenek sunar. Sistem tanılama menüleri şunları yapmanızı sağlar:

- Sınamaları teker teker veya toplu olarak yapma
- Sınamaların sırasını denetleme
- Sınamaları tekrarlama
- Sınama sonuçlarını görüntüleme, yazdırma veya kaydetme
- Bir hata algılandığında sınamayı geçici olarak askıya alma veya kullanıcı tarafından tanımlanan bir hata sınırına ulaşıldığında sınamayı sonlandırma
- Her sınamayı ve parametrelerini kısaca açıklayan yardım iletilerini görüntüleme
- Sınamaların başarıyla tamamlanıp tamamlanmadığı konusunda sizi bilgilendiren durum iletilerini görüntüleme
- Sınamalar sırasında karşılaşılan sorunlar hakkında sizi bilgilendiren hata iletilerini görüntüleme

#### Yerleşik Sistem Tanılama Araçlarını Kullanma Zamanı

Sistemdeki önemli bir bileşen veya aygıt düzgün çalışmıyorsa, bileşen arızası söz konusu olabilir. Mikroişlemci ve sistemin giriş/çıkış aygıtları çalıştığı sürece, bunları tanımlamaya yardımcı olması için yerleşik sistem tanılama araçlarını kullanabilirsiniz.

#### Yerleşik Sistem Tanılama Araçlarını Çalıştırma

Yerleşik sistem tanılama araçları programı Birleştirilmiş Sunucu Yapılandırması (USC) ekranından çalıştırılır.

- DİKKAT: Yerleşik sistem tanılama araçlarını yalnızca sisteminizi sınamak için kullanın. Bu programı diğer sistemlerle kullanmak geçersiz sonuçlara ve hata iletilerine neden olabilir.
  - 1 Sistem önyükleme yaparken, <F10> tuşuna basın.
  - 2 Sol bölmedeki Tanılama Araçları'na ve sağ bölmedeki Tanılama Araçlarını Başlat'a tıklayın.

**Tanılama Araçları** menüsü tüm veya belirli tanılama sınamalarını çalıştırmanıza veya çıkmanıza olanak verir.

#### Sistem Tanılama Araçları Sınama Seçenekleri

| Sınama Seçeneği      | İşlev                                                                                                    |
|----------------------|----------------------------------------------------------------------------------------------------|
| Hızlı Sınama         | Hızlı bir sistem denetimi yapar. Bu seçenek<br>kullanıcının müdahalesini gerektirmeyen aygıt<br>sınamalarını çalıştırır. |
| Genişletilmiş Sınama | Sistemin daha kapsamlı bir denetimini yapar.<br>Bu sınama bir saat veya daha fazla sürebilir.                            |
| Özel Sınama          | Belirli bir aygıtı sınar.                                                                                                |
| Bilgi                | Sınama sonuçlarını gösterir.                                                                                             |

Ana Menü penceresindeki sınama seçeneğine tıklayın.

# Özel Sınama Seçeneklerini Kullanma

Ana Menü penceresinde Özel Sınama'yı seçtiğinizde, Özelleştir penceresi sınanacak aygıtları seçmenize, sınama için belirli seçenekleri belirlemenize ve sınama sonuçlarını görüntülemenize olanak tanır.

#### Sınama İçin Aygıtları Seçme

Özelleştir penceresinin sol tarafı sınanabilecek aygıtları gösterir. Bileşenlerini görüntülemek için bir aygıtın veya modülün yanındaki (+) işaretine tıklayın. Kullanılabilir sınamaları görüntülemek için herhangi bir bileşenin üzerindeki (+) işaretine tıklayın. Bir aygıtın bileşenlerinden çok kendişine tıklandığında sınama için aygıtın tüm bileşenleri seçilir.

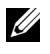

**NOT:** Sınamak istediğiniz tüm aygıtları ve bileşenleri seçtikten sonra, Tüm Aygıtlar'ı vurgulayın ve ardından Sınamaları Çalıştır'a tıklayın.

#### Sistem Tanılama Seçeneklerini Seçme

**Tanılama Seçenekleri** alanından, bir aygıtın üzerinde çalıştırmak istediğiniz sınamaları seçin.

- ٠ Yalnızca Müdahale Gerektirmeyen Sınamalar: Yalnızca kullanıcı müdahalesi gerektirmeyen sınamaları çalıştırır.
- Yalnızca Hızlı Sınamalar: Aygıt üzerinde yalnızca hızlı sınamaları ٠ çalıştırır.
- Bitiş Zaman Damgasını Göster: Sınama günlüğüne zaman damgası verir.
- Sınama Tekrarları: Sınamanın çalıştırılma sayısını seçer. ٠
- Cıktı dosyası yol adını kaydet: Sınama günlüğünün kaydedileceği disket ٠ sürücüsünü veya USB bellek anahtarını belirtmenize olanak verir. Dosyayı bir sabit sürücüye kaydedemezsiniz.
#### Bilgileri ve Sonuçları Görüntüleme

Özelleştir penceresinde bulunan aşağıdaki sekmeler sınama ve sınama sonuçları hakkında bilgiler sunar:

- Sonuçlar: Çalıştırılan sınamayı ve sonucu gösterir.
- Hatalar: Sınama sırasında meydana gelebilecek hataları gösterir.
- **Yardım**: Mevcut seçilen aygıt, bileşen veya sınama hakkındaki bilgileri gösterir.
- **Yapılandırma**: Mevcut seçilen aygıt hakkındaki temel yapılandırma bilgilerini gösterir.
- Parametreler: Sınama için ayarlayabileceğiniz parametreleri gösterir.

# Atlama Telleri ve Konnektörler

UYARI: Yalnızca eğitimli servis teknisyenleri sistemin kapağını çıkarıp sistemin içindeki herhangi bir bileşene erişme yetkisine sahiptir. Bu yordama başlamadan önce, sistemle birlikte verilen güvenlik yönergelerini inceleyin.

# Sistem Kartı Atlama Telleri

Bir şifreyi devre dışı bırakmak amacıyla şifre atlama telini sıfırlamak hakkında bilgi için, bkz. "Unutulan Bir Şifreyi Silme" sayfa 189.

| Atlama Teli | Ayar           | Açıklama                                                                                                    |
|-------------|----------------|----------------------------------------------------------------------------------------------------|
| PWRD_EN     | or (varsayılan | ) Şifre özelliği etkindir (2-4. pinler)                                                                             |
|             |                | Şifre özelliği etkindir ve iDRAC6 yerel<br>erişiminin kilidi sonraki AC güç dönüşümünde<br>açılmıştır (4-6. pinler) |
| NVRAM_CLR   | (varsayılan)   | Yapılandırma ayarları sistem önyüklemesinde korunur (3-5. pinler)                                                   |
|             |                | Yapılandırma ayarları sonraki sistem<br>önyüklemesinde silinir (1-3. pinler)                                        |

| Tablo 6-1. | Sistem | Kartı Atlama | Teli Ayarları |
|------------|--------|--------------|---------------|
|------------|--------|--------------|---------------|

### Sistem Kartı Konnektörleri

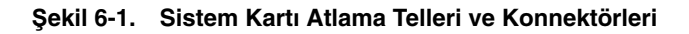

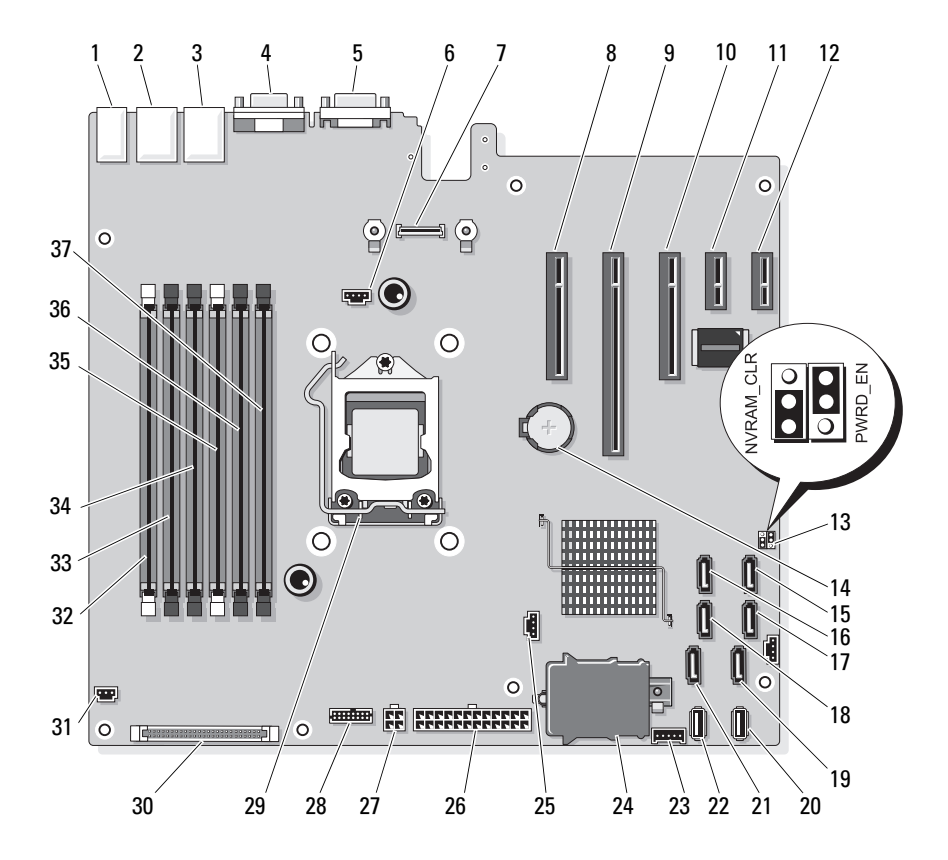

| Öğe | Konnektör         | Açıklama                           |
|-----|-------------------|------------------------------------|
| 1   | USB1              | Harici USB konnektörü 1            |
|     | USB2              | Harici USB konnektörü 2            |
|     | USB3              | Harici USB konnektörü 3            |
|     | USB4              | Harici USB konnektörü 4            |
| 2   | NIC1              | Harici NIC konnektörü 1            |
| 3   | NIC2              | Harici NIC konnektörü 1            |
| 4   | VGA               | Harici Video konnektörü            |
| 5   | СОМ               | Harici Seri konnektörü             |
| 6   | FAN               | Pervane konnektörü                 |
| 7   | iDRAC6 Enterprise | iDRAC6 Enterprise kartı konnektörü |
| 8   | PCIE_X8           | PCIe konnektörü x8 (yuva 1)        |
| 9   | PCIE_X16          | PCIe konnektörü x16 (yuva 2)       |
| 10  | PCIE_X8           | PCIe konnektörü x8 (yuva 3)        |
| 11  | PCIE_X1           | PCIe konnektörü x1 (yuva 4)        |
| 12  | PCIE_X1           | PCIe konnektörü x1 (yuva 5)        |
| 13  | PWRD_EN           | Şifre etkinleştirme atlama teli    |
|     | NVRM_CLR          | NVRAM silme atlama teli            |
| 14  | PİL               | Sistem pili                        |
| 15  | SATA_D            | SATA konnektörü D                  |
| 16  | SATA_C            | SATA konnektörü C                  |
| 17  | SATA_B            | SATA konnektörü B                  |
| 18  | SATA_A            | SATA konnektörü A                  |
| 19  | SATA_F            | SATA konnektörü F                  |
| 20  | INT_USB 2         | Dahili USB modulü konnektörü 2     |
| 21  | SATA_E            | SATA konnektörü E                  |
| 22  | INT_USB 1         | Dahili USB modulü konnektörü 1     |

Tablo 6-2. Sistem Kartı Atlama Telleri ve Konnektörleri

| Öğe | Konnektör      | Açıklama                                              |
|-----|----------------|-------------------------------------------------------|
| 23  | BP_I2C         | Arka panel I2C konnektörü                             |
| 24  | iDRAC6 Express | iDRAC6 Express kartı konnektörü                       |
| 25  | HD_ACT_CARD    | Sabit sürücü etkinlik konnektörü                      |
| 26  | PWR_CONN       | 24 pinli güç konnektörü                               |
| 27  | 12 V           | 4 pinli güç konnektörü                                |
| 28  | PDB_CONN       | Güç dağıtım kartı güç konnektörü                      |
| 29  | CPU            | İşlemci                                               |
| 30  | CTRL_PNL       | Kontrol paneli konnektörü                             |
| 31  | INTRUSION      | Kasaya izinsiz girişi önleme anahtarı konnektörü      |
| 32  | 2              | Bellek modülü yuvası B1 (beyaz serbest bırakma kolu)  |
| 33  | 4              | Bellek modülü yuvası B2                               |
| 34  | 6              | Bellek modülü yuvası B3                               |
| 35  | 1              | Bellek modülü yuvası A1 (beyaz serbest bırakma kollu) |
| 36  | 3              | Bellek modülü yuvası A2                               |
| 37  | 5              | Bellek modülü yuvası A3                               |

Tablo 6-2. Sistem Kartı Atlama Telleri ve Konnektörleri (devamı)

## SAS Arka Paneli Kart Konnektörleri

Şekil 6-2. SAS Arka Paneli Kart Konnektörleri

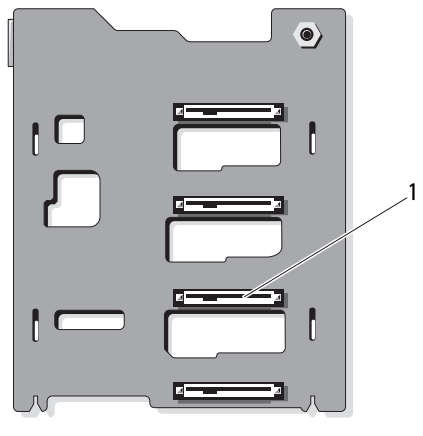

ön

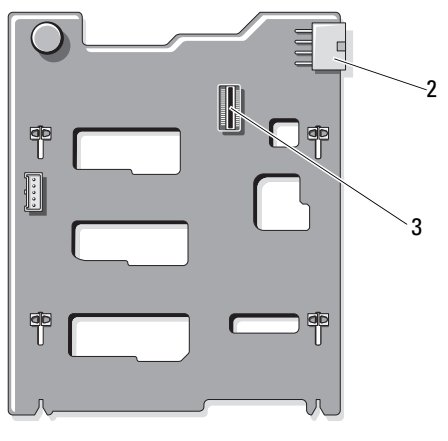

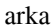

- 1 Sabit sürücü konnektörleri 0-3
- 2 Arka panel gücü (BKPLN)

3 SAS A konnektörü

# Güç Dağıtım Kartı Konnektörleri

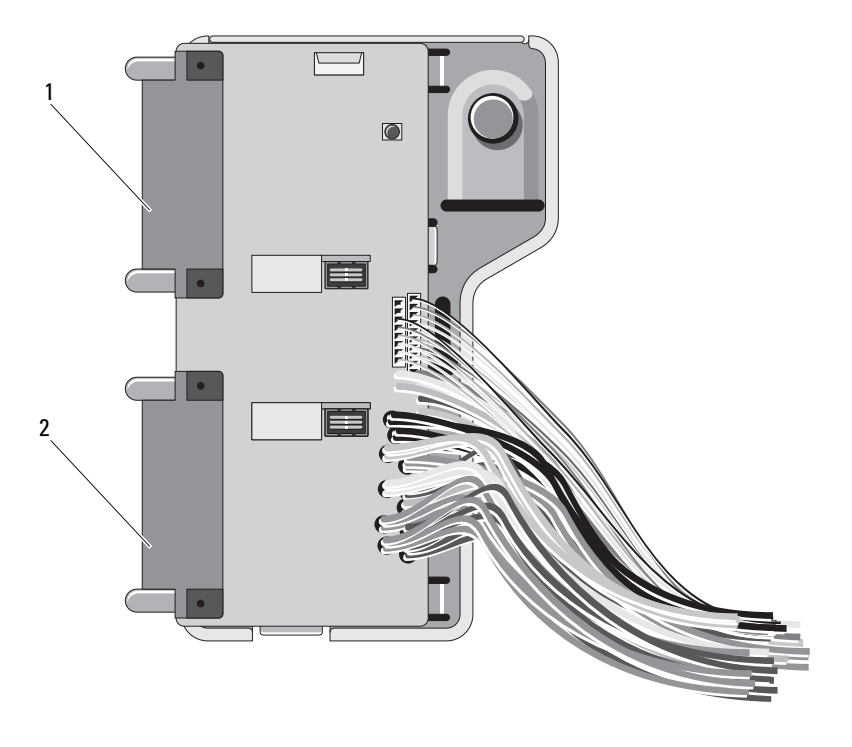

- 1 J\_PWR1 konnektörü
- 2 J\_PWR2 konnektörü

# Unutulan Bir Şifreyi Silme

Sistemin yazılım güvenliği özellikleri "Sistem Kurulumu Programını Kullanma" bölümünde ayrıntılı olarak açıklanan bir sistem şifresini ve bir kurulum şifresini içerir. Şifre atlama teli bu şifre özelliklerini etkinleştirir veya devre dışı bırakır ve kullanımdaki tüm sifreleri siler.

#### ✓ DİKKAT: Sistemle birlikte verilen güvenlik yönergelerindeki "Elektrostatik Boşalmaya Karşı Koruma" bölümüne bakın.

- 1 Sistemi varsa bağlı çevre birimleriyle birlikte kapatın ve sistemin fişini çekin.
- 2 Sistemi açın. Bkz. "Sistemi Açma ve Kapatma" sayfa 95.
- **3** Atlama teli fişini şifre atlama telinden çıkarın.

Sistem kartında şifre atlama telini ("PWRD EN" etiketli) bulmak için bkz. şekil 6-1.

- 4 Sistemi kapatın.
- Sisteminizi ve çevre birimlerini elektrik prizlerine yeniden takıp sistemi açın. 5

Mevcut şifreler sistem şifre atlama teli fişi çıkarılmış halde yeniden başlatılana kadar devre dışı bırakılmaz (silinmez). Ancak yeni bir sistem ve/veya vönetici sifresi belirlemeden önce atlama teli fisini takmanız gerekir.

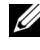

**NOT:** Atlama teli fişi çıkarılmış haldeyken yeni bir sistem ve/veya vönetici sifresi belirlerseniz, sistem sonraki veniden baslatmada veni şifreleri siler.

- 6 Sistemi varsa bağlı çevre birimleriyle birlikte kapatın ve sistemin fişini çekin.
- 7 Sistemi açın. Bkz. "Sistemi Açma ve Kapatma" sayfa 95.
- 8 Atlama teli fişini şifre atlama teline takın.
- 9 Bellek modülü örtüsünü yerleştirin.
- **10** Sistemi kapatın.
- 11 Sisteminizi ve çevre birimlerini elektrik prizlerine yeniden takıp sistemi açın.
- **12** Yeni bir sistem ve/veya kurulum şifresi belirleyin.

Sistem Kurulumu programını kullanarak yeni bir şifre belirlemek için, bkz. "Sistem Sifresi Belirleme" sayfa 81.

# Yardım Alma

# Dell'e Başvurma

ABD'deki müşterilerimiz 800-WWW-DELL (800-999-3355) numaralı telefonu arayabilir.

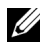

NOT: Etkin bir Internet bağlantınız yoksa, başvuru bilgilerini satış faturanızda, irsaliyede, fişte veya Dell ürün kataloğunda bulabilirsiniz.

Dell, çeşitli çevrimiçi ve telefonla destek ve hizmet seçenekleri sağlar. Bu hizmetlerin kullanılabilirliği ülkeye ve ürüne göre değişir, ayrıca bölgenizde bazı hizmetler verilemiyor olabilir. Satış, teknik destek veya müşteri hizmeti konularında Dell ile iletişime geçmek için:

- support.dell.com sitesini ziyaret edin. 1
- 2 Sayfanın altındaki Ülke/Bölge Seçin açılan menüsünden ülkenizi veya bölgenizi seçin.
- 3 Sayfanın sol tarafındaki Bize Ulaşın'a tıklayın.
- 4 Gereksiniminize uygun hizmet veya destek bağlantısını seçin.
- **5** Dell ile iletişime geçmek için size en uygun yöntemi seçin.

# Sözlük

A: Amper.

AC: Alternatif akım.

**ACPI**: Gelişmiş Yapılandırma ve Güç Arabirimi İşletim sisteminin yapılandırma ve güç yönetimini yönlendirmesini sağlayan standart bir arabirim.

**ana makine adaptörü**: Sistemin veriyolu ile genellikle bir depolama aygıtı olan çevre aygıtı arasında iletişimi gerçekleştiren bir denetleyici.

**ANSI**: Amerikan Ulusal Standartlar Enstitüsü. ABD'de teknoloji standartlarını geliştirmek için çalışan kuruluş.

**atlama teli**: Bir devre kartındaki üzerinde iki ya da daha fazla pin bulunan küçük bloklar. Pinlere içinde bir kablo bulunan plastik fişler takılır. Kablo pinlere takılır ve bir devre yaratır, bu da karttaki devreyi değiştirmek için basit ve tersine çevrilebilir bir yöntem sağlar.

**aygıt sürücüsü**: İşletim sistemi ya da diğer programların, çevre birimi ile doğru bir şekilde iletişim kurmasını sağlayan program.

**bellek**: Sisteminizde temel sistem verilerini depolayan bölüm. Bir sistemde entegre sistem (ROM ve RAM) ve eklenti bellek modülleri (DIMM'ler) gibi farklı bellek türleri bulunabilir.

**bellek adresi**: Sistemin RAM'inde bulunan ve genellikle onaltılık bir rakam olarak ifade edilen özel bir konum.

**bellek anahtarı**: Bir USB konnektörü ile tümleşik, taşınabilir bir flash bellek depolama aygıtı.

bellek modülü: DRAM çipleri içeren ve sistem kartına takılan küçük bir devre kartı.

**benioku dosyası**: Genellikle bir yazılım ya da donanım ile birlikte gönderilen ve ürün belgelerini tamamlayan ya da güncelleyen bir metin dosyası.

**blade**: Bir işlemci, bellek ve bir sabit diskten oluşan bir modül. Bu modüller, içinde güç kaynakları ve fanlar bulunan bir kasaya monte edilir.

BMC: Anakart yönetim denetleyicisi.

**bölüntü**: **fdisk** komutunu kullanarak, bir sabit disk sürücüyü *bölüntü* adı verilen birden fazla fiziksel bölüme ayırabilirsiniz. Her bölüntü birden çok mantıksal sürücü içerebilir. Her mantıksal sürücüyü **biçimlendirme** komutu ile biçimlendirmeniz gerekir.

**bölüştürme**: Disklere bölüştürme verileri bir dizideki üç veya daha fazla diske yazar ama sadece her diskteki alanın bir bölümünü kullanır. Bir "bölüm" tarafından kullanılan alanın büyüklüğü, her diskte kullanılan alanın aynısıdır. Bir sanal disk, bir dizideki aynı disklerde birçok bölümü kullanabilir. Ayrıca bkz. *koruma, ikizleme* ve *RAID*.

BTU: İngiliz 1sı birimi.

C: Santigrat.

cm: Santimetre.

COMn: Sisteminizdeki seri bağlantı noktalarının aygıt adları.

CPU: Merkezi işlem birimi. Bkz. işlemci.

**çalışırken takılabilir**: Genellikle bir sabit sürücü veya dahili bir soğutma pervanesi olan bir aygıtı ana makine sistemine sistem gücü açıkken ve çalışıyorken ekleme veya takma yeteneği.

**çevre birimi**: Bir sisteme bağlanan disket sürücü ya da klavye gibi dahili veya harici bir aygıt.

DC: Doğru akım.

**DDR**: Çift veri hızı. Verileri bir saat döngüsünün hem yükselen hem de alçalan darbelerinde aktararak veri hızını potansiyel olarak iki kat artıran, bellek modüllerinde kullanılan bir teknoloji.

**denetleyici**: İşlemci ve bellek veya işlemci ve çevre birimleri arasındaki veri aktarımını denetleyen mikrodevre veya genişletme kartı.

**DHCP**: Devingen Sunucu Yapılandırma İletişim Kuralı. Bir istemci sistemine otomatik olarak bir IP adresi atama yöntemi.

DIMM: Çift sıralı bellek modülü. Ayrıca bkz. bellek modülü.

**DNS**: Etki Alanı Adı Sistemi. **www.example.com** gibi İnternet etki alanı adlarını, 208.77.188.166 gibi IP adreslerine dönüştürme yöntemi.

**DRAM**: Devingen rastgele erişim belleği. Bir sistemdeki RAM genellikle DRAM mikrodevrelerinden oluşur.

DVD: Dijital çok amaçlı disk veya dijital video diski.

ECC: Hata denetleme ve düzeltme.

EMI: Elektromanyetik girişim.

**ERA**: Tümleşik uzaktan erişim. ERA bir uzaktan erişim denetleyicisi kullanarak, ağ sunucunuz üzerinde uzaktan ya da "bant dışı" sunucu yönetimi işlemi gerçekleştirmenizi sağlar.

ESD: Elektrostatik boşalma.

ESM: Tümleşik sunucu yönetimi.

eşlik: Bir veri bloğu ile ilgili yedeklilik bilgileri.

eşlik bölüştürme: RAID dizilerinde, eşlik verilerini içeren bölüştürülmüş bir sabit sürücü.

F: Fahrenhayt.

**FAT**: Dosya yerleşim tablosu. MS-DOS<sup>®</sup> tarafından dosya depolamasını düzenlemek ve izlemek için kullanılan dosya sistemi yapısı. Microsoft<sup>®</sup> Windows<sup>®</sup> işletim sistemi de isteğe bağlı olarak bir FAT dosya sistemi yapısı kullanabilir.

**Fiber Kanal**: Başlıca ağ bağlantılı depolama aygıtlarıyla birlikte kullanılan yüksek hızlı bir ağ arabirimi.

**flash bellek**: Bir yazılım yardımcı programı kullanılarak programlanabilen ve yeniden programlanabilen bir tür elektronik mikrodevre.

**FSB**: Ön yan veriyolu. FSB işlemci ile ana bellek (RAM) arasındaki veriyolu ve fiziksel arabirimdir.

FTP: Dosya aktarım protokolü.

g: Gram.

G: Yerçekimi.

**Gb** — Gigabit; 1024 megabit ya da 1,073,741,824 bit.

**GB** — Gigabayt; 1024 megabayt ya da 1,073,741,824 bayt. Ancak sabit disk sürücünün kapasitesinden bahsederken, bu terim genellikle 1.000.000.000 bayt olarak yuvarlanır.

**genişletme kartı**: Sistem kartındaki bir genişletme kartı konnektörüne takılan NIC ya da SCSI adaptörü gibi bir ek kart. Bir genişletme kartı genişletme veriyolu ile çevre birimi arasında bir arabirim oluşturarak, sisteme bazı özel işlevler katar.

**genişletme kartı konnektörü**: Sistem kartı ya da yükseltici kart üzerinde genişletme kartını takmak için kullanılan konnektör.

**genişletme veriyolu**: Sisteminizde işlemcinin NIC'ler gibi çevre birimi denetleyicileri ile iletişim kurmasını sağlayan bir genişletme veriyolu bulunur.

**grafik modu**: *X* yatay piksel, *y* dikey piksel, *z* renkler olarak tanımlanabilecek bir video modu.

**G/Ç**: Giriş/Çıkış. Klavye bir giriş aygıtı, monitör ise bir çıkış aygıtıdır. Genel olarak, G/Ç etkinliği bilgi işlem etkinliğinden farklıdır.

Hz: Hertz.

**IDE**: Entegre sürücü elektroniği. Sistem kartı ile depolama aygıtları arasındaki standart arabirim.

IP: İnternet Protokolü.

IPv6: İnternet Protokolü sürüm 6.

IPX: İnternet paketi değişimi.

**IRQ**: Kesme isteği. Bir çevre birimine gönderilmek ya da bir çevre birimi tarafından alınmak üzere olan bir sinyal, işlemciye bir IRQ hattı ile taşınır. Her çevre birimi bağlantısına bir IRQ numarası atanmalıdır. İki aygıt aynı IRQ atamasını paylaşabilir, ancak iki aygıtı da aynı anda çalıştıramazsınız.

**iDRAC**: Internet Dell Remote Access Controller. İnternet SCSI protokolünü kullanan bir uzaktan erişim denetleyicisi.

**ikizleme**: Bir grup fiziksel sürücünün verileri depoladığı ve bir ya da daha fazla grup sürücünün verilerin kopyalarını depoladığı bir tür veri yedekliliği. İkizleme işlevi yazılım tarafından sağlanır. Ayrıca bkz. *bölüştürme* ve *RAID*.

**iSCSI**: İnternet SCSI'sı (bkz. *SCSI*). Bir ağ veya İnternet çapında SCSI aygıtı iletişimini sağlayan bir protokol.

**işlemci**: Aritmetik ve mantıksal işlevlerin yorumlanması ve yürütülmesi süreçlerini kontrol eden, sistemin içindeki birincil bilgi işlem mikrodevresi. Bir işlemci için yazılan yazılımın, bir başka işlemcide çalıştırılabilmesi için genellikle tekrar gözden geçirilmesi gerekir. *CPU* işlemcinin kısaltmasıdır.

**K** — Kilo-; 1000.

KB — Kilobayt; 1024 bayt.

Kb — Kilobit; 1024 bit.

KBps: Kilobayt/saniye.

Kbps: Kilobit/saniye.

kg — Kilogram; 1000 gram.

kHz: Kilohertz.

kontrol paneli: Güç düğmesi, güç göstergesi gibi gösterge ve kumandaların bulunduğu sistem bölümü.

**KVM**: Klavye/video/fare. KVM videonun görüntülendiği ve klavye ile farenin kullanıldığı sistemin seçilmesini sağlayan anahtarı ifade etmek için kullanılır.

LAN: Yerel alan ağı. Bir LAN genellikle tüm donanımların, özellikle LAN'a tahsis edilmiş kablolarla birbirine bağlı olduğu aynı bina veya bitişik bir kaç bina ile sınırlıdır.

LCD: Sıvı kristal ekran.

LED: Işık yayan diyot. İçerisinden bir akım geçtiğinde yanan elektronik bir aygıt.

LGA: Yer kılavuzu dizisi.

LOM: Anakart üzerinde LAN.

LVD: Düşük gerilim farkı.

m: Metre.

mA: Miliamper.

MAC adresi: Ortam Erişim Denetimi adresi. Sisteminizin bir ağ üzerindeki benzersiz donanım numarası.

mAh: Miliamper saat.

**Mb** — Megabit; 1,048,576 bit.

**MB** — Megabayt; 1,048,576 bayt. Ancak sabit sürücünün kapasitesinden bahsederken, bu terim genellikle 1.000.000.000 bayt olarak yuvarlanır.

Mbps: Megabit/saniye.

MBps: Megabayt/saniye.

MBR: Ana önyükleme kaydı.

MHz: Megahertz.

mm: Milimetre.

ms: Milisaniye.

NAS: Ağ Bağlantılı Depolama. NAS bir ağ üzerinde paylaştırılmış depolamayı gerçekleştirmek için kullanılan kavramlardan biridir. NAS sistemlerinin özel depolama gereksinimlerine hizmet edecek şekilde geliştirilmiş kendi işletim sistemleri, entegre donanımları ve yazılımları vardır.

**NIC**: Ağ arabirimi denetleyicisi. Bir ağ ile bağlantı kurulabilmesini sağlayan ve bir sisteme takılan ya da sistemle tümleşik olan bir aygıt.

**NMI**: Maskelenemez kesinti. Bir aygıt, donanım hataları hakkında işlemciyi uyarmak için bir NMI gönderir.

ns: Nanosaniye.

**NVRAM**: Kalıcı rastgele erişim belleği. Sisteminizi kapattığınızda, içindeki bilgileri kaybetmeyen bellek. NVRAM tarih, saat ve sistem yapılandırma bilgilerini muhafaza etmek için kullanılır.

ortam sıcaklığı: Sistemin bulunduğu bölüm ya da odanın sıcaklığı.

önbellek: Verilerin hemen alınabilmesi için verilerin ya da yönergelerin bir kopyasını tutan hızlı depolama alanı.

önyükleme ortamı: Sistem sabit sürücüden önyükleme yapamazsa, sisteminizi başlatmak için kullanılan CD, disket veya USB bellek anahtarı.

PCI: Yan Bileşen Bağlantısı. Yerel veriyolu uygulaması için kullanılan bir standart.

**PDU**: Güç dağıtım birimi. Bir raftaki sunucular ile depolama sistemlerine elektrik sağlayan farklı güç çıkışlarına sahip bir güç kaynağı.

**piksel**: Video ekranındaki tek bir nokta. Pikseller bir görüntü oluşturmak üzere satırlar ve sütunlar halinde düzenlenir. 640 x 480 gibi bir video çözünürlüğü, çapraz piksel sayısı ile yukarı ve aşağı piksel sayısı olarak ifade edilir.

**POST**: Otomatik sınama. Sisteminizi açtığınızda işletim sistemi yüklenmeden önce POST, RAM ve sabit diskler gibi çeşitli sistem bileşenlerini sınar.

**PXE**: Önyükleme Öncesi Çalışma Ortamı. Bir LAN aracılığıyla sistemi önyüklemenin bir yolu (sabit sürücü veya önyükleme disketi olmadan).

RAC: Uzaktan erişim denetleyicisi.

**RAID**: Bağımsız diskler yedek dizisi. Veri yedekliliği sağlama yöntemi. Bazı yaygın RAID uygulamaları arasında RAID 0, RAID 1, RAID 5, RAID 10 ve RAID 0 yer alır. Ayrıca bkz. *ikizleme* ve *bölüştürme*.

**RAM**: Rastgele erişim belleği. Program yönergeleri ve veriler için sistemin birinci geçici depolama alanı. RAM'de depolanan tüm veriler bilgisayarınızı kapattığınızda kaybolur.

R-DIMM:Kayıtlı bir DDR3 bellek modülü.

**ROM**: Salt okunur bellek. Sisteminizde ROM kodunda çalışması için gerekli bazı programlar bulunur. Bir ROM mikrodevresi, sisteminizi kapattıktan sonra bile, içindeki bilgileri muhafaza eder. ROM'daki kodlara sisteminizin önyüklemesini başlatan program ile POST örnek olarak verilebilir.

ROMB: Anakart üzerinde RAID.

salt okunur dosya: Salt okunur bir dosya düzenlemeniz ya da silmeniz yasak olan dosyadır.

**SAN**: Depolama Alanı Ağı. Uzaktan ağ bağlantılı depolama aygıtlarının yerel olarak takılması gereken bir sunucuya görünmesini sağlayan bir ağ mimarisi.

**sanallaştırma**: Tek bir bilgisayarın yeteneklerini birden fazla ortam arasında yazılım üzerinden paylaşma yeteneği. Tek bir fiziksel sistem kullanıcıya sanki birden fazla sanal sistem birden fazla işletim sistemini barındırıyormuş gibi görünebilir.

SAS: Seri Bağlantılı SCSI.

SATA: Seri Gelişmiş Teknoloji Bağlantısı. Sistem kartı ile depolama aygıtları arasındaki standart arabirim.

**SCSI**: Küçük bilgisayar sistemi arabirimi. Standart bağlantı noktalarından daha yüksek veri aktarım hızlarına sahip bir G/Ç veriyolu arabirimi.

SD kart: Güvenli dijital flash bellek kartı.

SDRAM: Eş zamanlı devingen rastgele erişim belleği.

**seri bağlantı noktası**: Bir seferde bir veri aktaran 9 pinli bir konnektöre sahip eski bir G/Ç bağlantı noktasıdır ve çoğunlukla sisteme bir modem bağlamak için kullanılır.

**servis etiketi**: Teknik destek almak için Dell'i aradığınızda, sisteminizi tanımlamak için kullanılan barkod etiketi.

sistem belleği: Bkz. RAM.

**sistem kartı**: Ana devre kartı olarak, sistem kartı genellikle işlemci, RAM, çevre birimi denetleyicileri ve çeşitli ROM mikrodevreleri gibi sisteminizin ayrılmaz bileşenlerinin büyük bir bölümünü barındırır.

**Sistem Kurulumu programı**: Parola koruması gibi özellikleri ayarlayarak, sisteminizin donanımını ve işleyişini özelleştirmenizi sağlayan BIOS tabanlı bir program. Sistem Kurulumu programı NVRAM'da yüklü olduğu için, siz değiştirene kadar tüm ayarlar etkin kalır.

198 Sözlük

sistem yapılandırma bilgileri: Bir sisteme hangi donanımların takılı olduğunu ve çalışması için sistemin nasıl yapılandırılması gerektiğini söyleyen bellekte yüklü olan veriler.

**SMART**: Kendi Kendini İzleme Analizi ve Raporlama Teknolojisi. Sabit disklerin hataları ve arızaları önce sistem BIOS'una rapor edip, ardından da ekranda bir hata mesajı görüntülemesini sağlar.

**SMP**: Simetrik çok işlemcilik. Yüksek bant genişliği bağlantısı ile birbirine bağlı ve bir işletim sistemi (her işlemcinin G/Ç aygıtlarına eşit erişim hakkı olduğu) tarafından yönetilen iki ya da daha fazla işlemciye sahip bir sistemi tanımlamak için kullanılır.

sn: Saniye.

**SNMP**: Basit Ağ Yönetim Protokolü. Bir ağ yöneticisinin uzaktan iş istasyonlarını izlemesine ve yönetmesini sağlayan standart bir arabirim.

**sonlandırma**: Kabloda yansımalar ve sahte sinyaller olmasını önlemek için bazı aygıtların (bir SCSI kablosunun her iki ucundaki son aygıt gibi) sonlandırılması gerekir. Bu gibi aygıtlar dizi halinde bağlandığında, aygıtlardaki atlama teli veya anahtar ayarlarını ya da aygıtların yapılandırma yazılımındaki ayarları değiştirerek, bu aygıtlardaki sonlandırma özelliğini etkinleştirmeniz ya da devre dışı bırakmanız gerekir.

sürücü: Bkz. aygıt sürücüsü.

**SVGA**: Süper video grafik dizisi. VGA ve SVGA önceki standartlara kıyasla daha fazla çözünürlüğe ve renkli görüntüleme kapasitesine sahip video adaptörleri için video standartlarıdır.

tanılama araçları: Sisteminiz için kapsamlı bir sınama seti.

TCP/IP: İletim Kontrol Protokolü/İnternet Protokolü.

TOE: TCP/IP boşaltma motoru.

U-DIMM: Kayıtsız bir (arabelleksiz) DDR3 bellek modülü.

**UPS**: Kesintisiz güç kaynağı. Bir elektrik kesintisi durumunda sisteminize otomatik olarak güç sağlayan, pille çalışan bir birim.

USB bellek anahtarı: Bkz. bellek anahtarı.

**USB**: Evrensel Seri Veriyolu. Bir USB konnektörü fareler ve klavyeler gibi USB uyumlu aygıtlar için tek bir bağlantı noktası sağlar. USB aygıtları sistem çalışırken takılabilir ya da çıkarılabilir.

V: Volt.

VAC: Volt alternatif akım.

**varlık etiketi**: Güvenlik ya da izleme amaçları için genellikle bir yönetici tarafından bir sisteme atanan bağımsız bir kod.

VDC: Volt doğru akım.

**veriyolu**: Bir sistemin bileşenleri arasındaki bilgi yolu. Sisteminizde, işlemcinin sisteme bağlı olan çevre birimleri denetleyicileri ile iletişim kurmasına olanak sağlayan bir genişletme veriyolu bulunur. Sisteminizde bir adres veriyolu ile işlemci ve RAM arasındaki iletişim için bir veriyolu da bulunur.

**VGA**: Video grafik dizisi. VGA ve SVGA önceki standartlara kıyasla daha fazla çözünürlüğe ve renkli görüntüleme kapasitesine sahip video adaptörleri için video standartlarıdır.

**video adaptörü**: Sisteminizin video kapasitesini sağlayan (monitör ile birlikte) mantıksal devre. Bir video adaptörü sistem kartına tümleştirilebilir ya da genişletme yuvasına takılan bir genişletme kartı olabilir.

video belleği: Sisteminizdeki RAM'e ek olarak, birçok VGA ve SVGA video adaptörlerinde bellek mikrodevreleri bulunur. Yüklü video belleği miktarı öncelikli olarak bir programın görüntüleyebileceği renk sayısını etkiler (uygun video sürücüleri ve monitör özellikleri ile birlikte).

**Video çözünürlüğü**: Video çözünürlüğü (800 x 600 gibi), çapraz piksel sayısı ile yukarı ve aşağı piksel sayısı olarak ifade edilir. Bir programı belirli bir grafik çözünürlükte görüntülemek için, uygun video sürücülerini yüklemeniz ve monitörünüzün de o çözünürlüğü desteklemesi gerekir.

W: Watt.

WH: Watt saat.

**XML**: Genişletilebilir İşaretleme Dili. XML ortak bilgi biçimleri yaratmanın ve bu biçim ile verileri World Wide Web, intranetler ve başka yerlerde paylaşmanın bir yoludur.

yardımcı işlemci: Belirli işlemci görevlerinde sistemin işlemcisini rahatlatan mikrodevre. Örneğin, bir matematik yardımcı işlemcisi, sayısal işlemleri ele alır.

yardımcı program: Örneğin bellek, disk sürücüleri ya da yazıcılar gibi sistem kaynaklarını yönetmek için kullanılan bir program.

**yedekleme**: Bir programın ya da veri dosyasının kopyası. Önlem olarak, düzenli şekilde sisteminizin sabit sürücülerini yedekleyin.

**yerel veriyolu**: Yerel veriyolu genişleme kapasitesine sahip bir sistemde, belirli çevre birimi aygıtları (video adaptörü devresi gibi), geleneksel bir genişletme veriyolunda olduğundan daha hızlı çalışacak şekilde tasarlanabilir. Ayrıca bkz. *veriyolu*.

yer-uydu bağlantı noktası: Bir ağ hub'ı ya da anahtarı üzerinde bulunan ve bir çapraz bağlantı kablosu olmadan diğer hub ya da anahtarlara bağlanmak için kullanılan bağlantı noktası.

ZIF: Sıfır giriş kuvveti.

# Dizin

#### В

başlangıç sistem özelliklerine erişim, 13 bellek sorun giderme, 166 bellek anahtarı konnektörü (USB), 135 bellek modülleri (DIMM'ler) çıkarma, 123 takma, 121 yapılandırma, 119 BMC yapılandırma, 86

#### С

CD sürücü sorun giderme, 169

### Ç

çıkarma bellek modülleri, 123 disk taşıyıcısından sabit diski, 104 genişletme kartları, 128 güç kaynağı, 113, 115 işlemci, 137 çıkarma (Devamı) kontrol paneli tertibatı, 147 SAS arka panel kartı, 149 sabit disk kapağı, 101 sabit diskler, 102 sabit sürücü (kablolu), 105

#### D

Dell iletişim kurma, 191 **Dell PowerEdge Diagnostics** kullanım, 177 Dell'le iletişim kurma, 191 değiştirme güç kaynağı, 114, 116 sistem pili, 141 destek Dell'le iletişim kurma, 191 DIMM'ler Bkz. bellek modülleri (DIMM'ler). disk kapağı çıkarma, 101 disk taşıyıcı sabit disk, 104

### G

garanti, 64 genişleme kartı sorun giderme, 173 genişleme kartları çıkarma, 128 takma, 125 genişleme yuvaları, 124 göstergeler güç, 14, 24 NIC, 23 ön panel, 14 güç göstergeleri, 14, 24 güç kaynakları çıkarma, 113, 115 değiştirme, 114, 116 göstergeler, 24 sorun giderme, 164 güvenlik, 157

#### Η

hasarlı sistemler sorun giderme, 162 hata mesajları, 66 hot-plug sabit diskler, 100

#### I

1s1 emici, 1381slak sistem sorun giderme, 161

### İ

iDRAC kartı takma, 129, 132 iDRAC Yapılandırma Programı, 87 iletiler durum LCD'si, 28 uyarı, 63 işlemci çıkarma, 137 takma, 140 yükseltmeler, 137

#### Κ

kapak kapatma, 97 sabit disk, 101 klavyeler sorun giderme, 158 konnektörler USB, 14, 21 video, 14, 21 kontrol paneli aksamı LCD paneli özellikleri, 16 özellikler, 14 kontrol paneli tertibatı çıkarma, 147 takma, 149 kurallar harici aygıtların bağlanması, 23 kurulum parolası, 83

#### L

LCD panel menüler, 18 özellikler, 16

#### Μ

mesajlar hata mesajları, 66 mikroişlemci *Bkz.* işlemci. mikroişlemciler sorun giderme, 175

#### Ν

NIC göstergeler, 23 NIC'ler sorun giderme, 160

### Ö

ön panel özellikleri, 14

#### Ρ

POST sistem özelliklerine erişim, 13 parola devre dışı bırakma, 189 kurulum, 83 sistem, 81 pil RAID kart pilinde sorun giderme, 172 pil (sistem) değiştirme, 141 piller sorun giderme, 163

#### S

SAS arka panel kartı çıkarma, 149 takma, 151
SAS denetleyici ek kartı sorun giderme, 172
SAS RAID denetleyici ek kartı sorun giderme, 172
SD kart sorun giderme, 168 sabit disk çıkarma, 102 disk taşıyıcı, 104 sorun giderme, 171 takma, 103 sabit sürücüler (kablolu) çıkarma, 105 takma, 107 seçenekler sistem kurulumu, 67 sistem kapatma, 97 sistem başlatma arızası, 157 sistem kurulum ekranları ana. 67 sistem kurulumu seçenekler, 67 sistem kurulumu programı bellek seçenekleri, 69, 71-72 CPU seçenekleri, 70 giriş, 66 seri iletişim seçenekleri, 74-75 sistem güvenliği seçenekleri, 76 tuş vuruşu, 66 sistem özellikleri erişim, 13 sistem parolasi, 81 sistem soğutma sorun giderme, 164 sisteminizi korumak, 76, 82 soğutma fanları sorun giderme, 165

sorun giderme bellek, 166 CD sürücü, 169 dahili USB bellek, 168 genişleme kartı, 173 güç kaynakları, 164 harici bağlantılar, 158 hasarlı sistem, 162 ıslak sistem, 161 klavye, 158 mikro islemciler, 175 NIC, 160 pil, 163 SAS RAID denetleyici ek kartı, 172 SD kart, 168 sabit disk, 171 sistem başlatma arızası, 157 soğutma, 164 soğutma fanları, 165 video, 158

#### Т

takma bellek modülleri, 121 genişleme kartı, 125 iDRAC kartı, 129, 132 işlemci, 140 kontrol paneli tertibatı, 149 SAS arka panel kartı, 151 sabit disk kapağı, 101 sabit diskler, 103 sabit sürücü (kablolu), 107 tanılama Dell PowerEdge Diagnostics kullanımı, 177 gelişmiş sınama seçenekleri, 180 sınama seçenekleri, 179 tanılama araçları kullanım zamanı, 178 telefon numaraları, 191

TPM güvenliği, 76

#### U

UEFI Ön Yükleme Yöneticisi ana ekran, 79 giriş, 78 Sistem Yardımcı Programları ekranı, 80 UEFI Ön Yükleme Yöneticisi ekranı, 79

#### USB

bellek anahtarı için dahili konnektör, 135 ön panel konnektörleri, 14

#### USB bellek

sorun giderme, 168

uyarı mesajları, 63

#### V

video ön panel konnektörleri, 14 sorun giderme, 158

### Y

yönergeler bellek takma, 119 genişleme kartı montajı, 124

yuvalar *Bkz.* genişleme yuvaları

yükseltmeler işlemci, 137